# Veritas NetBackup™ for Oracle 管理者ガイド

UNIX、Windows および Linux

リリース 8.3

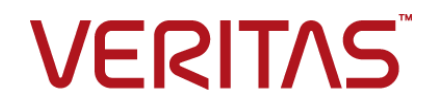

## Veritas NetBackup™ for Oracle 管理者ガイド

最終更新日: 2020-09-18

#### 法的通知と登録商標

Copyright © 2020 Veritas Technologies LLC. All rights reserved.

Veritas、Veritas ロゴ、およびは、Veritas Technologies LLC または関連会社の米国およびその他の国における商標または登録商標です。その他の会社名、製品名は各社の登録商標または商標です。

この製品には、Veritas 社がサードパーティへの帰属を示す必要があるサードパーティ製ソフトウェア(「サードパーティ製プログラム」)が含まれる場合があります。サードパーティプログラムの一部は、オープンソースまたはフリーソフトウェアライセンスで提供されます。本ソフトウェアに含まれる本使用許諾契約は、オープンソースまたはフリーソフトウェアライセンスでお客様が有する権利または義務を変更しないものとします。このVeritas製品に付属するサードパーティの法的通知文書は次の場所で入手できます。

#### https://www.veritas.com/about/legal/license-agreements

本書に記載されている製品は、その使用、コピー、頒布、逆コンパイルおよびリバースエンジニアリ ングを制限するライセンスに基づいて頒布されます。 Veritas Technologies LLC からの書面による 許可なく本書を複製することはできません。

本書は、現状のままで提供されるものであり、その商品性、特定目的への適合性、または不侵害の 暗黙的な保証を含む、明示的あるいは暗黙的な条件、表明、および保証はすべて免責されるものと します。ただし、これらの免責が法的に無効であるとされる場合を除きます。Veritas Technologies LLC およびその関連会社は、本書の提供、パフォーマンスまたは使用に関連する付随的または間 接的損害に対して、一切責任を負わないものとします。本書に記載の情報は、予告なく変更される 場合があります。

ライセンスソフトウェアおよび文書は、FAR 12.212 に定義される商用コンピュータソフトウェアと見な され、Veritasがオンプレミスまたはホスト型サービスとして提供するかを問わず、必要に応じて FAR 52.227-19「商用コンピュータソフトウェア - 制限される権利 (Commercial Computer Software -Restricted Rights)」、DFARS 227.7202「商用コンピュータソフトウェアおよび商用コンピュータソフ トウェア文書 (Commercial Computer Software and Commercial Computer Software Documentation)」、およびそれらの後継の規制に定める制限される権利の対象となります。米国政 府によるライセンス対象ソフトウェアおよび資料の使用、修正、複製のリリース、実演、表示または開 示は、本使用許諾契約の条項に従ってのみ行われるものとします。

Veritas Technologies LLC 2625 Augustine Drive Santa Clara, CA 95054

http://www.veritas.com

#### テクニカルサポート

テクニカルサポートはグローバルにサポートセンターを管理しています。すべてのサポートサービスは、サポート契約と現在のエンタープライズテクニカルサポートポリシーに応じて提供されます。サ

ポート内容およびテクニカルサポートの利用方法に関する情報については、次のWebサイトにアク セスしてください。

https://www.veritas.com/support

次の URL で Veritas Account の情報を管理できます。

#### https://my.veritas.com

現在のサポート契約についてご不明な点がある場合は、次に示すお住まいの地域のサポート契約 管理チームに電子メールでお問い合わせください。

| 世界共通 (日本を除く) | CustomerCare@veritas.com       |
|--------------|--------------------------------|
| 日本           | CustomerCare_Japan@veritas.com |

#### マニュアル

マニュアルの最新バージョンがあることを確認してください。各マニュアルには、2ページ目に最終 更新日が記載されています。最新のマニュアルは、Veritasの Web サイトで入手できます。

https://sort.veritas.com/documents

#### マニュアルに対するご意見

お客様のご意見は弊社の財産です。改善点のご指摘やマニュアルの誤謬脱漏などの報告をお願 いします。その際には、マニュアルのタイトル、バージョン、章タイトル、セクションタイトルも合わせて ご報告ください。ご意見は次のアドレスに送信してください。

#### NB.docs@veritas.com

次の Veritas コミュニティサイトでマニュアルの情報を参照したり、質問したりすることもできます。

http://www.veritas.com/community/

#### Veritas Services and Operations Readiness Tools (SORT)

Veritas SORT (Service and Operations Readiness Tools) は、特定の時間がかかる管理タスクを自動化および簡素化するための情報とツールを提供するWebサイトです。製品によって異なりますが、SORT はインストールとアップグレードの準備、データセンターにおけるリスクの識別、および運用効率の向上を支援します。SORT がお客様の製品に提供できるサービスとツールについては、次のデータシートを参照してください。

https://sort.veritas.com/data/support/SORT\_Data\_Sheet.pdf

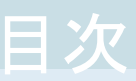

| 第1章 | 概要                                                | 13       |
|-----|---------------------------------------------------|----------|
|     | NetBackup for Oracle の新機能                         | 13       |
|     | NetBackup for Oracle について                         | 14       |
|     | NetBackup for Oracle の機能                          | 15       |
|     | NetBackup for Oracle の用語                          | 19       |
|     | Oracle インテリジェントポリシーを使用した NetBackup for Oracle の操作 | 乍        |
|     | クライアントでの <b>RMΔN</b> 入出力のログ記録                     | 21<br>23 |
|     | スクリプトキたけテンプレートベースのポリシーを使用した NetBackun for         | r 20     |
|     | Oracle 操作                                         | 23       |
|     | Oracle RMAN について                                  | 25       |
|     | Oracle リカバリカタログの概要                                |          |
| 第2章 | NetBackup for Oracle クイックスタート                     | 28       |
|     | NetBackup for Oracle のインストール                      |          |
|     | Oracle データベースインスタンスの登録                            | 29       |
|     | Oracle データベースインスタンスグループの作成                        | 32       |
|     | Oracle ポリシーの作成                                    | 35       |
| 第3章 | NetBackup for Oracle のインストール                      | 39       |
|     | オペレーティングシステムおよびプラットフォームの互換性の確認                    | 39       |
|     | NetBackup サーバーとクライアントの要件                          | 40       |
|     | NetBackup クラスタ内の SAP MaxDB、SAP Oracle、SAP HANA 向け |          |
|     | NetBackup を使用するための必要条件                            | 40       |
|     | NetBackup for Oracle のライセンスについて                   | 41       |
|     | Oracle RMAN と NetBackup for UNIX のリンクについて         | 41       |
|     | 環境変数の検証および Oracle の停止                             | 42       |
|     | Oracle RMAN とUNIX プラットフォーム上の NetBackup とのリンク語     | 没        |
|     | 定                                                 | 43       |
| 第4章 | Oracle のポリシー構成                                    | 50       |
|     | NetBackup for Oracle の構成の準備                       | 50       |
|     | Oracle ポリシー構成について                                 | 50       |
|     | NetBackup for Oracle のログディレクトリの権限                 | 52       |

| NetBackup for Oracle のバックアップポリシー形式<br>NetBackup for Oracle に対する[1 クライアントあたりの最大ジョブ数 | . 53 |
|------------------------------------------------------------------------------------|------|
| (Maximum jobs per client)]の構成                                                      | . 59 |
| Oracle インテリジェントポリシーのインスタンス管理                                                       | . 60 |
| NetBackup 検出サービスについて                                                               | . 62 |
| Oracle データベースインスタンスリポジトリの表示                                                        | . 63 |
| リポジトリに Oracle データベースインスタンスを手動で追加する                                                 | . 64 |
| Oracle データベースインスタンスの登録                                                             | 67   |
| Oracle データベースインスタンスグループについて                                                        | 70   |
| インスタンスグループへのインスタンスの追加                                                              | . 70 |
| インスタンスグループの自動登録                                                                    | . 71 |
| インスタンスの処理について                                                                      | 73   |
| Oracle インテリジェントポリシー (OIP) について                                                     | . 74 |
| Oracle インテリジェントポリシー (OIP) の作成                                                      | . 77 |
| Oracle インテリジェントポリシーに対する Oracle データベースアップ                                           |      |
| グレードの影響                                                                            | . 80 |
| NetBackup for Oracle の自動バックアップスケジュール設定                                             | . 80 |
| Oracle インテリジェントポリシーを使用した NetBackup for Oracle ス                                    |      |
| ケジュールプロパティについて                                                                     | . 81 |
| Oracle インテリジェントポリシー - ストレージおよび保持                                                   | . 82 |
| Oracle インテリジェントポリシーマスターサーバーの動作について                                                 |      |
|                                                                                    | 84   |
| [インスタンスとデータベース (Instances and Databases)]タブ                                        | . 84 |
| [バックアップ対象 (Backup Selections)]タブ                                                   | . 87 |
| [Oracle]タブ                                                                         | 89   |
| Oracle バックアップでの NetBackup Appliance 共有の使用につい                                       |      |
| て (Copilot)                                                                        | . 94 |
| 共有を使った NetBackup Appliance での OIP 設定 (Copilot)                                     | . 95 |
| スクリプトまたはテンプレートベースの Oracle ポリシーについて                                                 | . 98 |
| 新しいスクリプトまたはテンプレートベースの Oracle ポリシーの追加                                               |      |
|                                                                                    | 99   |
| ポリシー属性                                                                             | 101  |
| バックアップスケジュール、テンプレートおよびスクリプトについて                                                    | 102  |
| スケジュールプロパティについて                                                                    | 102  |
| スクリプトベースまたはテンプレートベースのポリシー (ストレージおよ                                                 |      |
| び保持 <b>)</b>                                                                       | 103  |
| ポリシーへのクライアントの追加                                                                    | 106  |
| Oracle ポリシーへのバックアップ対象の追加について                                                       | 106  |
| ランタイム環境の設定について                                                                     | 109  |
| テンプレートおよびシェルスクリプトの作成について                                                           | 118  |
| NetBackup for Oracle の NetBackup Client Service ログオンアカウント                          |      |
| の設定                                                                                | 126  |
| Oracle の NetBackup のためのテストの設定                                                      | 127  |
|                                                                                    |      |

### 第5章

| Oracle のバックアップとリストアの実行                                                                                                    |           |
|----------------------------------------------------------------------------------------------------|-----------|
| NetBackup for Oracle の使用の概要                                                                                                    |           |
| RMAN リポジトリの保守作業                                                                                                    |           |
| RMAN リポジトリに対する問い合わせ                                                                                                    |           |
| NetBackup for Oracle バックアップについて                                                                                                    |           |
| NetBackup for Oracle テンプレートの実行                                                                                                    | ••••      |
| bpdbsbora を使用したバックアップテンプレートの実行                                                                                                    |           |
| NetBackup for Oracle シェルスクリプトの実行                                                                                                    | •••••     |
| RMAN の実行                                                                                                    |           |
| bplist コマンドを使ったバックアップの表示                                                                                                    |           |
| 期限切れのバックアップイメージの管理                                                                                                    |           |
| NetBackup for Oracle のリストア について                                                                                                    |           |
| リカハリワイサートの起動                                                                                                    |           |
| リルハリリイリートの使用                                                                                                    |           |
| DPUDSDOId を使うにリカハリアンフレートの実行                                                                                                    | •••••     |
| クライアントエの Oracle $9,7,9,9,7,7,9,9,7,7,9,7,7,7,9,7,7,7,7,7$                                                                                                    |           |
| プロキシバックアップ用の Oracle マルチストリームリストアについて                                                                                                    |           |
| 代替クライアントへのリダイレクトリストア                                                                                                    |           |
| Microsoft Windows Cluster 環境での NetBackup for Oracle の使用                                                                                                    |           |
|                                                                                                    |           |
| Windows での Oracle クラスタデータベースのバックアップについて                                                                                                    |           |
|                                                                                                    |           |
| Windows でのデータベースインスタンスのオフライン化                                                                                                    |           |
| Windows でのデータベースインスタンスのオンライン化                                                                                                    |           |
| Windows クライアントでのユーザー主導のバックアップまたはリストア                                                                                                    |           |
|                                                                                                    | • • • • • |
|                                                                                                    |           |
| Oracle Copilot インスタントリルハリのインスタントリルハリホイントの削除                                                                                                    |           |
| データベーフの地学」を時点。の $1$ フトア後 <b>Conjlot</b> の世友な $2$                                                                                                    |           |
| ノーク・ペースの相応した時点、Copilotの共有をクリーンノッ<br>プナス                                                                                                    |           |
| $\gamma \gamma \omega$<br>Conilot ]] $\pi \lambda'$ ] $\pi' \lambda' \lambda \lambda \lambda \lambda \lambda \lambda \lambda \lambda \lambda \lambda \lambda \lambda \lambda \lambda \lambda \lambda \lambda $                                                                                                    |           |
| する                                                                                                    |           |
| アン<br><b>RMAN</b> を使った データファイルコピーから $\Delta$ SM ストレージへのリストアに                                                                                                    |           |
|                                                                                                    |           |
| <ul> <li></li> <li></li> <li><td></td></li></ul> |           |

## 第6章

| ガイド付きリカバリ | <br>174 |
|-----------|---------|
| カイト付きリカハリ | <br>174 |

| ガイド付きリカバリについて          | 174 |
|------------------------|-----|
| ガイド付きリカバリのクローン操作のための設定 | 175 |
| ガイド付きリカバリのクローン操作前のチェック | 175 |

| 179宛先ホストとログインパネル180[宛先パラメータ (Destination Parameters)]パネル180[選択の概略 (Selection Summary)]パネル181[クローン前チェック (Pre-clone Check)]パネル181[ジョブの詳細 (Job Details)]パネル182ガイド付きリカバリクローン後操作183バックアップ時のメタデータ収集操作のためのトラブルシューティングファイル183ガイド付きリカバリの検証操作のためのトラブルシューティングファイル184ガイド付きリカバリのクローン操作のためのトラブルシューティングファイル184                                                                                                    | ガイド付きリカバリのクローン操作の実行<br>[マスターサーバーの選択 (Select a Master Server)]ダイアログ<br>[ソースデータベースの選択 (Select Source Database)]パネル<br>[制御ファイルバックアップの選択 (Select Control File Backup)]パネル | 176<br>178<br>179 |
|----------------------------------------------------------------------------------------------------|----------------------------------------------------------------------------------------------------|-------------------|
| 宛先ホストとログインパネル       180         [宛先パラメータ (Destination Parameters)]パネル       180         [選択の概略 (Selection Summary)]パネル       181         [クローン前チェック (Pre-clone Check)]パネル       181         [ジョブの詳細 (Job Details)]パネル       182         ガイド付きリカバリクローン後操作       182         ガイド付きリカバリのトラブルシューティング       183         バックアップ時のメタデータ収集操作のためのトラブルシューティング       183         ガイド付きリカバリの検証操作のためのトラブルシューティングファイル       184         ガイド付きリカバリのクローン操作のためのトラブルシューティングファ       184 |                                                                                                    | 179               |
| 「宛先パラメータ (Destination Parameters)]パネル       180         「運択の概略 (Selection Summary)]パネル       181         「クローン前チェック (Pre-clone Check)]パネル       181         「ジョブの詳細 (Job Details)]パネル       182         ガイド付きリカバリクローン後操作       182         ガイド付きリカバリのトラブルシューティング       183         パックアップ時のメタデータ収集操作のためのトラブルシューティング       183         ガイド付きリカバリの検証操作のためのトラブルシューティングファイル       184         ガイド付きリカバリのクローン操作のためのトラブルシューティングファ       184                                 | 宛先ホストとログインパネル                                                                                                    | 180               |
| [選択の概略 (Selection Summary)]パネル       181         [クローン前チェック (Pre-clone Check)]パネル       181         [ジョブの詳細 (Job Details)]パネル       182         ガイド付きリカバリクローン後操作       182         ガイド付きリカバリのトラブルシューティング       183         バックアップ時のメタデータ収集操作のためのトラブルシューティング       183         ガイド付きリカバリの検証操作のためのトラブルシューティングファイル       183         ガイド付きリカバリの検証操作のためのトラブルシューティングファイル       184         ガイド付きリカバリのクローン操作のためのトラブルシューティングファ       184                                     | 「宛先パラメータ (Destination Parameters)]パネル                                                                                                    | 180               |
| [クローン前チェック (Pre-clone Check)]パネル       181         [ジョブの詳細 (Job Details)]パネル       182         ガイド付きリカバリクローン後操作       182         ガイド付きリカバリのトラブルシューティング       183         バックアップ時のメタデータ収集操作のためのトラブルシューティング       183         ガイド付きリカバリの検証操作のためのトラブルシューティング       183         ガイド付きリカバリの検証操作のためのトラブルシューティングファイル       183         ガイド付きリカバリのクローン操作のためのトラブルシューティングファ       184                                                                                          | [選択の概略 (Selection Summary)]パネル                                                                                                    | 181               |
| [ジョブの詳細 (Job Details)]パネル       182         ガイド付きリカバリクローン後操作       182         ガイド付きリカバリのトラブルシューティング       183         バックアップ時のメタデータ収集操作のためのトラブルシューティング       183         ブィイル       183         ガイド付きリカバリの検証操作のためのトラブルシューティング       183         ガイド付きリカバリの検証操作のためのトラブルシューティングファイル       184         ガイド付きリカバリのクローン操作のためのトラブルシューティングファ       184                                                                                                    | [クローン前チェック (Pre-clone Check)]パネル                                                                                                    | 181               |
| ガイド付きリカバリクローン後操作                                                                                                    | [ジョブの詳細 (Job Details)]パネル                                                                                                    | 182               |
| ガイド付きリカバリのトラブルシューティング                                                                                                    | ガイド付きリカバリクローン後操作                                                                                                    | 182               |
| <ul> <li>バックアップ時のメタデータ収集操作のためのトラブルシューティングファイル</li> <li>183</li> <li>ガイド付きリカバリの検証操作のためのトラブルシューティングファイル</li> <li>184</li> <li>ガイド付きリカバリのクローン操作のためのトラブルシューティングファ</li> <li>イル</li> </ul>                                                                                                    | ガイド付きリカバリのトラブルシューティング                                                                                                    | 183               |
| ファイル                                                                                                    | バックアップ時のメタデータ収集操作のためのトラブルシューティング                                                                                                    |                   |
| ガイド付きリカバリの検証操作のためのトラブルシューティングファイル<br>184<br>ガイド付きリカバリのクローン操作のためのトラブルシューティングファ<br>イル 184                                                                                                    | ファイル                                                                                                    | 183               |
| 184<br>ガイド付きリカバリのクローン操作のためのトラブルシューティングファ<br>イル<br>184                                                                                                    | ガイド付きリカバリの検証操作のためのトラブルシューティングファイル                                                                                                    |                   |
| ガイド付きリカバリのクローン操作のためのトラブルシューティングファ<br>イル 184                                                                                                    |                                                                                                    | 184               |
| 184                                                                                                    | ガイド付きリカバリのクローン操作のためのトラブルシューティングファ                                                                                                    |                   |
|                                                                                                    | イル                                                                                                    | 184               |
|                                                                                                    |                                                                                                    |                   |

第7章

#### Snapshot Client を併用した NetBackup for Oracle

| Snapshot Client を併用した NetBackup for Oracle について  | . 186 |
|--------------------------------------------------|-------|
| プロキシコピー                                          | . 188 |
| NetBackup for Oracle のストリームベースの処理                | . 189 |
| NetBackup for Oracle のファイルベースの処理                 | . 190 |
| Snapshot Client を併用した NetBackup for Oracle の動作   | . 190 |
| NetBackup for Oracle のバックアップおよびリストア処理について        |       |
|                                                  | . 191 |
| 拡張バックアップ方式でサポートされるデータベースオブジェクト                   | . 192 |
| NetBackup の複数ストリームについて                           | . 192 |
| RMAN の複数のチャネル                                    | . 192 |
| 新しい場所へのデータファイルのリストア                              | 193   |
| 代基クライアントへのリダイレクトリストア                             | 193   |
| (1) (1) (1) (1) (1) (1) (1) (1) (1) (1) (1)      | 193   |
| Outer $1/0 = -p \pi \sqrt{1} \sqrt{1}$           | 104   |
| QUICK 1/0 / デノノイル (UNIX)                         | 104   |
| RIVIAN の頃刀ハックノック                                 | . 194 |
|                                                  | 195   |
| NetBackup for Oracle による Snapshot Client の構成について | . 198 |
| NetBackup for Oracle のスナップショットバックアップの構成要件        |       |
|                                                  | . 198 |
| NetBackup for Oracle のスナップショットポリシーの構成            | . 199 |

| 共有を使った NetBackup Appliance でのスナップショットポリシーの                  |       |
|-------------------------------------------------------------|-------|
| 設定 (Copilot)                                                | 203   |
| スナップショットバックアップからの NetBackup for Oracle のリストア                | 205   |
| NetBackup for Oracle スナップショットバックアップからの個々のファ                 |       |
| イルのリストアについて                                                 | . 206 |
| NetBackup for Oracle でのスナップショットロールバックを使用したボ                 |       |
| リュームおよびファイルシステムのリストアについて                                    | 206   |
| UNIX の NetBackup for Oracle Block Level Incremental バックアップの |       |
| 構成について                                                      | 208   |
| BLIとNetBackup for Oracle の連携方法 (UNIX)                       | 209   |
| Storage Checkpoint 機能と NetBackup for Oracle について            | . 210 |
| NetBackup for Oracle の BLI バックアップの構成要件                      | . 211 |
| NetBackup for Oracle を使用した BLI バックアップポリシーの構成                |       |
|                                                             | 212   |
| Snapshot Client の影響について                                     | . 213 |
| Snapshot Client ソフトウェアがバックアップ形式にどのように影響す                    |       |
| るか                                                          | . 213 |
| Snapshot Client ソフトウェアがスケジュールのプロパティにどのように                   |       |
| 影響するか                                                       | . 214 |
| Snapshot Client ソフトウェアがテンプレートとスクリプトに与える影響                   |       |
|                                                             | 215   |
| Snapshot Client を併用した NetBackup for Oracle の環境変数            |       |
|                                                             | 215   |
| レプリケーションディレクタの Oracle サポートについて                              | . 217 |
| レプリケーションディレクタを使った Oracle インテリジェントポリシーの                      |       |
| 設定                                                          | 218   |
| スクリプトまたはテンプレートに基づく Oracle ポリシーの設定                           | . 224 |
|                                                             |       |

## 

| トラブルシューティング NetBackup for Oracle について   | 231 |
|-----------------------------------------|-----|
| NetBackup for Oracle のトラブルシューティング手順について | 231 |
| NetBackup のデバッグログとレポート                  | 233 |
| デバッグログの手動での有効化 (Windows)                | 234 |
| デバッグログの手動での有効化 (UNIX)                   | 235 |
| NetBackup for Oracle のログファイルについて        | 237 |
| Windows クライアントのデバッグレベルの設定               | 239 |
| UNIX クライアントのデバッグレベルの設定                  | 239 |
| RMAN ユーティリティのログについて                     | 240 |
| RMAN のバックアップエラーまたはリストアエラーのトラブルシューティング   |     |
|                                         | 240 |
| UNIX での RMAN スクリプトの確認                   | 240 |
| バックアップまたはリストアの各段階でのトラブルシューティング          | 241 |
|                                         |     |

|      | UNIX ブラウザインターフェースおよびウィザードのトラブルシューティング                                                  | 242   |
|------|----------------------------------------------------------------------------------------|-------|
|      | Snapshot Client を併用した NetBackup for Oracle のトラブルシューティ                                  | 243   |
|      | 大規模なデータベースのリストアにおけるタイムアウトエラーの最小化                                                       | 245   |
|      | データベースバックアップのテープのロードとアンロード回数の最小化                                                       | 246   |
|      | バックアップジョブの転送および完了の遅延                                                                   | 246   |
| 付録 A | RAC (Real Application Clusters)                                                        | 248   |
|      | RAC (Real Application Clusters) について                                                   | 248   |
|      | 仮想ホスト名と NetBackup for Oracle について                                                      | 249   |
|      | RAC のアーカイブスキームについて                                                                     | 250   |
|      | データベースのバックアップについて                                                                      | 255   |
|      | データベースのリストアの例                                                                          | 256   |
|      | データベースのリストアのトラブルシューティング (UNIX と Windows)                                               | 257   |
|      | アーカイフログのリストアについて                                                                       | . 257 |
| 付録 B | NetBackup を併用した Oracle RAC を保護するた                                                      | 0.50  |
|      | ののベストンフンナイス                                                                            | 259   |
|      | NetBackup を併用した Oracle RAC のベストプラクティス<br>テンプレートおよび Oracle インテリジェントポリシー (OIP) と RAC の使用 | 260   |
|      | について                                                                                   | 201   |
|      | RACの構成の例:フェールオーバー名が存在し、バックアップが負荷分散<br>されない                                             | 263   |
|      | RACの構成の例:フェールオーバー名が存在し、バックアップが負荷分散                                                     |       |
|      | される                                                                                    | 264   |
|      | RAC の構成の例:フェールオーバー名を利用できず、バックアップが負荷                                                    |       |
|      | 分散されない                                                                                 | 267   |
|      | RAC の構成の例:フェールオーバー名は利用不能で、バックアップは負荷分散され、カスタムスクリプトが設定された1つのポリシーがあります                    | 260   |
|      | <b>RAC</b> の構成の例:フェールオーバータけ利田不能で、バックアップけ角                                              | 209   |
|      | 荷分散され、手動ポリシーフェールオーバーが設定された単純なポリシーがあります                                                 | 271   |
|      | RAC 用イメージカタログの設定                                                                       | 273   |
|      | RAC 環境でのアプライアンスの構成                                                                     | 278   |

| 付録 C | 重複排除のベストプラクティス                                                                                                    |
|------|----------------------------------------------------------------------------------------------------|
|      | ストリームベースのプロキシコピー Oracle バックアップの最適化と重複排       280         Oracle ストリームハンドラ       282         ストリームベースの Oracle バックアップの構成       283         ストリームベースの Oracle バックアップの構成       283         ストリームベースのアップの RMAN スクリプトの例       285         プロキシコピーバックアップのための RMAN スクリプトの編集と NetBackup       6r Oracle の構成         アロキシコピーのバックアップの RMAN スクリプトの例       287         プロキシコピーのバックアップの RMAN スクリプトの例       288                                                                                                    |
| 付録 D | SFRAC の Snapshot Client サポート                                                                                                    |
|      | SFRAC の Snapshot Client サポートについて       290         SFRAC 環境の NetBackup の構成       290         バックアップ操作用の SFRAC 環境の構成       291         SFRAC 環境でのロールバックリストアの実行       292         SFRAC 環境での NetBackup のトラブルシューティング       294                                                                                                    |
| 付録E  | UNIX および Linux システムでの RMAN を使用し<br>ないスクリプトベースの Block Level Incremental<br>(BLI) バックアップ                                                                                                    |
|      | RMAN を使用しないスクリプトベースの Block Level Incremental (BLI)       バックアップについて       296         BLI バックアップについて       297         RMAN を使用しない BLI バックアップのインストール要件の確認       297         ファイルシステムおよび Storage Checkpoint の領域管理       298         スクリプトベースの BLI バックアップの NetBackup ポリシーの作成       299         BLI バックアップに必要なポリシーの数       300         BLI ボリシー属性について       302         BLI バックアップに必要なポリシーの数       303         BLI バックアップに必要なポリシーの数       303         BLI バックアップに必要なポリシーの数       303         BLI バックアップポリシーのスケジュールについて       303         Oracle の BLI バックアップポリシーのスケジュールについて       303         Oracle の BLI バックアップポリシーのの例       304         [1 クライアントあたりの最大ジョブ数 (Maximum Jobs per Client)]グ       10         ローバル属性の設定       305         BLI バックアップ方式について       306         BLI バックアップのの通知スクリプトの作成       307         バックアップとリストアの実行       312         NetBackup for Oracle エージェント自動バックアップについて       312         NetBackup for Oracle の手動バックアップについて       313         BLI バックアップイメージのリストア       313 |

| NetBackup バックアップおよびリストアログについて                                                                                                    | 315 |
|----------------------------------------------------------------------------------------------------|-----|
| (1)                                                                                                    | 216 |
| バックアップとリストア拇作の段階別のトラブルシューティング方法                                                                                                    | 510 |
|                                                                                                    | 316 |
| NetBackunリストアとバックアップ状態コード                                                                                                    | 317 |
| NetBackup のバックアップパフォーマンスの向上                                                                                                    | 319 |
| BLI バックアップとデータベースのリカバリについて                                                                                                    | 319 |
| XML Archiver                                                                                                    | 320 |
| NetBackup for Oracle () XML エクスポートおとび XML インポート                                                                                                    | 320 |
| NetBackup for Oracle $\sigma$ XMI $\pm 2\pi \lambda^{-1}$ $\pm 3\pi \delta^{-1}$ XMI $4\pi \lambda^{-1}$                                                                                                    | 520 |
| のアーカイブ機能                                                                                                    | 321 |
| XMI エクスポートのアーカイブ処理                                                                                                    | 321 |
| 処理のシーケンス: XMI エクスポートアーカイブ                                                                                                    | 323 |
| XML インポートのリストア処理                                                                                                    | 324 |
| 処理のシーケンス: XML インポートのリストア                                                                                                    | 325 |
| XML エクスポートパラメータファイルでユーザーが設定する環境変数につ                                                                                                    |     |
| いて                                                                                                    | 327 |
| XML エクスポートのテンプレートおよびシェルスクリプトについて                                                                                                    | 328 |
| NetBackup for Oracle ウィザードを使用した XML エクスポートテンプ                                                                                                    |     |
| レートの作成 (UNIX)                                                                                                    | 328 |
| NetBackup for Oracle ウィザードを使用した XML エクスポートテンプ                                                                                                    |     |
| レートの作成 (Windows)                                                                                                    | 330 |
| テンプレートからの XML エクスポートスクリプトの作成                                                                                                    | 331 |
| XML エクスポートスクリプトの手動での作成                                                                                                    | 332 |
| XML エクスポートアーカイブの実行                                                                                                    | 333 |
| NetBackup for Oracle XML エクスポートテンプレートの実行                                                                                                    | 334 |
| bpdbsbora を使用した XML エクスポートテンプレートの実行                                                                                                    | 336 |
| クライアントでの NetBackup for Oracle XML エクスポートスクリプトの                                                                                                    |     |
|                                                                                                    | 336 |
| クライアントでの Oracle ユーザーとしての bporaexp の実行                                                                                                    | 337 |
| ティレクトリへの書き込みとストレーシュニットへの書き込み                                                                                                    | 338 |
|                                                                                                    | 339 |
| pporaimp ハフメータを使った XML エクスホートゲーカイノの表示                                                                                                    | 342 |
| DDIISt を使った XML エクスホートノーカイノの表示                                                                                                    | 343 |
| AIVIL エクヘルートノールイノのリストノ                                                                                                    | 345 |
| クノイナノマトじの AIVIL イノルニトワイサニトの夫1」<br>hpdpshorp を使った VML イノポートテンプレートの実行                                                                                                    | 345 |
| $     \mu     µ     µ $ | 347 |
| フライアシアくの AIVIL インホートハラリアトの天日                                                                                                    | 349 |
| hnoraimn パラメータについて                                                                                                    | 348 |
|                                                                                                    | 540 |

付録 F

|      | 代替クライアントへの XML エクスポートアーカイブのリダイレクトリスト<br>アについて                   | 352        |
|------|-----------------------------------------------------------------|------------|
|      | XML エクスポートエラーまたは XML インポートエラーのトラブルシューティ                         | 354        |
|      | ング<br>ログの確認によるエラーの原因の判断<br>XMI エクスポートまたけ XMI インポートの各段階でのトラブルシュー | 355        |
|      | ディング                                                            | 356<br>359 |
| 付録 G | 承認を受けた場所の登録                                                     | 360        |
|      | NetBackup データベースのスクリプトベースポリシーで使用する承認を受けた場所の登録                   | 360        |
| 索引   |                                                                 | 363        |

概要

この章では以下の項目について説明しています。

- NetBackup for Oracle の新機能
- NetBackup for Oracle について
- NetBackup for Oracle の機能
- NetBackup for Oracle の用語
- Oracle インテリジェントポリシーを使用した NetBackup for Oracle の操作
- クライアントでの RMAN 入出力のログ記録
- スクリプトまたはテンプレートベースのポリシーを使用した NetBackup for Oracle 操作
- Oracle RMAN について
- Oracle リカバリカタログの概要

### NetBackup for Oracle の新機能

[Oracle]タブの[最大値の制限を指定 (Specify maximum limits)]領域では、実行され るすべての Oracle バックアップの[セクションサイズ (Section size)]を指定できます。こ のパラメータは RMAN の multisection バックアップを有効にします。

p.89の「[Oracle]タブ」を参照してください。

Oracle インスタンスまたはインスタンスグループを登録する必要がある場合は、クレデンシャルのオプションとして[Oracle ウォレット (Oracle Wallet)]を使用できます。

p.64 の「リポジトリに Oracle データベースインスタンスを手動で追加する」を参照してください。

p.67 の「Oracle データベースインスタンスの登録」を参照してください。

NetBackup Web UI で Oracle ポリシーを設定する場合、完全に Oracle Real アプリ ケーションクラスタ (RAC) がサポートされます。NetBackup 管理コンソールでは、Oracle RAC ポリシーの設定はサポートされていません。ただしこのマニュアルには、Web UI で、ポリシー作成に適用される Oracle RAC ポリシーを作成するためのすべての情報が 含まれています。『NetBackup Web UI セキュリティ管理者ガイド』には、Oracle RAC を 追加する手順が記載されています。

**p.84**の「[インスタンスとデータベース (Instances and Databases)]タブ」を参照してください。

NetBackup Web UI には、バックアップ中に RAC データベースの負荷を分散する機能 があります。『NetBackup Web UI セキュリティ管理者ガイド』には、負荷分散の情報が含 まれています。

警告:付録Aおよび付録Bのすべての設定情報は、NetBackup 8.3 では非推奨になっていることに注意してください。NetBackupの次のメンテナンスリリースでは、これらの付録に記載されているセットアップのサポートが削除されます。 すべての OIP ユーザーは、Web UI の Oracle RAC 機能を使用して、RAC の設定を保護する必要があります。

### **NetBackup for Oracle** について

NetBackup は、Oracle Recovery Manager (RMAN) のデータベースのバックアップおよびリカバリ機能と、NetBackup のバックアップおよびリカバリ管理機能を統合します。

図 1-1 に、NetBackup 構成の主要なコンポーネントを示します。Oracle データベースを ホスティングするサーバーは、NetBackup クライアントである必要があります。マスター サーバーには NetBackup for Oracle のライセンスも付与する必要があります。

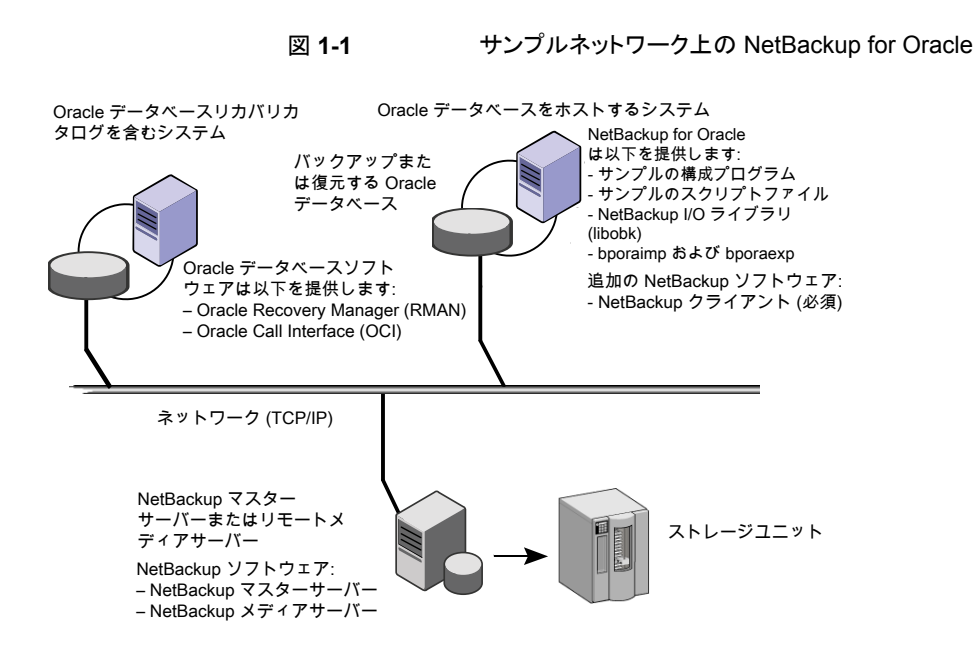

## NetBackup for Oracle の機能

次の表に NetBackup for Oracle の主な機能を示します。

| 表 1-1 | NetBackup for Oracle の機能 |
|-------|--------------------------|
|       |                          |

| 機能                      | 説明                                                                                                    |
|-------------------------|----------------------------------------------------------------------------------------------------|
| メディアおよびデバイスの管<br>理      | Media Manager でサポートされるすべてのデバイスを NetBackup for Oracle で使用できます。                                                                           |
| スケジュール機能                | マスターサーバーの NetBackup のスケジュール機能は、Oracle<br>バックアップのスケジュールを自動化する場合に使用できます。                                                                  |
|                         | この機能では、これらの操作が実行可能な時間を選択することもで<br>きます。たとえば、通常の日中の操作の妨げにならないように、デー<br>タベースのバックアップを夜中にだけ実行するようにスケジュール<br>できます。                            |
| 多重化されたバックアップお<br>よびリストア | NetBackup for Oracle では、NetBackup の多重化機能を利用で<br>きます。多重化機能を使用すると、複数のデータストリームが1台<br>のバックアップデバイスに送信されます。これによって、操作を完了<br>するまでに必要な時間を短縮できます。 |

| 機能                                                | 説明                                                                                                    |
|---------------------------------------------------|----------------------------------------------------------------------------------------------------|
| Oracle および通常のファイル<br>システムでのバックアップとリ<br>ストアの透過的な操作 | すべてのバックアップおよびリストアは、NetBackup 管理者の操作<br>なしで同時に透過的に実行されます。データベース管理者は、デー<br>タベースのバックアップおよびリストアの操作を NetBackup から実<br>行できます。管理者または別の権限を持つユーザーは、NetBackup<br>を使用してデータベースのバックアップおよびリストアを実行できま<br>す。 |
|                                                   | コマンドラインインターフェース、テンプレート、またはスクリプトを使用する場合、スクリプトまたはテンプレートベースの Oracle ポリシー<br>を使用する必要があります。これらのポリシーは、NetBackup が存<br>在しない場合と同様に、Oracle の Recovery Manager (RMAN)<br>を使用できます。                      |
| Oracle インスタンス管理                                   | Oracle インスタンスの検出サービスは 5 分ごとに NetBackup 環<br>境全体のクライアントを自動的にポーリングします。サービスはイン<br>スタンスのリポジトリで検出されたインスタンスを収集します。ユー<br>ザーは NetBackup 管理コンソールまたは nboraadm コマンドを<br>使用して、インスタンスを表示できます。             |
|                                                   | それぞれがクレデンシャルの共通セットに登録されるインスタンスを<br>含むインスタンスグループを作成できます。デフォルトのインスタン<br>スグループは、新しく検出されたインスタンス用に作成することがで<br>き、自動的にこのグループに登録されます。                                                                |
|                                                   | Oracle インスタンスおよびインスタンスグループを選択し、Oracle<br>バックアップポリシーの一部にします。デフォルトのインスタンスグ<br>ループ用にポリシーを作成して、新しく作成されたすべてのインス<br>タンスが自動的に保護されることを確認することができます。                                                   |
|                                                   | Oracle DBA は、NetBackup クライアントの nboraadm コマンドを<br>使用して、インスタンス、インスタンスグループおよびそれらのクレ<br>デンシャルを管理することができます。このコマンドは、Oracle のク<br>レデンシャルを DBA だけが知っていて、NetBackup 管理者は知<br>らない環境で非常に有用です。            |
| 他のファイルのバックアップで<br>使用されている同じストレー<br>ジユニットの共有       | また、特定のデバイスやメディアを Oracle のバックアップのために<br>排他的に使用することもできます。 NetBackup for Oracle は Media<br>Manager、ディスク、 PureDisk のストレージユニットを使うことがで<br>きます。                                                     |
| 集中管理されたネットワーク<br>上のバックアップ操作                       | NetBackup マスターサーバーから、データベースバックアップのス<br>ケジュールを設定したり、任意のクライアントまたはインスタンスの<br>バックアップを手動で開始できます。さらに、NetBackup がバック<br>アップを格納するデバイスとは異なるホスト上に Oracle データベー<br>スを配置できます。                            |

| 機能                            | 説明                                                                                                    |
|-------------------------------|----------------------------------------------------------------------------------------------------|
| グラフィカルユーザーインター<br>フェース        | NetBackup では、クライアントユーザーおよび管理者用に次のグ<br>ラフィカルユーザーインターフェースを提供します。                                                                                                    |
|                               | <ul> <li>バックアップ、アーカイブおよびリストアユーザーインターフェー</li> <li>ス</li> </ul>                                                                                                    |
|                               | ■ Java ベースの NetBackup 管理コンソール                                                                                                    |
|                               | NetBackup Web UI     NetBackup OpsCenter                                                                                                    |
|                               | NetBackup OpsCenter は Oracle ガイド付きリカバリのクローン作成操作を実行するために使われるユーザーインターフェースです。                                                                                                    |
|                               | p.174 の「ガイド付きリカバリについて」 を参照してください。                                                                                                    |
|                               | データベース管理者または NetBackup 管理者は、マスターサー<br>バー上の NetBackup グラフィカルユーザーインターフェースから<br>Oracle に対するバックアップまたはリストア操作を開始できます。                                                                                                    |
| テンプレート                        | NetBackup for Oracle データベースウィザードで、スクリプトまたは<br>テンプレートベースの Oracle ポリシーのバックアップとリカバリのテ<br>ンプレートを作成できます。このバックアップウィザードとリカバリウィ<br>ザードは、バックアップ、アーカイブおよびリストア (BAR) インター<br>フェースから起動できます。このウィザードによって、構成情報を含<br>むプラットフォームに依存しないテンプレートが生成されます。この<br>テンプレートは、バックアップおよびリストアの実行時にソフトウェア<br>によって使われます。 |
|                               | ウィザードで生成されたテンプレートは <b>Oracle</b> のネーティブ機能<br>の一部をサポートしません。オペレーティングシステムで定義される<br>スクリプト言語で、カスタマイズされたバックアップまたはリストアスク<br>リプトを書き込む場合があります。スクリプトのベースとしてテンプ<br>レートを使用できます。                                                                                                    |
| Oracle ガイド付きリカバリに<br>よるクローン作成 | ガイド付きリカバリはバックアップからOracle データベースのクロー<br>ンを作成するため、既存のデータベースのバックアップから新しい<br>データベースを作成する処理を簡略化できます。ガイド付きリカバ<br>リは、NetBackup のグラフィカルユーザーインターフェース上で実<br>行する Oracle クローン作成ウィザードを使います。                                                                                                    |
| 並列のバックアップおよびリス<br>トアの操作       | NetBackup for Oracle では、RMAN のバックアップとリストアの並<br>列機能をサポートしています。たとえば、ユーザーは1つの Oracle<br>バックアップまたはリストア用に、複数のテープデバイスを同時に実<br>行できます。この機能は操作を完了するまでに必要な時間を短縮<br>します。                                                                                                    |
| <br>圧縮                        | 圧縮を使用すると、ネットワークを介したバックアップのパフォーマンスが向上し、NetBackup がストレージユニットに書き込むバックアップイメージのサイズが小さくなります。                                                                                                    |

| 機能                                                             | 説明                                                                                                    |
|----------------------------------------------------------------|----------------------------------------------------------------------------------------------------|
| <b>Replication Director</b> のサ<br>ポート                          | Oracle データベースのスナップショットを作成するために<br>Replication Director を使用できます。スナップショットを他の<br>NetApp ディスクアレイにレプリケートする、またはストレージュニッ<br>トにスナップショットをバックアップできます。Replication Director<br>を使用するには、Oracle データベースが NetApp NAS ディスクア<br>レイに存在する必要があります。現時点で、Replication Director<br>は SAN ストレージではサポートされません。<br>Replication Director を使用する Oracle スナップショットバックアッ<br>プは UNIX および Linux プラットフォームでのみサポートされます。                                                                                                    |
| NetBackup Appliance での<br>アプライアンス共有 (Copilot)<br>へのバックアップのサポート | メモ: この機能を使用するには、NetBackup Appliance がソフト<br>ウェアバージョン 2.7.1 以降で実行されている必要があります。                                                                                                    |
|                                                                | この機能では、NetBackup Appliance 上の共有を使用して、Oracle<br>データベースを保護するためのオプションを提供することにより、<br>Oracle インテリジェントポリシーの機能を拡張します。この機能で<br>は、Oracle データベースバックアップが DBA によりデータベース<br>共有に置かれるときに、バックアップの制御を向上させることができ<br>ます。また、この機能では、1 番目のバックアップコピーの宛先とし<br>てデータベース共有を選択する必要があります。バックアップコピー<br>は作成されるデータベースデータファイルコピーの完全なセットで、<br>NetBackup によって保護されます。NetBackup Appliance シェル<br>メニューを使用して、このオプションのアプライアンスで共有を作成<br>する必要があります。<br>Oracle バックアップは、NetBackup Appliance 上の NFS 共有で<br>のみ機能します。<br>共有のセットアップ方法について詳しくは、『NetBackup 52xx and<br>5330 アプライアンス管理者ガイド』の「NetBackup Appliance の<br>シェルメニューからの共有の作成」を参照してください。 |
| Oracle DBA の即時バック<br>アップ                                       | Oracle DBA で nboraadm -immediate コマンドを使って、クラ<br>イアントから即時バックアップを開始できます。Oracle DBA は<br>NetBackup のスケジュールに基づいて開始されるバックアップを<br>待たずにバックアップを開始できます。このコマンドオプションは、<br>Oracle DBA でメンテナンス前にバックアップを実行したい場合に<br>便利です。コマンドはインスタンスが存在するクライアントから開始<br>する必要があります。                                                                                                    |

| 機能                                                                    | 説明                                                                                                    |
|-----------------------------------------------------------------------|----------------------------------------------------------------------------------------------------|
| コンテナデータベースとプラ<br>グ可能データベースのサポー<br>ト                                   | Oracle 12c では、コンテナデータベース(CDB)とプラグ可能デー<br>タベース(PDB)が導入されました。Oracle インテリジェントポリシー<br>は、バックアップに単一または複数の PDB を含めることができよる<br>ように強化されています。                                                                                                    |
|                                                                       | この機能では、OIPの非 Oracle 12c インスタンスとともに 1 つ以上の Oracle 12c インスタンスを選択することもできます。                                                                                                    |
| Oracle インテリジェントポリ<br>シーの完全な Oracle Real<br>アプリケーションクラスタ<br>(RAC) サポート | NetBackup Web UI で Oracle ポリシーを設定した場合、<br>NetBackup は Oracle RAC をサポートします。NetBackup 管理<br>コンソールでは、Oracle RAC ポリシーの設定はサポートされてい<br>ません。ただしこのマニュアルには、Web UI で、ポリシー作成に適<br>用される Oracle RAC ポリシーを作成するためのすべての情報が<br>含まれています。『NetBackup Web UI セキュリティ管理者ガイド』<br>には、Oracle RAC を追加する手順が記載されています。 |
| Oracle RAC 負荷分散バック<br>アップ                                             | NetBackup Web UI には、バックアップ中に Oracle RAC データ<br>ベースの負荷を分散する機能があります。『NetBackup Web UI セ<br>キュリティ管理者ガイド』には、負荷分散の情報が含まれています。                                                                                                    |

p.14の「NetBackup for Oracle について」を参照してください。

**p.21**の「Oracle インテリジェントポリシーを使用した NetBackup for Oracle の操作」を 参照してください。

**p.23**の「スクリプトまたはテンプレートベースのポリシーを使用した NetBackup for Oracle 操作」を参照してください。

- p.19の「NetBackup for Oracle の用語」を参照してください。
- p.25 の「Oracle RMAN について」を参照してください。
- p.27 の「Oracle リカバリカタログの概要」を参照してください。

## NetBackup for Oracle の用語

表 1-2 では、NetBackup に関連する Oracle の用語について説明します。

表 1-2 Oracle の用語

| 用語                      | 定義                                                                                                    |
|-------------------------|----------------------------------------------------------------------------------------------------|
| 完全バックアップ                | 未使用のデータファイルブロックを除くすべてのブロックをバックアップセット<br>にバックアップするバックアップ形式。完全バックアップは、データベース全<br>体のバックアップとは異なる点に注意する必要があります。「完全」とは、そ<br>のバックアップが増分バックアップではないことを意味します。                                                                                                    |
|                         | 「完全」とは、そのバックアップが増分バックアップではないことを意味します。<br>完全バックアップは、後続の増分バックアップには影響しません。                                                                                                    |
| 増分バックアップ                | 以前に取得したバックアップ以降に変更されたブロックのみを対象としたバッ<br>クアップ。Oracle では、データファイル、表領域およびデータベースの増分<br>バックアップの作成およびリストアを実行できます。増分バックアップセットに<br>制御ファイルを含めることはできますが、常に制御ファイル全体が含まれま<br>す。個別にブロックを対象外にすることはできません。                                                                           |
| マルチレベル増分<br>バックアップ      | RMAN では、マルチレベルのバックアップを作成できます。RMAN でマル<br>チレベル増分バックアップを作成できます。0または1の値で各増分レベル<br>を示します。                                                                                                    |
|                         | 後続の増分バックアップの基本であるレベル 0 の増分バックアップでは、<br>データを含むすべてのブロックがコピーされます。レベル 0 データベース<br>バックアップをバックアップセットまたはイメージコピーとして作成できます。                                                                                                    |
|                         | レベル0増分バックアップと完全バックアップの違いは、完全バックアップが<br>増分方式に含まれないということだけです。したがって、増分レベル0バッ<br>クアップはレベルが0より大きい増分バックアップの親となる完全バックアッ<br>プです。                                                                                                    |
|                         | マルチレベル増分バックアップを実行する利点は、毎回すべてのブロックの<br>バックアップを行う必要がないということです。ゼロ(0)より大きいレベルでの<br>増分バックアップは、修正されたブロックのみをコピーします。このため、バッ<br>クアップサイズはかなりより小さい場合もあり、バックアップに必要な時間が<br>大幅に短縮される場合があります。バックアップファイルのサイズは、変更さ<br>れたブロックの数および増分バックアップのレベルのみに依存します。                              |
| 差分増分 <i>バック</i> アッ<br>プ | 差分レベル1バックアップでは、RMAN はレベル1(累積または差分)また<br>はレベル0の最新のバックアップ以降に変更されたすべてのブロックのバッ<br>クアップが行われます。たとえば、差分レベル1バックアップでは、RMAN<br>はどのレベル1バックアップが最新のバックアップかを判別します。RMAN<br>はそのバックアップ以降に変更されたすべてのブロックをバックアップしま<br>す。レベル1が利用可能でない場合、RMAN はベースレベル0バックアッ<br>プ以降に変更されたすべてのブロックをコピーします。 |

| 用語             | 定義                                                                                                    |
|----------------|----------------------------------------------------------------------------------------------------|
| 累積増分バックアッ<br>プ | レベル1の累積バックアップでは、RMANによりレベル0以下の最新のバックアップ以降に変更されたすべてのブロックのバックアップが行われます。                                                                                                    |
|                | 累積増分バックアップでは、リストアに必要な作業が削減されます。累積増<br>分バックアップでは、リストア時に特定のレベルから1つの増分バックアップ<br>のみが必要になることが保証されます。ただし、累積バックアップでは、以前<br>に取得した同じレベルのバックアップによって行われた作業が重複するた<br>め、差分増分バックアップより多くの領域と時間が必要になります。 |

## Oracle インテリジェントポリシーを使用した NetBackup for Oracle の操作

Oracle インテリジェントポリシー機能を使用して、バックアップする1つ以上のOracle インスタンスを指定するポリシーを作成できます。NetBackup 管理コンソールで、利用可能なインスタンスリポジトリでインスタンスを管理します。インスタンスリポジトリは、NetBackup 環境に存在する、検出された Oracle インスタンスすべてと手動で作成された Oracle インスタンスすべてを含みます。インスタンス管理で、クレデンシャルのセットでインスタンスを追加、変更、削除、登録できます。

p.60の「Oracle インテリジェントポリシーのインスタンス管理」を参照してください。

Oracle インテリジェントポリシーを作成するには、[ポリシーの構成ウィザード (Policy Configuration Wizard)]または[ポリシー (Policies)]ユーティリティを使用します。[ポリシーの構成ウィザード (Policy Configuration Wizard)]はセットアップ処理中、自動的にほとんどの設定の最適な値を選択してガイドするため、より使い易い方法です。しかし、ウィザードはすべてのポリシー構成オプション(たとえば、カレンダーベースのスケジュール)を示しません。ポリシーを作成した後、[ポリシー (Policies)]ユーティリティを使って、ウィザードに含まれないオプションを設定できます。

ポリシーの作成は、ポリシーへのインスタンスの割り当てを含んでいます。Oracle インテ リジェントポリシーでは、RMAN がどのように機能するか、またはテンプレートとスクリプト を使う方法を知っておく必要はありません。機能はインスタンスベースであり、テンプレー トスクリプトベースではありません。

p.77 の「Oracle インテリジェントポリシー (OIP) の作成」を参照してください。

NetBackup for Oracle には、RMAN で NetBackup を使用可能にする機能のライブラ リが含まれています。UNIX では、NetBackup は RMAN サーバーソフトウェアを NetBackup for Oracle がインストールするメディア管理の API ライブラリとリンクするため に RMAN SBT\_LIBRARY パラメータを使います。Windows では、NetBackup for Oracle ライブラリは c: ¥Windows ¥system 32 にあります。

p.28 の「NetBackup for Oracle のインストール」を参照してください。

Oracle データベースインスタンスをバックアップするとき、結果として作成される各バック アップセットには、ターゲットデータベースからの1つ以上のバックアップピースが含まれ ています。バックアップ対象の各部分ごとに一意の名前を指定する必要があります。いく つかの置換変数を使用して一意の名前を生成することもできます。ポリシーユーティリティ は、バックアップピースにデフォルトのファイル名の形式のセットを提供します。NetBackup では、バックアップピース名がバックアップ対象のファイルと見なされるため、この名前は カタログ内で一意である必要があります。

デフォルトファイル名形式を上書きするには、[バックアップファイル名形式を指定 (Specify backup file name formats)]を選択します。データファイル、アーカイブ REDO ログ、制御ファイル、FRA (高速リカバリ領域)の各種バックアップファイル名の形式は変更可能です。カタログの各バックアップピースに一意な名前が付いていることを保証するため、すべての RMAN バックアップピース名に指定された形式が\_%t で終わることを確認します。NetBackup では、カタログイメージの検索条件の一部にこのタイムスタンプを使用します。このタイムスタンプを指定しない場合、NetBackup カタログの拡大に伴ってパフォーマンスが低下することがあります。

バックアップの場合、次の手順が適用されます。

- rman コマンドによって、データベース上で要求された操作が開始されます。
- 処理でメディアにバックアップデータを格納するように要求されると、RMAN はユー ザー主導型のバックアップを開始するバックアップ要求を発行します。
- NetBackup メディアサーバーはクライアント上の NetBackup for Oracle に接続しま す。NetBackup for Oracle はクライアント上のセカンダリストレージにデータを保存す る NetBackup メディアサーバーにデータベースデータを送信します。リストア操作 は、RMAN によってリストア要求が発行されることを除き、基本的に同じ方法で行わ れます。これによって、NetBackup でデータがセカンダリストレージから取得され、ク ライアント上の NetBackup for Oracle に送信されます。
- では並列操作がサポートされているため、rmanrmanコマンドを1回実行することに よって、NetBackupシステム上で複数のバックアップまたはリストアを開始できます。
- RMAN 操作の状態は、RMAN カタログまたはデータベース制御ファイルに格納されます。これと同じ状態は、バックアップまたはリストアの実行時に使用される RMANコマンドの出力で示されます。この状態は、バックアップまたはリストアが正常に実行されたことを検証するためにデータベース管理者が確認する必要がある唯一の情報です。
- RMAN スクリプトは参照可能で、RMAN は制御ジョブの詳細 (bphdb)をアクティビ ティモニターに出力します。
- NetBackup では、操作の NetBackup 固有の部分に関する状態のみがログに書き 込まれます。データベース管理者は、NetBackup の状態からrman が正常に実行さ れたかどうかを判断することはできません。NetBackup に影響しないため、rman で 発生したエラーがログに書き込まれない場合があります。

## クライアントでの RMAN 入出力のログ記録

NetBackup には、クライアントにローカルにログ記録され、アクティビティモニターにも送 信される RMAN 入出力のログ機能があります。RMAN\_OUTPUT\_DIR エントリは、Oracle インテリジェントポリシーのバックアップ用に RMAN 入出力をローカルに配置するクライ アント上のディレクトリを指定します。このログは、Oracle インテリジェントポリシー (OIP) を使ってバックアップを実行する場合にのみ作成され、RMAN のバックアップ中にファイ ルは絶えず更新されます。Windows 環境では、クライアントあたり 1 つのみの RMAN\_OUTPUT\_DIR エントリが許可されます。UNIX 環境では、RMAN\_OUTPUT\_DIR エン トリを \$HOME/bp.conf ファイルに追加することによって、各ユーザーが出力を異なる場 所に配置できます。\$HOME/bp.conf ファイルに値が存在する場合は、その値が優先さ れます。NetBackup はログファイルをクリーンアップしないため、Oracle ユーザーはログ ファイルを手動でクリーンアップする必要があります。

オプションを表示、追加、変更するには、nbgetconfigコマンドとnbsetconfigコマンドを使う必要があります。指定するディレクトリは存在する必要があり、Oracleユーザーはディレクトリ内にファイルを作成するための権限を保有する必要があります。

次の形式を使います。

RMAN OUTPUT DIR = ディレクトリ名

*directory\_name*は、Oracle ユーザーがディレクトリ内にファイルを作成する権限を保有 するディレクトリです。

これらのコマンドについて詳しくは、『NetBackup コマンドリファレンスガイド』を参照して ください。

ファイル名には、クライアント名、ポリシー名 (OIP)、スケジュールタイプ、日付スタンプ (yyyymmdd)、およびタイムスタンプ (hhmmss) を含めた固有の形式があります。次に、 ディレクトリ内のファイル名の例を示します。

orac121\_backuppolicyname\_full\_20160201\_184157\_GMT.log

次に、RMAN OUTPUT DIR エントリの例を示します。

Windows の場合: install path¥oracle¥oracle logs¥RMAN

UNIX の場合: /oracle/oracle logs/rman

## スクリプトまたはテンプレートベースのポリシーを使用した NetBackup for Oracle 操作

ストレージユニットへの Oracle バックアップを実行するための前提条件は、次のとおりです。

■ Windows の場合、NetBackup ライブラリへのアクセス

- UNIX の場合、NetBackup とのリンク
- 一意のファイル名の生成

データベースのバックアップは、NetBackup ユーザーまたは自動スケジュールによって、 Oracle ポリシーのファイルリストにテンプレートまたはシェルスクリプトが指定されることに よって開始できます。テンプレートまたはシェルスクリプトでは、RMAN によってクライアン ト上で実行されるバックアップコマンドが指定されます。

Windows の場合、NetBackup for Oracle には、RMAN で NetBackup を使用可能に する機能のライブラリが含まれています。このライブラリは c:¥Windows¥system32 にあ ります。

**UNIX** の場合、NetBackup for Oracle には、RMAN で NetBackup を使用可能にする 機能のライブラリが含まれています。このライブラリにリンクできます。

**p.41**の「Oracle RMAN と NetBackup for UNIX のリンクについて」を参照してください。

RMAN backup コマンドを実行する場合、結果として作成される各バックアップセットには、ターゲットデータベースからの1つ以上のバックアップピース(データファイル、データファイルのコピー、制御ファイルまたはアーカイブログ)が含まれています。formatオペランドを使用して、バックアップ対象の各部分ごとに一意の名前を指定する必要があります。いくつかの置換変数を使用して一意の名前を生成することもできます。formatオペランドは、backupコマンドに指定できます。NetBackupでは、バックアップピース名がバックアップ対象のファイルと見なされるため、この名前はカタログ内で一意である必要があります。

バックアップの場合、次の手順が適用されます。

- rman コマンドによって、データベース上で要求された操作が開始されます。
- プロセスでメディアにバックアップデータを格納する必要がある場合、RMAN によってバックアップ要求が発行され、ユーザー主導バックアップが開始されます。
- NetBackup メディアサーバーはクライアント上の NetBackup for Oracle に接続しま す。NetBackup for Oracle はクライアント上のセカンダリストレージにデータを保存す る NetBackup メディアサーバーにデータベースデータを送信します。リストア操作 は、RMAN によってリストア要求が発行されることを除き、基本的に同じ方法で行わ れます。これによって、NetBackup でデータがセカンダリストレージから取得され、ク ライアント上の NetBackup for Oracle に送信されます。
- RMAN では並列操作がサポートされているため、rman コマンドを1回実行することによって、NetBackup システム上で複数のバックアップまたはリストアを開始できます。
- RMAN 操作の状態は、RMAN カタログまたはデータベース制御ファイルに格納されます。これと同じ状態は、バックアップまたはリストアを実行する RMAN コマンドの出力で示されます。この状態は、バックアップまたはリストアが正常に実行されたことを検証するためにデータベース管理者が確認する必要がある唯一の情報です。

NetBackup では、操作の NetBackup 固有の部分に関する状態のみがログに書き 込まれます。データベース管理者は、NetBackup の状態から rman が正常に実行さ れたかどうかを判断することはできません。NetBackup に影響しないため、rman で 発生したエラーがログに書き込まれない場合があります。

### **Oracle RMAN** について

RMAN では、様々な自動バックアップおよびリカバリ機能が実行されます。RMAN によって、バックアップまたはリストア中にインターフェースがデータベースに提供され、データが抽出および挿入されます。

データベースのバックアップまたはリストアを開始するには、データベース管理者はrman コマンドを実行します。このコマンドは、コマンドライン、スクリプト、または NetBackup な どのアプリケーションから実行できます。RMAN スクリプトは、rman コマンドに対するパラ メータとして使用されます。このスクリプトによって、実行される操作 (バックアップやリスト アなど)が指定されます。RMAN スクリプトでは、バックアップやリストアが行われるデータ ベースオブジェクトなど、操作の他のコンポーネントも定義されます。

バックアップまたはリストア中、RMAN によって、データベースで抽出または挿入される データストリームが制御されます。RMAN は、NetBackup で提供されるシステムのような メディア管理システムに統合されている場合、ストレージデバイスにアクセスできます。

RMAN では、実増分バックアップが提供されます。増分バックアップでは、最後の増分 バックアップ以降に変更されたブロックを含むデータファイルのみがバックアップされま す。バックアップおよびリカバリ処理について詳しくは、Oracleのマニュアルを参照してく ださい。

表 1-3 では、NetBackup に関連する Oracle RMAN の用語について説明します。

用語 定義 バックアップセッ バックアップセットとは1つ以上のデータファイル、制御ファイル、SPFILE、およ びアーカイブ REDO ログファイルのバックアップをいいます。各バックアップセッ Is (backup set) トは、バックアップピースと呼ばれる1つ以上のバイナリファイルからなります。 バックアップピースは、RMAN だけが作成またはリストアできる独自の形式で書 かれています。 Oracle データベースインスタンスは、System Global Area (SGA) と Oracle インスタンス バックグラウンドプロセスからなります。Oracle はデータベースを開始するとき、 (Instance) SGA を割り当てて、Oracle バックグラウンドプロセスを開始します。 SGA は、イ ンスタンスが終了すると割り当て解除されます。 RAC は、複数の並列インスタンスが単一の物理データベースを共有できるよう Real Application にするオプションです。 Clusters (RAC)

表 1-3 Oracle RMAN の用語

| 用語                                  | 定義                                                                                                    |
|-------------------------------------|----------------------------------------------------------------------------------------------------|
| RMAN                                | RMAN では、データベースファイルのバックアップ、リストアおよびリカバリを行う<br>ことができます。RMAN によって、ターゲットデータベース上で Oracle データ<br>ベースサーバープロセスが起動されます。これらの Oracle データベースサー<br>バープロセスによって、バックアップおよびリストアが行われます。RMAN によっ<br>てバックアップおよびリカバリが実行されるため、これらのプロセス中に管理者が<br>実行する作業は大幅に簡略化されます。                |
|                                     | ただし、RMAN はバックアップで使われるストレージデバイスおよびメディアを直<br>接管理することができません。そのため、これらの機能があるアプリケーションと<br>統合する必要があります。NetBackup for Oracle は、RMAN を NetBackup お<br>よびそのメディア管理ソフトウェアと統合し、デバイスおよびメディア管理機能を<br>提供します。また、RMAN は NetBackup の自動スケジュール機能およびグラ<br>フィカルインターフェースにアクセスできます。 |
| RMAN リポジト<br>リ (RMAN<br>repository) | RMANリカバリカタログまたはデータベースの制御ファイルは、RMANが使用して保守する情報のリポジトリです。RMANは、この情報を使用して、要求されたバックアップおよびリストア処理を実行する方法を判断します。                                                                                                    |
| rman コマンド                           | rman コマンドによって、RMAN バックアップまたはリストアが開始されます。                                                                                                    |
| RMAN スクリプ<br>ト (RMAN<br>script)     | RMAN によって実行されるコマンド (バックアップやリストアなど) を記述するファ<br>イル。RMAN コマンドおよびスクリプトファイルについては、Oracle のマニュアル<br>を参照してください。                                                                                                    |
|                                     | 次のディレクトリには、RMAN シェルスクリプトの例が含まれます。                                                                                                    |
|                                     | Windows の場合:                                                                                                    |
|                                     | <i>install_path</i> ¥NetBackup¥dbext¥Oracle¥samples¥rman                                                                                                    |
|                                     | UNIX の場合:                                                                                                    |
|                                     | /usr/openv/netbackup/ext/db_ext/oracle/samples/rman                                                                                                    |
|                                     | これらのサンプルスクリプトは、RMANコマンドを実行し、使用される機能に関す<br>る詳細なコメントを含みます。これらの例を参照して、バックアップ、リストアおよび<br>リカバリスクリプトを作成するためのサンプルとして使用できます。                                                                                                    |

RMAN 技術について詳しくは、Oracle のマニュアルを参照してください。

p.27 の「Oracle リカバリカタログの概要」を参照してください。

**p.23**の「スクリプトまたはテンプレートベースのポリシーを使用した NetBackup for Oracle 操作」を参照してください。

p.15の「NetBackup for Oracle の機能」を参照してください。

## Oracle リカバリカタログの概要

リカバリカタログは、情報のリポジトリです。RMANは、リカバリカタログの情報を使用して、 要求されたバックアップおよびリストアを行う方法を判断します。

リカバリカタログには、次のソフトウェアコンポーネントに関する情報が含まれます。

- データファイルとアーカイブログバックアップセットおよびバックアップピース
- データファイルのコピー
- アーカイブ REDO ログおよびそのコピー
- ターゲットデータベース上の表領域およびデータファイル
- ストアドスクリプトストアドスクリプト(ユーザーによって作成され、一連の rman コマンド と SQL コマンドを使用するスクリプト)

RMAN では必ずしもリカバリカタログを使用する必要はありませんが、特に 20 以上の データファイルが存在する場合には、RMAN をリカバリカタログとともに使用することをお 勧めします。ただし、RMAN を使用してリカバリカタログを管理する必要はありません。

リカバリファイルの利点および欠点については、Oracleのマニュアルを参照してください。

p.15 の「NetBackup for Oracle の機能」を参照してください。

p.25の「Oracle RMAN について」を参照してください。

**p.21**の「Oracle インテリジェントポリシーを使用した NetBackup for Oracle の操作」を 参照してください。

**p.23**の「スクリプトまたはテンプレートベースのポリシーを使用した NetBackup for Oracle 操作」を参照してください。

## NetBackup for Oracle ク イックスタート

この章では以下の項目について説明しています。

- NetBackup for Oracle のインストール
- Oracle データベースインスタンスの登録
- Oracle データベースインスタンスグループの作成
- Oracle ポリシーの作成

## NetBackup for Oracle のインストール

Oracle インテリジェントポリシーを作成する前に、NetBackup for Oracle をインストール し、インスタンス管理機能を使用する必要があります。

#### NetBackup for Oracle をインストールする方法

1 ご使用のオペレーティングシステムまたはプラットフォームで NetBackup for Oracle エージェントがサポートされていることを確認します。

p.39の「オペレーティングシステムおよびプラットフォームの互換性の確認」を参照 してください。

NetBackup for Oracle のサーバーとクライアントの要件を満たしていることを確認します。

p.40の「NetBackup サーバーとクライアントの要件」を参照してください。

3 NetBackup がシステムにインストールされていない場合はインストールします。

**メモ:** Oracle データベースエージェントは、NetBackup クライアントのインストールの一部としてインストールされます。

NetBackup のインストールに関する情報については、『NetBackup インストールガ イド』を参照してください。

## Oracle データベースインスタンスの登録

Oracle Discovery Service は、NetBackup 環境内の Oracle データベースインスタンス を検出し、インスタンスリポジトリ内の Oracle インスタンスを収集します。保護する検出済 みのインスタンスはすべて、クレデンシャルを割り当てたうえで登録する必要があります。 Oracle ポリシーは、登録済みインスタンスのみを受け入れます。

インスタンスを個別に登録するか、グループのクレデンシャルを想定している場合はイン スタンスグループに追加します。また、手動でインスタンスを追加し、同時にそのインスタ ンスにクレデンシャルのセットを割り当てることもできます。Oracle データベースユーザー には、特定のレベルのクレデンシャルが必要です。Oracle データベースユーザーは、 SYSBACKUP 権限または SYSDBA 権限を持っている必要があります (Oracle のバージョン に基づく)。

NetBackup 管理コンソールか、CLI 上の nboraadmコマンドを使用してリポジトリにアクセスし、インスタンスを登録します。nboraadmコマンドは、NetBackup マスターサーバーと NetBackup クライアントで利用可能です。DBA などのユーザーは、マスターサーバーに アクセスしないため、このコマンドを利用できます。NetBackup 管理者は、マスターサー バーで nboraadm を使用して、NetBackup クライアントで nboraadm にアクセスするユー ザーおよびクライアントのリストを制御します。

#### Oracle データベースインスタンスを登録する方法

- 1 NetBackup 管理コンソールの左ペインで、[NetBackup の管理 (NetBackup Management)]、[アプリケーション (Applications)]、[Oracle (Oracle)]を展開します。
- 2 左ペインの Oracle エントリには 2 つの項目が含まれています。
  - インスタンスのリストを表示するには、[インスタンス(Instances)]をクリックします。 リストには、追加したインスタンスの名前と Oracle Discovery Service で検出さ れたインスタンスが含まれています。次に、この画面の例を示します。

| Eile Edit View Actions Help                      |                            |        |         |         |                                 |        |
|--------------------------------------------------|----------------------------|--------|---------|---------|---------------------------------|--------|
|                                                  |                            |        |         |         |                                 |        |
| orbitervm4 (Master Server)                       | 5 instances (0 selected)   |        |         |         |                                 |        |
| orbitervm4 (Master Server)                       | Instance Name (ORACLE_SID) | State  | Host    | OS Type | Oracle Home                     | TNS_AD |
| <ul> <li>Backup, Archive, and Restore</li> </ul> | orac11r2                   | Active | tessbl1 | Unix    | /oracle/11.1/orac11r/home       |        |
| Activity Monitor                                 | oracile                    |        | tessbl1 | Unix    | /oracle/11.2/product/11.2.0/dbh |        |
| NetBackup Management                             | oraciir                    |        | tessbl1 | Unix    | /oracle/11.1/orac11r/home       |        |
| Reports                                          | orac11r1                   |        | tessbl2 | Unix    | /oracle/11.1/orac11r/home       |        |
| Policies                                         | oraclir                    |        | tessbl2 | Unix    | /oracle/11.1/orac11r/home       |        |
| - h Catalog                                      |                            |        |         |         |                                 |        |
| ► St. Host Properties                            |                            |        |         |         |                                 |        |
| Applications                                     |                            |        |         |         |                                 |        |
| • 🛃 Oracle                                       |                            |        |         |         |                                 |        |
| 🗧 🔁 All Instances                                |                            |        |         |         |                                 |        |
| 🖙 👈 Instance Groups                              |                            |        |         |         |                                 |        |
|                                                  |                            |        |         |         |                                 |        |

同じクレデンシャルでインスタンスを追加するインスタンスグループを作成するには、[インスタンスグループ (Instance Groups)]をクリックします。

インスタンスグループの作成方法に関する手順は利用可能です。

p.32の「Oracle データベースインスタンスグループの作成」を参照してください。

3 インスタンスリストの1つ以上のインスタンスを選択します。複数のインスタンスを選択する必要に応じて、CtrlキーとShiftキーを使います。

 【処理 (Actions)] > [登録 (Register)]を選択します。次の[インスタンスの登録 (Register Instance)]パネルが表示されます。

| <u>Add to group and register using group credentials</u> Instance <u>Group</u> : <a href="https://www.stance.com">https://www.stance.com</a>                                                                      |                                                     |
|----------------------------------------------------------------------------------------------------|-----------------------------------------------------|
| Use instance credentials     Instance credentials     Os authentication only     Oracle authentication     Oracle Mallet authentication     Oracle Instance credentials     User game:     Password:     Optional | S credentials<br>User name:<br>Password:<br>Domain: |
| (TNS allas)     Oracle Wallet     Oracle Wallet       Wallet path:                                                                                                    | acle RMAN recovery catalog credentials              |

- 5 次のいずれかを実行します。
  - インスタンスグループをすでに作成している場合は、[グループに追加し、グループ認証情報で登録 (Add to group and register using group credentials)]を 選択して、インスタンスをグループに追加します。[インスタンスグループ (Instance Group)]プルダウンメニューからインスタンスグループ名を選択します。インスタ ンスは、インスタンスグループのクレデンシャルを想定しています。[OK]をクリッ クして続行します。
  - [インスタンスクレデンシャルの使用 (Use Instance Credentials)]をクリックします。インスタンスクレデンシャルを入力し、[OK]をクリックします。
- 6 クレデンシャルが検証され、[検証レポート (Validation Report)]ダイアログボックスに結果が表示されます。検証が失敗しても、クレデンシャルは保存できます。[インスタンス (Instances)]リストを再度表示するには、[OK]をクリックします。

- 7 [インスタンス (Instances)]リストにインスタンスを登録した日時が表示されていることを確認します。Oracle インテリジェントポリシーの選択にインスタンスを使用できるようになりました。
- 8 個別に、またはインスタンスグループの一部として登録するその他のすべてのインス タンスに対して繰り返します。
- p.28の「NetBackup for Oracle のインストール」を参照してください。
- p.32の「Oracle データベースインスタンスグループの作成」を参照してください。
- p.35 の「Oracle ポリシーの作成」を参照してください。

## **Oracle** データベースインスタンスグループの作成

この手順を使用して、クレデンシャルの共通セットに登録されるインスタンスを含むインス タンスグループを作成できます。新しく検出されたインスタンスのデフォルトのインスタンス グループを作成できます。さらに、このインスタンスグループを使用するポリシーを作成し て、新しいインスタンスが自動的に保護されるようにできます。

#### Oracle データベースインスタンスグループを作成するには

- NetBackup 管理コンソールの左ペインで、[NetBackup の管理 (NetBackup Management)]、[アプリケーション (Applications)]、[Oracle (Oracle)]を展開しま す。
- 2 [インスタンスグループ (Instance Groups)]を右クリックして、[新しいインスタンスグ ループ (New Instance Group)]を選択します。次の[新しいインスタンスグループ (New Instance Group)]ダイアログが表示されます。

| New Instance Group                                                                                                    |                                                                                                    |  |
|----------------------------------------------------------------------------------------------------|----------------------------------------------------------------------------------------------------|--|
| Instance Group Name: OraGroup1 Instance credentials OS authentication only (UNIX and or Windows) Oracle authentication only Oracle and OS authentication (UNIX and or Windo Oracle Wallet authentication | ows)                                                                                                    |  |
| Oracle instance credentials     User mame:     Password:     Optional     Net service name:     (TNS alias)                                                                                              | UNIX OS credentials User name: Password: User name: Password: Domain:                                                                 |  |
| Oracle Wallet Wallet path: Net service name: (TNS allas) Wallet RMAN recovery catalog Net service name: (TNS allas)                                                                                      | Oracle RMAN recovery catalog credentials Use Oracle RMAN recovery catalog Uger name: Password: Optional Ngt service name: (TNS allas) |  |
|                                                                                                    | Validate OK Cancel Help                                                                                                    |  |

3 テキストウィンドウに[インスタンスグループ名 (Instance Group Name)]を入力し、 適切なクレデンシャルを入力して、[OK]をクリックします。

メモ:インスタンスのグループ名はローカライズできません。

新しく作成されたインスタンスグループ名は右ペインに表示されます。

適切なクレデンシャルを入力するには、[ヘルプ (Help)]をクリックしてください。必要ならば、Oracle データベース管理者にクレデンシャルの正しいセットを問い合わせてください。

- 4 個々のインスタンスをこのインスタンスグループに割り当てるには、左ペインの[イン スタンス (Instances)]をクリックして、インスタンスのリストを表示します。
- 5 必要なインスタンスを右クリックし、[登録 (Register)]を選択して、[インスタンスの登録 (Register Instance)]をパネルを表示します。Ctrl と Shift キーを使って、登録のための複数のインスタンスを選択できます。

| Add to group and register using group credentials. |                                          |
|----------------------------------------------------|------------------------------------------|
| Instance Group: OraGroup1                          |                                          |
| 🔾 Use instance credentials                         |                                          |
| Instance credentials                               |                                          |
| OS authentication only                             |                                          |
| Oracle authentication only                         |                                          |
| Oracle and OS authentication                       |                                          |
| In Oracle Wallet authentication                    |                                          |
| Oracle instance credentials                        | OS credentials                           |
| User name:                                         | User name:                               |
| Password:                                          | Password:                                |
| Ontional                                           | Domain:                                  |
| Net service name:                                  |                                          |
| (TNS alias)                                        |                                          |
| Oracle Wallet                                      | Oracle RMAN recovery catalog credentials |
| Wallet path:                                       | Use Oracle RMAN recovery catalog         |
| Net service name:                                  | User name:                               |
| (TNS allas)                                        | Basewort                                 |
| Wallet RMAN recovery catalog credentials           | Passworg,                                |
| Use Wallet RMAN recovery catalog                   | Optional                                 |
| Net service name:                                  | Net service name:                        |
| (TNS alias)                                        | (TNS allas)                              |

- 6 [グループに追加し、グループクレデンシャルを使用して登録 (Add to group and register using group crendentials)]が選択されていることを確認します。[インスタ ンスグループ (Instance Groups)]プルダウンメニューを使ってインスタンスを追加 するインスタンスグループを選択し、[OK]をクリックします。
- 7 インスタンスグループに含めるインスタンスごとに、上記の手順を繰り返します。
- 8 すべての新しく検出されたインスタンスについて、このインスタンスグループをデフォルトにしたい場合があります。その場合には、すべての新しく検出されたインスタンスが、このインスタンスのグループに自動的に追加されます。インスタンスグループの自動登録に関する詳細情報が利用可能です。

p.71の「インスタンスグループの自動登録」を参照してください。

- p.28 の「NetBackup for Oracle のインストール」を参照してください。
- p.29の「Oracle データベースインスタンスの登録」を参照してください。
- p.35 の「Oracle ポリシーの作成」を参照してください。

## **Oracle** ポリシーの作成

バックアップポリシーを構成する最も簡単な方法は、ポリシーの構成ウィザードを使用することです。このウィザードではセットアップ処理の手順が示され、ほとんどの構成の最適な値が自動的に選択されます。

p.74の「Oracle インテリジェントポリシー (OIP) について」を参照してください。

ウィザードを通してすべてのポリシー構成オプションが表示されるわけではありません(た とえば、カレンダーベースのスケジュールやデータ分類の設定)。ポリシーが作成された 後、[ポリシー (Policies)]ユーティリティのポリシーを修正して、ウィザードの一部ではな いオプションを構成してください。

ポリシーの構成ウィザードを使ってポリシーを作成するには、次の手順を実行します。

#### ポリシーの構成ウィザードを使用してポリシーを作成する方法

- **1** NetBackup 管理コンソールの左ペインで、NetBackup の管理をクリックします。
- 2 右ペインで、[ポリシーの作成 (Create a Policy)] をクリックして、ポリシーの設定ウィ ザードを開始します。ポリシーの構成ウィザードの最初のパネルが表示されます。
- このパネルで[Oracle Oracle データのバックアップ (Oracle Backup Oracle data)]を選択した後に[次へ (Next)]をクリックします。
- 4 プロンプトに従います。ウィザードの実行中にその詳細を確認するには、ウィザード パネルの[ヘルプ (Help)]をクリックします。

[ポリシーの構成ウィザード (Policy Configuration Wizard)]を使わないでポリシーを作成するには、次の手順を実行します。

#### ポリシーの構成ウィザードを使用せずにポリシーを作成する方法

- NetBackup 管理コンソールの左ペインで、[NetBackup の管理 (Management)] >[ポリシー (Policies)]を展開します。
- [処理 (Actions)]メニューで[新規 (New)]>[新しいポリシー (New Policy)]をクリックします。

3 新しいポリシー用の一意の名前を[新しいポリシーの追加 (Add a New Policy)]ダ イアログボックスに入力します。必要に応じて、[ポリシーの構成ウィザードを使用す る (Use Policy Configuration Wizard)]チェックボックスをオフにした後に、[OK]を クリックします。

[新しいポリシーの追加 (Add New Policy)]ダイアログボックスの[属性 (Attributes)] タブが、次の各タブと共にパネル上部に表示されます。

| 🔁 Add New Policy - test                          |                                                       |     |                                           |  |  |
|--------------------------------------------------|-------------------------------------------------------|-----|-------------------------------------------|--|--|
| 📑 Server:                                        | id1                                                   |     |                                           |  |  |
| Attributes Schedules Schedules Backup Selections |                                                       |     |                                           |  |  |
| Policy type:                                     | MS-Windows                                            | ▼ G | o into <u>e</u> ffect at:                 |  |  |
| Destination:                                     | ation: <pre><no classification="" data=""></no></pre> | ■ B | ackup network drives<br>ross mount points |  |  |

4 [ポリシー形式 (Policy Type)] プルダウンメニューで[Oracle]を選択します。この処理により、パネル上部のタブが次のように変更されます。

| Change Policy - ORA-Tes                                                                 |                                     | 2                                                        |  |
|-----------------------------------------------------------------------------------------|-------------------------------------|----------------------------------------------------------|--|
| Server: BULLDOG-TEST                                                                    |                                     |                                                          |  |
| 🗉 Attributes 🏽 😳 Schedules 🏾 餐 Instances and Databases 🖉 📾 Backup Selections 🛛 🛃 Oracle |                                     |                                                          |  |
| Policy type: Oracl                                                                      | e                                   | Co into gffect at: 07/01/2015 07:00:00 →      Follow NFS |  |
| Data classification:                                                                    | <no classification="" data=""></no> | Cross mount points                                       |  |
| Policy storage:                                                                         | Any_available                       | Compress                                                 |  |
| Policy volume pool:                                                                     | NetBackup 💌                         | Collect disaster recovery information for:               |  |

5 [新しいポリシーの追加 (Add New Policy)]パネルには、デフォルトの条件の一部 と、指定する必要があるパラメータの一部が含まれています。デフォルト値はほとん どの設定で最適な値です。ただし、1つ以上のタブのパラメータ設定をカスタマイズ する必要がある場合があります。

ダイアログボックスには、次のタブ付きページが含まれています。

- [属性 (Attributes)]タブ。デフォルト値は[属性 (Attributes)]タブで自動的に選 択されます。これらの属性についての詳細情報は入手可能です。
   『NetBackup 管理者ガイド Vol. 1』を参照してください。
- [スケジュール (Schedules)]タブ。このタブについての詳細情報は入手可能です。
   『NetBackup 管理者ガイド Vol. 1』を参照してください。
- [インスタンスとデータベース (Instances and Databases)]タブ[インスタンスと データベース (Instances and Databases)]タブ このページで、ポリシーにバッ クアップするインスタンスとインスタンスグループを選択します。Oracle インテリ ジェントポリシー (OIP) には、[インスタンスとデータベースの保護 (Protect Instances and Databases)]または[インスタンスグループの保護 (Protect instance groups)]オプションを含める必要があります。このタブについての詳細 情報は入手可能です。
   p.84 の「[インスタンスとデータベース (Instances and Databases)]タブ」を参 照してください。
- [バックアップ対象 (Backup Selections)]タブ。このタブの属性についての詳細 情報は入手可能です。
   p.87 の「[バックアップ対象 (Backup Selections)]タブ」を参照してください。
- [Oracle]タブ。このタブの属性についての詳細情報は入手可能です。
   p.89の「[Oracle]タブ」を参照してください。
- 6 新しく検出されたインスタンスを保護するためには、最初にインスタンスグループを 作成し、さらにデフォルトインスタンスグループのポリシーを設定する必要があります。

p.71の「インスタンスグループの自動登録」を参照してください。

7 (オプション) Oracle インテリジェントポリシー (OIP) 用に bpstart\_notify スクリプ トと bpend notify スクリプトを作成します。

OIP の場合、接尾辞である .policynameまたは .policyname.scheduleを含め ないと、ポリシーの最初または最後でスクリプトが実行されません。OIP は汎用の bpstart\_notify スクリプトとbpend\_notify スクリプトを無視し、スクリプトは非 OIP に対して動作しません。

メモ: RAC OIP バックアップの場合、bpstart\_notify スクリプトと bpend\_notify スクリプトがすべての Oracle RAC ノードに存在する必要があります。

汎用の bpstart\_notify スクリプトまたは bpend\_notify スクリプトは、サーバー上にあり、その場所はプラットフォームによって異なります。

- UNIX の場合: /usr/openv/netbackup/bin/goodies/
- Windows の場合: Install path¥NetBackup¥bin¥goodies/

名前を変更したスクリプトは、サーバーからコピーし、クライアントの NetBackup bin ディレクトリに配置する必要があります。

- UNIX の場合: /usr/openv/netbackup/bin/
- Windows の場合: Install path¥NetBackup¥bin¥

名前を変更したスクリプトの例:

■ UNIX の場合:

/usr/openv/netbackup/bin/bpstart\_notify.oip\_instance1 または /usr/openv/netbackup/bin/bpend notify.oip instance2.full

■ Windows の場合:

*install\_path*¥NetBackup¥bin¥bpstart\_notify.oip\_instance1.batまたは

install pathWetBackupWbinWbpend notify.oip instance2.full.bat

bpstart\_notify スクリプトと bpend\_notify スクリプトについて詳しくは、 『NetBackup 管理者ガイド Vol. 2』を参照してください。

- p.29の「Oracle データベースインスタンスの登録」を参照してください。
- p.32の「Oracle データベースインスタンスグループの作成」を参照してください。
- p.28 の「NetBackup for Oracle のインストール」を参照してください。

# NetBackup for Oracle のイ ンストール

この章では以下の項目について説明しています。

- オペレーティングシステムおよびプラットフォームの互換性の確認
- NetBackup サーバーとクライアントの要件
- NetBackup クラスタ内の SAP MaxDB、SAP Oracle、SAP HANA 向け NetBackup を使用するための必要条件
- NetBackup for Oracle のライセンスについて
- Oracle RMAN と NetBackup for UNIX のリンクについて

## オペレーティングシステムおよびプラットフォームの互換 性の確認

ご使用のオペレーティングシステムまたはプラットフォームで NetBackup for Oracle エージェントがサポートされていることを確認してください。

オペレーティングシステムおよび互換性を確認する方法

1 NetBackup 互換性リストのサイトに移動します。

http://www.netbackup.com/compatibility

- 次の文書をクリックします。
   アプリケーション/データベースエージェント互換性リスト
- 3 Snapshot Client でのサポート情報については、次のマニュアルを参照してください。

Snapshot Client 互換リスト

# NetBackup サーバーとクライアントの要件

すべての NetBackup サーバーには、デフォルトで NetBackup クライアントソフトウェア が含まれています。したがって NetBackup サーバーまたはクライアントで NetBackup for Oracle を使うことができます (NetBackup for Oracle がそのプラットフォームでサポー トされている場合)。

NetBackup サーバーが次の要件を満たしていることを確認します。

- NetBackup サーバーソフトウェアが NetBackup サーバー上にインストールされ、実行可能な状態である。NetBackup サーバーのプラットフォームは、NetBackup がサポートするものであれば、どのプラットフォームでも問題ありません。

   『NetBackup インストールガイド』を参照してください。
- 1 つ以上の Oracle データベースインスタンスが存在している。
- ストレージユニットで使用されるバックアップメディアが構成されている。
   必要なメディアボリュームの数は、いくつかの要因によって異なります。
  - 使用しているデバイス
  - バックアップを行うデータベースのサイズ
  - アーカイブを行うデータの量
  - バックアップのサイズ
  - バックアップまたはアーカイブの間隔
     『NetBackup 管理者ガイド Vol. 1』を参照してください。
- バックアップするデータベースが存在するコンピュータ上に、NetBackup クライアント ソフトウェアがインストールされている。
   データベースがクラスタ化されている場合、クラスタ内の各ノードで同じバージョンの NetBackup を使う必要があります。

p.41の「NetBackup for Oracle のライセンスについて」を参照してください。

## NetBackup クラスタ内の SAP MaxDB、SAP Oracle、 SAP HANA 向け NetBackup を使用するための必要 条件

NetBackup for Oracle クラスタに構成された NetBackup サーバー上で NetBackup を 使用する場合、次の要件を満たしていることを確認します。

 NetBackup がお使いのクラスタ環境をサポートしている。 ソフトウェアの互換性リスト (SCL)を参照してください。

- NetBackup サーバーソフトウェアが NetBackup クラスタ内にインストールされ、動作 するように構成されている。
   『NetBackup インストールガイド』を参照してください。
   『NetBackup マスターサーバーのクラスタ化管理者ガイド』を参照してください。
- NetBackup のクライアントソフトウェアが、NetBackup によるフェールオーバーが可能な各ノード上にインストールされ、実行可能な状態である。
- NetBackup サーバーが存在する各ノード上に、NetBackup for Oracle の有効なラ イセンスが存在する必要があります。

## NetBackup for Oracle のライセンスについて

NetBackup for Oracle エージェントは NetBackup クライアントソフトウェアとともにインストールされます。個別のインストールは必要ありません。エージェントの有効なライセンスがマスターサーバーに存在する必要があります。

ライセンスを追加する方法に関する詳細情報を参照できます。

『NetBackup 管理者ガイド Vol. 1』を参照してください。

NetBackup クラスタの場合、NetBackup サーバーが存在する各ノード上に、NetBackup for Oracle の有効なライセンスが存在する必要があります。

# **Oracle RMAN** と NetBackup for UNIX のリンクについて

ストレージユニットに書き込む前に、Oracle データベースサーバーソフトウェアを、 NetBackup for Oracle によってインストールされた NetBackup API ライブラリとリンクし ます。Oracle では、NetBackup Media Manager がサポートするデバイスへの書き込み またはデバイスからの読み込みを実行する必要がある場合、このライブラリが使用されま す。

NetBackup API ライブラリと Oracle ソフトウェアをリンクするためには、次の方法のいず れかを使用します。

 (推奨) RMAN スクリプトの割り当てチャネルの PARMS セクションの SBT\_LIBRARY パラメータを使用します。SBT\_LIBRARY パラメータが NetBackup API ライブラリを 指すように、RMAN スクリプトの実行ブロックの ALLOCATE 文を変更します。たとえ ば、

ALLOCATE CHANNEL CH00 TYPE 'SBT\_TAPE' PARMS 'SBT\_LIBRARY= /usr/openv/netbackup/bin/libobk.so64.1';

■ NetBackup が提供するリンクのスクリプトを使用します。

■ リンクを手動で作成します。

リンク処理は、ハードウェアプラットフォーム、Oracle データベースサーバーのリリースおよび OS レベルによって異なります。このトピックでは、サポートされているすべての組み合わせについては説明しませんが、OS レベルによる違いについて説明します。

NetBackup API ライブラリのデフォルトの格納場所は /usr/openv/netbackup/bin です。NetBackup API ライブラリの名前はプラットフォームによって異なります。

表 3-1 は、サポート対象のプラットフォームのライブラリ名をリストしています。

| プラットフォーム        | Oracle | ライブラリ名         |
|-----------------|--------|----------------|
| AIX             | 64 ビット | libobk.a64     |
| HP Itanium      | 64 ビット | libobk.so      |
| Linux x86       | 64 ビット | libobk.so64    |
| Linux Itanium   | 64 ビット | libobk.so      |
| IBM pSeries     | 64 ビット | libobk.so      |
| IBM 社の zSeries  | 64 ビット | libobk.so      |
| Solaris (SPARC) | 64 ビット | libobk.so.64.1 |
| Solaris (x86)   | 64 ビット | libobk.so.1    |

表 3-1 NetBackup API ライブラリ

## 環境変数の検証および Oracle の停止

次の手順は、環境変数を正しく定義する方法とOracle データベースインスタンスを停止 する方法を示しています。

#### 環境変数を確認して Oracle データベースインスタンスを停止する方法

**1** Oracle の環境変数が定義されていることを確認します。

次のように変数を定義します。

ORACLE HOME Oracle ソフトウェアの格納場所へのディレクトリパス

- ORACLE SID Oracle データベースインスタンスの名前
- 2 Oracle ユーザーになります。

```
su - oracle
```

3 NetBackup とライブラリをリンクするか、または再リンクする必要があるかどうかを判断します。

**p.43**の「Oracle RMAN と UNIX プラットフォーム上の NetBackup とのリンク設定」 を参照してください。

**4** このインストールがアップグレードであり、SBT\_LIBRARY パラメータが使用中でない場合には、Oracle データベースインスタンスを再起動します。

# Oracle RMAN と UNIX プラットフォーム上の NetBackup とのリンク設定

この項の手順は、NetBackup と RMAN をリンクする方法を示します。自動による方法を お勧めします。リンクスクリプトが失敗した場合、または手動によるリンクが必要であるとい う Oracle メッセージが表示された場合のみ、手動による方法を使用します。

NetBackup for Oracle のライセンスをはじめて付与するときに、NetBackup とライブラリ をリンクします。

NetBackup for Oracle がサポートする Oracle データベースリリースについて詳しくは、 『アプリケーションとデータベースエージェントの互換性リスト』を参照してください。

#### Oracle RMAN と NetBackup を自動でリンクする方法

1 /usr/openv/netbackup/bin/内にある oracle link スクリプトを実行します。

このスクリプトを実行することによって、Oracle のバージョンが判別され、Oracle が NetBackup API ライブラリにリンクされます。このスクリプトは、/tmp/make\_trace.<pid> に出力を書き込みます。トレースファイルの格納場所を変更するには、oracle\_link スクリプト内の MAKE\_TRACE 変数を変更します。

2 このインストールがアップグレードの場合は、Oracle データベースインスタンスを再 起動します。

Oracle RMAN を NetBackup と手動でリンクさせるには、プラットフォーム固有の各項の 指示に従ってください。

- p.44 の「AIX (64 ビット版) の手動リンク」を参照してください。
- p.45 の「HP Itanium (64 ビット版) の手動リンク」を参照してください。
- p.46 の「Linux x86 (64ビット版) の手動リンク」を参照してください。
- p.47 の「IBM pSeries または zSeries の手動リンク」を参照してください。
- p.48 の「Solaris x86 (64ビット版) の手動リンク」を参照してください。
- p.48 の「Solaris SPARC (64 ビット版) の手動リンク」を参照してください。

### AIX (64 ビット版) の手動リンク

### AIX (64 ビット版) を手動でリンクする方法

1 cd コマンドを入力して、ディレクトリを変更します。

cd \$ORACLE HOME/lib

2 1s コマンドを入力して、Oracle ライブラリが存在するかどうかを確認します。

ls -l libobk.\*

mv コマンドを実行して、Oracle ライブラリを代替の場所に移動します (該当する場合のみ)。
 手順2の出力でlibobk.aが存在すると示された場合、この手順を実行します。
 例:

mv libobk.a libobk.a.orig

4 1n コマンドを入力して、新しいリンクを作成します。

ln -s /usr/openv/netbackup/bin/libobk.a64 libobk.a

5 問題が発生したために、Oracle と NetBackup API ライブラリを再リンクできない場合、行った操作をロールバックできます。次のように入力します。

HP Itanium (64 ビット版) の手動リンク

HP Itanium (64 ビット版) を手動でリンクする方法

1 cd コマンドを入力して、ディレクトリを変更します。

cd \$ORACLE HOME/lib

2 1s コマンドを入力して、Oracle ライブラリが存在するかどうかを確認します。

ls -l libobk.so

3 mv コマンドを実行して、Oracle ライブラリを代替の場所に移動します (該当する場合のみ)。
 手順2の出力でlibobk.soが存在すると示された場合、この手順を実行します。
 例:

mv libobk.so libobk.so.orig

4 次の 1n コマンドを入力して、新しいリンクを作成します。

ln -s /usr/openv/netbackup/bin/libobk.so libobk.so

5 問題が発生したために、Oracle と NetBackup API ライブラリを再リンクできない場合、行った操作をロールバックできます。次のように入力します。

### Linux x86 (64ビット版) の手動リンク

### Linux x86 (64ビット版) を手動でリンクする方法

1 cd コマンドを入力して、ディレクトリを変更します。

cd \$ORACLE HOME/lib

2 1s コマンドを入力して、Oracle ライブラリが存在するかどうかを確認します。

ls -l libobk.so

3 mv コマンドを実行して、Oracle ライブラリを代替の場所に移動します (該当する場合のみ)。
 手順2の出力でlibobk.soが存在すると示された場合、この手順を実行します。
 例:

mv libobk.so libobk.so.orig

4 1n コマンドを入力して、新しいリンクを作成します。

ln -s /usr/openv/netbackup/bin/libobk.so64 libobk.so

5 問題が発生したために、Oracle と NetBackup API ライブラリを再リンクできない場合、行った操作をロールバックできます。次のように入力します。

### **IBM pSeries** または zSeries の手動リンク

### IBM pSeries または zSeries を手動でリンクする方法

1 cd コマンドを入力して、ディレクトリを変更します。

cd \$ORACLE HOME/lib

2 1s コマンドを入力して、Oracle ライブラリが存在するかどうかを確認します。

ls -l libobk.so

3 mv コマンドを実行して、Oracle ライブラリを代替の場所に移動します (該当する場合のみ)。
 手順2の出力でlibobk.soが存在すると示された場合、この手順を実行します。
 例:

mv libobk.so libobk.so.orig

4 1n コマンドを入力して、新しいリンクを作成します。

ln -s /usr/openv/netbackup/bin/libobk.so libobk.so

5 問題が発生したために、Oracle と NetBackup API ライブラリを再リンクできない場合、行った操作をロールバックできます。次のように入力します。

### Solaris x86 (64ビット版) の手動リンク Solaris x86 (64ビット版) を手動でリンクする方法

**1** cd コマンドを入力して、ディレクトリを変更します。

cd \$ORACLE HOME/lib

2 1s コマンドを入力して、Oracle ライブラリが存在するかどうかを確認します。

ls -l libobk.so

 mv コマンドを実行して、Oracle ライブラリを代替の場所に移動します。 手順 2 の出 力で libobk.so が存在すると示された場合、この手順を実行します。
 例:

mv libobk.so libobk.so.orig

- 4 1n コマンドを入力して、新しいリンクを作成します。
  - ln -s /usr/openv/netbackup/bin/libobk.so.1 libobk.so
- 5 問題が発生したために、Oracle と NetBackup API ライブラリを再リンクできない場合、行った操作をロールバックできます。次のように入力します。

cd \$ORACLE\_HOME/lib64
 mv libobk.so.orig libobk.so

### Solaris SPARC (64 ビット版) の手動リンク

#### Solaris (64 ビット版) を手動でリンクする方法

**1** cd コマンドを入力して、ディレクトリを変更します。

cd \$ORACLE HOME/lib

2 1s コマンドを入力して、Oracle ライブラリが存在するかどうかを確認します。

ls -l libobk.so

3 mv コマンドを実行して、Oracle ライブラリを代替の場所に移動します (該当する場合のみ)。

手順2の出力でlibobk.so が存在すると示された場合、この手順を実行します。 例:

mv libobk.so libobk.so.orig

4 1n コマンドを入力して、新しいリンクを作成します。

ln -s /usr/openv/netbackup/bin/libobk.so64.1 libobk.so

5 問題が発生したために、Oracle と NetBackup API ライブラリを再リンクできない場合、行った操作をロールバックできます。次のように入力します。

# Oracle のポリシー構成

この章では以下の項目について説明しています。

- NetBackup for Oracle の構成の準備
- Oracle インテリジェントポリシーのインスタンス管理
- Oracle インテリジェントポリシー (OIP) について
- スクリプトまたはテンプレートベースの Oracle ポリシーについて
- NetBackup for Oracle の NetBackup Client Service ログオンアカウントの設定
- Oracle の NetBackup のためのテストの設定

## NetBackup for Oracle の構成の準備

NetBackup for Oracle の構成の主要な部分は、Oracle ポリシーを作成して構成することです。次のトピックでは、NetBackup for Oracle ポリシーを構成する準備を行います。

- p.50 の「Oracle ポリシー構成について」を参照してください。
- p.52 の「NetBackup for Oracle のログディレクトリの権限」を参照してください。
- p.53 の「NetBackup for Oracle のバックアップポリシー形式」を参照してください。
- p.126の「NetBackup for Oracle の NetBackup Client Service ログオンアカウントの設定」を参照してください。
- p.59の「NetBackup for Oracle に対する[1 クライアントあたりの最大ジョブ数 (Maximum jobs per client)]の構成」を参照してください。

Oracle ポリシー構成について

NetBackup では Oracle ポリシーを設定する 2 つの方法を提供します。

- Oracle インテリジェントポリシー。この方法で、複数のクライアントにまたがる Oracle の複数のデータベースインスタンスを保護するために単一のポリシーを作成できま す。NetBackup 環境で自動的に検出されるインスタンスのリポジトリからポリシーの Oracle データベースインスタンスを選択します。これらのポリシーが提供する機能に、 アーカイブされた REDO ログのバックアップを頻繁にスケジュールする機能がありま す。これらのバックアップでは、時間または日単位ではなく分単位でバックアップが行 われます。
- スクリプトまたはテンプレートベースのポリシー。この方法で、クライアントのリストに基づくテンプレートまたはスクリプトを使って Oracle バックアップポリシーを作成できます。

データベースのバックアップポリシーでは、インスタンス(Oracle インテリジェントポリシー) またはクライアント(スクリプトベースまたはテンプレートベースのポリシー)で構成される 特定のグループに対するバックアップの条件を定義します。

Oracle インテリジェントポリシーには、次の条件があります。

- 使用するストレージュニットおよびストレージメディア
- ポリシー属性
- バックアップスケジュール.自動スケジュールおよびアーカイブログのスケジュール。
- バックアップされるインスタンス
- バックアップ選択項目: 全データベース、テーブル領域、データファイル、FRA

スクリプトベースまたはテンプレートベースのポリシーには、次の条件があります。

- 使用するストレージュニットおよびストレージメディア
- ポリシー属性
- バックアップスケジュール:自動スケジュールおよびアプリケーションスケジュール。
- バックアップするクライアント
- クライアントで実行するバックアップテンプレートまたはスクリプトファイル

データベース環境をバックアップするには、1つ以上のスクリプトベースまたはテンプレートベースの Oracle ポリシーに適切なスケジュールおよびクライアントを定義します。または、すべてのインスタンスを含む単一の Oracle インテリジェントポリシーを構成することもできます。

データベースポリシーの要件は、ファイルシステムのバックアップの場合とほぼ同じです。 Oracleのポリシー属性に加え、利用可能なその他の属性も考慮する必要があります。

『NetBackup 管理者ガイド Vol. 1』を参照してください。

### NetBackup for Oracle のログディレクトリの権限

UNIX では、NetBackup は/usr/openv/netbackup/logs のディレクトリツリーを使用 してトラブルシューティング情報を記録します。NetBackup もまた、このディレクトリツリー を使用して、ユーザーや NetBackup の他のアプリケーションの進捗状況と通信の更新 を行います。これらのディレクトリに対する権限を制限すると、トラブルシューティングデー タの収集が無効になるだけでなく、アプリケーション自体が正しく機能することが妨げられ る可能性があります。

バックアップ操作とリストア操作は、権限を制限しすぎると失敗します。ベリタスは、すべて のユーザーが /usr/openv/netbackup/logs ディレクトリおよびサブディレクトリを読み 書きできるように設定することを推奨します (777 権限)。ただし、セキュリティ要件によっ てグローバルな読み書きアクセスが禁じられることがあります。その場合、特定のディレク トリの権限を、一つのグループまたはユーザーに制限できます。権限を制限する場合は、 これらの制限がバックアップやリストア操作に影響しないことを確認する必要があります。 つまり、すべての操作を /usr/openv/netbackup/logs のディレクトリおよびサブディレ クトリへの読み取りおよび書き込みアクセス権を持つ処理を使用して開始する必要があり ます。

/usr/openv/netbackup/logs/user\_ops ディレクトリに 777 権限があることを確認し ます。アプリケーションが正しく動作するためには、このディレクトリの項目にアクセス可能 である必要があります。

/usr/openv/netbackup/logs にある他のディレクトリへの権限を制限しても、バックアップとリストア操作は影響を受けません。ただし、指定したデバッグログを更新するための適切な権限がプロセスにない場合、トラブルシューティングが妨げられることがあります。

Windows では、この状況は、Oracle 12c のバックアップおよびリストジョブの実行時に発生することがあります。この場合、デバッグログファイルが dbclient および bpdbsbora フォルダに作成されません。Oracle 12c リリースでは、Oracle ユーザーは Windows のビルトインアカウント (LocalSystem または LocalService) または標準の Windows ユーザーアカウントになります。この問題は、標準の(管理者以外の)Windows ユーザーアカウントのセキュリティ権限の設定が原因で発生します。

標準の(管理者以外の)Windows ユーザーアカウントが使われている場合、Oracle ユー ザーには dbclient および bpdbsbora フォルダに書き込む適切な権限がありません。 この問題を回避するには、dbclient および bpdbsbora フォルダに関する Windows の セキュリティ権限を変更して、Oracle ユーザーに Full control 権限を付与します。

user\_ops フォルダおよびサブフォルダの権限を見直す必要があります。デフォルトでは、これらのフォルダはすべてのユーザーが書き込み可能です。制限を設定した場合、使用される標準のWindows ユーザーアカウントにフルアクセス権が許可されていることを確認してください。そうしないと、バックアップおよびリストア操作が失敗する可能性があります。

バックアップ、リストア中に制限設定がどのように問題を引き起こすか、またはトラブルシュー ティングについては、次の記事を参照してください。

#### http://www.veritas.com/docs/TECH52446

### NetBackup SAN クライアントを使用する場合の Oracle ホーム ユーザー権限

NetBackup SAN Client を使って Windows 上の Oracle を保護するには、Oracle ユー ザーに管理者権限が設定されている必要がありますOracle ホームユーザーは Oracle データベースのインストール時に指定され、Oracle ホームの Windows サービスの実行 に使われます。Oracle ホームユーザーは Oracle データベースのインストール時に指定 され、Oracle ホームの Windows サービスの実行に使われます。Windows サービスの 実行に使われる Oracle ホームユーザーは、Linux 上の Oracle データベースの Oracle ユーザーに類似しています。

詳しくは、次の場所にある Oracle マニュアルの「Windows 上での Oracle ホームユー ザーのサポート (Supporting Oracle Home User on Windows)」を参照してください。

http://docs.oracle.com/cd/E16655\_01/win.121/e10714/oh\_usr.htm

NetBackup SAN Client を使う場合、Oracle データベースのインストール時には必ず [Windows ビルトインアカウントの利用 (Use Windows Built-in Account)]を選択してく ださい。このように選択することで、Oracle ホームの Windows サービスが LocalSystem または LocalService として実行されます。

## NetBackup for Oracle のバックアップポリシー形式

表 4-1 に、指定可能な Oracle のバックアップポリシー形式を示します。

| バックアップ形式                                                                      | 説明                                                                                                    |
|-------------------------------------------------------------------------------|----------------------------------------------------------------------------------------------------|
| アプリケーションバックアップ -<br>ストリーム処理されたデータの<br>みを使用するスクリプトベースま<br>たはテンプレートベースのポリ<br>シー | アプリケーションバックアップスケジュールでは、クライアントから<br>実行されるNetBackupの操作をユーザーが制御できます。これ<br>らの操作には、クライアントから開始される操作と、マスターサー<br>バー上で自動スケジュールによって開始される操作の両方が含<br>まれます。NetBackupでは、ユーザーがバックアップを手動で開<br>始すると、アプリケーションバックアップスケジュールが使用され<br>ます。それぞれのデータベースポリシーに対して、1つ以上のア<br>プリケーションバックアップスケジュールと様成する必要がありま<br>す。Default-Application-Backup スケジュールは、アプリケーショ<br>ンバックアップスケジュールとして自動的に構成されます。 |

表 **4-1** Oracle のバックアップ形式

| バックアップ形式                            | 説明                                                                                                    |
|-------------------------------------|----------------------------------------------------------------------------------------------------|
|                                     | ストリームベースのバックアップ:[バックアップ対象 (Backup<br>Selections)]タブに指定されているスクリプトが実行されます。ス<br>クリプトが適切に設定されていると、RMAN は完全ストリームベー<br>スのバックアップを開始します(完全バックアップまたは増分バッ<br>クアップのレベル 0)。                                                                   |
|                                     | <b>メモ:</b> アプリケーションバックアップスケジュールのプロパティ(例:<br>ストレージおよび保持)が使用されます。                                                                                                    |
|                                     | RMAN プロキシバックアップ:[バックアップ対象 (Backup<br>Selections)]タブに指定されているスクリプトが実行されます。ス<br>クリプトが適切に設定されていると、RMAN はプロキシバックアッ<br>プを開始します。                                                                                                    |
|                                     | <b>メモ:</b> 完全バックアップスケジュールのプロパティ(例:ストレージ<br>および保持)がバックアップのプロキシ部分に使用されます。ア<br>プリケーションバックアップスケジュールのプロパティ(例:ストレー<br>ジおよび保持)がバックアップのストリーム部分に使用されます。                                                                                    |
| _<br>差分増分バックアップ – スクリ<br>プトベースのポリシー | ストリームベースのバックアップ:[バックアップ対象 (Backup<br>Selections)]タブに指定されているスクリプトが実行されます。ス<br>クリプトが適切に設定されていると、RMAN はストリームベースの<br>増分レベル 1 バックアップを開始します。                                                                                            |
|                                     | <b>メモ:</b> アプリケーションバックアップスケジュールのプロパティ(例:<br>ストレージ、保持など)が使用されます。                                                                                                    |
|                                     | RMAN プロキシバックアップ:このバックアップ形式はBLIバック<br>アップにのみ使用する必要があります。BLIバックアップにプロキ<br>シバックアップを使用しない場合は、完全バックアップスケジュー<br>ルを使用する必要があります。[バックアップ対象 (Backup<br>Selections)]タブに指定されているスクリプトが実行されます。ス<br>クリプトが適切に設定されていると、RMAN はプロキシバックアッ<br>プを開始します。 |
|                                     | <b>メモ:</b> 差分増分バックアップスケジュールのプロパティ(例:スト<br>レージ、保持など) がバックアップのプロキシ部分に使用されま<br>す。アプリケーションバックアップスケジュールのプロパティ(例:<br>ストレージ、保持など) がバックアップのストリーム部分に使用さ<br>れます。                                                                            |

| バックアップ形式                       | 説明                                                                                                    |
|--------------------------------|----------------------------------------------------------------------------------------------------|
| 累積増分バックアップ – スクリ<br>プトベースのポリシー | ストリームベースのバックアップ:[バックアップ対象 (Backup<br>Selections)]タブに指定されているスクリプトが実行されます。ス<br>クリプトが適切に設定されていると、RMAN はストリームベースの<br>増分レベル 1 累積バックアップを開始します。                                                                                          |
|                                | メモ:アプリケーションバックアップスケジュールのプロパティ(例:<br>ストレージ、保持など)が使用されます。                                                                                                    |
|                                | RMAN プロキシバックアップ:このバックアップ形式はBLIバック<br>アップにのみ使用する必要があります。BLIバックアップにプロキ<br>シバックアップを使用しない場合は、完全バックアップスケジュー<br>ルを使用する必要があります。[バックアップ対象 (Backup<br>Selections)]タブに指定されているスクリプトが実行されます。ス<br>クリプトが適切に設定されていると、RMAN はプロキシバックアッ<br>プを開始します。 |
|                                | <b>メモ:</b> 累積増分バックアップスケジュールのプロパティ(例:スト<br>レージ、保持など) がバックアップのプロキシ部分に使用されま<br>す。アプリケーションバックアップスケジュールのプロパティ(例:<br>ストレージ、保持など) がバックアップのストリーム部分に使用さ<br>れます。                                                                            |
| 完全バックアップ – テンプレー<br>トベースのポリシー  | ストリームベースのバックアップ:[バックアップ対象 (Backup Selections)]タブに指定されているテンプレートが実行されます。<br>増分レベル 0 バックアップを開始する RMAN スクリプトを動的に<br>生成します。                                                                                                    |
|                                | <b>メモ:</b> アプリケーションバックアップスケジュールのプロパティ(例:<br>ストレージ、保持など)が使用されます。                                                                                                    |
|                                | RMAN プロキシバックアップ(ポリシーはスナップショットを実行<br>するように定義): [バックアップ対象 (Backup Selections)]タブ<br>に指定されているテンプレートが実行されます。 プロキシバック<br>アップを開始する RMAN スクリプトを生成します。                                                                                    |
|                                | <b>メモ:</b> 完全バックアップスケジュールのプロパティ(例:ストレージ、<br>保持など)がバックアップのプロキシ部分に使用されます。アプ<br>リケーションバックアップスケジュールのプロパティ(例:ストレー<br>ジ、保持など)がバックアップのストリーム部分に使用されます。                                                                                    |

| バックアップ形式                        | 説明                                                                                                    |  |
|---------------------------------|----------------------------------------------------------------------------------------------------|--|
| 差分増分バックアップ – テンプ<br>レートベースのポリシー | ストリームベースのバックアップ:[バックアップ対象 (Backup<br>Selections)]タブに指定されているテンプレートが実行されます。<br>差分増分(増分レベル 1)バックアップを開始する RMAN スクリ<br>プトを動的に生成します。                                               |  |
|                                 | <b>メモ:</b> アプリケーションバックアップスケジュールのプロパティ(例:<br>ストレージ、保持など)が使用されます。                                                                                                    |  |
|                                 | RMAN プロキシバックアップ(ポリシーはスナップショットを実行<br>するように定義): [バックアップ対象 (Backup Selections)]タブ<br>に指定されているテンプレートが実行されます。                                                                     |  |
|                                 | ポリシーの[Block Level Incremental (BLI) バックアップを実行<br>する (Perform block level incremental backups)]が選択され<br>ている場合、生成されるスクリプトによって RMAN はプロキシバッ<br>クアップを開始します。                      |  |
|                                 | ポリシーの[Block Level Incremental (BLI) バックアップを実行<br>する (Perform block level incremental backups)]が選択され<br>ていない場合、生成されるスクリプトによって RMAN は差分増分<br>(増分レベル 1) のストリームベースのバックアップを開始します。 |  |
|                                 | <b>メモ:</b> 差分増分バックアップスケジュールのプロパティ(例:スト<br>レージ、保持など) がバックアップのプロキシ部分に使用されま<br>す。アプリケーションバックアップスケジュールのプロパティ(例:<br>ストレージ、保持など) がバックアップのストリーム部分に使用さ<br>れます。                       |  |

| バックアップ形式                        | 説明                                                                                                    |
|---------------------------------|----------------------------------------------------------------------------------------------------|
| 累積増分バックアップ – テンプ<br>レートベースのポリシー | ストリームベースのバックアップ:[バックアップ対象 (Backup<br>Selections)]タブに指定されているテンプレートが実行されます。<br>累積増分(増分レベル1累積)バックアップを開始する RMAN<br>スクリプトを動的に生成します。                                                      |
|                                 | <b>メモ:</b> アプリケーションバックアップスケジュールのプロパティ(例:<br>ストレージ、保持など)が使用されます。                                                                                                    |
|                                 | RMAN プロキシバックアップ(ポリシーはスナップショットを実行<br>するように定義): [バックアップ対象 (Backup Selections)]タブ<br>に指定されているテンプレートが実行されます。                                                                            |
|                                 | ポリシーの[Block Level Incremental (BLI) バックアップを実行<br>する (Perform block level incremental backups)]が選択され<br>ている場合、生成されるスクリプトによって RMAN はプロキシバッ<br>クアップを開始します。                             |
|                                 | ポリシーの[Block Level Incremental (BLI) バックアップを実行<br>する (Perform block level incremental backups)]が選択され<br>ていない場合、生成されるスクリプトによって RMAN は累積増分<br>(増分レベル 1 累積) のストリームベースのバックアップを開始し<br>ます。 |
|                                 | <b>メモ:</b> 累積増分バックアップスケジュールのプロパティ(例:ストレージ、保持など)がバックアップのプロキシ部分に使用されます。アプリケーションバックアップスケジュールのプロパティ(例:ストレージ、保持など)がバックアップのストリーム部分に使用されます。                                                |
| 完全バックアップ - OIP ポリシー             | ストリームベースのバックアップ:[インスタンスとデータベース<br>(Instances and Databases)]タブで定義されているインスタンス<br>またはインスタンスグループの各クライアントに対して RMAN ス<br>クリプトを動的に生成します。スクリプトは、増分完全<br>(INCREMENTAL LEVEL 0)バックアップを開始します。 |
|                                 | RMAN プロキシバックアップ (ポリシーはスナップショットを実行<br>するように定義): [インスタンスとデータベース (Instances and<br>Databases)]タブで定義されているインスタンスまたはインスタン<br>スグループの各クライアントに対して RMAN スクリプトを動的に<br>生成し、プロキシバックアップを開始します。    |
|                                 | <b>メモ:</b> 完全バックアップスケジュールのプロパティ(例:ストレージ、<br>保持など) がストリーム処理されたデータとプロキシデータの両方<br>に使用されます。                                                                                             |

| バックアップ形式                  | 説明                                                                                                    |  |
|---------------------------|----------------------------------------------------------------------------------------------------|--|
| 差分増分バックアップ – OIP ポ<br>リシー | ストリームベースのバックアップ:[インスタンスとデータベース<br>(Instances and Databases)]タブで定義されているインスタンス<br>またはインスタンスグループの各クライアントに対して RMAN ス<br>クリプトを動的に生成します。スクリプトは、差分増分<br>(INCREMENTAL LEVEL 1)バックアップを開始します。                                                                                                    |  |
|                           | RMAN プロキシバックアップ(ポリシーはスナップショットを実行<br>するように定義):                                                                                                    |  |
|                           | <ul> <li>ポリシーの[Block Level Incremental (BLI) バックアップを実行する (Perform block level incremental backups)]が選択されている場合。[インスタンスとデータベース (Instances and Databases)]タブで定義されているインスタンスまたはインスタンスガループの各クライアントに対して RMAN スクリプトが動的に生成され、プロキシバックアップが開始されます。</li> <li>ポリシーの[Block Level Incremental (BLI) バックアップを実行する (Perform block level incremental backups)]は選択されていない場合。[インスタンスとデータベース (Instances and Databases)]タブで定義されているインスタンスまたはインスタンスグループの各クライアントに対して RMAN スクリプトが動的に生成されます。差分増分 (増分レベル 1)のストリームベースのバックアップが開始されます。</li> <li>メモ: 差分増分 バックアップスケジュールのプロパティ(例:ストレージ、保持など) がストリーム処理されたデータとプロキシデータの両すに 使用されます</li> </ul> |  |

| バックアップ形式                             | 説明                                                                                                    |  |
|--------------------------------------|----------------------------------------------------------------------------------------------------|--|
| 累積増分バックアップ – OIP ポ<br>リシー            | ストリームベースのバックアップ:[インスタンスとデータベース<br>(Instances and Databases)]タブで定義されているインスタンス<br>またはインスタンスグループの各クライアントに対して RMAN ス<br>クリプトを動的に生成します。スクリプトは、累積増分<br>(INCREMENTAL LEVEL 1 CUMULATIVE)バックアップを開<br>始します。                                                                                                    |  |
|                                      | RMAN プロキシバックアップ(ポリシーはスナップショットを実行<br>するように定義):                                                                                                    |  |
|                                      | <ul> <li>ポリシーの[Block Level Incremental (BLI) バックアップを実行する (Perform block level incremental backups)]が選択されている場合。[インスタンスとデータベース (Instances and Databases)]タブで定義されているインスタンスまたはインスタンスグループの各クライアントに対して RMAN スクリプトが動的に生成され、プロキシバックアップが開始されます。</li> <li>ポリシーの[Block Level Incremental (BLI) バックアップを実行する (Perform block level incremental backups)]は選択されていない場合。[インスタンスとデータベース (Instances and Databases)]タブで定義されているインスタンスまたはインスタンスグループの各クライアントに対して RMAN スクリプトが動的に生成されます。累積増分 (増分レベル 1 累積)のストリームベースのバックアップが開始されます。</li> <li>メモ:「累積増分バックアップ」スケジュールのプロパティ(例:ストレージ、保持など)がストリーム処理されたデータとプロキンデータの両方に使用されます。</li> </ul> |  |
| アーカイブ REDO ログバック<br>アップ - OIP ポリシーのみ | ポリシーは[インスタンスとデータベース (Instances and<br>Databases)]タブで定義されているインスタンスまたはインスタン<br>スグループの各クライアントに対して RMAN スクリプトを動的に<br>生成します。ポリシーは、ストリームベースのアーカイブ REDO<br>ログバックアップを開始します。<br>メモ:間隔は、数分の間隔まで細分化されます。                                                                                                    |  |

p.60の「Oracle インテリジェントポリシーのインスタンス管理」を参照してください。

p.74の「Oracle インテリジェントポリシー (OIP) について」を参照してください。

# NetBackup for Oracle に対する[1 クライアントあたりの最大ジョブ数 (Maximum jobs per client)]の構成

次の手順では、[1クライアントあたりの最大ジョブ数 (Maximum jobs per client)] 属性を 設定する方法について説明します。 [1 クライアントあたりの最大ジョブ数 (Maximum jobs per client)]を構成する方法

- NetBackup 管理コンソールの左ペインで、[NetBackup の管理 (NetBackup Management)]、[ホストプロパティ (Host Properties)]を展開します。
- 2 [マスターサーバー (Master Servers)]を選択します。
- 3 右ペインで、サーバーのアイコンをダブルクリックします。
- 4 [グローバル属性 (Global Attributes)]をクリックします。
- 5 [1 クライアントあたりの最大ジョブ数 (Maximum jobs per client)]の値を 99 に変更 します。

[1 クライアントあたりの最大ジョブ数 (Maximum jobs per client)]では、1 クライア ントで並行して実行することができるバックアップの最大数を指定します。 デフォルト は1です。

次の式を使用して、[1 クライアントあたりの最大ジョブ数 (Maximum jobs per client)]の 設定に使うより小さい値を計算することができます。

1 クライアントあたりの最大ジョブ数 = number\_of\_streams X number\_of\_policies 次の定義を参照してください。

number\_of\_streamsデータベースサーバーと NetBackup 間のバックアップストリームの<br/>数。それぞれのストリームによって、新しいバックアップジョブがクライ<br/>アント上で開始されます。number\_of\_policiesこのクライアントのバックアップを同時に実行できるポリシーの数。この<br/>数は、2以上です。たとえば、2つの異なるデータベースのバックアッ<br/>プを実行するために、1 つのクライアントを 2 つのポリシーに設定で<br/>きます。これらのバックアップ処理時間帯は、重なる場合があります。

Oracle のバックアップおよびリストアの場合、ジョブの数を特定することは困難です。これは、Oracle ではパフォーマンスを最適化するために並列して実行されるストリームの数と タイミングが内部的に決定されるためです。

メモ: [1クライアントあたりの最大ジョブ数 (Maximum jobs per client)]属性には、Oracle で実行されるジョブの数に対して十分な値を入力してください。サイトでさまざまな値を試 す必要がある場合もあります。

## **Oracle** インテリジェントポリシーのインスタンス管理

NetBackup 検出サービスは環境内のすべてのクライアントで実行され、アプリケーション のインスタンスを見つけるとマスターサーバーにレポートします。このサービスを使って、 Oracle インスタンスを検索し、NetBackup 管理コンソールと[インスタンスとデータベー ス (Instances and Databases)]タブに表示することにより、Oracle インテリジェントポリ シーを作成できます。NetBackup のインストール時に、このサービスは Oracle データ ベースインスタンスのローカルクライアントホストをチェックし、インストール後も定期的に チェックします(4時間ごと)。インスタンス管理はインスタンスリポジトリで検出されたイン スタンスを収集します。ユーザーは NetBackup 管理コンソール上で、または nboraadm コマンドを使ってこのリポジトリにアクセスできます。

DBAはバックアップ管理者がマスターサーバーの次のコマンドの実行によって nboraadm へのアクセスを有効にすれば NetBackup クライアントの nboraadm を実行できます。

# nboraadm -add\_dba <client\_name> <user\_name>

『NetBackup コマンドリファレンスガイド』で nboraadm の説明を参照してください。

Oracle インテリジェントポリシーの一部としてバックアップするインスタンスはすべてクレデ ンシャル付きで登録する必要があります。インスタンス管理により、個別のインスタンスとイ ンスタンスグループにクレデンシャルを割り当てることができます。インスタンスグループ のインスタンスはクレデンシャルの同じセットを共有します。検出した新しいインスタンスを インスタンスグループに割り当てるように、検出サービスに指示することができます。Oracle データベースユーザーには、特定のレベルのクレデンシャルが必要です。Oracle デー タベースユーザーは、SYSBACKUP 権限または SYSDBA 権限を持っている必要があります (Oracle のバージョンに基づく)。

メモ: インスタンスが Oracle RAC データベースに関連付けられると、1 つのインスタンス として表示されなくなります。インスタンスが Oracle RAC データベースと関連付けられる 前に登録されていた場合は、インスタンスが表示されます。インスタンスは、以前に登録 された場合を除き、Oracle RAC に関連付けられている場合、NetBackup 管理者コン ソールから削除されます。

p.62 の「NetBackup 検出サービスについて」を参照してください。

p.64 の「リポジトリに Oracle データベースインスタンスを手動で追加する」 を参照してく ださい。

- p.67 の「Oracle データベースインスタンスの登録」を参照してください。
- p.32の「Oracle データベースインスタンスグループの作成」を参照してください。
- p.70の「Oracle データベースインスタンスグループについて」を参照してください。
- p.70 の「インスタンスグループへのインスタンスの追加」を参照してください。
- p.71の「インスタンスグループの自動登録」を参照してください。
- p.73 の「インスタンスの処理について」を参照してください。
- p.74の「Oracle インテリジェントポリシー (OIP) について」を参照してください。

**p.80**の「Oracle インテリジェントポリシーに対する Oracle データベースアップグレードの影響」を参照してください。

## NetBackup 検出サービスについて

NetBackup 検出サービス (nbdisco) は、NetBackup 環境全体にわたって Oracle デー タベースインスタンスを検出します。検出サービスは、Oracle インテリジェントポリシーを 構築するためのアプリケーションのインスタンスを検索するときに、マスターサーバーにレ ポートします。このサービスは NetBackup のインストール時および定期的 (4 時間ごと) にクライアントをポーリングします。インスタンス管理はインスタンスリポジトリで検出された インスタンスを収集します。ユーザーは NetBackup 管理者コンソール上または nboraadm コマンドを使用して、このリポジトリにアクセスできます。

デフォルトでは、このサービスはインスタンスを報告するために有効になります。ただし、 特定のクライアントのサービスをシャットダウンするか、または再開するために、 REPORT\_CLIENT\_DISCOVERIES クライアント構成エントリを使用できます。デフォルトで は、Windows レジストリまたは UNIX REPORT\_CLIENT\_DISCOVERIES bp.conf ファイルに は存在しません。

NetBackup 検出サービスは、Oracle がインストールされているさまざまな領域でインスタンスとデータベースを検索します。検出サービスは次の領域で検索します。

- UNIX では oratab ファイルの検索、Windows ではレジストリの検索によって、非 RAC の単一インスタンスが検出されます。
- NetBackup は、Oracle ホームで検出された Oracle の健全性チェックファイルを検索します。これらのファイルは、データベースが削除されたときにクリーンアップされません。これらのファイルを手動で削除することが必要な場合もあります。削除しないと、NetBackup は削除されたデータベースの検出をいつまでも続行する可能性があります。
- Oracle RAC データベースは、NetBackup が Oracle Clusterware high availability API で Oracle Cluster Ready Services (CRS) に問い合わせを行った場合に検出 されます。

デフォルト設定を変更するためには、エントリを追加または変更するために、bpsetconfig を使用します。

- Windows レジストリ.
- UNIX 上では /usr/openv/netbackup/bp.confファイルです。

次の形式を使います。REPORT\_CLIENT\_DISCOVERIES = TRUE | FALSE

REPORT\_CLIENT\_DISCOVERIES を FALSE に設定して検出サービスをシャットダウンしま す。サービスは10分以内にシャットダウンし、クライアントではシャットダウンしたままにな ります。クライアントで検出サービスをオンにするには、REPORT\_CLIENT\_DISCOVERIES を TRUE に設定するか、またはエントリ全体を削除してください。その後、クライアントで bp.start all を実行し、サービスを再開します。

クライアントがこの値をリモートで設定するには、マスターサーバーから次のコマンドを実行します。

echo REPORT CLIENT DISCOVERIES=FALSE | bpsetconfig -h clientname

## Oracle データベースインスタンスリポジトリの表示

すべての Oracle データベースインスタンスの完全なリストを表示できます。[NetBackup 管理コンソール (NetBackup Administration Console)]で、左ペインで、アプリケーショ ン (Applications) ノードを展開し、Oracle ノードを展開します。Oracle ノードの下の 2 つの項目は、インスタンスおよびインスタンスのグループです。

[すべてのインスタンス (Instances)] をクリックするとき、次は右ペインのインスタンスリストの例です。

| File Edit View Actions Help           |                                                    |        |         |         |                                 |        |
|---------------------------------------|----------------------------------------------------|--------|---------|---------|---------------------------------|--------|
|                                       |                                                    |        |         |         |                                 |        |
| orbitervm4 (Master Server)            | orbitervm4 (Master Server) Sinstances (0 selected) |        |         |         |                                 |        |
| orbitervm4 (Master Server)            | <ul> <li>Instance Name (ORACLE_SID)</li> </ul>     | State  | Host    | OS Type | Oracle Home                     | TNS_AD |
| - 🔛 Backup, Archive, and Restore      | orac11r2                                           | Active | tessbl1 | Unix    | /oracle/11.1/orac11r/home       |        |
| Activity Monitor                      | oracile                                            |        | tessbl1 | Unix    | /oracle/11.2/product/11.2.0/dbh |        |
| 📍 🔜 NetBackup Management              | oraciir                                            |        | tessbl1 | Unix    | /oracle/11.1/orac11r/home       |        |
| <ul> <li>E Reports</li> </ul>         | orac11r1                                           |        | tessbl2 | Unix    | /oracle/11.1/orac11r/home       |        |
| Catalog                               | oraclir                                            |        | tessbl2 | Unix    | /oracle/11.1/orac11r/home       |        |
| ← M Host Properties<br>← Applications |                                                    |        |         |         |                                 |        |
| P Coracle                             |                                                    |        |         |         |                                 |        |

操作のためのそれを選択するために、インスタンスの1つをクリックできます。また次の 例外を除く操作の複数のインスタンスも選択できます。

- プロパティを表示するために、一度に1つのインスタンスだけを選択できます。
- OS タイプが同じである場合のみ (UNIX または Windows)、複数のインスタンスを同時に登録できます。

インスタントは、次のカラム情報と共にリストされます。

インスタンス名 (Instance インスタンス名 (ORACLE\_SID)。 Name)

状態 (State) インスタンスの現在の状態。値は次のいずれかです。

- 空白-インスタンスはまだ登録されておらず、インテリジェントOracle ポリシーを使用して保護できません。
- 有効 クレデンシャルがインスタンスに提供されました。インテリジェント Oracle ポリシーはインスタンスを保護できます。
- 無効 インスタンスがポリシーに追加された場合、そのポリシーは バックアップに含まれません。管理者はオフラインにするために、イ ンスタンスを無効にできます(たとえば、アップグレードする場合)。
- ホスト (Host) Oracle データベースが存在するホストを指定します。
- OS 形式 (OS Type) ホストのオペレーティングシステムを指定します。有効な値は Windows および UNIX です。

ORACLE\_HOME インスタンスが存在する Oracle ホームディレクトリのファイルパス。

TNS\_ADMIN このディレクトリがデフォルトの場所にない場合、クライアントシステムで ネットワーク管理ディレクトリの場所を指定します。クライアントシステムの ネットワーク管理のデフォルトディレクトリの場所については、Oracle の マニュアルを参照してください。

インスタンスグループ このインスタンスが一部である Oracle データベースインスタンスグルー (Instance Group) プ名を指定します。このフィールドは、インスタンスがインスタンスグルー プに属していなければ空白です。

登録済み (Registered) ユーザーがこのインスタンスのクレデンシャルー式を登録した日時を指定します。このフィールドは、インスタンスにクレデンシャルが指定されていない場合は空白です。

ポリシー インスタンスが割り当てられたポリシーの名前。

## リポジトリに Oracle データベースインスタンスを手動で追加する

インスタンス検出システムがクライアントで確認した新しいインスタンスはリポジトリに自動 的に追加されます。ただし、インスタンスを手動で追加しなければならない場合もありま す。たとえば、検出サービスが新しいインスタンスを検出するのを待ちたくない場合です。

メモ: 必要ならば、Oracle データベース管理者にクレデンシャルの正しいセットを問い合わせてください。バックアップ管理者とのクレデンシャルの共有を DBA が許可されていない場合、DBAも手動でインスタンスを追加できます。DBA はクライアント上の nboraadm コマンドを使用して手動でインスタンスを追加できます。Oracle データベースユーザーには、特定のレベルのクレデンシャルが必要です。Oracle データベースユーザーは、SYSBACKUP 権限または SYSDBA 権限を持っている必要があります (Oracle のバージョンに基づく)。

#### リポジトリへ Oracle データベースインスタンスを手動で追加する方法

- NetBackup 管理コンソールの左ペインで、[NetBackup の管理 (NetBackup Management)]、[アプリケーション (Applications)]、[Oracle (Oracle)]を展開しま す。
- 2 [すべてのインスタンス (All Instances)] をクリックします。 リポジトリのすべてのイン スタンスは右ペインにリストされます。
- 3 [すべてのインスタンス (All Instances)] を右クリックし、[新しいインスタンス (New Instances)] を選択して、次を表示します。

4 [インスタンス名 (Instance Name)]&gt[ホスト (Host)]&gt[ORACLE\_HOME] パ ラメータを入力します。これらのパラメータの説明を表示するには[ヘルプ (Help)]を クリックします。次に例を示します。

| New Instance   |                                            |               |
|----------------|--------------------------------------------|---------------|
| Instance Name: | ORAC11                                     |               |
| Hos <u>t</u> : | star.symantec.com                          |               |
| ORACLE_HOME:   | E:\oracle\product\11.2.0\dbhome_1          |               |
| Override defa  | ult TNS_ADMIN path                         |               |
| Credentials:   | Register instance by providing credentials | E <u>d</u> it |
|                |                                            |               |
|                |                                            |               |
|                |                                            |               |
|                |                                            |               |

5 (条件)クライアントシステムで既定のネットワーク管理ディレクトリを上書きする必要 がある場合、[既定の TNS\_ADMIN パスの上書き (Override Default TNS\_ADMIN Path)]を使用してください。このホストでネットワーク管理ディレクトリの完全修飾パ スを入力してください。パラメータの説明を表示するには、[ヘルプ (Help)]をクリッ クしてください。パラメータの例。

| ORACLE_HOME: C:\oracle\product\11.2.0\dbhome_1 |            |  |
|------------------------------------------------|------------|--|
| V Override default TNS_ADMIN path              |            |  |
| E:\oracle\net                                  | vorkladmin |  |

| 6 | [ユーザークレデンシャルの入力 | (Provide Credentials)]をクリックします。 |
|---|-----------------|---------------------------------|
|---|-----------------|---------------------------------|

| Add to group and register using group credentials            |                                          |   |
|--------------------------------------------------------------|------------------------------------------|---|
| Instance Group: <no available="" groups="" instance=""></no> |                                          |   |
| Use instance credentials                                     |                                          |   |
| Instance credentials                                         |                                          |   |
| OS authentication only                                       |                                          |   |
| Oracle authentication only                                   |                                          |   |
| Oracle and OS authentication                                 |                                          |   |
| Oracle Wallet authentication                                 |                                          |   |
| Oracle instance credentials                                  | OS credentials                           | - |
| User name:                                                   | User name:                               |   |
| Password:                                                    | Password:                                |   |
| Optional                                                     | Domain:                                  |   |
| Net service name:                                            |                                          |   |
| (TNS alias)                                                  |                                          |   |
| Oracle Wallet                                                | Oracle RMAN recovery catalog credentials | _ |
| Wallet path:                                                 | Use Oracle RMAN recovery catalog         |   |
| Net service name:                                            | Uger name:                               |   |
| (TNS alias)                                                  | Password:                                |   |
| Wallet RMAN recovery catalog credentials                     |                                          |   |
| Use Wallet RMAN recovery catalog                             | Optional                                 |   |
| Net service name:                                            | Net service name:                        |   |
| (TNS alias)                                                  | (TNS alias)                              |   |

- **7** [インスタンスの登録 (Register Instance)]ダイアログボックスで、[インスタンスクレ デンシャルの使用 (Use Instance Credentials)]をクリックします。
- 8 3つのオプションのいずれかを使用して、インスタンスクレデンシャルを入力します。
  - OS 認証のみ (OS authentication only)
  - Oracle 認証のみ (Oracle authentication only)
  - Oracle とOS 認証
  - Oracle ウォレット
- (オプション) [Oracle RMAN リカバリカタログを使用する (Use Oracle RMAN Recovery Catalog)]をクリックして、RMAN のリカバリカタログのクレデンシャルを入 力することもできます。
- **10** [OK]をクリックします。

システムがクレデンシャルを検証して調査結果を報告し、[インスタンスの変更 (Change Instance)]ダイアログボックスに戻すことを試みます。検証は複数の理由で失敗し、ポップアップでエラーメッセージを表示する可能性があります。入力したクレデンシャルを保

存するには[OK]をクリックします。クレデンシャルを再び入力する場合、[キャンセル (Cancel)]をクリックしてクレデンシャルを再入力します。エラーを引き起こしたクレデンシャ ルを保存する場合、インスタンスはリポジトリに保存されます。後で検証の問題を修正す るためにインスタンスを編集できます。

- p.67 の「Oracle データベースインスタンスの登録」を参照してください。
- p.60の「Oracle インテリジェントポリシーのインスタンス管理」を参照してください。
- p.32 の「Oracle データベースインスタンスグループの作成」を参照してください。

## Oracle データベースインスタンスの登録

NetBackup ディスカバリサービスは、ローカルクライアントホストで Oracle データベース インスタンスを検出します。サービスは起動時およびその後 4 時間ごとにマスターサー バーにレポートします。マスターサーバーはインスタンスのリポジトリで検出されたインスタ ンスを収集します。ユーザーは[NetBackup 管理コンソール (NetBackup Administration Console)]上で、または nboraadm コマンドを実行して、リポジトリにアクセスします。

『NetBackup コマンドリファレンスガイド』で nboraadm の説明を参照してください。

次の手順を使って、Discovery Service がインスタンスのリストに追加する Oracle データ ベースインスタンスを登録します。

### Oracle データベースインスタンスを登録するには

- NetBackup 管理コンソールの左ペインで、[NetBackup の管理 (NetBackup Management)]、[アプリケーション (Applications)]、[Oracle (Oracle)]を展開しま す。
- [すべてのインスタンス (All Instances)] をクリックします。右ペインに、インスタンス の一覧が表示されます。以前に登録されたインスタンスは、[登録済み (Registered)] の列に日時を表示します。

| File Edit View Actions Help  |                |           |               |         |                |           |                |                |
|------------------------------|----------------|-----------|---------------|---------|----------------|-----------|----------------|----------------|
|                              | 🆀 🗟 🦗          | 🍇 🗙 🌾     | a 🖪 🏷 🗞       | \$      |                |           |                |                |
| orbitervm4 (Master Server)   | 5 instances (1 | selected) |               |         |                |           |                |                |
| g orbitervm4 (Master Server) | 🗠 Instance Na  | State     | Host          | OS Type | Oracle Home    | TNS_ADMIN | Instance Group | Registered     |
| Backup, Archive, and Restore | ORAC11         | Active    | blazer.prod_1 | Windows | C:\oracle\prod |           | ORAC_PROD      | 12/09/2014 11: |
| - Activity Monitor           | ORAC12         | Active    | blazer.prod_1 | Windows | C:\oracle\prod |           | ORAC_PROD      | 12/09/2014 11: |
| A NetBackup Management       | ORAC13         |           | blazer.prod_1 | Windows | C:toracletprod |           |                |                |
| Pallalac                     | ORAC14         | Active    | blazer.prod_1 | Windows | C:\oracle\prod |           | ORAC_PROD      | 12/09/2014 11: |
| Storage                      | ORAC15         | Active    | blazer.prod_1 | Windows | C:\oracle\prod |           | ORAC_PROD      | 12/09/2014 11: |
| - Stolage                    |                |           |               |         |                |           |                |                |
| ► 🙀 Host Properties          |                |           |               |         |                |           |                |                |
| Applications                 |                |           |               |         |                |           |                |                |
| • 🔂 Oracle                   |                |           |               |         |                |           |                |                |
| 🗕 😝 All Instances            |                |           |               |         |                |           |                |                |

3 登録するインスタンスをダブルクリックします。[インスタンスの編集 (Edit Instance)] ダイアログボックスが表示されます。たとえば、次を表示するために ORAC13 を選 択できます。

| 🗧 Edit Instance | ×                                          |  |  |
|-----------------|--------------------------------------------|--|--|
| Instance Name:  | ORAC13                                     |  |  |
| Hos <u>t</u> :  | blazer.prod_1                              |  |  |
| OS Type:        | Windows                                    |  |  |
| ORACLE_HOME:    | C:\oracle\product\11.2.0\dbhome_1          |  |  |
| Override defa   | Override default TNS_ADMIN path            |  |  |
| Credentials:    | Register instance by providing credentials |  |  |
|                 | <u>O</u> K <u>C</u> ancel <u>H</u> elp     |  |  |

同時に登録するために複数のインスタンスを選択できます。

 4 (条件) クライアントシステムで既定のネットワーク管理ディレクトリを上書きする必要 がある場合、[既定の TNS\_ADMIN パスの上書き (Override Default TNS\_ADMIN Path)] を使用してください。このホストでネットワーク管理ディレクトリの完全修飾パ スを入力してください。パラメータの説明を表示するには、[ヘルプ (Help)] をクリッ クしてください。パラメータの例。

| ORACLE_HOME:                      | E: C:\oracle\product\11.2.0\dbhome_1 |  |  |
|-----------------------------------|--------------------------------------|--|--|
| ✓ Override default TNS_ADMIN path |                                      |  |  |
| E:\oracle\net                     | workladmin                           |  |  |

5 [クレデンシャル (Credential)]エリアで、[編集 (Edit)]をクリックして、[インスタンス の登録 (Register Instance)]ダイアログボックスを表示します。次に例を示します。

| C Register                                                                                                    | Instance X                                                                                                    |
|----------------------------------------------------------------------------------------------------|----------------------------------------------------------------------------------------------------|
| Add to group and register using group credentials  Instance Group: <a href="https://www.stance.groups.available">https://www.stance.groups.available</a>         |                                                                                                    |
| Use instance credentials     Instance credentials     OS authentication only     Oracle authentication only     Oracle and OS authentication                     |                                                                                                    |
| Oracle Wallet authentication     Oracle instance credentials     User game:     Password:     Optional     Net sergice name:     (TNS alias)                     | OS credentials                                                                                                    |
| Oracle Wallet Wallet path: Net service name: (TNS allas) Wallet RMAN recovery catalog credentials Use Wallet RMAN recovery catalog Net service name: (TNS alias) | Oracle RMAN recovery catalog credentials Use Oracle RMAN recovery catalog Uger name: Passworg: Optiona/ Ngt service name: (TNS alias) |
|                                                                                                    | OK Cancel Help                                                                                                    |

**6** [インスタンスの登録 (Register Instance)]ダイアログボックスで、[インスタンスクレ デンシャルの使用 (Use Instance Credentials)]をクリックします。

Oracle データベースユーザーには、特定のレベルのクレデンシャルが必要です。 Oracle データベースユーザーは、SYSBACKUP 権限または SYSDBA 権限を持ってい る必要があります (Oracle のバージョンに基づく)。

- 7 ウィンドウの[インスタンスクレデンシャル (Instance credentials)]の領域で、3 つの 認証オプションのいずれかを選択します。
  - OS 認証のみ (OS authentication only)
  - Oracle 認証のみ (Oracle authentication only)
  - Oracle と OS 認証 (Oracle and OS authentication)
  - Oracle ウォレット

[Oracle 認証のみ (Oracle authentication only)]オプションを使用する場合は、特定の Oracle クレデンシャルを入力する必要があります。 Oracle の DBA に正しいク

レデンシャルを問い合わせる必要がある場合もあります。システムはクレデンシャル を検証し、その結果のレポートを作成しようとします。

- 8 (オプション) [Oracle RMAN リカバリカタログ資格情報 (Oracle RMAN recovery catalog credentials)]をクリックすると、RMAN リカバリカタログのクレデンシャルを入力できます。次に[OK]をクリックしてクレデンシャルを保存します。[インスタンスの編集 (Edit Instance)]ダイアログボックスが再び表示されます。
- 9 [アプリケーション (Applications)]ダイアログボックスの右ペインの[登録済み (Registered)]列で、インスタンスが登録されていることを確認します。
- 10 登録する他のすべてのインスタンスで、上記の手順を繰り返します。
- p.60の「Oracle インテリジェントポリシーのインスタンス管理」を参照してください。
- p.32の「Oracle データベースインスタンスグループの作成」を参照してください。

p.73の「インスタンスの処理について」を参照してください。

## Oracle データベースインスタンスグループについて

インスタンスグループを使えば、Oracle のポリシーを作成するときに大幅な時間節約に つながります。

- 新しく検出されたデータベースインスタンスを自動的にグループに追加するようにインスタンスグループを設定できます。
- クレデンシャルのセットを一度入力する必要があるだけです。Oracle データベース ユーザーには、特定のレベルのクレデンシャルが必要です。Oracle データベース ユーザーは、SYSBACKUP 権限または SYSDBA 権限を持っている必要があります (Oracle のバージョンに基づく)。そのため、検出されたすべてのインスタンスには自 動的に同じセットのクレデンシャルが割り当てられ、オンザフライでインスタンスを登録 します。
- インスタンスグループを選択することにより、数百、さらに数千のインスタンスをバック アップし、リストアする単一のポリシーを作成できます。

p.32の「Oracle データベースインスタンスグループの作成」を参照してください。

## インスタンスグループへのインスタンスの追加

NetBackup 管理コンソールを使うか、nboraadmコマンドを実行して、インスタンスグループでインスタンスを追加できます。

『NetBackup コマンドリファレンスガイド』で nboraadm の説明を参照してください。

インスタンスが個別に登録済みである可能性があります。インスタンスグループにインスタンスを追加すると、インスタンスのクレデンシャルはグループのクレデンシャルに自動的に変わります。

インスタンスグループにインスタンスを追加するには

- NetBackup 管理コンソールの左ペインで、[NetBackup の管理 (NetBackup Management)]、[アプリケーション (Applications)]、[Oracle (Oracle)]を展開しま す。
- 2 [すべてのインスタンス (All Instances)] をクリックして、右ペインのすべてのインスタンスを表示します。
- 3 インスタンスグループのメンバーにするインスタンスを選択します。リストから複数の インスタンスを選択できます。
- 4 [処理 (Actions)]メニューから[登録 (Register)]を選択します。[インスタンスの登録 (Register Instance)]ダイアログボックスが表示されます。次に例を示します。

| 🖥 Register Instance     |                                    |
|-------------------------|------------------------------------|
| Add to group and        | I register using group credentials |
| Instance <u>G</u> roup: | InstanceGroup1                     |
| ⊖ Use Instance Cre      | edentials                          |

- 5 [インスタンスグループ (Instance Group)]メニューで必要なインスタンスグループ (たとえば、InstanceGroup1)を選択します。
- 6 [OK]をクリックします。検証の成功と失敗を記述する[検証レポート (Validation Report)]ダイアログボックスが表示されます。
- p.70の「Oracle データベースインスタンスグループについて」を参照してください。
- p.32の「Oracle データベースインスタンスグループの作成」を参照してください。
- p.60の「Oracle インテリジェントポリシーのインスタンス管理」を参照してください。
- p.67 の「Oracle データベースインスタンスの登録」を参照してください。

## インスタンスグループの自動登録

Oracle Discovery Service は、インスタンスのリポジトリに新しく検出されたインスタンス を持って来ます。自動登録とは、検出されたインスタンスをインスタンスグループのメン バーとして、リポジトリに持って来ることができるようにする機能です。インスタンスはグルー プのクレデンシャルを採用し、自動的に登録されます。 インスタンスグループを自動登録するには

- 1 NetBackup 管理コンソールの左ペインで、[NetBackup の管理 (NetBackup Management)]、[アプリケーション (Applications)]、[Oracle (Oracle)]を展開します。
- [インスタンスグループ (Instance Groups)] をクリックし、[処理 (Actions)] メニューで、[自動登録 (Auto Registration)] を選択します。次のダイアログボックスが表示されます。

| 🖥 Automatic Registration   | X                                      |
|----------------------------|----------------------------------------|
| 🖌 Automatically register n | ewly discovered instances              |
| Instance <u>G</u> roup:    | ORAC_PROD                              |
| Override default Unix      | CTNS_ADMIN path                        |
|                            |                                        |
| Override default Win       | dows TNS_ADMIN path                    |
|                            |                                        |
|                            | <u>O</u> K <u>C</u> ancel <u>H</u> elp |

- [自動登録 (Auto Registration)]ダイアログボックスで、[新しく検出したインスタンス を自動的に登録 (Automatically register newly discovered instances)]をクリック します。次に、ドロップダウンメニューから対象インスタンスグループを選択します。
- 4 (条件) クライアントシステムで既定のネットワーク管理のディレクトリを上書きする必要がある場合、[既定の Unix TNS\_ADMIN パスの上書き (Override Default Unix TNS\_ADMIN Path)] および [既定の Windows TNS\_ADMIN パスの上書き (Override Default Windows TNS\_ADMIN Path)] を使用してください。正しいオペレーティングシステムの完全修飾パスを入力してください。Windows、UNIX、またはその両方のオペレーティングシステムのインスタンスを自動的に登録できます。次のダイアログボックスはこのパラメータの例を示します。

| 🖥 Automatic Registration 🗙                                  |           |  |  |
|-------------------------------------------------------------|-----------|--|--|
| ✓ <u>A</u> utomatically register newly discovered instances |           |  |  |
| Instance <u>G</u> roup:                                     | ORAC_PROD |  |  |
| ✓ Override default Unix TNS_ADMIN path                      |           |  |  |
| /oracle/network/admin                                       |           |  |  |
| ✓ Override default Windows TNS_ADMIN path                   |           |  |  |
| E:oracle\network\admin                                      |           |  |  |
| <u>Q</u> K <u>C</u> ancel <u>H</u> elp                      |           |  |  |
- 5 [OK]をクリックし、[インスタンス(Instances)]タブに戻ります。新しく検出されたインスタンスがすべて指定されたインスタンスグループに自動的に追加され、グループのクレデンシャルで登録されます。
- 6 検証レポートにはインスタンスが正しく登録されたか、失敗したかが表示されます。 次のいずれかを実行します。
  - クレデンシャルを保存するには[OK]をクリックします。インスタンスは、インスタン スリストに追加されます。ただし、無効にされたクレデンシャルを持つインスタンス は、Oracle ポリシーの一部として選択できません。バックアップは、54xx ステー タスエラーで失敗します。
  - [キャンセル (Cancel)]をクリックして戻り、クレデンシャルを変更します。

p.70の「インスタンスグループへのインスタンスの追加」を参照してください。

- p.67 の「Oracle データベースインスタンスの登録」を参照してください。
- p.60の「Oracle インテリジェントポリシーのインスタンス管理」を参照してください。

### インスタンスの処理について

[処理 (Actions)]メニューは、リポジトリのインスタンスで実行できる複数の操作を含んでいます。これらの処理を実行するもう一つの方法は、必要なインスタンスまたはインスタンスグループをハイライトし、ショートカットメニューから操作を右クリックして選択することです。

表 4-2 では、Oracle データベースインスタンスで実行できる操作または処理を説明します。

| 処理            | 説明                                                                                                    |
|---------------|----------------------------------------------------------------------------------------------------|
| 新しいインスタンス     | 新しいインスタンスを作成するには、[処理 (Actions)] > [新規()] > [新しいインスタンス<br>(New Instance)]を選択します。[新しいインスタンス (New Instance)]ダイアログボックスが<br>表示されます。インスタンスのプロパティ (インスタンス名、ホスト、ORACLE_HOME、クレデ<br>ンシャル)を入力します。 |
|               | p.64 の「リポジトリに Oracle データベースインスタンスを手動で追加する」を参照してください。                                                                                                    |
| 新しいインスタンスグループ | 新しいインスタンスのグループを作成するには、[処理 (Actions)] > [新規 ()] > [新しいイ<br>ンスタンスグループ (New Instance Group)]を選択します。[新しいインスタンスグループ<br>(New Instance Group)]ダイアログボックスが表示されます。                                |
|               | p.70 の「Oracle データベースインスタンスグループについて」を参照してください。                                                                                                    |

表 4-2 インスタンスの処理

| 処理             | 説明                                                                                                    |
|----------------|----------------------------------------------------------------------------------------------------|
| プロパティ          | インスタンスまたはインスタンスグループのプロパティを表示するには、必要な項目をハイライトします。次に[処理 (Actions)] > [プロパティ (Properties)]を選択します。[インスタンスの編集 (Edit Instance)]は、インスタンスのプロパティ (インスタンス名、ホスト、<br>ORACLE_HOME、既定の Unix TNS_ADMIN パスの上書き、クレデンシャル)を変更する<br>ところに表示されます。 |
| 登録             | インスタンスを登録するには、インスタンスをハイライトし、[処理 (Actions)]>[登録 (Register)]<br>を選択します。[インスタンスの登録 (Register Instance)]ダイアログボックスが表示されま<br>す。選択された項目のクレデンシャルを変更します。                                                                             |
|                | p.67 の「Oracle データベースインスタンスの登録」を参照してください。                                                                                                    |
|                | p.70 の「インスタンスグループへのインスタンスの追加」を参照してください。                                                                                                    |
| 削除             | インスタンスリポジトリリストからインスタンスまたはインスタンスグループを削除するには、削除<br>する項目をハイライトして[処理 (Actions)] > [削除 (Delete)]を選択します。                                                                                                    |
|                | ポリシーの一部であるインスタンスまたはインスタンスグループは削除できません。最初に、<br>[インスタンスとデータベース (Instances and Databases)]タブを使い、ポリシーからインス<br>タンスを削除してください。その後、インスタンスリポジトリリストで、削除するインスタンスをハ<br>イライトして[処理 (Actions)] > [削除 (Delete)]を選択します。                      |
| 自動登録           | 新しく検出されたインスタンスをインスタンスグループの一部として自動的に登録するには、<br>左ペインの[インスタンス (Instances)]をハイライトして、[処理 (Actions)] > [自動登録 (Auto<br>Registratio)]を選択します。                                                                                        |
|                | p.71 の「インスタンスグループの自動登録」を参照してください。                                                                                                    |
| インスタンスのクリーンアップ | このオプションを使って、孤立したインスタンスをインスタンス管理から自動的に消去するよう<br>にNetBackupを設定できます。孤立したインスタンスは、一度発見されたのに登録されてい<br>ないデータベースです。                                                                                                    |
|                | インスタンスのクリーンアップを有効にするには、[後でクリーンアップ (Clean up after)]を選択します。次に、NetBackup でインスタンスのクリーンアップを実行する頻度(日)を選択します。                                                                                                    |
|                | <b>メモ:</b> インスタンスのクリーンアップを有効にして自動登録をアクティブ化した場合、クリーン<br>アップされたインスタンスが再検出されて自動登録グループに追加される可能性があります。                                                                                                    |

# Oracle インテリジェントポリシー (OIP) について

Oracle インテリジェントポリシー (OIP) 機能は、Oracle データベースインスタンスまたは RAC データベースに基づいた Oracle ポリシーのバックアップ方法です。この方法では、 Oracle ポリシーのテンプレートやスクリプトを作成する必要がありません。OIP 機能には 次の要素があります。

 単一のポリシーを作成し、複数のクライアントに分散する複数の Oracle データベー スインスタンスまたは RAC データベースを保護できます。

- 検出サービスでは、NetBackup 環境全体にわたって Oracle データベースインスタンスまたは RAC データベースを検出します。サービスは 4 時間ごとにクライアントをポーリングし、検出されたインスタンスを NetBackup 管理コンソール上で利用可能なインスタンスリポジトリに送信します。NetBackup 管理コンソールまたは nboraadm コマンドを使用して、インスタンスおよびインスタンスグループを管理します。
- バックアップするすべてのインスタンスをクレデンシャルに登録する必要があります。 複数のインスタンスが同じクレデンシャルを共有する場合は、共通のクレデンシャルを 持つインスタンスに対してインスタンスグループを作成できます。
- それぞれ異なるクレデンシャルを共有するインスタンスの集合が複数ある場合には、 複数のインスタンスグループを作成できます。新しく検出されたインスタンスにデフォ ルトのインスタンスグループを作成して、新しいインスタンスが保護されるように、自動 的にグループに追加されるようにできます。
- データベース管理者は、NetBackup クライアントで nboraadm コマンドを使用して、 すべてのインスタンスおよびインスタンスグループのクレデンシャルを制御できるため、 システム全体のセキュリティを強化することができます。
- RMAN を認識したり、テンプレートや RMAN スクリプトを作成して使用する必要はありません。その代わり、この機能は実行時に自動的にスクリプトを生成します。
- アクティビティモニターの[ジョブ詳細 (Job Details)]には、OIP のバックアップの概略、データベースの状態、RMAN 入力、RMAN 出力を表示できます。また、アクティビティモニターには、関連付けられたポリシーによりバックアップが行われたインスタンスを表示する、新しいインスタンスの列が含まれています。
- 拡張エラーコードは、問題をより早く識別し、トラブルシューティングし、修正できるようにします。失敗したジョブを簡単に再起動できます。
- アプリケーションバックアップスケジュールを作成する必要はありません。このスケジュールにより、バックアップ対象で保持の動作方法が簡単になります。
- 手動で任意の数のインスタンスまたはすべてのインスタンスをバックアップできます。
- OIPは、最適な重複排除を可能にするパラメータ設定を実行時に自動的に選択します。
- アーカイブ REDO ログを分単位の間隔でバックアップする新しいアーカイブログスケジュールを作成できます。
- Oracle インテリジェントポリシーは、Oracle DBA が NetBackup Appliance の共有 にデータベースバックアップを配置するときに Oracle データベースを保護することが できます。
- OIP は、NetBackup Appliance 上の共有内のデータファイルの複製の完全なセット を作成して、保持することができます。アクセラレータオプションは、最後の完全バック アップ以降に変更されたブロックのみを使ってデータファイルの複製を更新するため に使います。

- Oracle 12c では、コンテナデータベース(CDB)とプラグ可能なデータベース(PDB) が導入されました。
- OIP 用に bpstart\_notify スクリプトと bpend\_notify スクリプトを作成できます。
   OIP は汎用の bpstart\_notify スクリプトと bpend\_notify スクリプトを無視し、スクリプトは非 OIP に対して動作しません。

メモ: RAC OIP バックアップの場合、bpstart\_notify スクリプトと bpend\_notify スクリプトがすべての Oracle RAC ノードに存在する必要があります。

Oracle DBA は、NetBackup クライアントの nboraadm コマンドを使用して、インスタン ス、インスタンスグループおよびそれらのクレデンシャルを管理することができます。この コマンドは、Oracle クレデンシャルが NetBackup 管理者ではなく、DBA によってのみ 知られているような環境において特に有用です。

NetBackup 管理者が Oracle DBA に適切な権限を与えていれば、Oracle DBA は nboraadmコマンドを使用して、クライアントから即時バックアップを開始できます。nboraadm コマンドを使えば、NetBackup がデータベースバックアップの保護をスケジュールするの を待たずに、Oracle DBA ですぐに Oracle データベースバックアップを保護できます。 nboraadm コマンドを - immediate オプションと一緒に使用して、データベースのバック アップを開始します。

**Oracle** データベースインスタンスおよびインスタンスグループを選択し、**Oracle** バック アップポリシーの一部にすることができます。すべての新しく作成されたインスタンスが自 動的に保護されるように、デフォルトインスタンスグループに **Oracle** バックアップポリシー を作成できます。**OIP** は次の方法で作成できます:

- NetBackup 管理コンソールのポリシー構成ウィザード:このウィザードでは、ほとんどの設定で最適な値を自動で選択するセットアップ処理を行います。
- NetBackup 管理コンソールの Oracle ポリシーユーティリティ: Oracle ポリシーユー ティリティは5つのタブの付いたパネルです。パネルには、OIP の作成または変更に 必要なすべての設定とパラメータが含まれています。

p.77 の「Oracle インテリジェントポリシー (OIP) の作成」を参照してください。

p.101 の「ポリシー属性」を参照してください。

**p.84**の「[インスタンスとデータベース (Instances and Databases)]タブ」を参照してください。

p.87 の「[バックアップ対象 (Backup Selections)]タブ」を参照してください。

**p.261**の「テンプレートおよび Oracle インテリジェントポリシー (OIP) と RAC の使用について」を参照してください。

p.60の「Oracle インテリジェントポリシーのインスタンス管理」を参照してください。

p.70の「Oracle データベースインスタンスグループについて」を参照してください。

## Oracle インテリジェントポリシー (OIP) の作成

この項では、NetBackup 管理コンソールを使って Oracle インテリジェントポリシー (OIP) を設定する手順について説明します。OIP は Oracle CDB と PDB データベース、 Copilot、通常の Oracle データベースインスタンスのバックアップで使われます。この方 法では、Oracle ポリシーのテンプレートやスクリプトを作成する必要がありません。

| 手順   | 作業                                     | 手順の詳細                                                                                                    |  |
|------|----------------------------------------|----------------------------------------------------------------------------------------------------|--|
| 手順 1 | Oracle インスタンス<br>を登録します。               | NetBackup では、自動的に Oracle インスタンスを検出して、イ<br>ンスタンスレポジトリに表示します。インスタンスを OIP に含める<br>にはそのインスタンスを登録する必要があります。                                                                                                    |  |
|      |                                        | p.60の「Oracle インテリジェントポリシーのインスタンス管理」を<br>参照してください。                                                                                                    |  |
|      |                                        | p.62 の「NetBackup 検出サービスについて」を参照してください。                                                                                                    |  |
|      |                                        | p.64 の「リポジトリに Oracle データベースインスタンスを手動で<br>追加する」 を参照してください。                                                                                                    |  |
|      |                                        | p.67 の「Oracle データベースインスタンスの登録」 を参照して<br>ください。                                                                                                    |  |
| 手順2  | (条件付き) Oracle<br>インスタンスグルー<br>プを作成します。 | インスタンスグループは、一般的に資格情報を持つインスタンス<br>用です。インスタンスをグループに追加して登録します。この手<br>順は OIP を作成するのに必須ではありません。                                                                                                    |  |
|      |                                        | p.70 の「Oracle データベースインスタンスグループについて」<br>を参照してください。                                                                                                    |  |
|      |                                        | p.70 の「インスタンスグループへのインスタンスの追加」を参照<br>してください。                                                                                                    |  |
|      |                                        | p.71 の「インスタンスグループの自動登録」を参照してください。                                                                                                    |  |
| 手順3  | 新しいポリシーとポリ<br>シー名を追加しま<br>す。           | NetBackup 管理コンソールの左ペインで、[NetBackup の管理<br>(NetBackup Management)]、[ポリシー (Policies)]の順に展開<br>します。                                                                                                    |  |
|      |                                        | [処理 (Actions)]、[新規 (New)]、[ポリシー (Policy)]の順に選<br>択するか、中央ペインで[すべてのポリシー (All Policies)]を右<br>クリックして、ショートカットメニューの[新しいポリシー (New<br>Policy)]をクリックします。[クライアント名: (Client name:)]ダイア<br>ログボックスに一意の名前を入力し、[OK]をクリックします。 |  |
|      |                                        | <b>p.53</b> の「NetBackup for Oracle のバックアップポリシー形式」<br>を参照してください。                                                                                                    |  |

表 **4-3** OIP の作成手順

| 手順   | 作業                                                            | 手順の詳細                                                                                                    |
|------|---------------------------------------------------------------|----------------------------------------------------------------------------------------------------|
| 手順4  | [属性 (Attributes)]<br>タブを設定します。                                | [ポリシー形式 (Policy Type)]プルダウンメニューで、[Oracle]<br>を選択します。この処理により、表示上部のタブを一意な Oracle<br>タブセットに変更できます。                                                                                                    |
|      |                                                               | [属性 (Attributes)]タブについて詳しくは、『NetBackup 管理者<br>ガイド Vol. 1』を参照してください。                                                                                                    |
|      |                                                               | [アクセラレータを使用する (Use Accelerator)]オプションは、<br>OIP と一緒に使うと、さまざまな機能を提供します。このオプショ<br>ンは、Copliot の設定時に[バックアップ対象 (Backup<br>Selections)]タブで特定のオプションを設定すると自動的に選択<br>されます。                                                                                                    |
|      |                                                               | <b>p.94</b> の「Oracle バックアップでの NetBackup Appliance 共有<br>の使用について (Copilot)」を参照してください。                                                                                                    |
| 手順 5 | [スケジュール<br>(Schedules)]タブを                                    | [スケジュール (Schedules)]タブで定義するスケジュールは、<br>OIP のバックアップを作成するタイミングを決定します。                                                                                                    |
|      | 設定します。                                                        | [スケジュール (Schedules)]タブについて詳しくは、『NetBackup<br>管理者ガイド Vol. 1』を参照してください。                                                                                                    |
| 手順 6 | [インスタンスとデー<br>タベース (Instances<br>and Databases)]タ<br>プを設定します。 | OIP でバックアップを作成するインスタンスまたはインスタンスグ<br>ループを選択します。OIP には、[インスタンスとデータベースの<br>保護 (Protect Instances and Databases)]または[インスタンス<br>グループの保護 (Protect instance groups)]オプションを含める<br>必要があります。                                                                                                    |
|      |                                                               | p.84 の「[インスタンスとデータベース (Instances and Databases)]タブ」を参照してください。                                                                                                    |
| 手順 7 | [バックアップ対象<br>(Backup<br>Selections)]タブを<br>設定します。             | [データベース全体 (Whole database)]、[部分的なデータベー<br>ス - 表領域 (Partial database - Tablespaces)]、[部分的なデー<br>タベース - データファイル (Partial database - Datafiles)]、[高<br>速リカバリ領域 (FRA) (Fast Recovery Area (FRA))]、[データ<br>ベースバックアップ共有 (Database Backup Shares)]または<br>[データベース全体 - データファイルコピーの共有 (Whole<br>Database - Datafile Copy Share)]をバックアップできます。 |
|      |                                                               | <b>p.87</b> の「[バックアップ対象 (Backup Selections)]タブ」を参照してください。                                                                                                    |
|      |                                                               | <b>p.95</b> の「共有を使った NetBackup Appliance での OIP 設定<br>(Copilot)」を参照してください。                                                                                                    |
|      |                                                               | p.278の「RAC 環境でのアプライアンスの構成」を参照してください。                                                                                                    |

| 手順   | 作業                                                               | 手順の詳細                                                                                                    |
|------|------------------------------------------------------------------|----------------------------------------------------------------------------------------------------|
| 手順 8 | [Oracle]タブを設定<br>します。                                            | このタブには、データベース、表領域、データファイル、アーカイ<br>ブ REDO ログ、ファイル名の形式、データベースのバックアップ<br>共有のオプションが含まれています。                                                                                                    |
|      |                                                                  | p.89 の「[Oracle]タブ」を参照してください。                                                                                                    |
| 手順 9 | (省略可能)<br>bpstart_notify<br>スクリプトと<br>bpend_notifyス<br>クリプトを作成しま | OIP 用に bpstart_notify スクリプトと bpend_notify ス<br>クリプトを作成します。これらのスクリプトは、[インスタンスとデー<br>タベースの保護 (Protect Instances and Databases)]または[イ<br>ンスタンスグループの保護 (Protect instance groups)]を選択し<br>た場合のみ動作します。      |
|      | す。                                                               | <b>OIP</b> の場合、接尾辞である .policyname または<br>.policyname.scheduleを含めないと、ポリシーの最初また<br>は最後でスクリプトが実行されません。 <b>OIP</b> は汎用の<br>bpstart_notify スクリプトとbpend_notify スクリプトを無<br>視し、スクリプトは非 <b>OIP</b> に対して動作しません。 |
|      |                                                                  | 汎用の bpstart_notify スクリプトまたは bpend_notify スクリ<br>プトは、サーバー上にあり、その場所はプラットフォームによって<br>異なります。                                                                                                    |
|      |                                                                  | <ul> <li>UNIXの場合:/usr/openv/netbackup/bin/goodies/</li> <li>Windowsの場合:<br/>Install path¥NetBackup¥bin¥goodies/</li> </ul>                                                                            |
|      |                                                                  | 名前を変更したスクリプトは、サーバーからコピーし、クライアントの NetBackup bin ディレクトリに配置する必要があります。                                                                                                    |
|      |                                                                  | <ul> <li>UNIX の場合: /usr/openv/netbackup/bin/</li> <li>Windows の場合: Install_path¥NetBackup¥bin¥</li> </ul>                                                                                             |
|      |                                                                  | 名前を変更したスクリプトの例:                                                                                                    |
|      |                                                                  | <ul> <li>UNIXの場合:<br/>/usr/openv/netbackup/bin/bpstart_notify.oip_instancel<br/>または</li> </ul>                                                                                                    |
|      |                                                                  | /usr/openv/netbackup/bin/bpend_notify.oip_instance2.full Windows の場合:                                                                                                    |
|      |                                                                  | または<br>または<br><i>install_path</i> WetBackpMoinMpend_notify.oip_instance2.full.bat                                                                                                    |
|      |                                                                  | bpstart_notifyスクリプトとbpend_notifyスクリプトについて詳しくは、『NetBackup 管理者ガイド Vol. 2』を参照してください。                                                                                                    |

### Oracle インテリジェントポリシーに対する Oracle データベースアップグ レードの影響

Oracle データベースのアップグレードによって、アップグレードされたデータベースのイ ンスタンス情報が無効になります。このインスタンスが1つ以上の現在のNetBackup for Oracle Intelligent Policies に関連付けられている場合、ランタイムエラーが発生します。 この問題は、Oracle データベースが新しいバージョンにアップグレードされるときに発生 します。新しいバージョンには、異なるORACLE\_HOME、ORACLE\_SID、またはOracle ユーザーが設定されている可能性があります。これらの値のいずれかが変更された場合、 NetBackup インスタンスリポジトリ内および現在のOracle Intelligent Policies 内にある 既存のインスタンス情報は無効になります。検出サービス (nbdisco) によって、クライア ントのポーリングが再び実行されると、データベースは新しいインスタンスとして検出され ます。その結果、新しいインスタンスを古いインスタンスに関連付ける方法がなくなります。

この問題はバージョン固有ではなく、次のような有効な Oracle アップグレードパッチに影響を与える可能性があります。

- Oracle 10 からバージョン 11
- Oracle 10 からバージョン 12
- Oracle 11 からバージョン 12

有効な Oracle アップグレードパスの詳細は、Oracle サポート Web サイトにある次のマニュアルを確認してください。

http://www.oracle.com/technetwork/database/upgrade/ upgrading-oracle-database-wp-12c-1896123.pdf

このため、既存の Oracle データベースがアップグレードされ、ORACLE\_HOME、 ORACLE\_SID、または Oracle ユーザーが修正される場合は、インスタンスリポジトリ内 の既存のインスタンスを削除します。既存のインスタンスが削除されたら、インスタンスリポ ジトリを新しいインスタンス情報で更新します。ポリシーは必ず新しく検出されたインスタン スで更新する必要があります。

p.74の「Oracle インテリジェントポリシー (OIP) について」を参照してください。

p.60の「Oracle インテリジェントポリシーのインスタンス管理」を参照してください。

### NetBackup for Oracle の自動バックアップスケジュール設定

ポリシーごとに自動バックアップのスケジュールがあります。このスケジュールによって、自動バックアップの開始を制御することや、ユーザーによる操作の開始時期を指定することができます。

#### 自動バックアップスケジュールを構成する方法

- 1 [ポリシーの変更 (Change Policy)]ダイアログボックスで、[スケジュール (Schedules)]タブをクリックします。
- 2 [新規 (New)]をクリックします。
- 3 一意のスケジュール名を指定します。
- 4 [バックアップ形式 (Type of backup)]を選択します。
- 5 スケジュールに対する他のプロパティを指定します。

p.102 の「スケジュールプロパティについて」を参照してください。

6 [OK]をクリックします。

### Oracle インテリジェントポリシーを使用した NetBackup for Oracle スケ ジュールプロパティについて

このトピックでは、Oracle インテリジェントポリシーのバックアップとファイルシステムのバックアップで意味が異なるスケジュールプロパティについて説明します。その他のスケジュールプロパティは、ユーザー固有のバックアップ方針やシステム構成によって異なります。他のスケジュールプロパティについての詳しい情報を参照できます。

『NetBackup 管理者ガイド Vol. 1』を参照してください。

| プロパティ                        | 説明                                                                                                    |
|------------------------------|----------------------------------------------------------------------------------------------------|
| バックアップ形式 (Type<br>of backup) | このスケジュールで制御できるバックアップ形式を指定します。バックアップ対象のリストには、構成するポリシーに適用されるバックアップ形式だけが表示されます。                                                                                                    |
|                              | p.53 の「NetBackup for Oracle のバックアップポリシー形式」を参照してください。                                                                                                    |
| スケジュール形式<br>(Schedule Type)  | <ul> <li>次のいずれかの方法でバックアップをスケジュールできます。</li> <li>間隔 (Frequency)         この設定は、スケジュールバックアップの場合にのみ使用します。ユーザー主導バックアップの         場合には使用しません。このスケジュールで次のバックアップ操作またはアーカイブ操作を開         始できるまでの期間を指定します。たとえば、バックアップ間隔を7日に設定して、正常なバッ         クアップが水曜日に行われるように設定したとします。次の完全バックアップは、次の水曜日ま         で行われません。通常、増分バックアップは、完全バックアップより短い間隔で行います。</li> <li>カレンダー (Calendar)         この設定は、スケジュールバックアップの場合にのみ使用します。ユーザー主導バックアップの         場合には使用しません。特定の日付、週の特定の曜日または月の特定の日に基づいてバック         アップ操作をスケジュールすることができます。</li> </ul> |

表 4-4 スケジュールプロパティの説明

| 説明                                                                                                    |
|----------------------------------------------------------------------------------------------------|
| ファイルのバックアップコピーを削除するまでの保持期間を指定します。自動スケジュールの保持<br>期間により、スケジュールバックアップが実行された場合の NetBackup により記録が保持される<br>期間が制御されます。データベースの2つ以上の完全バックアップが保持されるように期間を設<br>定します。このようにすると、1つの完全バックアップが失われた場合に、リストアする完全バックアッ<br>プがもう1つあります。                                                                                                    |
| 次のとおり、保持期間は選択するスケジュール形式に影響されます。                                                                                                    |
| <ul> <li>間隔に基づくスケジュールを行う場合<br/>スケジュールに対する間隔の設定より長い保持期間を設定します。たとえば、間隔の設定を1<br/>週間にする場合、保持期間が2週間以上になるように設定します。NetBackup スケジューラ<br/>は、自動バックアップスケジュールの最新の記録と、その自動バックアップスケジュールの間隔<br/>を比較します。この比較は、バックアップが予定されているかどうかを判断するために行われま<br/>す。これにより、記録の期限切れが早すぎるような保持期間を設定した場合、スケジュールバッ<br/>クアップの間隔を予測できなくなります。ただし、必要以上に長い保持期間を設定した場合、<br/>NetBackup カタログにより不要な記録が蓄積されます。</li> <li>NetBackup でバックアップイメージが期限切れになった場合、Oracle には通知されません。<br/>期限切れのバックアップセットを Oracle RMAN リボジトリから定期的に削除するには、Oracle<br/>RMAN リボジトリの保守のコマンドを使用します。</li> <li>カレンダーに基づくスケジュールを行う場合<br/>保持期間の設定は、カレンダーに基づくスケジュールには重要ではありません。</li> </ul> |
| ポリシーで複数のバックアップのコピーを指定する場合、アプリケーションバックアップスケジュー<br>ルで[コピーを複数作成する (Multiple copies)]を構成します。                                                                                                    |
| このオプションでは、すべてのデータファイルを共有に再コピーするようにNetBackupに指示しま<br>す。このオプションは、[データベース全体 - データファイルコピーの共有(Whole Database -<br>Datafile Copy Share)]が選択され、[属性(Attributes)]タブで、[バックアップ対象(Backup<br>Selections)]タブと[アクセラレータを使用する(Use Accelerator)]オプションが選択されている場<br>合のみ利用可能です。<br>このオプションでデータベースのデータファイルの複製の新しいセットが強制的に作成されます。<br>このオプションが選択されていない場合、共有内のデータファイルの複製は増分バックアップを使<br>用して更新されます。増分バックアップは前回の完全バックアップ以降に変更されたブロックだけ                                                                                                    |
|                                                                                                    |

## Oracle インテリジェントポリシー - ストレージおよび保持

このトピックは Oracle インテリジェントポリシーのストレージと保有プロパティについて説明します。

『NetBackup 管理者ガイド Vol. 1』を参照してください。

| プロパティ                      | 説明                                                                                                    |
|----------------------------|----------------------------------------------------------------------------------------------------|
| ポリシーはスナップショット形式            | ポリシーがスナップショット形式の場合、保有動作で考えられるシナリオは次のとおりです。                                                                                                    |
| र र                        | <ul> <li>スケジュールがポリシーのストレージュニットを上書きせず、ポリシーストレージュニットが<br/>非スナップショット SLP である場合、SLP は保有期間を決定し、ポリシーはポリシースト<br/>レージュニットを使用します。</li> </ul>                                                       |
|                            | <ul> <li>スケジュールがポリシーのストレージユニットを上書きせず、ポリシーストレージユニットが<br/>SLP でない場合、スケジュールは保有期間を決定し、ポリシーはポリシーストレージユニットを使用します。</li> </ul>                                                                    |
|                            | <ul> <li>スケジュールが SLP でポリシーのストレージユニットを上書きし、スナップショット SLP でない場合、上書きストレージユニットはポリシーストレージユニットよりも優先され、SLP は保有期間を決定します。</li> </ul>                                                                |
|                            | <ul> <li>スケジュールがスナップショット SLP でポリシーのストレージユニットを上書きすれば、ポリシーストレージユニットは非スナップショット SLP である必要があります。ポリシーストレージユニットの SLP は、ストリーム処理されたデータの保持期間を決定します。また、スケジュールの SLP はスナップショットデータの保有を決定します。</li> </ul> |
| ポリシーはスナップショット形式<br>ではありません | ポリシーがスナップショット形式でない場合、保有動作で考えられるシナリオは次のとおりです。                                                                                                    |
|                            | <ul> <li>スケジュールがポリシーのストレージユニットを上書きせず、ポリシーストレージユニットが<br/>SLP でない場合、スケジュールは保有期間を決定します。</li> </ul>                                                                                           |
|                            | <ul> <li>スケジュールがポリシーのストレージュニットを上書きせず、ポリシーが SLP である場合、</li> <li>SLP は保有期間を決定します。</li> </ul>                                                                                                |
|                            | <ul> <li>スケジュールがポリシーのストレージユニットを上書きし、スケジュールストレージユニットが SLP でない場合、スケジュールは保有期間を決定します。</li> </ul>                                                                                              |
|                            | <ul> <li>スケジュールがポリシーストレージユニットを上書きし、スケジュールストレージユニットが<br/>SLP の場合、SLP は保有期間を決定します。</li> </ul>                                                                                               |

表 4-5 ストレージおよび保有動作

スナップショットベースのポリシータイプに対する Oracle インテリジェントポリシーと保有動作の例は次のとおりです。

| ポリシーストレージ    | ストレージのスケ<br>ジュール | ストリーム処理され<br>たデータ保持の派生<br>元: | スナップショットデー<br>タ保持の派生元: |
|--------------|------------------|------------------------------|------------------------|
| AdvancedDisk | -                | スケジュール                       | スケジュール                 |
| AdvancedDisk | SLP              | SLP                          | SLP                    |
| SLP          | -                | SLP                          | SLP                    |
| テープライブラリ     | -                | スケジュール                       | スケジュール                 |
|              |                  |                              |                        |

非スナップショットSLP 非スナップショットSLP スナップショットSLP スナップショットSLP

| ポリシーストレージ    | ストレージのスケ<br>ジュール | ストリーム処理され<br>たデータ保持の派生<br>元: | スナップショットデー<br>タ保持の派生元: |
|--------------|------------------|------------------------------|------------------------|
| AdvancedDisk | スナップショット SLP     | 無効な構成                        | 無効な構成                  |

ストリームベースのポリシータイプに対する Oracle インテリジェントポリシーと保有動作の 例は次のとおりです。

| ポリシーストレージ    | ストレージのスケジュール | ストリーム処理されたデータ<br>保持の派生元: |
|--------------|--------------|--------------------------|
| AdvancedDisk | -            | スケジュール                   |
| SLP          | AdvancedDisk | スケジュール                   |
| AdvancedDisk | SLP          | SLP                      |
| SLP          | -            | SLP                      |

### Oracle インテリジェントポリシーマスターサーバーの動作について

Oracle インテリジェントポリシーのデフォルトで、クライアントは Oracle のバックアップまたはリストア操作を開始するためにサーバーリストの最初のサーバーを使用します。ただし、マスターサーバーから渡されるマスターサーバー名を操作に認識してほしい場合もあります。これを行うには、次のいずれかを実行します。

 Windows で、USE\_REQUESTED\_MASTER = TRUE 文をテキストファイルに入力 します (たとえば、new\_config.txt)。その後、次のコマンドをマスターまたはメディア サーバーで使用して、新しく作成された構成ファイルをクライアントのホストに送信しま す。

# bpsetconfig -h myoracleclient new config.txt

UNIX で、USE\_REQUESTED\_MASTER = TRUE を bp.confファイルに追加します。これにより、複数のマスターサーバーがクライアントをバックアップできるようになります。

### [インスタンスとデータベース (Instances and Databases)]タブ

[インスタンスとデータベース (Instances and Databasese)]タブを使用し、Oracle イン テリジェントポリシーでバックアップ予定のインスタンス、インスタンスグループ、RAC デー タベース、クライアントを選択します。このポリシーの項目を初めて選択するまで、パネル は空白です。[新規 (New)]をクリックすると、可能なすべてのインスタンス、インスタンス グループ、またはクライアントのリストが別のパネルに表示されます。 Oracle の新しいポリシーを追加するか、Oracle の既存のポリシーを変更する場合、この タブはポリシー確認ダイアログボックスの一番上に表示されます。

このリストでは、インスタンスとインスタンスグループを混在させることはできません。ポリ シーのインスタンスを選択した後でインスタンスグループを選択した場合、選択したインス タンスはリストから削除されます。

[インスタンスとデータベース (Instances and Databasese)]タブは、Oracle のポリシー がバックアップされる予定のすべてのインスタンスまたはインスタンスグループを表示しま す。Oracle の新しいポリシーを追加するか、または Oracle の既存のポリシーを変更す る場合、このタブはダイアログボックスの一番上に表示される複数のタブの1つです。[イ ンスタンス (Instances)]をクリックすると、3 つの可能な項目のカテゴリが表示されます。

 [インスタンスとデータベースの保護 (Protect Instances and Databases)] (OIP オ プション)。このパネルには、このポリシーをバックアップするために選択したすべての インスタンスが表示されます。新しいインスタンスをこのリストに追加するには、[新規 (New)]をクリックします。すべての登録済みインスタンスを示した[インスタンスを選択 (Select Instances)]パネルが表示されます。リストに追加するインスタンスの横にある チェックボックスを1つ以上クリックします。すでに選択済みでリストされているインス タンスは、チェックボックスがオンになっています。登録されていないためにインスタン スがこのパネルに表示されない場合は、そのインスタンスを登録し、後でポリシーに追 加できます。

インスタンスの選択は、[OK]をクリックするまで反映されません。 表 4-6 は、このリストのインスタンスの全インスタンスフィールドを示しています。

- [インスタンスグループの保護 (Protect instance groups)] (OIP オプション)。このパ ネルには、作成したすべてのインスタンスグループが表示されます。新しいインスタン スをこのリストに追加するには、[新規 (New)]をクリックします。作成したすべてのイン スタンスグループを表示した[インスタンスグループを選択 (Select Instance Group)] パネルが表示されます。バックアップ時のインスタンスグループに含まれるインスタン スがすべてバックアップされます。インスタンスグループをこのパネルに表示されてい るグループのリストに追加するには、[新規 (New)]をクリックします。 インスタンスグループに対してポリシーが実行されている場合にどのようなインスタン スがバックアップされるかを確認するには、リストからグループを選択した後、[インス タンスをプレビュー (Preview Instances)]をクリックします。バックアップされるグルー プ内の登録済みインスタンスすべてのリストを示すパネルが表示されます。
- [スクリプトまたはテンプレートで使用するクライアント (Clients for use with scripts or templates)] (非 OIP オプション)。このオプションは、OIP での使用を目的としていません。新しいインスタンスの方法ではなく、Oracle ポリシーを構成するスクリプトまたはテンプレートの方法のクライアントを使用する場合は、[スクリプトまたはテンプレートで使用するクライアントを選択 (clients for use with scripts or templates)]を選択します。このオプションを選択すると、既存のバックアップ選択項目およびインスタンスタンスタンスグループは消去されます。また、ユーザーが提供する RMAN スクリプトでオプションは設定されるので、[オプション (Options)]タブと[インスタンスとデータベース (Instances and Databasese)]タブは削除されます。

 RAC データベースを保護します。このオプションには、このポリシーに対するバック アップ用に選択したすべての RAC データベースが表示されます。パネルに RAC データベースが表示されない場合は、Web UI で[新規追加 (Add new)]をクリックし て、このポリシーに RAC を追加します。

| 表 4-6 | [インスタンスとデータベース (Instances and Databasese)]タコ |
|-------|----------------------------------------------|
|       | フィールド                                        |

| フィールド                          | 説明                                                                                                    |  |  |  |  |
|--------------------------------|----------------------------------------------------------------------------------------------------|--|--|--|--|
| インスタンス名 (Instance<br>Name)     | パネルの一番上の選択によって、パネルウィンドウのリストが決まります。                                                                                                    |  |  |  |  |
|                                | <ul> <li>[インスタンスとテータベースの保護 (Protect Instances and<br/>Databases)]には、この Oracle ポリシーに選択したすべての個別<br/>インスタンスを表示します。</li> </ul>                                                                                   |  |  |  |  |
|                                | <ul> <li>[インスタンスグループを保護 (Protect instance groups)]は、この<br/>ポリシーに対して作成したすべてのインスタンスグループを表示します。</li> </ul>                                                                                                    |  |  |  |  |
|                                | <ul> <li>[スクリプトまたはテンプレートで使用するクライアント (Clients for<br/>use with scripts or templates)]は、このポリシーに対して選択した<br/>すべてのクライアントを表示します。[新規 (New)]をクリックして、このリストにさらにクライアントを追加します。</li> </ul>                                |  |  |  |  |
| データベース名<br>(Database Name)     | このポリシーのために参照される選択の名前。[バックアップ対象<br>(Backup Selections)]タブにより、バックアップされるものが選択のため<br>に定義されます。この列は[インスタンスとデータベースの保護 (Protect<br>Instances and Databases)]を選択した場合にのみ表示されます。<br>[データベース名 (Database Name)]は次を参照できます。 |  |  |  |  |
|                                | <ul> <li>インスタンス全体を表すキーワード: \$INSTANCE</li> <li>1 つまたは複数の PDB</li> </ul>                                                                                                    |  |  |  |  |
| 状態 (State)                     | 有効 - DB はバックアップされます。ホストプロパティアプリケーションで<br>完了しました。                                                                                                    |  |  |  |  |
| ホスト (Host)                     | Oracle データベースが存在するホストを指定します。                                                                                                    |  |  |  |  |
| OS 形式 (OS Type)                | ホストのオペレーティングシステムを指定します。有効な値は Windows<br>および UNIX です。                                                                                                    |  |  |  |  |
| ORACLE_HOME                    | インスタンスが存在する Oracle ホームディレクトリのファイルパス。                                                                                                    |  |  |  |  |
| インスタンスグループ<br>(Instance Group) | このインスタンスが一部である Oracle データベースインスタンスグルー<br>プ名を指定します。このフィールドは、インスタンスがインスタンスグルー<br>プに属していなければ空白です。                                                                                                    |  |  |  |  |
| 登録済み (Registered)              | ユーザーがインスタンスに一連のクレデンシャルを与えた日時を指定します。このフィールドは、インスタンスにクレデンシャルが指定されていない場合は空白です。                                                                                                    |  |  |  |  |

```
p.89の「[Oracle]タブ」を参照してください。
```

```
p.87 の「[バックアップ対象 (Backup Selections)]タブ」を参照してください。
```

### [バックアップ対象 (Backup Selections)]タブ

[バックアップ対象 (Backup Selections)]タブでは、Oracle バックアップの種類を変更 できます。装置上でデータベース全体、表領域のみ、データファイルのみ、[高速リカバ リ領域 (FRA) (Fast Recovery Area (FRA))]、[データベースバックアップ共有 (Database Backup Shares)]、[データベース全体 - データファイルコピーの共有 (Whole Database - Datafile Copy Share)]のいずれかをバックアップできます。以下に選択リストを示しま す。

- データベース全体 (Whole database)
- 部分的なデータベース 表領域 (Partial database Tablespaces)
- 部分的なデータベース データファイル (Partial database Datafiles)
- 高速リカバリ領域 FRA (Fast Recovery Area FRA)。このオプションは FRA の内 容をバックアップします。リストアおよびリカバリされる Oracle データベースインスタン スのバックアップを行う場合に、FRA にリカバリ可能なイメージが含まれていることを 確認してください。
- データベースのバックアップ共有 (Database Backup Shares)。このオプションは Oracle DBA が NetBackup アプライアンスの共有にデータベースバックアップを配 置するときに使われます (Copilot)。

メモ:この機能を使用するには、NetBackup Appliance がソフトウェアバージョン 2.7.1 以降で実行されている必要があります。

 [データベース全体 - データファイルコピーの共有 (Whole Database - Datafile Copy Share)]。このオプションを使用して、NetBackup アプライアンス上の共有内のデー タファイルの複製の完全なセットを作成して、保持することができます (Copilot)。

**メモ:**この機能を使用するには、NetBackup Appliance がソフトウェアバージョン 2.7.1 以降で実行されている必要があります。

デフォルトでは、[データベース全体()]オプションが選択されており、バックアップ対象に は whoLe\_DATABASEWHOLE\_DATABASE指示句が含まれています。部分的なオプ ション(表領域かデータファイル)の1つを選択する場合、新しいパネルを表示するため に[新規(New)]ボタンをクリックしてください。パネルには新しいポリシーがバックアップ できる表領域またはデータファイルを選択できるインスタンスのリストが含まれます。 表領域またはデータファイルをバックアップするときに、表領域またはデータファイルの選択はポリシーで選択されたすべてのインスタンスとPDB全体に適用されます。表領域が1つのインスタンスまたはPDBに対して選択される場合、同一の表領域がポリシーのすべてのインスタンスとPDBに対してバックアップされます。

OIP を設定するときに、そのポリシーが PDB を持つ CDB を含む場合、バックアップに CDB\$ROOT が自動的に追加されます。ポリシーがバックアップ実行時に検出されない PDB を含む場合、アクティビティモニターにエラーが表示されます。管理コンソールにステー タスとして 5421 または 5422 が表示されます。

**メモ:** バックアップ、アーカイブ、リストアの GUI を使用すると、CDB 内の PDB のバック アップに CDB\$ROOT が自動的に追加されます。CDB\$ROOT はテーブル領域またはデータ ファイルバックアップにも自動的に追加されます。さらに、バックアップには表領域または データファイルのいずれかを含めることができます。バックアップには、これらの両方のオ プションを含めることはできません。

[データベースのバックアップ共有 (Database Backup Shares)]オプションを選択した 場合には、ALL\_DATABASE\_BACKUP\_SHARES 指示句が対象リストに自動的に追加されま す。この指示句を使って、ポリシーはインスタンスごとのすべてのアプライアンスで使われ るすべての共有をバックアップします。省略可能なオプションとして、アプライアンス共有 のリストを含んでいる新しいパネルを表示する[参照 (Browse)]ボタンをクリックできます。 アプライアンス共有は Oracle DBA がポリシーで設定されるインスタンスのバックアップを 作成した場所です。新しいポリシーのバックアップが必要な共有を1つ以上選択します。 また、[新規 (New)]ボタンをクリックしてアプライアンス共有を手動でポリシーに追加する こともできます。

複数インスタンスに対してアプライアンス共有をバックアップするとき、[データベースバッ クアップ共有 (Database Backup Shares)]の選択はポリシーで選択されたすべてのイ ンスタンスにわたって適用されます。共有が1つのインスタンスに対して選択される場合、 その共有内のデータはそのポリシーのすべてのインスタンスに対してバックアップされま す。

[データベース全体 - データファイルコピーの共有 (Whole Database - Datafile Copy Share)]オプションで NetBackup 管理者はアプライアンス共有を最初のバックアップコ ピーの宛先として選択できます。初回のポリシーを実行時に、完全な Oracle データファ イルの複製セットを作成する RMAN スクリプトが生成されます。複製はアプライアンス共 有に存在します。[アクセラレータを使用 (Use Accelerator)]オプションを選択すると、完 全スケジュールの次回実行時にバックアップが加速します。生成された RMAN スクリプ トは増分バックアップを実行し、変更したブロックをデータファイルに結合します。この増 分バックアップは更新済みの完全な Oracle データファイルの複製セットを作成します。 新しい完全複製をアプライアンス共有に作成したら、SLPを使って完全バックアップの追 加コピーを作成します。1 つ目の複製は常に remote\_vxfs スナップショットです。

[アクセラレータを使用する (Use Accelerator)]機能は、[データベース全体 - データファ イルコピーの共有 (Whole Database - Datafile Copy Share)]オプションで OIP を設定 するときに自動的に選択されます。完全スケジュールを初めて実行すると完全なデータファイルの複製セットが作成されます。初回の完全スケジュール後に、変更のみのバックアップをバックアップセットとして作成して既存の完全バックアップと結合します。基本的には、増分結合が実行され、Oracleの増分バックアップの高速化のために Block Change Tracking 機能を有効にする必要があります。設定できる共有は1つだけなので、2つ以上のインスタンスがある場合、すべてのインスタンスが同じ共有に置かれます。

**メモ:** [データベースバックアップ共有 (Database Backup Shares)]オプションと[データ ベース全体 - データファイルコピーの共有 (Whole Database - Datafile Copy Share)] オプションはメディアサーバーが NetBackup Appliance のときにだけ設定できます。こ のオプションは、他の種類のいずれのメディアサーバーでも機能しません。

p.89の「[Oracle]タブ」を参照してください。

**p.94**の「Oracle バックアップでの NetBackup Appliance 共有の使用について (Copilot)」 を参照してください。

### [Oracle]タブ

このタブには、データベース、テーブル領域、データファイル、アーカイブされた再実行 のログ、ファイル名の形式およびデータベースのバックアップ共有のオプションが含まれ ています。

| フィールド                                                     | 説明                                                                                                    |  |
|-----------------------------------------------------------|----------------------------------------------------------------------------------------------------|--|
| 表領域/データファイルの<br>オプション<br>(Tablespace/Datafile<br>Options) | [並列ストリーム数 (Number of parallel streams)]は、バックアップ処理で使用できる並列バックアップストリームの数です。                                                                                                    |  |
|                                                           | Oracle RAC がポリシーに含まれている場合、「並列実行ストリーム数<br>(Number of parallel streams)] オプションを設定すると、ノードごとに<br>ストリームが設定されます。たとえば、Oracle RAC に有効な2つのノー<br>ドが存在し、「並列実行ストリーム数 (Number of parallel streams)]が<br>2 に設定されている場合、NetBackup は4 つのストリームを使用しま<br>す。NetBackup は、アクティブノードごとに2つの並列ストリームを使用<br>します。 |  |
|                                                           | 読み取り専用の表領域オプションを有効にするには、[読み取り専用表<br>領域オプションを指定 (Specify read-only tablespace options)]を選<br>択します。可能な値は、SKIP と FORCE です。SKIP とは、バックアッ<br>プ中に読み取り専用表領域をスキップすることです。FORCE は RMAN<br>がすべてのファイルをバックアップすることを意味します。                                                                         |  |
|                                                           | [オフライン (コールド) データベースバックアップ (Offline (cold)<br>database backup)] を選択し、Oracle データベースをシャットダウンし<br>てマウント状態にします。                                                                                                    |  |
|                                                           | <ul> <li>このオプションが PDB と使われる場合は、PDB はバックアップのためにマウント済みの状態になります。バックアップが完了すると、PDB はバックアップの前の状態に戻ります。</li> </ul>                                                                                                    |  |
|                                                           | オフラインのデータファイルにアクセスしないバックアップ処理を指定するには、[オフラインのデータファイルをスキップ (Skip offline datafiles)]を選択します。                                                                                                    |  |

表 **4-7** Oracle タブフィールド

| フィールド                                    | 説明                                                                                                    |  |  |  |
|------------------------------------------|----------------------------------------------------------------------------------------------------|--|--|--|
| 最大値の制限を指定<br>(Specify maximum<br>limits) | 複数の I/O およびバックアップセット制限にアクセスするには、「最大値<br>の制限を指定 (Specify maximum limits)]を選択します。次のパラメー<br>タを修正する必要があるのはごくまれです。これらの値が変更されない<br>場合、バックアップ時に RMAN で定義されているデフォルト値を使いま<br>す。RMAN のデフォルト値では通常、最適なパフォーマンスを実現で<br>きます。                                                                         |  |  |  |
|                                          | [I/O 制限の最大値 (Maximum I/O Limits)]パラメータ:                                                                                                    |  |  |  |
|                                          | <ul> <li>[読み込み速度 (KB/秒) (Read rate (KB/sec))] (率) は RMAN が<br/>このチャネルで毎秒読み込む KB の最大数を指定します。このパラ<br/>メータセットでは、RMAN が多くのディスク帯域幅を消費しパフォー<br/>マンスを低下させないように読み込まれるバイトの上限を設定しま<br/>す。</li> </ul>                                                                                            |  |  |  |
|                                          | <ul> <li>[バックアップピースのサイズ (KB)(Size of backup piece (KB))]<br/>(MAXPIECESIZE) では、このチャネルで作成される各バックアップ<br/>ピースの最大サイズを指定します。</li> </ul>                                                                                                    |  |  |  |
|                                          | <ul> <li>[オープンファイル数 (Number of open files)] (MAXOPENFILES)</li> <li>では、任意の時間においてバックアップ処理が開くことができる入力<br/>ファイルの最大数を制御します。</li> </ul>                                                                                                    |  |  |  |
|                                          | <ul> <li>セクションサイズ (SECTION SIZE)は、man バックアップ中にman<br/>の multisection バックアップを有効にします。Multisection バック<br/>アップが実行されると、RMAN チャネルは各ファイルセクションを個<br/>別に (順次または並列で)処理できます。Multisection バックアップ<br/>は、複数のチャネルを使用して1つのファイルをバックアップしま<br/>す。このオプションでは、セクションサイズを MB または GB に設定<br/>できます。</li> </ul> |  |  |  |
|                                          | [バックアップピースのサイズ (KB) (Size of backup piece (KB))]と<br>[セクションサイズ (Section size)]は互いに排他的です。NetBackup<br>はこのオプションが有効な場合は、自動的に[バックアップピースの<br>サイズ (KB) (Size of backup piece (KB))]を 0 に設定します。                                                                                              |  |  |  |
|                                          | メモ: Oracle クローン機能では、 [セクションサイズ (Section size)] バッ<br>クアップはサポートされません。 クローン作成は Oracle 11gR2 でのみ<br>サポートされます。                                                                                                    |  |  |  |
|                                          | [バックアップセット制限の最大値 (Maximum Backup Set Limits)]パ<br>ラメータ:                                                                                                    |  |  |  |
|                                          | <ul> <li>[1 バックアップセットあたりのファイル数 (Number of files per backup set)] (FILESPERSET) では、各出力バックアップセットに 含める入力ファイルの最大数を指定します。</li> <li>[バックアップセットのサイズ (KB)(Size of the backup set (KB))] (MAXSETSIZE) では、バックアップセットの最大サイズを KB 単位 で指定します。</li> </ul>                                             |  |  |  |

| フィールド                                                 | 説明                                                                                                    |  |
|-------------------------------------------------------|----------------------------------------------------------------------------------------------------|--|
| バックアップ識別子オプ<br>ション (Backup Identifier<br>Options)     | [バックアップセットの識別子 (Backup set identifier)] (タグ) はバック<br>アップセット、プロキシの複製、データファイルの複製、または制御ファ<br>イルのコピーのユーザー指定タグ名を指定します。タグはバックアップ<br>が生成する出力ファイルに適用されます。                                                                                                    |  |
|                                                       | [データファイルコピー (Datafile copy)]タグ: このオプションは、[Whole Database - Datafile Copy Share (データベース全体 - データファイル<br>コピーの共有)]オプションを使うときに、ユーザー指定のタグ名を指定<br>します。タグは、アプライアンス上にあるデータファイルと関連付けられ<br>ており、増分結合処理中に使われます。                                                                                   |  |
| アーカイブ REDO ログ<br>オプション (Archived<br>Redo Log Options) | アーカイブ REDO ログを完全および増分スケジュールのバックアップ<br>に含めるには、[完全および増分スケジュールにアーカイブ REDO ロ<br>グをインクルード (Include archived redo logs in full and incremental<br>schedules)] を選択します。                                                                                                    |  |
|                                                       | 選択した数のバックアップに成功した後、アーカイブ REDO ログを削除<br>するには、[コピーの作成後に削除 (Delete after making copies)]を<br>選択します。バックアップ後の削除処理をスキップしてログを保持するに<br>は、チェックボックスのチェックを外すか、0 に設定します。                                                                                                    |  |
|                                                       | [並列ストリーム数 (Number of parallel streams)]では、バックアップ内<br>の並列処理数を制御できます。この値には、RMAN とデータベースイ<br>ンスタンス間の接続の最大数を指定します。それぞれの接続によって、<br>ターゲットインスタンスの Oracle データベースサーバーセッションが開<br>始されます。このサーバーセッションによって、バックアップセットのバッ<br>クアップ処理が実行されます。                                                          |  |
|                                                       | Oracle RAC がポリシーに含まれている場合、「並列実行ストリーム数<br>(Number of parallel streams)] オプションを設定すると、ノードごとに<br>ストリームが設定されます。たとえば、Oracle RAC に有効な2つのノー<br>ドが存在し、「並列実行ストリーム数 (Number of parallel streams)]が<br>2 に設定されている場合、NetBackup は 4 つのストリームを使用しま<br>す。NetBackup は、アクティブノードごとに2つの並列ストリームを使用<br>します。 |  |
|                                                       | アーカイブ REDO ログのカスタム制限を設定するには、[最大値の制限を指定 (Specify maximum limits)]を指定します。                                                                                                    |  |
|                                                       | <ul> <li>[1 バックアップセットあたりのファイル数 (Number of files per backup set)] では、各出力バックアップセットに含めるアーカイブされた REDO ログファイルの最大数を指定します。</li> <li>[バックアップセットのサイズ (KB)(Size of backup set (KB))] (MAXSETSIZE) では、アーカイブされた REDO ログに KB 単位でバックアップセットの最大サイズを指定します。</li> </ul>                                 |  |

| フィールド                                                                    | 説明                                                                                                    |  |  |  |
|--------------------------------------------------------------------------|----------------------------------------------------------------------------------------------------|--|--|--|
| ユーザー指定のバック<br>アップファイル名形式<br>(User Specified Backup<br>File Name Formats) | [バックアップファイル名形式を指定 (Specify backup file name<br>formats)]を選択して、データファイル、アーカイブされた REDO ログ、<br>コントロールファイルおよび高速リカバリ領域 (FRA) のさまざまなバック<br>アップファイル名の形式を設定します。                                                                                                    |  |  |  |
|                                                                          | すべての RMAN バックアップピース名に指定された形式が_&u を使用して_&t で終わることを確認します(コントロールファイルの自動バックアップは除く)。NetBackup では、カタログイメージの検索条件の一部にこのタイムスタンプを使用します。このタイムスタンプを指定しない場合、NetBackup カタログの拡大に伴ってパフォーマンスが低下する場合があります。これらの推奨事項は、適切なバックアップ、リストア、およびクロスチェックの機能を保証するのに役立ちます。                                                                                                    |  |  |  |
|                                                                          | <b>メモ:</b> デフォルトで、OIP は次の _d&d_u&u_s&s_p&p_t&t を使用<br>します。                                                                                                    |  |  |  |
| データベースバックアッ<br>プの共有オプション<br>(Database Backup<br>Share Options)           | これらのオプションでは、バックアップセットおよびバックアップコピー<br>(データおよび制御ファイルのコピー)がアプライアンスの共有から自動<br>的に削除されるまでの時間を設定できます。ただし、ファイルが削除さ<br>れるのは、共有から正常にバックアップされた場合のみです。2 つのオ<br>プションは、[次の時間の経過後に、保護されたバックアップセットを共<br>有から削除 (Delete protected backup sets from share after)]と[次<br>の時間の経過後に、保護されたバックアップコピーを共有から削除<br>(Delete protected backup copies from share after)]です。削除は共<br>有のファイルの経過時間に基づいています。元のダンプ時間または更<br>新の時間 (ファイルで増分結合が行われる場合)によって、ファイルの<br>経過時間が判断されます。 |  |  |  |
|                                                                          | これらのオプションは、[データベースバックアップの共有 (Database<br>Backup Shares)]オプションが[バックアップ対象 (Backup Selections)]<br>タブで選択されている場合にのみ利用可能です。                                                                                                    |  |  |  |
|                                                                          | ドロップダウンを使用して、分、時間、日、または週を設定します。                                                                                                    |  |  |  |
|                                                                          | メモ: [データベースバックアップ共有 (Database Backup Shares)]削除オプションは、メディアサーバーが NetBackup Appliance であるときに設定できます。このオプションは、他の種類のいずれのメディアサーバーでも機能しません。この機能を使用するには、NetBackup Applianceがソフトウェアバージョン 2.7.1 以降で実行されている必要があります。                                                                                                    |  |  |  |

p.87 の「[バックアップ対象 (Backup Selections)]タブ」を参照してください。

# Oracle バックアップでの NetBackup Appliance 共有の使用について (Copilot)

メモ: この機能を使用するには、NetBackup Appliance がソフトウェアバージョン 2.7.1 以降で実行されている必要があります。

この機能では、NetBackup アプライアンス上の共有を使用して、Oracle データベースを 保護するための 2 つオプションを提供することにより、Oracle インテリジェントポリシーの 機能を拡張します。1 つ目のオプションを使って DBA が共有するアプライアンスに Oracle データベースのバックアップを入れると、バックアップの制御が向上します。2 つ目のオプ ションを使うと、最初のバックアップの保存先にアプライアンス共有を選択できます。共有 にバックアップを作成するために DBA に依存する必要がなくなりました。NetBackup Appliance シェルメニューを使用して、これらのオプションのアプライアンスで共有をプロ ビジョニングする必要があります。

[データベースバックアップ共有 (Database Backup Shares)]オプションは、NetBackup Appliance で DBA に共有を提供し、Oracle インテリジェントポリシーを使って保護しま す。バックアップはオフホストバックアップとしてアプライアンスで行われ、すべてのデータ 移動はアプライアンスで行われて Oracle クライアントに影響しません。OIP がアプライア ンス共有を保護するので、DBA が RMAN または Oracle Enterprise Manager を使うと きにバックアップを表示できます。

[データベース全体 - データファイルコピーの共有 (Whole Database - Datafile Copy Share)]オプションは、NetBackup 管理者が最初のバックアップの保存先としてアプライ アンス共有を選択できるように OIP を拡張します。初回のポリシーを実行時に、完全な Oracle データファイルの複製セットを作成する RMAN スクリプトが生成されます。データ ファイルの複製はアプライアンス共有に存在します。[アクセラレータを使用 (Use Accelerator)]オプションを選択すると、完全スケジュールの次回実行時にバックアップが 加速します。生成された RMAN スクリプトは増分バックアップを実行し、変更したブロック をデータファイルに結合します。この増分バックアップは更新済みの完全な Oracle デー タファイルの複製セットを作成します。新しい完全複製をデータベースバックアップ共有 に作成したら、SLPを使って完全バックアップの追加コピーを作成します。1つ目の複製 は常に remote\_vxfs スナップショットです。remote\_vxfs スナップショットは NetBackup アプライアンスの共有に vxfs checkpoint スナップショットを作成します。

[バックアップ対象 (Backup Selections)]タブで[データベース全体 - データファイルコ ピーの共有 (Whole Database - Datafile Copy Share)]を選択して OIP を構成すると、 [属性 (Attributes)]ページの[アクセラレータを使用 (Use Accelerator)]機能が自動的 に選択されます。完全スケジュールを初めて実行すると完全なデータファイルの複製セッ トが作成されます。初回の完全スケジュール後に、変更のみのバックアップをバックアッ プセットとして作成して既存の完全バックアップと結合します。基本的には、増分の結合 が実行されます。増分バックアップを高速化するために Oracle のブロック変更トラッキン グ機能を有効にしてください。 Copilotを使ってデータベースを保護する場合、NetBackupは、データベースのデータファイルに関連付けられている拡張属性、エクステント属性、アクセス制御リストを保護しません。

メモ: これらのオプションは利用可能ですが、NetBackup アプライアンスをメディアサー バーとして設定している場合にのみ設定できます。『Veritas NetBackup 52xx and 5330 アプライアンス管理者ガイド』内の共有管理についてのセクションに記載されている手順 に従って、アプライアンス上に共有を作成します。アプライアンスにない共有パスを入力 すると、バックアップは作成されません。

メモ: NetBackup アプライアンスメディアサーバーは、ピュア IPv4 またはデュアルスタッ ク IPv4/IPv6 モードでのみ構成できます。

**p.95**の「共有を使った NetBackup Appliance での OIP 設定 (Copilot)」を参照してください。

**p.87**の「[バックアップ対象 (Backup Selections)]タブ」を参照してください。

p.77 の「Oracle インテリジェントポリシー (OIP) の作成」を参照してください。

p.278 の「RAC 環境でのアプライアンスの構成」を参照してください。

**p.173**の「RMAN を使った、データファイルコピーから ASM ストレージへのリストアについて」を参照してください。

### 共有を使った NetBackup Appliance での OIP 設定 (Copilot)

**メモ:**この機能を使用するには、NetBackup Appliance がソフトウェアバージョン 2.7.1 以降で実行されている必要があります。

[データベースバックアップ共有 (Database Backup Shares)]オプションは Oracle DBA が NetBackup Appliance の共有に作成するデータベースのバックアップを保護します。

[データベース全体 - データファイルコピーの共有 (Whole Database - Datafile Copy Share)]オプションは、NetBackup 管理者が最初のバックアップの保存先としてアプライアンス共有を選択できるように OIP を拡張します。[アクセラレータを使用 (Use Accelerator)]を選択した場合には、バックアップは変更したブロックのみを更新して保守する完全なデータファイルの複製セットです。

NetBackup Appliance の共有を保護するバックアップポリシーを設定するには次の手順を実行します。

[データベースバックアップ共有 (Database Backup Shares)]オプションまたは[デー タベース全体 - データファイルコピーの共有 (Whole Database - Datafile Copy Share)] オプションを使って OIP を設定するには

- **1** ([データベースバックアップ共有 (Database Backup Shares)]オプション) Oracle DBA は NetBackup 管理者にアプライアンス共有情報を要求します。
- **2** NetBackup 管理者は NetBackup Appliance シェルメニューを使用してアプライア ンスに共有を作成して共有のパーミッションを設定します。
  - 共有のセットアップ方法について詳しくは、Veritas『NetBackup 52xx and 5330 アプライアンス管理者ガイド』の「NetBackup Appliance のシェルメニューからの 共有の作成」を参照してください。
- 3 NetBackup 管理者はシステム管理者にアプライアンス共有に関する情報を送信します。
- 4 システム管理者は OS ツールを使って Oracle データベースサーバーにアプライア ンス共有をマウントします。

- 5 ([データベースバックアップ共有 (Database Backup Shares)]オプション) Oracle DBA は RMAN を使ってアプライアンス共有にデータベースのバックアップを作成 します。
- 6 OIP を設定します。

| [属性 (Attributes)]タブ                 | [属性 (Attributes)]ページで、[ポリシー形式 (Policy<br>Type)]に[Oracle]を選択します。                                                                                                    |
|-------------------------------------|----------------------------------------------------------------------------------------------------|
|                                     | [データベース全体 - データファイルコピーの共有 (Whole<br>Database - Datafile Copy Share)]オプションを選択する<br>と[アクセラレータを使用 (Use Accelerator)]オプションが<br>自動的に選択されます。[アクセラレータを使用 (Use<br>Accelerator)]オプションのチェックマークをはずすと、完全<br>なデータファイルセット (変更したブロックを含む)が再びコ<br>ピーされます。[アクセラレータを使用 (Use Accelerator)]<br>オプションを使う場合は、パフォーマンス向上のために<br>Oracle 変更ブロックの追跡を有効にしてください。 |
|                                     | [属性 (Attributes)]タブについて詳しくは、『NetBackup 管<br>理者ガイド Vol. 1』を参照してください。                                                                                                    |
| [スケジュール <b>(Schedules)</b> ]タ<br>ブ  | [スケジュール (Schedules)]ページで、[新規 (New)]をク<br>リックして[完全バックアップ (Full Backup)]を選択します。                                                                                                    |
|                                     | [スケジュール (Schedules)]タブについて詳しくは、<br>『NetBackup 管理者ガイド Vol. 1』を参照してください。                                                                                                    |
| [インスタンス (Instance)]タブ               | [インスタンス (Instance)]ページで Oracle データベースイ<br>ンスタンスを選択します。                                                                                                    |
|                                     | p.84 の「[インスタンスとデータベース (Instances and Databases)]タブ」を参照してください。                                                                                                    |
| [バックアップ対象 (Backup<br>Selections)]タブ | [バックアップ対象 (Backup Selections)]ページで[データ<br>ベースバックアップ共有 (Database Backup Share)]オプ<br>ションを選択します。                                                                                                    |
|                                     | p.87 の「[バックアップ対象 (Backup Selections)]タブ 」<br>を参照してください。                                                                                                    |
| [Oracle]タブ                          | [Oracle]ページでバックアップセットとデータファイルの複<br>製の削除を設定します。                                                                                                    |
|                                     | p.89 の「[Oracle]タブ」を参照してください。                                                                                                    |

メモ: [データベースバックアップ共有 (Database Backup Shares)]オプションは、メディ アサーバーが NetBackup アプライアンスであるときに設定できます。このオプションは、 他の種類のいずれのメディアサーバーでも機能しません。 メモ: NetBackup アプライアンスメディアサーバーは、ピュア IPv4 またはデュアルスタック IPv4/IPv6 モードでのみ構成できます。

p.77 の「Oracle インテリジェントポリシー (OIP) の作成」を参照してください。

**p.203**の「共有を使った NetBackup Appliance でのスナップショットポリシーの設定 (Copilot)」を参照してください。

**p.94**の「Oracle バックアップでの NetBackup Appliance 共有の使用について (Copilot)」 を参照してください。

p.278 の「RAC 環境でのアプライアンスの構成」を参照してください。

## スクリプトまたはテンプレートベースの Oracle ポリシー について

データベースのバックアップは、NetBackupユーザーまたは自動スケジュールによって、 Oracle ポリシーのファイルリストにテンプレートまたはシェルスクリプトが指定されることに よって開始できます。テンプレートまたはシェルスクリプトでは、RMAN によってクライアン ト上で実行されるバックアップコマンドが指定されます。

メモ: すべてのスクリプトは、ローカルに格納してローカルで実行する必要があります。す べてのユーザーにスクリプトの書き込み権限を与えることは推奨しません。ネットワークま たはリモートの場所からスクリプトを実行することは許可されません。NetBackupをアンイ ンストールする際は、NetBackupのdb\_ext (UNIXの場合)または dbext (Windows の場合) に格納されている作成済みのスクリプトを保護する必要があります。

承認を受けた場所とスクリプトについて詳しくは、ナレッジベースの記事を参照してください。

UNIX の場合、NetBackup for Oracle には、RMAN で NetBackup を使用可能にする 機能のライブラリが含まれています。このライブラリにリンクできます

このライブラリにリンクする方法の手順を参照してください。

**p.41**の「Oracle RMAN と NetBackup for UNIX のリンクについて」を参照してください。

Windows の場合、NetBackup for Oracle には、RMAN で NetBackup を使用可能に する機能のライブラリが含まれています。このライブラリは c:¥Windows¥system32 にあ ります。

RMAN backup コマンドを実行する場合、結果として作成される各バックアップセットには、ターゲットデータベースからの1つ以上のバックアップピース(データファイル、データファイルのコピー、制御ファイルまたはアーカイブログ)が含まれています。formatオ

ペランドを使用して、バックアップ対象の各部分ごとに一意の名前を指定する必要があります。いくつかの置換変数を使用して一意の名前を生成することもできます。formatオペランドは、backupコマンドに指定できます。NetBackupでは、バックアップピース名がバックアップ対象のファイルと見なされるため、この名前はカタログ内で一意である必要があります。

バックアップの場合、次の手順が適用されます。

- rman コマンドによって、データベース上で要求された操作が開始されます。
- プロセスでメディアにバックアップデータを格納する必要がある場合、RMAN によってバックアップ要求が発行され、ユーザー主導バックアップが開始されます。
- NetBackup メディアサーバーはクライアント上の NetBackup for Oracle に接続します。NetBackup for Oracle はクライアント上のセカンダリストレージにデータを保存する NetBackup メディアサーバーにデータベースデータを送信します。リストアは、 RMAN によってリストア要求が発行されることを除き、基本的に同じ方法で行われます。この要求によって、NetBackup でデータがセカンダリストレージから取得され、クライアント上の NetBackup for Oracle に送信されます。
- RMAN では並列操作がサポートされているため、rman コマンドを1回実行することによって、NetBackupシステム上で複数のバックアップまたはリストアを開始できます。
- RMAN 操作の状態は、RMAN カタログまたはデータベース制御ファイルに格納されます。これと同じ状態は、バックアップまたはリストアの実行時に使用される RMAN コマンドの出力で示されます。この状態は、バックアップまたはリストアが正常に実行されたことを検証するためにデータベース管理者が確認する必要がある唯一の情報です。
- NetBackup では、操作の NetBackup 固有の部分に関する状態のみがログに書き 込まれます。データベース管理者は、NetBackup の状態から rman が正常に実行さ れたかどうかを判断することはできません。NetBackup に影響しないため、rman で 発生したエラーがログに書き込まれない場合があります。

### 新しいスクリプトまたはテンプレートベースの Oracle ポリシーの追加

このトピックでは、データベース用の新しいバックアップポリシーを追加する方法について 説明します。

#### 新しいスクリプトまたはテンプレートベースの Oracle ポリシーを追加する方法

- 1 マスターサーバーに管理者 (Windows) または root ユーザー (UNIX) としてログオンし、NetBackup 管理コンソールを開始します。
- 2 サイトに複数のマスターサーバーが存在する場合は、ポリシーを追加するマスター サーバーを選択します。

- 3 NetBackup 管理コンソールで、[NetBackup の管理 (NetBackup Management)]、 [ポリシー (Policies)]を選択します。[処理 (Actions)] > [新規 (New)] > [新しい ポリシー (New Policy)]を選択します。
- 4 [新しいポリシーの追加 (Add a New Policy)]ダイアログボックスの[ポリシー名 (Policy name)]ボックスに、新しいポリシーの一意の名前を入力します。[OK]をク リックします。
- 5 [新しいポリシーの追加 (Add New Policy)]ダイアログボックスの[ポリシー形式 (Policy type)]リストで[Oracle]を選択します。ダイアログボックスの上部にあるタブ が変化し、[インスタンスとデータベース (Instances and Databases)]タブが追加さ れます。

ご使用のマスターサーバーにデータベースエージェントのライセンスが登録されて いない場合、ドロップダウンリストにデータベースエージェントのポリシー形式は表示 されません。

- 6 [インスタンスとデータベース (Instances and Databases)]タブをクリックして[スクリ プトまたはテンプレートで使用するクライアントを選択 (Clients for use with scripts or templates)]を選択します。
- 7 [バックアップポリシーの管理 (Backup Policy Management)]ダイアログボックスで [はい (Yes)]をクリックします。ダイアログボックスの上部にあるタブは[クライアント (Clients)]タブを含むように再び変わります。
- 8 [OK]をクリックしてNetBackup管理コンソールのメインウィンドウに戻ります。適切な スケジュール情報が[スケジュール (Schedules)]タブで現れるように、[表示 (View)]
   > [更新 (Refresh)]を選択して GUI を更新します。
- 9 右ペインで、追加したポリシーをダブルクリックします。中央のペインでポリシー名を 右クリックし、メニューから[変更 (Change)]を選択することもできます。
- **10** [属性 (Attributes)]タブの入力を完了します。

p.101 の「ポリシー属性」を参照してください。

- 11 その他のポリシー情報を次のように追加します。
  - スケジュールを追加します。
     p.80の「NetBackup for Oracle の自動バックアップスケジュール設定」を参照してください。
  - クライアントを追加します。[クライアント (Clients)]タブで[スクリプトまたはテンプレートで使用するクライアントを選択 (clients for use with scripts or templates)]オプションをクリックします。その後で[新規 (New)]をクリックしてすべての可能なクライアントのリストを表示します。リストから新しいクライアントを選択して[OK]をクリックします。

p.106 の「ポリシーへのクライアントの追加」を参照してください。

■ バックアップ対象リストにテンプレートまたはスクリプトを追加します。

**p.106**の「Oracle ポリシーへのバックアップ対象の追加について」を参照してください。

**p.360**の「NetBackup データベースのスクリプトベースポリシーで使用する承認 を受けた場所の登録」を参照してください。

12 必要なすべてのスケジュール、クライアントおよびバックアップ対象の追加が終了したら、[OK]をクリックします。

### ポリシー属性

いくつかの例外を除き、NetBackupでは、データベースのバックアップに対して設定され たポリシー属性をファイルシステムのバックアップと同じように管理します。その他のポリ シー属性は、ユーザー固有のバックアップ戦略やシステム構成によって異なります。

表 4-8では、NetBackup for Oracle ポリシーに利用可能なポリシーの属性をいくつか説 明します。ポリシー属性について詳しくは、『NetBackup 管理者ガイド Vol. 1』を参照し てください。

| 属性                                                                                         | 説明                                                                                                    |  |  |  |
|--------------------------------------------------------------------------------------------|----------------------------------------------------------------------------------------------------|--|--|--|
| ポリシー形式 (Policy<br>type)                                                                    | ポリシーを使用してバックアップできるクライアントの種類を指定します。Oracle データベースの場合、ポリシーの種類 Oracle を選択します。                                                                                 |  |  |  |
| ポリシーごとにジョブ数を<br>制限する (Limit jobs per<br>policy)                                            | NetBackup がこのポリシーで同時にバックアップできるインスタンスの最大数を設定します。                                                                                                    |  |  |  |
| NFS をたどる (Follow<br>NFS)                                                                   | このオプションは UNIX の Oracle ポリシーで利用可能です。 NFS マウントしたファイルシステムの<br>ファイルをバックアップするにはこの属性を選択します。 このオプションが選択されていない場合に<br>は NetBackup は NFS マウントしたファイルのバックアップを実行できません。 |  |  |  |
|                                                                                            | 『NetBackup 管理者ガイド Vol. 1』も参照してください。                                                                                                    |  |  |  |
|                                                                                            | メモ:このオプションは、スナップショットバックアップでは利用できません。                                                                                                    |  |  |  |
| キーワード句 (Keyword<br>phrase)                                                                 | NetBackup for Oracle の場合、[キーワード句 (Keyword phrase)]のエントリは無視されます。                                                                                           |  |  |  |
| Snapshot Client と<br>Replication Director<br>(Snapshot Client and<br>Replication Director) | このグループには Snapshot Client と Replication Director を併用したバックアップが可能になる<br>オプションが含まれています。                                                                       |  |  |  |

| 表 4-8 | NetBackup for Oracl | le ポリシーのポリシ | 一属性 |
|-------|---------------------|-------------|-----|
|-------|---------------------|-------------|-----|

### バックアップスケジュール、テンプレートおよびスクリプトについて

自動スケジュールがユーザーが作成したスクリプトを開始した場合に生じる可能性がある 動作に注意してください。NetBackupは、自動バックアップスケジュールによるリストアま たはリカバリスクリプトの実行などを防ぐための保護機能を備えていません。

このような問題を防ぐには、可能なかぎり、スクリプトではなくテンプレートを使用してください。テンプレートを実行すると、スケジュールのバックアップ形式が検出されます。ユーザーは、ポリシーで正しい操作形式(バックアップまたはリストア)のテンプレートを指定する必要があります。

## スケジュールプロパティについて

この項では、データベースバックアップとファイルシステムのバックアップで意味が異なる スケジュールプロパティについて説明します。その他のスケジュールプロパティは、ユー ザー固有のバックアップ方針やシステム構成によって異なります。他のスケジュールプロ パティについての詳しい情報を参照できます。『NetBackup 管理者ガイド Vol. 1』を参照 してください。

| プロパティ                        | 説明                                                                                                    |  |
|------------------------------|----------------------------------------------------------------------------------------------------|--|
| バックアップ形式 (Type<br>of backup) | このスケジュールで制御できるバックアップ形式を指定します。バックアップ対象のリストには、構成するポリシーに適用されるバックアップ形式だけが表示されます。                                                                                                    |  |
| スケジュール形式<br>(Schedule Type)  | <ul> <li>次のいずれかの方法で自動バックアップをスケジュールできます。</li> <li>間隔 (Frequency)<br/>間隔 (Frequency)は、このスケジュールで次のバックアップ操作が開始するまでの期間を指定します。たとえば、バックアップ間隔を7日に設定して、正常なバックアップが水曜日に行われるように設定したとします。次の完全バックアップは、次の水曜日まで行われません。通常、増分バックアップは、完全バックアップより短い間隔で行います。</li> <li>カレンダー (Calendar)<br/>特定の日付、週の特定の曜日または月の特定の日に基づいてバックアップ操作をスケジュールすることができます。</li> </ul> |  |

表 4-9 スケジュールプロパティの説明

| プロパティ                           | 説明                                                                                                    |
|---------------------------------|----------------------------------------------------------------------------------------------------|
| 保持 (Retention)                  | アプリケーションバックアップスケジュールの保持期間とは、NetBackup がバックアップイメージ(ストリームベースのバックアップ)を保持する期間です。自動スケジュールの保持期間により、スケジュールバックアップが実行された場合(プロキシバックアップ)のNetBackup により記録が保持される期間が制御されます。たとえば、データベースが毎週日曜日の朝に一度バックアップされる場合、少なくとも2週の保持期間を選択する必要があります。                                                                                                    |
|                                 | 次のとおり、保持期間は選択するスケシュール形式に影響されます。                                                                                                    |
|                                 | <ul> <li>間隔に基づくスケジュールを行う場合<br/>スケジュールに対する間隔の設定より長い保持期間を設定します。たとえば、間隔の設定を1<br/>週間にする場合、保持期間が1週間より長くなるように設定します。NetBackup スケジューラ<br/>は、自動バックアップスケジュールの最新の記録と、その自動バックアップスケジュールの間隔<br/>を比較します。この比較は、バックアップが予定されているかどうかを判断するために行われま<br/>す。これにより、記録の期限切れが早すぎるような保持期間を設定した場合、スケジュールバッ<br/>クアップの間隔を予測できなくなります。ただし、必要以上に長い保持期間を設定した場合、<br/>NetBackup カタログにより不要な記録が蓄積されます。</li> <li>NetBackup でバックアップイメージが期限切れになった場合、Oracle には通知されません。<br/>期限切れのバックアップセットを Oracle RMAN リボジトリから定期的に削除するには、Oracle<br/>RMAN リボジトリの保守のコマンドを使用します。</li> </ul> |
|                                 | Oracle XML エクスポート操作では、長期ストレージおよびリカバリのアーカイブが作成されます。保持レベルは、数年間または無制限に設定します。 <ul> <li>カレンダーに基づくスケジュールを行う場合</li> <li>伊特期間の歌字は、カレンダーに基づくスケジュールを行う場合</li> </ul>                                                                                                    |
|                                 | 保持期间の設定は、カレンターに基づくスケンユールには里安ではめりません。                                                                                                    |
| コピーを複数作成する<br>(Multiple copies) | ポリシーで複数のバックアップのコピーを指定する場合、アプリケーションバックアップスケジュー<br>ルで[コピーを複数作成する (Multiple copies)]を構成します。Snapshot Client を使う場合には、<br>自動スケジュールの[コピーを複数作成する (Multiple copies)]も指定します。                                                                                                    |

### スクリプトベースまたはテンプレートベースのポリシー (ストレージおよび 保持)

このトピックでは、スクリプトベースおよびテンプレートベースのポリシーに関するストレージおよび保持のプロパティについて説明します。

『NetBackup 管理者ガイド Vol. 1』を参照してください。

| プロパティ                      | 説明                                                                                                    |
|----------------------------|----------------------------------------------------------------------------------------------------|
| ポリシーはスナップショット形式            | ポリシーがスナップショット形式の場合、保有動作で考えられるシナリオは次のとおりです。                                                                                                    |
| ŢŢ                         | <ul> <li>アプリケーションスケジュールによってポリシーのストレージが強制変更された場合、スケジュール上のオーバーライドストレージがポリシーのストレージよりも優先されます。</li> <li>ポリシーのストレージがスナップショット SLP の場合、そのアプリケーションスケジュールによってポリシーのストレージが強制変更される必要があります。アプリケーションスケジュールで指定されているストレージがスナップショット SLP ではないこともあります。</li> <li>使用されているストレージが SLP でない場合、スケジュールはスナップショットデータの保持を決定します。</li> <li>ポリシーのストレージュニットを SLP として使用する場合、SLP はスナップショットデータの保持を決定します。</li> </ul> |
|                            | ストリーム処理されるデータは、アプリケーションスケジュールを使用して処理されます。スナッ<br>プショットデータは、自動スケジュールを使用して処理されます。                                                                                                    |
| ポリシーはスナップショット形式<br>ではありません | ポリシーがスナップショット形式でない場合、保有動作で考えられるシナリオは次のとおりです。                                                                                                    |
|                            | <ul> <li>アプリケーションスケジュールによってポリシーのストレージが強制変更された場合、スケジュール上のオーバーライドストレージがポリシーのストレージよりも優先されます。</li> <li>使用されているストレージが SLP でない場合、保持はそのスケジュールから派生されます。</li> <li>使用されているストレージが SLP である場合、保持は SLP から派生されます。</li> </ul>                                                                                                    |
|                            | すべてのデータがストリーム処理されるため、アプリケーションスケジュールを使用してデー<br>タが処理されます。                                                                                                    |

表 4-10 ストレージおよび保有動作

次に、スクリプトベースまたはテンプレートベースのポリシーのストレージの例と、スナップ ショットベースのポリシータイプでの保持動作の例を示します。

| ポリシースト<br>レージ    | アプリケーション<br>スケジュールの<br>ストレージ | 完全または増分<br>のスケジュール<br>ストレージ | ストリーム処理<br>されたデータ保<br>持の派生元: | スナップショット<br>データ保持の派<br>生元: |
|------------------|------------------------------|-----------------------------|------------------------------|----------------------------|
| AdvancedDisk     | -                            | -                           | アプリケーションス<br>ケジュール           | 完全または増分の<br>スケジュール         |
| AdvancedDisk     | -                            | 非スナップショット<br>SLP            | アプリケーションス<br>ケジュール           | 非スナップショット<br>SLP           |
| 非スナップショット<br>SLP | AdvancedDisk                 | -                           | アプリケーションス<br>ケジュール           | 非スナップショット<br>SLP           |
| テープライブラリ         | 非スナップショット<br>SLP             | -                           | 非スナップショット<br>SLP             | 完全または増分の<br>スケジュール         |

第4章 Oracle のポリシー構成 | 105 スクリプトまたはテンプレートベースの **Oracle** ポリシーについて |

| ポリシースト<br>レージ    | アプリケーション<br>スケジュールの<br>ストレージ | 完全または増分<br>のスケジュール<br>ストレージ | ストリーム処理<br>されたデータ保<br>持の派生元:     | スナップショット<br>データ保持の派<br>生元:                 |
|------------------|------------------------------|-----------------------------|----------------------------------|--------------------------------------------|
| スナップショット<br>SLP  | AdvancedDisk<br>(指定は必須)      | スナップショット<br>SLP             | アプリケーションス<br>ケジュール               | 完全または増分の<br>スケジュールに対<br>するスナップショッ<br>ト SLP |
| AdvancedDisk     | -                            | スナップショット<br>SLP             | アプリケーションス<br>ケジュール               | スナップショット<br>SLP                            |
| 非スナップショット<br>SLP | -                            | -                           | 非スナップショット<br>SLP                 | 非スナップショット<br>SLP                           |
| AdvancedDisk     | 非スナップショット<br>SLP             | スナップショット<br>SLP             | アプリケーションス<br>ケジュールの非ス<br>ナップショット | 完全または増分の<br>スケジュールに対<br>するスナップショッ<br>ト SLP |
| スナップショット<br>SLP  | 非スナップショット<br>SLP (指定が必<br>要) | スナップショット<br>SLP             | アプリケーションス<br>ケジュールの非ス<br>ナップショット | 完全または増分の<br>スケジュールに対<br>するスナップショッ<br>ト SLP |

次に、スクリプトベースまたはテンプレートベースのポリシーのストレージの例と、ストリームベースのポリシータイプでの保持動作の例を示します。

| ポリシーストレージ     | ストレージのスケ<br>ジュール | アプリケーションスケ<br>ジュールのストレー<br>ジ | ストリーム処理され<br>たデータ保持の派生<br>元: |
|---------------|------------------|------------------------------|------------------------------|
| AdvancedDisk  | -                | 該当なし                         | アプリケーションスケ<br>ジュール           |
| 非スナップショット SLP | AdvancedDisk     | 該当なし                         | アプリケーションスケ<br>ジュール           |
| AdvancedDisk  | 非スナップショット SLP    | 該当なし                         | 非スナップショット SLP                |
| 非スナップショット SLP | -                | 該当なし                         | 非スナップショット SLP                |
| AdvancedDisk  | -                | 非スナップショット SLP                | 非スナップショット SLP                |
| スナップショット SLP  | -                | AdvancedDisk                 | アプリケーションスケ<br>ジュール           |

### ポリシーへのクライアントの追加

クライアントリストには自動バックアップ中にスクリプトが実行されるクライアントやアプリケー ションスケジュールにバックアップ要求を送信できるクライアントが含まれます。NetBackup クライアントは、1つ以上のポリシー内に存在している必要があり、複数のポリシー内に存 在することも可能です。

NetBackupは、クライアントリストの各クライアントに対して、バックアップ対象リストの各テ ンプレートを実行します。テンプレートが特定のクライアントで無効の場合、そのテンプ レートはスキップされます。(たとえば、テンプレートで指定された Oracle ホームがそのク ライアントに存在しない場合。)ポリシーには、複数のクライアントおよび複数のテンプレー トを含めることができます。テンプレートのサブセットは、各クライアントで有効である必要 があります。有効なテンプレートが正常に実行されると、バックアップ全体が正常に実行 されます。

NetBackup for Oracle ポリシーの場合は、追加するクライアントに次の項目をインストールしているか、利用可能である必要があります。

- Oracle
- NetBackup クライアントまたはサーバー
- バックアップシェルスクリプト (テンプレートを使用しない場合)

#### クライアントを NetBackup for Oracle ポリシーに追加する方法

1 編集するポリシーを開くか、新しいポリシーを作成します。

[ポリシー (Policy)]ダイアログボックスを開くには、NetBackup 管理コンソールのポ リシーリスト内のポリシー名をダブルクリックします。

- 2 [クライアント (Clients)]タブをクリックします。
- **3** [新規 (New)]をクリックします。
- 4 クライアントの名前を入力して、クライアントのハードウェアとオペレーティングシステムを選択します。
- 5 次のいずれかを選択します。
  - 別のクライアントを追加する場合、[追加 (Add)]をクリックします。
  - 他に追加するクライアントがない場合は、[OK]をクリックします。
- 6 [ポリシーの変更 (Change Policy)]ダイアログボックスで、[OK]をクリックします。

### Oracle ポリシーへのバックアップ対象の追加について

データベースポリシーのバックアップ対象のリストは、その他のポリシーのバックアップ対象のリストと意味が異なります。たとえば、標準またはMS-Windowsポリシー形式では、 バックアップするファイルおよびディレクトリを一覧表示します。 データベースポリシーの場合は、実行するテンプレートまたはスクリプトを指定します。 テンプレートまたはスクリプトを使用するときは、次のルールに従ってください。

- クライアントリスト内の各クライアントにスクリプトが格納されていることを確認します。
- NetBackup ソフトウェアをインストールすると、サンプルスクリプトがインストールされます。必要に応じて、これらのスクリプトを変更できます。
- すべてのスクリプトは承認を受けた場所にある必要があります。
   p.360の「NetBackup データベースのスクリプトベースポリシーで使用する承認を受けた場所の登録」を参照してください。
- NetBackup サーバークラスタで NetBackup for Oracle を使用する場合は、フェー ルオーバー後でも利用可能な場所にスクリプトを格納する必要があります。

メモ: すべてのスクリプトは、ローカルに格納してローカルで実行する必要があります。す べてのユーザーにスクリプトの書き込み権限を与えることは推奨しません。ネットワークま たはリモートの場所からスクリプトを実行することは許可されません。NetBackupをアンイ ンストールする際は、NetBackupのdb\_ext (UNIXの場合)または dbext (Windows の場合) に格納されている作成済みのスクリプトを保護する必要があります。

承認を受けた場所とスクリプトについて詳しくは、ナレッジベースの記事を参照してください。

自動バックアップ用のポリシーを設定する場合にのみ、[バックアップ対象 (Backup Selections)]リストにテンプレートまたはスクリプトを追加します。これらのテンプレートまた はスクリプトは、[スケジュール (Schedules)]タブに指定されている自動スケジュールお よび手動バックアップに対して実行されます。NetBackup は、[バックアップ対象 (Backup Selections)]リストにテンプレートまたはスクリプトが表示されている順にテンプレートまた はスクリプトを実行します。

# NetBackup 管理コンソールでの[バックアップ対象 (Backup Selections)]リストへのテンプレートの追加

次の手順に、NetBackup 管理コンソールでバックアップ対象リストにテンプレートを追加 する方法を示します。

**メモ:** エラーや誤操作が発生しないように、バックアップ対象リストには正しいテンプレート名を指定してください。

NetBackup 管理コンソールで[バックアップ対象 (Backup Selections)]リストにテン プレートを追加する方法

1 [ポリシーの変更 (Change Policy)]ダイアログボックスを開きます。

[ポリシーの変更 (Change Policy)]ダイアログボックスにアクセスするには、 NetBackup 管理コンソールのポリシーリスト内のポリシー名をダブルクリックします。

- 2 [バックアップ対象 (Backup Selections)]タブをクリックします。
- 3 [新規 (New)]をクリックします。
- 4 [テンプレートセット (Template set)]リストから各操作のテンプレートの種類を選択 します。
- 5 [スクリプトまたはテンプレート (Script or Template)]リストで、テンプレートを選択す るか、またはテンプレートの名前を入力します。

.tpl 拡張子を指定します。フルパスを入力しないでください。たとえば、 weekly\_full\_backup.tpl と入力します。

- 6 [追加 (Add)]をクリックし、テンプレートをリストに追加します。
- 7 [OK]をクリックします。

# NetBackup 管理コンソールでの[バックアップ対象 (Backup Selections)]リストへのスクリプトの追加

次の手順に、NetBackup 管理コンソールでバックアップ対象リストにスクリプトを追加する方法を示します。

**メモ:** エラーや誤操作が発生しないように、バックアップ対象リストには正しいスクリプト名を指定してください。

### NetBackup 管理コンソールで[バックアップ対象 (Backup Selections)]リストにスク リプトを追加する方法

1 [ポリシーの変更 (Change Policy)]ダイアログボックスを開きます。

[ポリシーの変更 (Change Policy)]ダイアログボックスにアクセスするには、 NetBackup 管理コンソールのポリシーリスト内のポリシー名をダブルクリックします。

- 2 [バックアップ対象 (Backup Selections)]タブをクリックします。
- 3 [新規 (New)]をクリックします。
4 [スクリプトまたはテンプレート (Script or Template)]ボックスで、クライアント上のス クリプトのフルパス名を入力します。

次に例を示します。

/backup\_scripts/db/cold\_backup.sh C:¥backup\_scripts¥db¥cold\_backup.cmd

**p.360**の「NetBackup データベースのスクリプトベースポリシーで使用する承認を受けた場所の登録」を参照してください。

- 5 [追加 (Add)]をクリックし、スクリプトをリストに追加します。
- 6 [OK]をクリックします。

# ランタイム環境の設定について

Oracle Intelligent Policy を使用しない場合、NetBackup for Oracle の操作に影響を与 える多数のユーザー設定可能な変数があります。ほとんどの変数は、NetBackup for Oracle テンプレートウィザードまたは RMAN スクリプトでのみ設定できます。いくつかの 変数は複数の場所に置くことができます。中でも注目すべきは、マスターサーバー、クラ イアント名、ポリシーおよびスケジュールを指定する変数です。

これらの変数が複数の場所に設定されている場合、次の優先順が使用されます(リストは 最上位から最下位の順になります)。

- バックアップスクリプトで指定されている場合、RMAN SEND コマンド変数。
- バックアップスクリプトで指定されている場合、RMAN ENV パラメータ変数。
   p.112 の「RMAN SEND コマンドの変数について」を参照してください。
- バックアップテンプレートで指定されている場合、クライアント名とスケジュール名のテンプレートフィールド。
- バックアップテンプレートで指定され、クライアントで開始されている場合、サーバー 名とバックアップポリシー名のテンプレートフィールド。
- RMAN が TNS SQL\*Net を使用してデータベースに接続する場合、Oracleリスナー プロセス起動環境から継承されている環境変数。
- bpdbsbora または RMAN が起動される前にバックアップスクリプトで設定される環境 変数。
- ログオンまたはシェルが継承する環境変数。
   p.110の「Oracle RMAN環境について」を参照してください。
- 自動スケジュールのマスターサーバー開始で設定される環境変数。
   p.112の「NetBackup for Oracle によって設定される環境変数について」を参照してください。
- UNIX、Oracle ユーザーの設定ファイル上; \$HOME/bp.conf。

- NetBackup の設定:
  - Windowsの場合:
     HKEY\_LOCAL\_MACHINE¥SOFTWARE¥Veritas¥NetBackup¥CurrentVersion¥Config レジストリキー。
  - UNIX の場合: /usr/openv/netbackup/bp.conf ファイル。
  - 両方の場合:サーバー、クライアント名、オプションのデフォルトポリシー、オプションのデフォルトスケジュールの NetBackup GUI 設定。

p.116 の「UNIX システムの bp.conf ファイルについて」を参照してください。

- 次のデフォルトが適用されます。
  - サーバーを指定する必要があります。デフォルトはありません。
  - ホスト名へのデフォルトとなるクライアント名。
  - マスターサーバーは、クライアント名の Oracle タイプの最初のポリシーを選択します。
  - マスターサーバーは、ポリシーから Application Backup(ストリームベース)または Automatic Full Backup(プロキシ)タイプの最初のスケジュールを選択します。

**メモ:** バックアップテンプレートで設定されるサーバー名とバックアップポリシー名は、クラ イアントから開始される場合にのみ使用されます。

バックアップがマスターサーバー上の自動スケジュールから開始される場合、動作は異なります。バックアップは、テンプレートを開始するために使用されたマスターサーバーとポリシーの名前を使用します。この操作で、1 つのテンプレートを自動スケジュールが異なり、マスターサーバーも異なる複数のポリシーで使用できます。

### **Oracle RMAN**環境について

Oracle RMAN プログラムは、開始されたシェルまたはプログラムの環境を継承します。 環境は次のような多数の場所に由来します。

- ホスト用のグローバル環境またはプロファイル
- ユーザーのプロファイル
- NetBackup マスターサーバー
- NetBackup 以外のスケジューラ
- バックアップスクリプト
- 対話形式のターミナルセッション

さらに、RMAN が起動されると、データベースインスタンスに接続し、バックアップを実行 する Oracle データベースサーバープロセスを開始します。接続がローカルログオンとパ スワード (TNS エイリアスなし) で行われる場合、Oracle データベースサーバーは RMAN プログラムの子になります。Oracle データベースサーバープロセスは RMAN から環境 を継承します。NetBackup for Oracle エージェントは、Oracle データベースサーバープ ロセスにロードされる共有ライブラリであるため、このエージェントもその環境を継承しま す。

ただし、RMAN が SQL\*Net によってデータベースインスタンスに接続する場合 (logon および password@TNSalias)、Oracle データベースサーバープロセスは SQL\*Net リ スナーサービスの子です。この SQL\*Net リスナーサービスは、以前に RMAN からは独 立して開始されました。その結果、NetBackup for Oracle エージェントは RMAN から環 境を継承しません。その代わり、このエージェントはリスナーサービスが開始された環境 を継承します。

予期しない結果の発生を避けるために、RMAN を常に send コマンドを使用して、必要 な変数と値を NetBackup に明示的に渡すように設定します。また、RMAN ENV パラメー タを使用して、NetBackup で変数と値を使用できるようにすることができます。

例 1. send コマンドを実行して、データベースのバックアップに使用するポリシーおよび サーバーを指定します。この例で示すように、すべてのチャネルを割り当てた後、backup コマンドの前に、RMAN スクリプトの文字列に変数を指定します。

```
run {
    allocate channel t1 type 'SBT_TAPE';
    allocate channel t2 type 'SBT_TAPE';
    send 'NB_ORA_POLICY=your_policy,NB_ORA_SERV=your_server';
    backup (database format 'bk_%U_%t');
    release channel t1;
    release channel t2;
}
```

例 2.parms オペランドを使用して、データベースのバックアップに使用するポリシーおよびサーバーを指定します。parms オペランドは、シェルスクリプトで各 allocate channel コマンドによって設定されます。

run {

}

```
allocate channel t1 DEVICE TYPE 'SBT_TAPE'
PARMS "SBT_LIBRARY=/usr/openv/netbackup/bin/libobk.so,
ENV=(NB_ORA_POLICY=your_policy,NB_ORA_SERV=your_server)";
allocate channel t2 DEVICE TYPE 'SBT_TAPE'
PARMS "SBT_LIBRARY=/usr/openv/netbackup/bin/libobk.so,
ENV=(NB_ORA_POLICY=your_policy,NB_ORA_SERV=your_server)";
backup (database format 'bk_%s_%p_%t');
release channel t1;
release channel t2;
```

### NetBackup for Oracle によって設定される環境変数について

自動スケジュールが動作する場合、NetBackup シェルスクリプトで使用する環境変数を 設定します。これらの変数は、バックアップがサーバーから (NetBackup スケジューラに よって自動的に、または管理インターフェースを介して手動で)開始された場合にのみ設 定されます。

UNIX および Windows の場合、これらの変数は、バックアップスクリプト内で条件付き操作の実行に使用されます。

表 4-11 に変数を示します。

| 環境変数            | 目的                               |
|-----------------|----------------------------------|
| NB_ORA_SERV     | 自動スケジュールを開始した NetBackup サーバーの名前。 |
| NB_ORA_POLICY   | 自動スケジュールを含んだ Oracle ポリシーの名前。     |
| NB_ORA_CLIENT   | ポリシー内の NetBackup クライアントの名前。      |
| NB_ORA_FULL     | 完全スケジュールの場合、1 に設定されます。           |
| NB_ORA_INCR     | 差分増分スケジュールの場合、1に設定されます。          |
| NB_ORA_CINC     | 累積スケジュールの場合、1に設定されます。            |
| NB_ORA_PC_SCHED | 自動スケジュールの名前。                     |

### RMAN SEND コマンドの変数について

Oracle SEND コマンドおよび ENV パラメータは、NetBackup for Oracle に使用される いくつかのオプションをサポートします。SEND コマンドで送信される変数は、ENV パラ メータで指定される変数よりも優先されます。また、変数と値が指定されていないと領域 は許可されません。

表 4-12 は、RMAN SEND コマンドに設定できるオプションを説明しています。

| オプション              | 目的                                                                                                    |
|--------------------|----------------------------------------------------------------------------------------------------|
| BKUP_IMAGE_PERM    | バックアップ時にバックアップイメージに権限を設定できるよう<br>にします。考えられる値は、次のとおりです。                                                                                            |
|                    | USER - 権限を 600 に設定します。 データをバックアップした<br>元のユーザーだけが、そのバックアップイメージにアクセスでき<br>ます。                                                                       |
|                    | GROUP - 権限を 660 に設定します。データをバックアップした元のユーザーと同じグループのすべてのユーザーが、その<br>バックアップイメージにアクセスできます。                                                             |
|                    | ANY - 権限を 664 に設定します。 すべてのユーザーがバック<br>アップイメージにアクセスできます。                                                                                           |
|                    | このキーワードが指定されていない場合、権限はデフォルトで<br>660 に設定されます。                                                                                                    |
|                    | このキーワードを指定するには、SEND コマンドを使用して変数を設定します。例:                                                                                                    |
|                    | SEND 'BKUP_IMAGE_PERM=ANY';                                                                                                    |
|                    | ✓モ: BKUP_IMAGE_PERM オプションは、RMAN Proxy コ<br>ピーのバックアップに含まれる物理ファイルの権限に影響を与<br>えません。バックアップを実行する前に物理ファイルの所有者、<br>グループ、および権限が正しく設定されていることを確認してく<br>ださい。 |
|                    | 詳しくは、次のドキュメントを参照してください。                                                                                                    |
|                    | http://www.veritas.com/docs/TECH213927                                                                                                    |
| NB_ORA_CLIENT      | Oracle クライアント名を指定します。                                                                                                    |
| NB_ORA_COPY_NUMBER | リストアに使用するバックアップイメージのコピーを指定します。                                                                                                    |
| NB_ORA_METADATA    | デフォルトでは、NetBackup は Oracle データベースとバック<br>アップ操作のメタデータを収集します。メタデータ収集を無効<br>にする必要がある場合は、(NO) に設定します。                                                 |
|                    | メタデータ収集を無効にすると、NetBackup APIと NetBackup<br>Web UI から Oracle データベースのバックアップ情報が返さ<br>れません。また、メタデータ収集が無効になっていると、ガイド<br>付きリカバリ操作が正しく機能しません。            |
|                    | SEND コマンドの使用、またはユーザーまたはマスターの<br>表4-13 ファイルでメタデータのコレクションを無効にするときの<br>動作について詳しくは、Disabling the metadata<br>optionを参照してください。                         |

表 4-12 SEND コマンドのオプション

# 第4章 Oracle のポリシー構成 | 114 スクリプトまたはテンプレートベースの **Oracle** ポリシーについて |

| オプション                   | 目的                                                                                                    |
|-------------------------|----------------------------------------------------------------------------------------------------|
| NB_ORA_PARENT_JOBID     | アクティビティモニターにジョブ ID の親 ID が表示されるように<br>します (スケジュールされたジョブである場合にのみ有効)。                                                                                                    |
| NB_ORA_PC_RESTORE       | スクリプトまたは RMAN コマンドを使用したスナップショットロー<br>ルバックリストアを指定します。                                                                                                    |
| NB_ORA_PC_SCHED         | NetBackup がプロキシコピーファイルベースのバックアップに<br>使う NetBackup for Oracle スケジュールを指定します。(この<br>スケジュールは、完全バックアップ、差分増分バックアップ、ま<br>たは累積増分バックアップ形式のいずれかです)。スケジュー<br>ルバックアップの場合、この変数はスケジューラから渡されま<br>す。NetBackup for Oracle の RMAN テンプレート生成ウィ<br>ザードを使用して RMAN テンプレートを作成する場合、この変<br>数はテンプレート内に自動的に作成されます。 |
| NB_ORA_PC_STREAMS       | 各プロキシコピーセッションで NetBackup が同時に開始する<br>バックアップストリームの数。バックアップが開始されると、<br>NetBackup は、ファイルサイズに基づいて、指定された数の<br>バックアップストリームにすべてのデータファイルをグループ分<br>けします。NetBackup は、等しいサイズのストリームを作成しよ<br>うとします。NB_ORA_PC_STREAMS のデフォルト値は 1 で<br>す。                                                             |
|                         | この変数を設定できるのは、ユーザーのみです。NetBackup<br>for Oracle の RMAN テンプレート生成ウィザードを使用して<br>RMAN テンプレートを作成する場合、この変数はテンプレート<br>内に自動的に作成されます。この変数が自動的に作成される<br>ようにするには、並列ストリーム数の値を入力する必要がありま<br>す。                                                                                                    |
|                         | このオプションは、同時に開始されるリストアストリーム数を指定<br>する場合にも使用できます。リストアについて詳しくは、以下を<br>参照してください。                                                                                                    |
|                         | p.147の「プロキシバックアップ用の Oracle マルチストリームリ<br>ストアについて」を参照してください。                                                                                                    |
| NB_ORA_POLICY           | Oracle バックアップに使用するポリシー名を指定します。                                                                                                    |
| NB_ORA_RESTORE_PRIORITY | NetBackup でのリストアの優先度を指定します。                                                                                                    |
| NB_ORA_SCHED            | Oracle バックアップに使用するアプリケーションバックアップス<br>ケジュール名を指定します。                                                                                                    |
| NB_ORA_SERV             | このオプションでは、NetBackup マスターサーバー名を指定<br>します。                                                                                                    |

#### 第4章 Oracle のポリシー構成 | 115 スクリプトまたはテンプレートベースの **Oracle** ポリシーについて |

| オプション                      | 目的                                                                                                    |
|----------------------------|----------------------------------------------------------------------------------------------------|
| NB_ORA_SERVER_READ_TIMEOUT | dbclientにメディアサーバーのタイムアウトの延長または短縮を指示するように設定されます。メディアサーバーは、バックアップイメージの転送中にクライアントからの進行状況の更新を待機するときにこのタイムアウトを使用します。通常、この設定は調整しないでください。 |
|                            | 設定情報および遅延例については、次の技術情報を参照して<br>ください。                                                                                               |
|                            | http://www.veritas.com/docs/TECH227741                                                                                             |
| NB_ORA_DISK_MEDIA_SERVER   | リストアするイメージにアクセス権を持つメディアサーバーが複数台ある場合に、使用するメディアサーバーを指定します。                                                                           |
|                            | マスターサーバー上の<br>FORCE_RESTORE_MEDIA_SERVER 設定よりも優先され<br>ます。                                                                          |
| CPF1_POLICY                | 二重コピー番号1に使用されるポリシー。                                                                                                    |
| CPF1_SCHED                 | 二重コピー番号 1 のアプリケーションバックアップスケジュー<br>ル。                                                                                               |
| CPF2_POLICY                | 二重コピー番号2に使用されるポリシー。                                                                                                    |
| CPF2_SCHED                 | 二重コピー番号 2 のアプリケーションバックアップスケジュー<br>ル。                                                                                               |
| CPF3_POLICY                | 二重コピー番号3に使用されるポリシー。                                                                                                    |
| CPF3_SCHED                 | 二重コピー番号3のアプリケーションバックアップスケジュール。                                                                                                    |
| CPF4_POLICY                | 二重コピー番号4に使用されるポリシー。                                                                                                    |
| CPF4_SCHED                 | 二重コピー番号 4 のアプリケーションバックアップスケジュー<br>ル。                                                                                               |

次の表に、ユーザーまたはマスターの bp.conf ファイルの ORACLE\_METADATA 設定に 加えて、NB\_ORA\_METADATA 設定が変更されたときの Oracle 発見とメタデータの収集へ の影響についての説明を示します。

| SEND コマンドメ<br>タデータ | ユーザーの<br>bp.confメタデー<br>タ | マスターの<br>bp.confメタデー<br>タ | 結果                                        |
|--------------------|---------------------------|---------------------------|-------------------------------------------|
| YES                | NO                        | YES                       | Oracle 発見が実行され、メタ<br>データが収集されます。          |
| NO                 | NO                        | YES                       | Oracle 発見が実行され、メタ<br>データは収集されません。         |
| 設定なし               | 設定なし                      | YES                       | Oracle 発見が実行され、メタ<br>データが収集されます。          |
| 設定なし               | 設定なし                      | NO                        | <b>Oracle</b> 発見は実行されず、メタ<br>データは収集されません。 |

表 4-13 メタデータオプションの無効化

詳しくは『NetBackup 管理者ガイド Vol. 1』を参照してください。

p.109 の「ランタイム環境の設定について」を参照してください。

p.116 の「UNIX システムの bp.conf ファイルについて」を参照してください。

**p.327**の「XML エクスポートパラメータファイルでユーザーが設定する環境変数について」を参照してください。

**p.112**の「NetBackup for Oracle によって設定される環境変数について」を参照してください。

### UNIX システムの bp.conf ファイルについて

NetBackup for Oracle ユーザーは、NetBackup for Oracle クライアントホスト上の Oracle ユーザーのホームディレクトリに bp.conf ファイルを作成できます。NetBackup for Oracle 操作が開始されると、マスター構成ファイル (/usr/openv/netbackup/bp.conf) が検索される前に、ユーザーの bp.conf ファイルが検索されます。ユーザーレベルで検出されたすべてのオプションが、マスターレベルの同じオプション設定より優先されます。

表 4-14 に、ユーザーの bp.conf ファイルに設定可能なオプションを示します。

表 **4-14** ユーザーの bp.conf ファイルのオプション

| オプション           | 目的                                                    |
|-----------------|-------------------------------------------------------|
| BPBACKUP_POLICY | このオプションには、バックアップに使用するポリシー名を<br>指定します。                 |
| BPBACKUP_SCHED  | このオプションには、バックアップに使用するアプリケーショ<br>ンバックアップスケジュール名を指定します。 |

| オプション               | 目的                                                                                                    |
|---------------------|----------------------------------------------------------------------------------------------------|
| CLIENT_NAME         | このオプションには、Oracle クライアント名を指定します。<br>この名前は、特にリダイレクトリストア操作に有効です。                                                                                                    |
| CLIENT_READ_TIMEOUT | このオプションを指定すると、Oracle クライアントが<br>NetBackup サーバーからの応答を最初に待機する時間<br>(秒数)を増加できます。デフォルトは、900または<br>CLIENT_READ_TIMEOUT のいずれか大きい値です。                                         |
| ORACLE_METADATA     | メタデータ収集を無効にするには、[いいえ (No)]に設定<br>します。                                                                                                    |
|                     | NetBackup では、メタデータ収集はデフォルトで有効に<br>なっています。メタデータ収集を無効にすると、NetBackup<br>APIとNetBackup Web UI からデータベースのバックアッ<br>プ情報が返されません。また、メタデータ収集が無効になっ<br>ていると、ガイド付きリカバリ操作が正しく機能しません。 |
|                     | ユーザーまたはマスターのいずれかの 表 4-15 ファイル<br>でメタデータ収集を無効にするときの動作について詳しく<br>は、Disabling the metadata optionを参照して<br>ください。                                                           |
| SERVER              | このオプションには、 <b>NetBackup</b> マスターサーバー名を指定します。ユーザーの SERVERファイルに1つの SERVER<br>オプションしかない場合があります。                                                                           |
| VERBOSE             | このオプションを指定すると、NetBackup によって詳細情<br>報がデバッグログに書き込まれます。                                                                                                    |

次の表に、ORACLE\_METADATA 設定がユーザーまたはマスターのいずれかの bp.conf ファイルで変更されたときの Oracle 発見とメタデータの収集への影響についての説明を 示します。

| ユーザーの bp.conf メ<br>タデータ | マスターの bp.conf メ<br>タデータ | 結果                                       |
|-------------------------|-------------------------|------------------------------------------|
| YES                     | YES                     | <b>Oracle</b> 発見が実行され、メタデータが<br>収集されます。  |
| NO                      | YES                     | <b>Oracle</b> 発見が実行され、メタデータは<br>収集されません。 |
| YES                     | NO                      | Oracle 発見は実行されず、メタデータ<br>は収集されます。        |

### 表 4-15 メタデータオプションの無効化

| ユーザーの bp.conf メ<br>タデータ | マスターの bp.conf メ<br>タデータ | 結果                                 |
|-------------------------|-------------------------|------------------------------------|
| NO                      | NO                      | Oracle 発見は実行されず、メタデータ<br>は収集されません。 |

詳しくは『NetBackup 管理者ガイド Vol. 1』を参照してください。

Oracle ユーザー用の bp.conf エントリの例を次に示します。

```
SERVER=jupiter
CLIENT_READ_TIMEOUT=900
VERBOSE=1
```

p.109 の「ランタイム環境の設定について」を参照してください。

**p.327**の「XML エクスポートパラメータファイルでユーザーが設定する環境変数について」を参照してください。

**p.112**の「NetBackup for Oracle によって設定される環境変数について」を参照してください。

p.112の「RMAN SEND コマンドの変数について」を参照してください。

# テンプレートおよびシェルスクリプトの作成について

RMAN テンプレートおよびスクリプトには、NetBackup RMAN のバックアップジョブおよ びリカバリジョブを実行するコマンドが含まれています。NetBackup でスケジュールバッ クアップを実行するには、テンプレートおよびスクリプトを事前に作成しておく必要があり ます。これらは、NetBackup サーバー上のポリシー構成に指定されているテンプレート ファイルまたはシェルスクリプトです。

# NetBackup のバックアップ、アーカイブおよびリストアインターフェースの起動

#### NetBackup のバックアップ、アーカイブおよびリストアインターフェースを起動する方法

- 1 オペレーティングシステムに応じた方法で、NetBackup for Oracle がインストールさ れているクライアントにログインします。
- 2 Oracle データベースが mount 状態または open 状態になっていることを確認します。
- 3 NetBackup クライアントで、NetBackup のバックアップ、アーカイブ、およびリストア インターフェースを起動します。

- Windows の[スタート]メニューから、[すべてのプログラム]>[Veritas NetBackup]>[Backup, Archive, and Restore]を選択します。
- UNIX で、次のコマンドを実行します。

/usr/openv/java/jbpSA &

4 ログオンダイアログボックスで要求される情報を指定します。

Windows の場合、管理者または Oracle 管理者としてログオンする必要はありません。

UNIXシステムの場合、NetBackupへのログオン方法は、Oracle 認証の構成によって決まります。

Oracle の OS 認証:

sysdba 権限を含む Oracle DBA UNIX アカウントとして、NetBackup にログオンします。

■ パスワードファイルによる Oracle 認証:

root を含む UNIX アカウントを使用して、NetBackup ヘログオンします。バック アップ処理で追加の Oracle ログオン情報を後ほど提供する必要があります。

[ホスト名 (host name)]には、Oracle データベースと NetBackup for Oracle が存 在するクライアントの名前を入力します。他の各フィールドに、ユーザー名とパスワー ドを入力します。一般ユーザーとしてログオンできます。

### RMAN テンプレートおよびシェルスクリプト

NetBackup for Oracle エージェントでテンプレートまたはシェルスクリプトを使用することができます。

NetBackup for Oracle バックアップウィザードを使用すると、バックアップテンプレートを 作成できます。このウィザードは、NetBackup のバックアップ、アーカイブおよびリストア インターフェースから起動できます。

**p.120**の「NetBackup for Oracle RMAN テンプレート生成ウィザードを使用した RMAN テンプレートの作成」を参照してください。

NetBackup for Oracle バックアップウィザードでは、Oracle が提供するすべての rman コマンドおよびオプションがサポートされているわけではありません。必要な機能がすべてテンプレートに含まれていない場合は、シェルスクリプトを作成してください。

ユーザーが作成するシェルスクリプトは、RMAN およびオペレーティングシステムのシェ ルの構文に準拠している必要があります。NetBackup for Oracle エージェントが存在す るクライアントには、バックアップおよびリカバリのシェルスクリプトのサンプルがインストー ルされています。ユーザー固有の要件を満たすように、これらのスクリプトを変更します。

p.122 の「RMAN スクリプトの手動での作成について」を参照してください。

NetBackup for Oracle では、bpdbsboraというユーティリティも提供されます。このユー ティリティを使用すると、バックアップウィザードテンプレートからシェルスクリプトを生成で きます。ユーザーは、ウィザードを使用してテンプレートを作成し、そのテンプレートから シェルスクリプトを生成できます。実行する前にスクリプトを見直して、TARGET\_CONNECT\_STR に正しいクレデンシャルがあることを確認してください。

p.121 の「テンプレートからの RMAN スクリプトの作成」を参照してください。

# NetBackup for Oracle RMAN テンプレート生成ウィザードを使用した RMAN テンプレートの作成

NetBackup for Oracle バックアップウィザードを使用すると、必要な RMAN バックアップ 操作に関する情報を保存できます。ウィザードは、その情報を使用してすぐに実行できる テンプレートを作成します。または、NetBackup のマスターサーバー上の場所に保存し て、後で使用できるようにすることもできます。マスターサーバーに保存するには、クライ アントがポリシー内にあるか、または NetBackup カタログ内にイメージを持っている必要 があります。

バックアップ方法および RMAN 機能については、Oracle のマニュアルを参照してください。

Oracle がWindows システムにインストールされている場合、クライアントのバックアップ、 アーカイブおよびリストアインターフェースの左ペインに[Oracle]ノードが表示されます。 そのクライアントから左ペインの[Oracle]ノードを展開すると、Oracle データベースイン スタンスの階層が表示されます。左ペインのノードを選択して、右ペインに詳細を表示し ます。

現在のログオンに Oracle SYSDB または SYSBACKUP の権限がない場合は、システ ムは Oracle データベースのログオン情報の入力を求めるメッセージを表示します。 続け るには、SYSDBA または SYSBACKUP 権限のユーザー名とパスワードを入力する必 要があります。 必要に応じて、 ネットサービス名 (TNS エイリアス) も入力できます。

NetBackup for Oracle RMAN テンプレート生成ウィザードを使用した RMAN テンプ レートの作成方法

1 NetBackup for Oracle クライアントにログオンし、NetBackup のバックアップ、アー カイブ、およびリストアインターフェースを起動します。

p.118の「NetBackupのバックアップ、アーカイブおよびリストアインターフェースの 起動」を参照してください。

バックアップ、アーカイブおよびリストアインターフェースで、Oracle データベースインスタンスを展開して、バックアップを行うデータベースオブジェクト(データファイル、表領域、アーカイブ REDO ログ)を選択します。

Oracle データベースインスタンスを選択すると、RMAN を使用したデータベース全体のバックアップが行われます。

**3** [処理 (Actions)]>[バックアップ (Backup)]を選択します。

NetBackup for Oracle RMAN テンプレート生成ウィザードで表示される次の画面 で、実行するバックアップ操作に関する情報を入力します。

- ようこそ (UNIX の場合のみ)
- ターゲットデータベースのログオンクレデンシャル (Target Database Logon Credentials)(SYSDBA のみ)
- リカバリカタログのログオンクレデンシャル (Recovery Catalog Logon Credentials)
- アーカイブ REDO ログ (Archived Redo Logs)
- 構成オプション (Configuration Options)
- バックアップオプション (Backup Options)
- データベースの状態 (Database State)
- NetBackup for Oracle の構成変数 (for Oracle Configuration Variables)
- バックアップ設定パラメータ (Backup Limits)

ウィザード画面のフィールドの説明または詳細情報は、ウィザード画面の[ヘルプ (Help)]をクリックします。

4 ウィザードの終了後、[テンプレートの概略 (Template Summary)] 画面にバックアッ プテンプレートの概略が表示されます。

テンプレートは、ウィザード終了後すぐに実行することも、マスターサーバーに保存 することもできます。[すぐにバックアップを実行する (Perform backup immediately)] または[テンプレートを保存する (Save Template)]を選択して、[終了 (Finish)]を クリックします。

p.125 の「テンプレートの格納について」を参照してください。

**p.261**の「テンプレートおよび Oracle インテリジェントポリシー (OIP) と RAC の使用について」を参照してください。

### テンプレートからの RMAN スクリプトの作成

bpdbsbora コマンドを使用すると、バックアップテンプレートからスクリプトを作成できます。このコマンドは、バックアップウィザードが作成するテンプレートから RMAN シェルス クリプトを生成します。

コマンドプロンプトで、このコマンドを次の形式で入力します。

bpdbsbora -backup -g script\_file -t templ\_name.tpl -S server\_name

ここで示された文字列については、次のとおりです。

-backup

このオプションを指定すると、テンプレートの種類が指定されます。

第4章 Oracle のポリシー構成 | 122 スクリプトまたはテンプレートベースの **Oracle** ポリシーについて |

- -g script\_file このオプションには、bpdbsboraでスクリプトを書き込むファイル の名前を指定します。script\_fileに空白が含まれる場合、引用符 で囲みます。このオプションは、-r(実行)オプションとともに指定で きません。
- -t templ\_name.tpl このオプションには、スクリプトの基盤として使用するテンプレートの 名前を指定します。テンプレートが存在していることを確認してくだ さい。bpdbsboraによって、バックアップテンプレートがマスター サーバー上の既定の場所から取得されます。そのため、ファイル名 だけを指定します。
- -S server\_name テンプレートが格納されているマスターサーバーを指定します。 bpdbsbora コマンドを指定すると、指定したマスターサーバーか らバックアップテンプレートが取得されます。

**p.360**の「NetBackup データベースのスクリプトベースポリシーで使用する承認を受けた 場所の登録」を参照してください。

**p.102**の「バックアップスケジュール、テンプレートおよびスクリプトについて」を参照して ください。

p.122 の「RMAN スクリプトの手動での作成について」を参照してください。

p.121 の「テンプレートからの RMAN スクリプトの作成」を参照してください。

p.119 の「RMAN テンプレートおよびシェルスクリプト」を参照してください。

### RMAN スクリプトの手動での作成について

テンプレートウィザードを使用する代わりにRMANスクリプトを手動で作成できます。スク リプトを作成するときは、バックアップ形式を指定し、出力ファイルに名前を割り当てる必 要があります。次の注意事項に留意してください。

バックアップ形式 RMAN は、以下のさまざまなタイプのバックアップをサポートしています(例 では、n は 1 以上でなければなりません):

- BACKUP FULL
- BACKUP INCREMNTAL LEVEL 0 (増分バックアップのための完全 バックアップベース)
- BACKUP INCREMENTAL LEVELn(差分増分バックアップ)
- BACKUP INCREMENTAL LEVELnCUMULATIVE (累積増分バック アップ)

データファイルバックアップセットを生成する場合、増分バックアップまたは 完全バックアップのいずれかを実行できます。完全バックアップと増分レベ ル0のどちらもデータファイルの完全バックアップを実行します。ただし、増 分レベル0バックアップは増分レベルnおよび増分レベルn累積バック アップのベースとして使用できます。 ファイル名 ファイル名に関しては、次の注意事項に従ってください。

- 各出力ファイルには一意の名前が付けられている必要があります。この 条件を満たすには、%U形式の指定子を使用します。%Uは%u\_%p\_%c と等価であり、この指定子によって、すべての状況でバックアップセット 名の一意性が保証されます。
- バックアップファイル名の形式の末尾に%tを配置します。NetBackupでは、カタログイメージの検索条件の一部にタイムスタンプを使用します。このタイムスタンプを指定しない場合、NetBackupカタログの拡大に伴ってパフォーマンスが低下する場合があります。
- すべての RMAN バックアップピースの名前に指定された形式に、空白 文字が含まれていないことを確認してください。

**p.360**の「NetBackup データベースのスクリプトベースポリシーで使用する承認を受けた 場所の登録」を参照してください。

p.123 の「NetBackup for Oracle のサンプルスクリプトについて」を参照してください。

p.124 の「NetBackup for Oracle のサンプルスクリプトの使用」を参照してください。

p.124 の「set duplex コマンドについて」を参照してください。

#### NetBackup for Oracle のサンプルスクリプトについて

NetBackup for Oracle をインストールする場合、例として使用できるサンプルスクリプトがいくつかあります。使用するサンプルスクリプトをご利用の環境内で機能するように変更する必要があります。NetBackup インストールでは、サンプルスクリプトを次のディレクトリに書き込みます。

Windows の場合:

 $install\_path \verb""{\tt YNetBackup"" } dbext \verb""{\tt YOracle"" } samples \verb""{\tt Yrman"} install\_path \verb""{\tt YnetBackup" } dbext \verb""{\tt Yoracle" } samples \verb""{\tt Yrman"} install\_path \verb""{\tt YnetBackup" } dbext \verb""{\tt Yoracle" } samples \verb""{\tt Yrman"} install\_path \verb""{\tt YnetBackup" } dbext \verb""{\tt Yoracle" } samples \verb""{\tt Yrman"} install\_path \verb""{\tt YnetBackup" } dbext \verb""{\tt Yoracle" } samples \verb""{\tt Yrman"} install\_path \verb""{\tt YnetBackup" } dbext \verb""{\tt YnetBackup" } dbext ""{\tt YnetBackup" } dbext ""{\tt YnetBackup" } dbext"""{\tt YnetBackup" } dbext"""{\tt YnetBackup" } dbext"""{\tt YnetBackup" } dbext"""{\tt YnetBackup" } dbext"""{\tt YnetBackup" } dbext"""{\tt YnetBackup" } dbext""{\tt YnetBackup" } dbext"""{\tt YnetBackup" } dbext"""{\tt YnetBackup" } dbe$ 

UNIX の場合:

/usr/openv/netbackup/ext/db ext/oracle/samples/rman

Oracle のサンプルスクリプトは次のとおりです。

Windows の場合:

cold\_duplex\_cluster\_database\_backup\_full.cmd cold\_cluster\_database\_backup.cmd cold\_database\_backup.cmd cold\_pdb\_backup.cmd cluster\_database\_restore.cmd complete\_database\_restore.cmd complete\_pdb\_restore.cmd hot database tablespace backup proxy.cmd hot\_pdb\_backup.cmd hot\_database\_backup.cmd hot\_pdb\_tablespace\_backup\_proxy.cmd pit\_database\_restore.cmd pit\_cluster\_database\_restore.cmd pit\_pdb\_restore.cmd

#### UNIX の場合:

```
cold_database_backup.sh
cold_pdb_backup.sh
hot_database_backup.sh
hot_database_tablespace_backup_proxy.sh
hot_pdb_backup.sh
hot_pdb_tablespace_backup_proxy.sh
complete_database_restore.sh
pit_database_restore.sh
pit_pdb_restore.sh
```

#### NetBackup for Oracle のサンプルスクリプトの使用

次の手順は、サンプルスクリプトを使用して自分のスクリプトを手動で作成する方法を示 しています。

#### NetBackup for Oracle で提供されるサンプルスクリプトを使用する方法

- サンプルスクリプトを、クライアント上の別のディレクトリにコピーします。Oracle スクリ プトは、クライアント上のどの場所にも格納できます。
- 2 ご使用の環境に合わせて各スクリプトを編集します。
- **3** UNIX の場合、適切なユーザーとしてログインするように、必要に応じて su コマンド を使用します。

su - user(user は Oracle 管理者アカウント)を Oracle スクリプトに含めない場合、適切なユーザーとしてログインしなければ、これらのスクリプトが適切な権限および環境変数を使用して実行されません。データベースのバックアップとリストアに問題が起こる可能性があります。

#### set duplex コマンドについて

RMANは、同時に4つまでのバックアップセット(すべて同一の複製)を作成可能なAPI を提供しています。たとえば、NetBackupを使用して、各コピーのバックアップを異なる テープに行うと、障害、メディアの損傷または人為的なミスからコピーを保護できます。こ の機能を利用するには、set duplexおよび send コマンドを実行する必要があります。 set duplexコマンドでは、取得する各バックアップのコピー数を指定します。set duplex コマンドは、コマンドを発行した後割り当てられるすべてのチャネルに影響します。それ は、セッション中に明示的に無効にされるか、または変更されるまで有効です。set duplex コマンドは、チャネルの割り当て後は発行できません。

コマンドの構文は次のとおりです。

set duplex = {ON | OFF | 1 | 2 | 3 | 4}

デフォルトでは、二重化は OFF に指定されています (1 つのバックアップセットが作成さ れます)。 ON を指定すると、同一の 2 つのバックアップセットが作成されます。

二重化バックアップを実行するには、BACKUP\_TAPE\_IO\_SLAVES 初期化パラメータを有効にする必要があります。RMAN では、要求したバックアップコピーの数に応じて、必要なメディアがすべて構成されます。BACKUP\_TAPE\_IO\_SLAVES について詳しくは、Oracleのマニュアルを参照してください。

sendコマンドを実行して、各バックアップで使用するポリシーおよびスケジュールを指定 できます。NetBackupでは、使用するメディアの判断にポリシーまたはスケジュールが使 用されるため、コピーごとにこの情報が必要になります。この情報が指定されない場合、 エラーが発生します。

コマンドの構文は次のとおりです。

send 'keyword=value [, keyword=value,...]';

ポリシーの指定に使用するキーワードは、CPF1\_POLICY、CPF2\_POLICY、CPF3\_POLICY および CPF4\_POLICY です。これらのキーワードによって、二重化ファイル1から4にバッ クアップポリシーが指定されます。

スケジュールの指定に使用するキーワードは、CPF1\_SCHED、CPF2\_SCHED、CPF3\_SCHED および CPF4\_SCHED です。これらのキーワードによって、二重化ファイル1から4にアプ リケーションバックアップスケジュールが指定されます。

### テンプレートの格納について

NetBackup for Oracle は、バックアップテンプレートをマスターサーバーに保存し、リストアテンプレートをクライアントに保存します。バックアップテンプレートは、バックアップ (サーバー主導バックアップ、スケジュールバックアップまたはユーザー主導バックアップ) 時にマスターサーバーから取得され、クライアント上で実行されます。バックアップテンプ レートは、ポリシーのバックアップ対象リストに名前を指定することによって、ポリシーと関 連付けられます。バックアップテンプレートはサーバー上の既定の場所に格納されるた め、サーバー主導バックアップおよびスケジュールバックアップでは、同じテンプレートの コピーが使用されます。サーバー主導バックアップとスケジュールバックアップでは、ポリ シークライアントリストの各クライアントに同じテンプレートのコピーを使用します。 テンプレートを保存するときに、テンプレートが・.tpl・で終わっていない場合、テンプレートを保存する前に、ファイル名に拡張子が付加されます。

NetBackup for Oracle クライアントでテンプレートが実行される前に、NetBackup は、そのクライアントでのテンプレートの有効性を検証します。検証はそのテンプレートに格納されている Oracle のインストール情報を確認することによって行われます。有効なテンプレートのみが各クライアントで実行されます。

NetBackup for Oracle リカバリを使用する場合、リストアテンプレートはクライアント上の ユーザーが指定した場所に保存されます。保存場所は、ユーザーが書き込み権限を所 有するディレクトリへの完全修飾パスで指定する必要があります。

テンプレートには、実行時に復号化される暗号化パスワードが格納されています。

### シェルスクリプトの保存について

シェルスクリプトは、NetBackupクライアント上に存在している必要があります。バックアッ プシェルスクリプトは、ポリシーのバックアップ対象リストにファイル名 (パスを含む)を指定 することによって、ポリシーと関連付けられます。サーバー主導バックアップまたはスケ ジュールバックアップの場合、ポリシーのクライアントリストに存在する各クライアントには、 同じ名前のスクリプトのコピーが同じ場所に存在する必要があります。

p.106の「Oracle ポリシーへのバックアップ対象の追加について」を参照してください。

バックアップおよびリカバリ処理では、Oracle データベースアクセスまたはシステムユー ザーアカウント用にパスワードが必要な場合があります。シェルがシェルスクリプトを解析 するため、パスワードを平文で保存します。

**p.360**の「NetBackup データベースのスクリプトベースポリシーで使用する承認を受けた 場所の登録」を参照してください。

p.125 の「テンプレートの格納について」を参照してください。

**p.102**の「バックアップスケジュール、テンプレートおよびスクリプトについて」を参照して ください。

# NetBackup for Oracle の NetBackup Client Service ログオンアカウントの設定

このトピックは Windows プラットフォームで NetBackup for Oracle を実行するユーザー に適用されます。

デフォルトでは、NetBackup Client Service は SYSTEM アカウントで開始されるため、 データベースユーザー認証には特に注意が必要です。パスワードではなく OS 認証を 使用している場合、SYSTEMアカウントには、ターゲットデータベースに接続する権限があ りません。 OS 認証を使用する場合、SYSDBA 権限を持つアカウントで NetBackup Client Service を実行します。

OS 認証について詳しくは、ご使用の Oracle マニュアルを参照してください。

**メモ:** クラスタ環境の場合は、クラスタ内のデータベースノードごとにこれらの手順を実行します。オフホストバックアップの場合は、代替クライアントでこれらの手順を実行します。

NetBackup for Oracle の NetBackup Client Service ログオンアカウントを設定す るには

- **1** Windows のサービスアプリケーションを開始します。
- **2** [NetBackup Client Service] エントリをダブルクリックします。
- 3 [ログオン]タブをクリックします。
- 4 SYSDBA 権限を持つアカウントの名前を入力します。
- 5 パスワードを入力します。
- 6 [OK]をクリックします。
- **7** NetBackup Client Service を停止して、再起動します。
- 8 サービスアプリケーションを終了します。

# **Oracle**の NetBackup のためのテストの設定

環境内のサーバーとクライアントを構成した後、構成設定のテストを行います。作成した 自動バックアップスケジュールを手動バックアップで実行します。状態コードおよびその 他のトラブルシューティング情報の説明が参照できます。

『NetBackup 状態コードリファレンスガイド』を参照してください。

『VERITAS NetBackup トラブルシューティングガイド』を参照してください。

#### 構成設定をテストする方法

- 1 マスターサーバーに管理者 (Windows) または root ユーザー (UNIX) としてログオンします。
- 2 NetBackup 管理コンソールを起動します。
- 3 左ペインで、[ポリシー (Policies)]をクリックします。
- **4** テストするポリシーをクリックします。

5 [処理 (Actions)]>[手動バックアップ (Manual Backup)]を選択します。

[スケジュール (Schedules)]ペインには、テストするポリシー用に構成されたスケ ジュールの候補の名前が表示されます。

Oracle インテリジェントポリシーの場合、[インスタンス (Instances)]のペインにはポ リシーに設定されているインスタンスのリストを含んでいます。バックアップを開始す る1 つ以上のインスタンスを選択してください。

スクリプトまたはテンプレートベースのポリシーの場合、[クライアント (Clients)]ペインにはクライアントの名前がリストに含まれます。バックアップを開始するクライアントの1つ以上を選択してください。

- 6 [手動バックアップ (Manual Backup)]ダイアログボックスの指示に従います。次に [OK]をクリックします。
- 7 バックアップのステータスを確認するには、NetBackup 管理コンソールで[アクティ ビティモニター (Activity Monitor)]をクリックします。

アクティビティモニターおよびスクリプトの出力には、バックアップ操作の状態が示されます。

# Oracle のバックアップとリス トアの実行

この章では以下の項目について説明しています。

- NetBackup for Oracle の使用の概要
- RMAN リポジトリの保守作業
- RMAN リポジトリに対する問い合わせ
- NetBackup for Oracle バックアップについて
- bplist コマンドを使ったバックアップの表示
- 期限切れのバックアップイメージの管理
- NetBackup for Oracle のリストアについて
- Microsoft Windows Cluster 環境での NetBackup for Oracle の使用
- Oracle Copilot イメージからのインスタントリカバリポイントの作成
- Oracle Copilot インスタントリカバリのインスタントリカバリポイントの削除
- データベースの指定した時点へのリストア後、Copilotの共有をクリーンアップする
- Copilot リカバリポイントから ASM ストレージにシングルステップでリストアする
- RMAN を使った、データファイルコピーから ASM ストレージへのリストアについて

# NetBackup for Oracle の使用の概要

NetBackup の GUI と CLI (Command Line Interface) を使用すると、Oracle RMAN ユーティリティを使用して、Oracle のバックアップおよびリカバリ操作を実行することがで

きます。また、Oracle Enterprise Manager から Oracle のバックアップ操作とリカバリ操 作を実行することもできます。Oracle RMAN コマンドラインインターフェースから、RMAN リポジトリの保守作業および問い合わせを行うこともできます。

# RMAN リポジトリの保守作業

RMAN リポジトリとは、RMAN でバックアップ、リカバリ操作および保守作業に使用される、ターゲットデータベースに関するメタデータの集まりです。RMAN リポジトリは、リカバリカタログを作成してその中に格納するか、またはRMAN によってターゲットデータベースの制御ファイルに排他的に格納することができます。RMAN では、制御ファイルのみを使用してすべての主要なバックアップおよびリカバリ操作を実行できますが、RMAN コマンドの中には、リカバリカタログを使用するときにのみ有効なものがあります。

表 5-1 は、RMAN リポジトリを保守するために必要なタスクと、これらのタスクを実行する リポジトリ保守コマンドのサブセットを示しています。これらのコマンドの中には、RMANの バージョンによっては利用できないものがあります。

| 作業                              | タスクを実行するコマンド                                                                                                    |
|---------------------------------|----------------------------------------------------------------------------------------------------|
| リカバリカタログへの<br>データベースの登録         | RMAN でリカバリカタログを使用するには、リカバリカタログにターゲットデータベースを登録します。登録するには、ターゲットデータベースを起動して、マウントを実行します。ただし、データベースはオープンしないでください。RMAN プロンプトで、register database コマンドを実行します。 |
| リカバリカタログ内の<br>インカネーションのリ<br>セット | reset databaseコマンドを実行することにより、リカバリカタログ内に新しいデータベースインカネー<br>ションレコードを作成するように RMAN に指示します。                                                                 |

表 5-1 タスクおよびコマンド

| 作業                             | タスクを実行するコマンド                                                                                                    |  |  |
|--------------------------------|----------------------------------------------------------------------------------------------------|--|--|
| RMAN リポジトリ内<br>の情報のクロス<br>チェック | NetBackupでは、Oracleから独立してイメージを期限切れにできるため、RMANリポジトリに期限切れ<br>情報を含めることができます。リカバリカタログまたは制御ファイルのデータがバックアップイメージカタロ<br>グのデータと同期していること確認するために、RMANのクロスチェックを実行します。クロスチェックで<br>は NetBackup で各バックアップピースの存在を問い合わせ、RMANリポジトリで利用可能または期限<br>切れとマーク付けします。指定ファイルを調べるには次のコマンドの1つを使用します。イメージまたは<br>リポジトリレコードを削除するには別のコマンドを実行する必要があります。 |  |  |
|                                | <ul> <li>changecrosscheckコマンドでは、NetBackupに問い合わせすることによってバックアップ<br/>ピースが利用可能かどうかが判断されます。利用できない場合、RMANによって期限切れとマーク<br/>付けされます。バックアップピースが期限切れになっていても現在利用可能な場合、RMANによっ<br/>て利用可能とマーク付けされます。コマンドの構文は次のとおりです。</li> </ul>                                                                                                  |  |  |
|                                | change backuppiece {primary_keylist  <br>filename_list   tag} crosscheck;                                                                                                    |  |  |
|                                | change backupset {primary_keylist} crosscheck;                                                                                                    |  |  |
|                                | <ul> <li>crosscheck backupset コマンドは、利用可能なバックアップピースと期限切れのバックアップ<br/>ピースの両方に対して有効です。RMANでは、バックアップピースの状態がこのコマンドの結果(利<br/>用可能または期限切れ)に応じて更新されます。</li> </ul>                                                                                                    |  |  |
|                                | <ul> <li>データベースのクロスチェックを行うには、RMAN を起動し、ターゲットデータベースとリカバリカタログ (使っている場合)に接続します。rman コマンドプロンプトで、次を入力します。</li> </ul>                                                                                                    |  |  |
|                                | allocate channel for maintenance type 'SBT_TAPE';<br>crosscheck backupset of database;                                                                                                    |  |  |
|                                | RMAN のクロスチェックを実行する時間は複数の要因によって決まります。                                                                                                    |  |  |
|                                | ■ クロスチェックされる RMAN バックアップピースの数。                                                                                                    |  |  |
|                                | ■ RMAN のバックアップピースの数、または NetBackup の保持期間を過ぎた RMAN のバックアップ<br>ピースの数 (RMAN ではなく NetBackup で期限切れにされる場合)。                                                                                                    |  |  |
|                                | <ul> <li>RMAN バックアップピース名の形式、およびVeritas推奨の_%tが形式文の最後に表示されるかどうか。</li> </ul>                                                                                                    |  |  |
|                                | ■ Oracle クライアントの数。                                                                                                    |  |  |
|                                | ■ すべての種類の NetBackup ポリシーの数。                                                                                                    |  |  |
|                                | <ul> <li>NetBackup がバックアップを保持する時間と、NetBackup カタログのクライアントのバックアップイメージの数。</li> </ul>                                                                                                    |  |  |
|                                | ■ RMAN カタログの保守作業のスケジュール時間とその間隔。                                                                                                    |  |  |
|                                | ■ NetBackup マスターサーバー上のホスト名およびリバースホスト名解決の速度と精度。                                                                                                    |  |  |
|                                | ■ 各クロスチェック要求中に NetBackup マスターサーバーによって実行される操作の数と複雑さ。                                                                                                    |  |  |
|                                | ■ 通常のパフォーマンス。                                                                                                    |  |  |

| 作業                         | タスクを実行するコマンド                                                                                                    |
|----------------------------|----------------------------------------------------------------------------------------------------|
| Copilot 共有を使用<br>したクロスチェック | RMAN 外で Copilot 共有のファイルが削除された場合、それ以降にその共有で行われる増分結合バッ<br>クアップが失敗します。さらにエラーが発生しないように、次回のバックアップの前に共有の RMAN クロ<br>スチェックを行う必要があります。この場合の RMAN クロスチェックでは type SBT_TAPE ではなく<br>type disk を指定する必要があるため、他のクロスチェックの例とは少し異なります。この RMAN クロ<br>スチェックを実行する場合のデフォルトは NetBackup_policyname です。ただし、[Oracle]タブで[デー<br>タファイルコピータグ (Datafile copy tag)]を変更した場合、NetBackup_policyname の代わりにその<br>タグ名を使用する必要があります。以下に、デフォルトの NetBackup_policyname を使用したコマンド<br>の構文の例を示します。<br>Run {<br>Allocate channel ch00 type 'disk';<br>crosscheck backup tag <netbackup policyname="">;</netbackup> |
|                            | <pre>delete noprompt expired backup;<br/>crosscheck copy <netbackup_policyname>;<br/>delete noprompt expired copy;<br/>release channel ch00;<br/>}</netbackup_policyname></pre>                                                                                                    |
| 古い <i>バックアップの</i><br>削除    | DELETE OBSOLETE コマンドは、指定のリカバリ可能性の要件を満たす必要がなくなったバックアップ<br>を削除します。構成されたデフォルトの保持ポリシー、または DELETE OBSOLETE オプションが別個に<br>指定する保持ポリシーに従って、古いピースを削除することができます。DELETE コマンドの他のフォー<br>ムと同様、削除されたファイルはバックアップメディアから削除されます(NetBackup から期限切れにな<br>るなど)。その後でリカバリカタログから削除され、制御ファイルに DELETED とマークされます。                                                                                                    |
|                            | 引数なしで DELETE OBSOLETE コマンドを指定すると、RMAN は、現在構成されている保持ポリシー<br>によって定義されたすべての古いバックアップを削除します。例:                                                                                                    |
|                            | Allocate channel for maintenance type 'SBT_TAPE';<br>DELETE OBSOLETE;                                                                                                    |
|                            | REDUNDANCY 句または RECOVERY WINDOW 句を DELETE と併せて使用することで、構成されたデフォルトのポリシーではなく特定の保持ポリシーを適用して古いバックアップを削除することもできます。                                                                                                    |
|                            | DELETE OBSOLETE REDUNDANCY = 3;<br>DELETE OBSOLETE RECOVERY WINDOW OR 7 DAYS;                                                                                                    |

| 作業                | タスクを実行するコマンド                                                                                                    |
|-------------------|----------------------------------------------------------------------------------------------------|
| 期限切れバックアッ<br>プの削除 | delete expired backupset コマンドは、リカバリカタログ内の期限切れのバックアップピースに<br>対してのみ有効です。 RMAN は、期限切れのバックアップピースをリカバリカタログから削除し、バック<br>アップメディアからも削除します (NetBackup から期限切れにするなど)。                         |
|                   | データベース内の期限切れのバックアップをリカバリカタログから削除するには、RMANを起動し、ター<br>ゲットデータベースおよびリカバリカタログデータベースに接続します。RMAN コマンドプロンプトで、次<br>のコマンドを入力します。                                                             |
|                   | allocate channel for maintenance type<br>'SBT_TAPE';                                                                                                    |
|                   | delete expired backupset of database;                                                                                                    |
|                   | crosscheck および delete backupset コマンドはオブジェクトのリストを操作が行われているオ<br>ブジェクトに制限します。この制限は、指定された Oracle デバイスタイプ (ディスクまたは SBT テープ)、<br>オブジェクトタイプ (アーカイブされたログまたはデータベースファイル)、および日付範囲に適用されま<br>す。 |
| リカバリカタログの再<br>同期化 | RMAN では、リカバリカタログが、ターゲットデータベースの現在の制御ファイルまたはバックアップ制御<br>ファイルと比較されます。これに続いて、見つからない情報または変更された情報でカタログを更新しま<br>す。                                                                        |
|                   | ARCHIVELOG モードで実行している場合、ログの切り替えが発生したり REDO ログをアーカイブする際に自動的にリカバリカタログが更新されないため、リカバリカタログの再同期化を定期的に行ってください。                                                                            |
|                   | ターゲットデータベースの物理構造を変更した場合にも、リカバリカタログを再同期化する必要がありま<br>す。ログアーカイブ操作の場合、物理スキーマが変更されたときにリカバリカタログは自動的に更新され<br>ません。                                                                         |
|                   | RMANのbackup、copy、restore、switchの各コマンドは、ターゲットデータベースの制御ファイルが利用可能なときに自動的にリカバリカタログを更新します。リカバリカタログのデータベースは、これらのコマンドのうち1つが実行されるときに利用可能です。                                                |
|                   | backupコマンドまたは copyコマンドを実行したときにリカバリカタログが利用できない場合、手動でリカバリカタログを再同期化する必要があります。                                                                                                    |
|                   | リカバリカタログを再同期化するには、RMAN を起動し、resync catalog コマンドを実行します。                                                                                                    |

| 作業                                 | タスクを実行するコマンド                                                                                                    |
|------------------------------------|----------------------------------------------------------------------------------------------------|
| バックアップセットま<br>たはファイルコピー<br>の可用性の変更 | バックアップセット、バックアップピース、データファイルコピーまたはアーカイブREDOログの状態が変更されたことを、RMAN に定期的に通知する必要があります。RMAN の change コマンドを実行すると、有効なレコード変更をさまざまな方法で実行することができます。                   |
|                                    | change uncatalogコマンドでは、バックアップピース、データファイルコピーまたはアーカイブ<br>ログへの参照がリカバリカタログから削除されます。このコマンドは、リカバリカタログを使用する場合にの<br>み有効です。                                       |
|                                    | change deleteコマンドでは、バックアップピース、データファイルコピーまたはアーカイブログ<br>への参照が、制御ファイルおよびリカバリカタログから削除されます。このコマンドでは、ファイルが物理<br>的に削除されます。このコマンドは、リカバリカタログ使用の有無に関係なく有効です。       |
|                                    | change crosscheck コマンドでは、バックアップピース、データファイルコピーまたはアーカイ<br>ブログへの参照が、制御ファイルおよびリカバリカタログから削除されます。参照は、そのファイルが存在<br>しなくなると削除されます。このコマンドは、リカバリカタログ使用の有無に関係なく有効です。 |
|                                    | change unavailable コマンドでは、バックアップピース、データファイルコピーまたはアーカ<br>イブログに利用不可能とマーク付けされます。このコマンドは、リカバリカタログを使用する場合にのみ有<br>効です。                                         |
| バックアップからのリ<br>ストアの妥当性<br>チェック      | リストア検証では、ストレージ(NetBackup)からバックアップピースを取得し、取得したピースが完全な状態であることを確認しますが、内容をデータベースに保存することなく、そのバックアップピースを破棄します。                                                 |
|                                    | テストを行うバックアップを RMAN で選択する場合、restore validate を実行します。                                                                                                    |
|                                    | テストを行うバックアップセットを指定する場合、validate backupsetを実行します。                                                                                                    |

# RMAN リポジトリに対する問い合わせ

RMAN では、report コマンドおよび list コマンドを実行して、バックアップおよびリカ バリに関連する様々なレポートを生成できます。list コマンドではリカバリカタログまたは 制御ファイルの内容が表示され、report コマンドではより詳細な分析が実行されます。

report コマンドおよび list コマンドを実行すると、以前にバックアップしたものおよび バックアップする必要があるものを判断できます。この情報は、リカバリカタログ使用の有 無に関係なく提供されます。

report コマンドを使用して、多数の異なる質問に答えることができます。

いくつかの例を次に示します。

- バックアップを行う必要があるファイル
- しばらくの間バックアップされていないファイル
- リカバリできない操作が原因でリカバリを行うことができないファイル
- 削除可能なバックアップファイル

■ 過去の、ある特定の時点におけるデータベースの物理スキーマ

list コマンドでは、リカバリカタログおよび制御ファイルに対して問い合わせが行われ、 その内容のリストが作成されます。list コマンドを実行する主要な目的は、利用可能な バックアップを判断することです。

次の情報を表示できます。

- 指定したデータファイルのリストのバックアップを含むバックアップセット
- 指定した表領域のリストのメンバーで、任意のデータファイルのバックアップを含むバックアップセット
- データベース内に存在するすべてのデータファイルのすべてのバックアップセットまたはコピー
- 指定した名前を持つ、または指定した範囲内に存在するすべてのアーカイブログの バックアップを含むバックアップセット
- 指定したデータベース、またはリカバリカタログに認識されているすべてのデータベースのインカネーション

RMAN リポジトリの問い合わせについて詳しくは、Oracle のマニュアルを参照してください。

# NetBackup for Oracle バックアップについて

NetBackupを使って様々な形式のバックアップを実行できます。バックアップは設定した スケジュールを使って自動的に実行することも手動で実行することもできます。次の表に バックアップを実行するこれらの方法を示します。

自動バックアップ NetBackup スケジューラが自動バックアップ用のスケジュールを起動 すると、NetBackup for Oracle のバックアップテンプレートまたはシェ ルスクリプトが次のように実行されます。

- ファイルリストの表示と同じ順序で実行
- クライアントリストのすべてのクライアントで実行

NetBackup for Oracle バックアップテンプレートまたはシェルスクリプト では、rman コマンドを実行することによってデータベースのバックアッ プが開始されます。

バックアップが NetBackup を介して開始された場合、RMAN では、エ ラーの確認が実行されます。rman コマンドでは、コマンドが無効と判断 された場合はエラーが生成されますが、本来は処理可能と判断されて いるコマンドは実行できます。間違ったスクリプトファイル名を指定する と、予想外の操作が開始される可能性があります。 手動バックアップ NetBackup サーバーソフトウェアを使って、Oracle ポリシーの自動バッ クアップスケジュールを手動で実行できます。詳しくは、『NetBackup 管 理者ガイド Vol. 1』を参照してください。

**p.127**の「Oracle の NetBackup のためのテストの設定」を参照してください。

# NetBackup for Oracle テンプレートの実行

[Oracle テンプレートの管理 (Oracle Template Administration)]インターフェースは、 NetBackup のバックアップ、アーカイブおよびリストアインターフェースで使用できます。

このダイアログボックスを使用して、既存のバックアップテンプレートの実行、編集、削除、 名前の変更および表示を行います。これらは、NetBackup for Oracle RMAN テンプレー ト生成ウィザードを使用して作成したテンプレートです。マスターサーバーでテンプレート の実行、編集、削除、または名前変更を行うには、クライアントがポリシー内、または NetBackup イメージカタログ内に存在する必要があります。

**p.120**の「NetBackup for Oracle RMAN テンプレート生成ウィザードを使用した RMAN テンプレートの作成」を参照してください。

#### Oracle テンプレートの管理を使用する方法

 バックアップ、アーカイブおよびリストアインターフェースで、[処理 (Actions)]>[デー タベーステンプレートの管理 (Administer Database Templates)]>[Oracle]を選 択します。

[テンプレートの選択 (Select Template)]のリストに、現在のマスターサーバーに格納されている RMAN バックアップテンプレートの名前および説明が表示されます。

- 2 実行するバックアップテンプレート名を選択します。
- 3 [レポートの実行 (Run Report)]をクリックします。

[状態の表示 (View Status)]ツールを使用すると、バックアップの状態を表示できます。[処理 (Actions)]>[状態の表示 (View Status)]をクリックします。

[Oracle テンプレートの管理 (Oracle Template Administration)]ウィンドウに表示 される機能を次に示します。

- 実行 (Run) 選択したテンプレートを実行します。
- 編集 (Edit) 既存のテンプレートの内容を変更します。選択したバックアップテンプ レートは、NetBackup for Oracle RMAN テンプレート生成ウィザード にロードされます。
- 削除 (Delete) 選択したテンプレートを削除します。
   Windows の場合、テンプレートを削除するには、システム管理者また はテンプレートの作成者である必要があります。
   UNIX の場合、テンプレートを削除するには、root ユーザーまたはテ ンプレートの作成者である必要があります。
   名前の変更 (Rename) 選択したテンプレートの名前を変更します。
   Windows の場合、テンプレートの名前を変更するには、システム管理 者またはテンプレートの作成者である必要があります。
   UNIX の場合、テンプレート名を変更するには、root ユーザーまたは テンプレートの作成者である必要があります。
- 表示 (View) 選択したテンプレートの概略を表示します。

# bpdbsbora を使用したバックアップテンプレートの実行

bpdbsbora コマンドを実行すると、NetBackup for Oracle RMAN テンプレート生成ウィ ザードによって作成されたバックアップテンプレートを実行できます。

コマンドプロンプトで、次のオプションを指定してこのコマンドを入力します。

bpdbsbora -backup -r -t templ\_name.tpl [-S srvr\_name] [-L prog\_file]

ここで示された文字列については、次のとおりです。

| -backup                   | このオプションを指定すると、テンプレートの種類が指定されます。                                                                                   |
|---------------------------|----------------------------------------------------------------------------------------------------|
| -r                        | このオプションを指定すると、テンプレートが実行されます。                                                                                      |
| -t <i>templ_name</i> .tpl | 使用するテンプレートのファイル名を指定します。bpdbsboraに<br>よって、バックアップテンプレートがマスターサーバー上の既定の場<br>所から取得されます。そのため、ファイル名だけを指定します。             |
| -S server_name            | 任意。テンプレートが格納されているマスターサーバーを指定します。<br>このマスターサーバーを指定すると、bpdbsboraコマンドによって、<br>指定したマスターサーバーからバックアップテンプレートが取得され<br>ます。 |
| -L prog_file              | 任意。実行時進捗ログを指定します。 <i>prog_file</i> に空白文字が含まれ<br>る場合、引用符 ("") で囲みます。                                               |

次に例を示します。

bpdbsbora -backup -r -t ORCLMonfull.tpl -S my mast -L my prog log

# NetBackup for Oracle シェルスクリプトの実行

クライアント上で NetBackup for Oracle シェルスクリプトを実行して、コマンドプロンプト からバックアップを開始する場合、そのスクリプトが格納されているファイルの完全パス名 を指定します。たとえば、

Windows の場合:

install\_path¥oracle¥scripts¥db\_full\_backup.cmd

UNIX の場合:

/oracle/scripts/db full backup.sh

シェルでは、Oracle シェルスクリプトを実行することによってデータベースのバックアップ が開始されます。Oracle シェルスクリプトには、rman を実行するためのコマンドが含まれ ています。

NetBackup のインストールスクリプトによって、次の場所にサンプルスクリプトがインストールされます。

Windows の場合:

install path¥NetBackup¥dbext¥oracle¥samples¥rman

UNIX の場合:

/usr/openv/netbackup/ext/db\_ext/oracle/samples/rman

## RMAN の実行

Oracle ユーザーは、RMAN コマンドファイルをパラメータとして指定して、コマンドプロンプトから rman コマンドを実行できます。このトピックでは、バックアップを開始する前にマスターサーバーを hag に設定し、Oracle ポリシーを obk に設定する方法を説明します。

Windows の場合、RMAN 機能はサービスとして実行されるため、send オペランドを使用して、ランタイム環境を設定します。コマンドプロンプトから rman コマンドを実行して バックアップを開始するには、次のように入力します。

# send "'NB\_ORA\_POLICY=obk,NB\_ORA\_SERV=hag'" cmdfile ¥
"install path¥oracle¥scripts¥db full backup.rcv"

UNIX の場合、コマンドプロンプトで次のコマンドを入力します。

# rman target `internal/oracle@ORCL' rcvcat `rman/rman@RCAT'

# send "'NB\_ORA\_POLICY=obk,NB\_ORA\_SERV=hag'" cmdfile ¥
'/oracle/scripts/db full backup.rcv"

TNS エイリアスを使用してデータベースに接続する場合、RMAN の send コマンドで環境変数を指定します。この例では、バックアップを開始する前にマスターサーバーを hag に設定し、Oracle ポリシーを obk に設定します。

p.116 の「UNIX システムの bp.conf ファイルについて」を参照してください。

メモ:バックアップまたはリストア以外のデータベース操作用のスクリプトファイルを実行するには、NetBackupではなく、直接 rman コマンドを実行することをお勧めします。

rman コマンドのスクリプトの構文および例については、Oracle のマニュアルを参照して ください。

# bplist コマンドを使ったバックアップの表示

bplistコマンドを実行して、**Oracle**バックアップを表示できます。コマンドの結果として、 バックアップファイル名のリストが表示されます。

bplistコマンドを実行して、Oracle バックアップを表示できます。コマンドの結果として、 バックアップファイル名のリストが表示されます。

このコマンドを使用する前に、次のようにマスターサーバーまたはクライアントにログインします。

 Windows の場合、適切な altnames エントリを指定して、マスターサーバーとクライ アントに管理者としてログオンします。  UNIX および Linux の場合、適切な altnames エントリを指定して、マスターサーバー とクライアントに root ユーザーとしてログオンします。

このコマンドを使う前に、次のようにマスターサーバーまたはクライアントにログオンします。

- Windows の場合、適切な altnames エントリを指定して、マスターサーバーとクライ アントに管理者としてログオンします。
- UNIXの場合、適切なaltnamesエントリを指定して、マスターサーバーとクライアント にルートとしてログオンします。

次の例では、このコマンドを実行して、jupiter という名前のクライアント上のすべての Oracle バックアップを検索します。

次の例では、このコマンドを実行して、jupiter という名前のクライアント上のすべての Oracle バックアップを検索します。

```
# bplist -C jupiter -t 4 -R /
```

```
# bplist -C jupiter -t 4 -R /
```

/exb\_n2bm5bco\_1\_1392342936
/exb\_mabm02ko\_1\_1392170136
/exb lqbltds6 1 1392083334

```
/exb_n2bm5bco_1_1392342936
/exb_mabm02ko_1_1392170136
/exb lqbltds6 1 1392083334
```

このコマンドの -t 4 は、Oracle バックアップを示します。-R は、ディレクトリを検索する レベルでデフォルト値の 999 を示します。

このコマンドの -t 4 は、Oracle バックアップを示します。-R は、ディレクトリを検索する レベルでデフォルト値の 999 を示します。

bplist コマンドの使用について詳しくは、『NetBackup コマンドリファレンスガイド』を参照してください。

bplist コマンドの使用について詳しくは、『NetBackup コマンドリファレンスガイド』を参照してください。

RMAN の report コマンドと list コマンドを使って Oracle バックアップを表示すること もできます。

p.134 の「RMAN リポジトリに対する問い合わせ」を参照してください。

# 期限切れのバックアップイメージの管理

NetBackup および Oracle では、それぞれ、RMAN によって開始されたバックアップイ メージ情報のリポジトリが保持されます。RMAN ストリームベースのバックアップのアプリ ケーションバックアップスケジュールの[保持 (Retention)]設定で NetBackup イメージ の保持が決まります。しかし、RMAN プロキシバックアップおよび OIP バックアップの場 合、自動バックアップスケジュールの[保持 (Retention)]設定で NetBackup イメージの 保持が決まります。

NetBackupリポジトリからの期限切れのバックアップイメージを管理するには、アプリケーションバックアップスケジュールの[保持 (Retention)]設定にアクセスします。NetBackup がバックアップイメージを期限切れにする前に、時間を指定します。

p.102 の「スケジュールプロパティについて」を参照してください。

また、Oracle のリポジトリから期限切れのバックアップイメージを管理することもできます。 この方式は、NetBackup 属性ではなく RMAN 属性として、バックアップ保持を設定しま す。RMAN は、古くなったが期限は切れていないバックアップを NetBackup から削除し ます。+以下の項目も、この処理の一部です。

- Oracle バックアップの NetBackup バックアップ保持を無期限か、または RMAN 保 持よりもかなり長い時間に設定します。
- RMANの保持を、RMANカタログにバックアップセットを維持する数または期間に設定します。RMANカタログがない場合は、SQLを使用して、「control\_file\_record\_keep\_time」の適切な値を設定します。最小の適切な時間は、カタログバックアップ保持期間に、カタログ保守作業の最長の間隔を足したものです。
- 定期的に、RMANのdelete obsolete コマンドを実行して、RMANカタログ、コントロールファイル、および NetBackupの古いイメージを期限切れにします。
- カタログのクロスチェックが必要になったら、RAMN が古いバックアップを削除した後で、クロスチェックを実行します。
- RMANカタログメンテナンス機能の開始を調整します。調整は、RMANがNetBackup マスターサーバーについて作成する並列チェックまたは並列削除要求の数を制限す るために行なわれます。
- より高い頻度でRMANカタログ保守機能を実行して、単一セッションでのNetBackup カタログ要求の数を制限します。
- すべての RMAN バックアップピース名に指定された形式が\_%t で終わることを確認 します (コントロールファイルの自動バックアップは除く)。
- すべての RMAN バックアップピースの名前に指定された形式に、空白文字が含まれ ていないことを確認してください。
- データベースファイルまたはアーカイブログの小さいバックアップピースが、過度に作成されないようにします。

Oracle RMAN リポジトリからバックアップイメージへの参照を手動で削除できます。RMAN リポジトリのメンテナンスコマンドを実行すると、バックアップファイルへの参照が削除され ます。これらのコマンドを実行すると、バックアップイメージ情報が Oracle RMAN リポジ トリと NetBackup リポジトリの両方から削除されます。

RMAN リポジトリのメンテナンスコマンドについてより多くの情報が利用可能です。

p.130 の「RMAN リポジトリの保守作業」を参照してください。

バックアップファイルを RMAN リポジトリから削除する要求が発行されると、RMAN によっ てその要求が NetBackup に送信されます。この要求は NetBackup に保持レベルに関 係なく対応するバックアップイメージを NetBackup リポジトリから削除するように伝えま す。

# NetBackup for Oracle のリストアについて

リストアを試行する前に、バックアップが正常に終了したことを確認してください。バックアップ履歴が存在しない場合、エラーが発生します。

NetBackup for Oracle にはリカバリウィザードが含まれます。このウィザードでは、対象となる RMAN リストアおよびリカバリ操作に関する情報を指定するように求められます。その情報に基づき、テンプレートが作成されます。

リカバリウィザードを使用する場合、リカバリテンプレートが NetBackup クライアント上の ユーザーが指定した場所にローカルで保存されます。リカバリテンプレートは、マスター サーバーに格納されません。これは、リカバリは常にユーザー主導で実行され、スケジュー ルされないためです。通常、リカバリテンプレートは、すぐに実行して削除します。

リカバリ処理では、Oracle データベースアクセスやシステムユーザーアカウント用にパス ワードが必要な場合があります。テンプレートには、実行時に復号化される暗号化パス ワードが格納されています。

リカバリ処理は複雑になる可能性があるため、操作の一部として、手動で手順を実行する必要がある場合があります。詳しくは、Oracleのマニュアルを参照してください。

リストアブラウザを使用すると、データベースオブジェクトを表示することができます。オブ ジェクトは階層表示され、リカバリに使用するオブジェクトを選択できます。最上位のデー タベースノードを展開すると、インストールされているすべてのデータベースが表示されま す。

Windows の場合、Oracle サービスがレジストリ内で検索され、各データベースの名前と 場所が取得されます。

UNIXでは、oratabファイルが読み込まれ、各データベースの名前と場所が取得されます。

個々のデータベースノードを展開すると、Oracle データベースを構成するオブジェクト (表領域、データファイル、PDB およびユーザー)が表示されます。この情報は、様々な データベースの表およびビューから収集されます。データベースの表またはビューにア クセスするにはデータベースに接続する必要があるため、ログオン条件を指定する必要 があります。ユーザーがデータベースノードを選択または展開すると、ウィザードでは最 初に OS 認証を使用してデータベースへのログオンが試みられます。認証が失敗する と、ユーザー名とパスワードを指定するように求められます。SQL-Net を通じて接続して いる場合は、必要に応じて、ユーザーのNet Service Nameを入力するように求められ ます。このネットサービス名は、データベースへのログオンに使われます。ログオンクレデ ンシャルは RMAN のリストアにも使われるため、このユーザーは SYSDBA または SYSBACKUP 権限を持っている必要があります。データベースがマウント状態または オープン状態でない場合は、ログオンが失敗します。

Windows の場合、NetBackup は API を使用して、データベースを参照します。ログは nbwin フォルダに記録されます。

UNIXの場合、GUIでは、データベースへのアクセスと問い合わせにbpubsoraユーティ リティが使用されます。NetBackup がデータベースへの接続または参照を試みたときに 問題が発生した場合は、コマンドラインからこのユーティリティを実行すると問題のデバッ グを実行します。

リカバリウィザードにはいくつかの制限事項があります。

- データベースは現在の状態だけが表示されます。最後のバックアップ以降にデータ ベースからオブジェクトが削除された場合、それらのオブジェクトはリストア可能なオブ ジェクトとして表示されません。削除されたオブジェクトをリストアするには、データベー ス全体を、それらのオブジェクトが削除される前の状態にリストアする必要があります。
- データは元の場所にリストアされます。ウィザードでは、別のファイル名を指定することはできません。
- ウィザードでは、制御ファイルはリストアされません。

### リカバリウィザードの起動

この項では、リカバリウィザードを開始する方法を説明します。

#### リカバリウィザードを起動する方法

- 1 バックアップ、アーカイブおよびリストアインターフェースを起動します。
- 2 ポリシー形式を変更します(該当する場合のみ)。

この手順は、Oracle ノードが表示されない場合に実行します。

[ファイル (File)]メニュー (Windows の場合) または[処理 (Actions)]メニュー (UNIX の場合) から、[NetBackup マシンおよびポリシー形式の指定]を選択します。

- 3 リストアするファイルの選択:
  - Windows の場合、[リストアの選択 (Select for Restore)]をクリックします。
  - UNIX の場合、[ファイルのリストア (Restore Files)]タブをクリックします。

- 4 左ペインの[Oracle]ノードを展開すると、Oracle データベースインスタンスの階層 が表示されます。
- 5 左ペインのノードを選択して、右ペインに詳細を表示します。

### リカバリウィザードの使用

リカバリを実行する用意ができたら、次の手順に従って、リカバリウィザードを使用してテ ンプレートを作成および実行することができます。

#### リカバリウィザードを使用する方法

- 1 バックアップ、アーカイブおよびリストアインターフェースを開きます。
- 2 リストア操作を選択します。
  - Windows の場合、[リストアの選択 (Select for Restore)]をクリックします。
  - UNIX の場合、[ファイルのリストア (Restore Files)]タブをクリックします。[リスト ア形式 (Restore Type)]リストで、[通常バックアップ (Normal Backups)]を選 択します。
- 3 左ペインで、Oracle データベースインスタンスを選択します。
- 4 右ペインで、リカバリを行うデータベースオブジェクト(データベース、表領域、デー タファイルおよびユーザー)を選択します。

Oracle データベースインスタンスを選択すると、ウィザードで RMAN を使用してデー タベース全体のリカバリが行われます。

5 [処理 (Actions)]>[リストア (Restore)]をクリックします。

NetBackup for Oracle リカバリウィザードで表示される画面に、実行するリカバリ操作に関する情報を入力します。

次の画面に情報を入力します。

- ようこそ (Welcome)
- ターゲットデータベースのログオンクレデンシャル (Target Database Logon Credentials)
- リカバリカタログのログオンクレデンシャル (Recovery Catalog Logon Credentials)
- リカバリオプション (Recovery Options)
- リストアオプション (Restore Options)
- リカバリ設定パラメータ (Recover Limits)
- データベースの状態 (Database State)
ウィザード画面のフィールドについて詳しくは、ウィザード画面の[ヘルプ (Help)]を クリックします。

6 ウィザードの終了後、[選択の概略 (Selection Summary)]画面にリカバリテンプレートの概略が表示されます。 概略を確認します。 テンプレートは、ウィザード終了後す ぐに実行することも、ローカルに保存することも、またはその両方を行うこともできま す。

ウィザード画面のフィールドについて詳しくは、ウィザード画面の[ヘルプ (Help)]を クリックします。

7 リカバリテンプレートの実行、保存、またはその両方を行うには、[完了 (Finish)]をク リックします。

### bpdbsbora を使ったリカバリテンプレートの実行

bpdbsboraコマンドを実行すると、NetBackupリカバリウィザードによって作成されたリカ バリテンプレートを実行できます。

コマンドプロンプトで、次のオプションを指定してこのコマンドを入力します。

bpdbsbora -restore -r -t [/path/]templ name.tpl [-L progress file]

以下に説明します。

| -restore                  | このオプションを指定すると、テンプレートの種類が指定されます。                                                                                                    |
|---------------------------|----------------------------------------------------------------------------------------------------|
| -r                        | このオプションを指定すると、テンプレートが実行されます。                                                                                                    |
| -t <i>templ_name.</i> tpl | 使用するテンプレートファイルのフルパス名を指定します。                                                                                                    |
|                           | バックアップテンプレートと異なり、リストアテンプレートは、マスター<br>サーバー上の既定の場所には存在しません。このテンプレートは本<br>質的に一時的なものと見なされるため、クライアントに置かれます。リ<br>ストアテンプレート名をフルパスで指定しない場合、ファイルが検出さ<br>れない可能性があります。 |
| -L progress_file          | 任意。実行時進捗ログを指定します。progress_fileに空白文字が含まれる場合、引用符 ("") で囲みます。                                                                                                  |

次に例を示します。

Windows の場合:

```
bpdbsbora -restore -r -t
install_path¥oracle¥restore_templs¥ORCL_MON_Full.tpl
```

#### UNIX の場合:

bpdbsbora -restore -r -t /oracle/restore templs/ORCL MON Full.tpl

## クライアント上の Oracle リカバリシェルスクリプトについて

Oracleリカバリを実行するシェルスクリプトのフルパスを入力して、コマンドプロンプトから データベースのリカバリを開始できます。たとえば、

Windows の場合:

install path¥oracle¥scripts¥database restore.cmd

#### UNIX の場合:

/oracle/scripts/database\_restore.sh

オペレーティングシステムシェルでは、Oracle シェルスクリプトファイルを実行することに よってデータベースのリストアが開始されます。Oracle シェルスクリプトファイルには、 RMAN を実行するためのコマンドが含まれています。

NetBackup のインストールスクリプトによって、次の場所にサンプルスクリプトが書き込ま れます。

Windows の場合:

install path¥Netbackup¥dbext¥oracle¥samples¥rman¥

UNIX の場合:

/usr/openv/netbackup/ext/db ext/oracle/samples/rman

## クライアントでの RMAN の実行

rmanコマンドは、クライアントのコマンドプロンプトから実行できます。 適切な RMAN コマ ンドファイルをパラメータとして使用します。

UNIX の場合、次の例では、Oracle 管理者としてログオンしていることを前提としています。

クライアントで RMAN コマンドを実行する方法:

◆ コマンドプロンプトで、次のコマンドを入力します。

Windows の場合:rman target `internal/oracle@ORCL' rcvcat `rman¥rman@RCAT' cmdfile

`install\_path¥oracle¥scripts¥database\_restore.rcv'

UNIX: rman target 'internal/oracle@ORCL' rcvcat 'rman/rman@RCAT' cmdfile '/oracle/scripts/database restore.rcv'

## プロキシバックアップ用の Oracle マルチストリームリストアについて

NetBackupでは、RMANコマンドの実行時に同時に開始できるリストアストリーム数を指定できます。SENDコマンド変数 NB\_ORA\_PC\_STREAMS または RMAN ENV パラメータを使って、リストアストリーム数を指定できます。NetBackup に要求を送信したとき、リストア中に実行されるストリーム数またはジョブ数が同じではない場合があります。NetBackup は、NB\_ORA\_PC\_STREAMS 変数を使用して指定されている数に基づいてストリーム数を調整します。また、NetBackup は、リストアジョブが複数のイメージを必要とする場合、要求されたリストアジョブが必要とするイメージ数を使用します。NetBackup は、リストアジョブを完了するのに必要な最小数となる方を選択します。

リストアジョブが1つのイメージだけを必要とし、それがスナップショットである場合、スト リーム数はNB\_ORA\_PC\_STREAMS に指定されている数に基づきます。また、NetBackup は、要求されたリストアジョブが完了するのに必要とするファイル数を使用します。 NetBackup は、リストアジョブを完了するのに必要な最小数となる方を選択します。ファ イルは、ファイルサイズに基づいてストリーム間で均等に配分されます。

リストアが1つのイメージを必要とし、そのイメージがスナップショットではない場合、 NetBackup はマルチストリームリストアの実行を試みません。

p.112 の「RMAN SEND コマンドの変数について」を参照してください。

マルチストリームリストアが開始すると、親ジョブが作成され、そこから各ストリームの子ジョ ブが開始します。親ジョブをキャンセルすると、完了していないすべての子ジョブがキャン セルされ、親ジョブは状態コード150で終了します。親のキャンセル前に子ジョブの1つ が成功している場合、親ジョブは状態コード1で終了します。実行中の子ジョブの1つ をキャンセルすると、その子ジョブは状態コード150で終了し、親ジョブは状態コード1 で終了します

**メモ:** マルチストリームリストアは、Oracle バックアップイメージを使った場合のみ利用でき、コマンドラインからのみ実行できます。

マルチストリームリストアは、次のスナップショット方式イメージをサポートします。

- remote\_vxfs
- VxFS\_Checkpoint
- VxVM

次のタイプのイメージを使用している場合、マルチストリームリストアはサポートされません。

- Block Level Incremental イメージ
- オフホストサポート型スナップショット方式イメージ

RMAN の設定を、常に SEND コマンドを使って目的の変数と値を NetBackup に明示的に渡すようにすることを推奨します。また、RMAN ENV パラメータを使って、変数と値を

```
NetBackupで使用可能とすることもできます。マルチストリームリストアの実行例は次のと
おりです。
例 1. SEND コマンドを使って NB ORA PC STREAMS 変数を指定する。
RUN {
ALLOCATE CHANNEL ch00 TYPE 'SBT TAPE';
SEND 'NB ORA PC STREAMS = < number of restore streams >';
RESTORE DATABASE; RECOVER DATABASE;
RELEASE CHANNEL ch00;
}
例 2.PARMS オペランドを使って NB ORA PC STREAMS 変数を指定する。
RUN {
ALLOCATE CHANNEL ch00 TYPE 'SBT TAPE'
PARMS "ENV=(NB ORA PC STREAMS= <number of restore streams>)";
RESTORE DATABASE; RECOVER DATABASE;
RELEASE CHANNEL ch00;
}
```

## 代替クライアントへのリダイレクトリストア

NetBackup for Oracle では、必要に応じて、バックアップ元のクライアントとは別のクライ アントにデータベースのリストアを行うことができます。別のクライアントにデータのリストア を行う処理を、リダイレクトリストアと呼びます。

図 5-1 にリダイレクトリストアを示します。

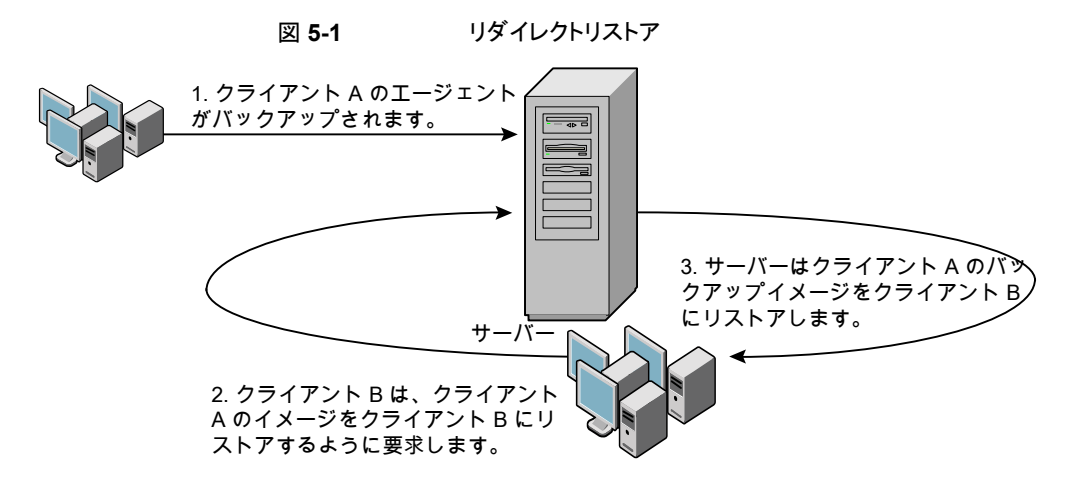

クライアントAのユーザーは、クライアントBへのリダイレクトリストアを開始できません。リ ダイレクトリストアを開始できるのは、バックアップイメージの受け取り側であるクライアント Bのユーザーのみです。BKUP\_IMAGE\_PERM変数が USER に設定されている場合以外 は、バックアップを実行したデータベースグループに属するすべてのユーザーがそれを リストアできます。

#### 代替リストア用のマスターサーバーの準備

次の手順の例では、データベースインスタンス ORAC11 が client2 によってバックアッ プされていて、ORAC11 を client1 にリストアすると想定しています。

クライアントリストアを管理する方法について詳しくは、『NetBackup 管理者ガイド Vol. 1』 を参照してください。

#### 代替リストア用に NetBackup マスターサーバーを準備する方法

- 1 データベースインスタンス ORAC11 をバックアップしたポリシーのホストとなる NetBackup マスターサーバーにログインします。
- **2** NetBackup マスターサーバー上に dest\_client\_name ファイルを作成します。
  - Windows の場合: install\_path¥NetBackup¥db¥altnames¥dest\_client\_name
  - UNIX の場合: /usr/openv/netbackup/db/altnames/dest\_client\_name

ここで、dest\_client\_nameは、代替リストアの宛先クライアントに割り当てられるクラ イアントの名前です。たとえば、client1を指定します。

3 dest\_client\_name ファイルを作成した後で、NetBackup for Oracle ソースクライア ントの名前を dest\_client\_name ファイルに追加します。たとえば、このファイルに次 の行を追加します。

client2

クライアントリストアの管理について詳しくは、『NetBackup管理者ガイド Vol. 1』を参照してください。

### RMAN を使用したリダイレクトリストアの実行について

他のクライアントが所有するRMAN バックアップのリストアを行う場合、宛先クライアントホストで次の手順を実行します。

クライアントAのユーザーは、クライアントBへのリダイレクトリストアを開始できません。リ ダイレクトリストアを開始できるのは、バックアップイメージの受け取り側であるクライアント Bのユーザーのみです。BKUP\_IMAGE\_PERM変数がUSERに設定されている場合 以外は、バックアップを実行したデータベースグループに属するすべてのユーザーがそ れをリストアできます。 メモ: RMAN カタログデータベースが消失した場合、リダイレクトリストアを続行する前に、 まずカタログデータベースのリストアを行ってください。

#### リダイレクトリストアを実行する方法

- ソースクライアントで使用されていた RMAN カタログデータベースへのネットワーク 接続を有効にします。
- **2** 次のいずれかを実行します。
  - Windows の場合、rman parms オプションを使用して、環境変数 NB ORA CLIENT をソースクライアントに設定します。
  - UNIX の場合、環境変数 NB ORA CLIENT をソースクライアントに設定します。
- 3 UNIX の場合、ソースクライアントの bp.conf ファイルを確認します。CLIENT\_NAME 変数が、設定されていないか、ソースクライアントのホスト名に設定されていることを 確認します。
- 4 ソースクライアントの init.ora ファイルを宛先クライアントが使用できるようにします。

宛先クライアントにファイルをコピーするか、宛先クライアントのファイルを変更しま す。場所を指定しているパラメータもすべて変更します。

- 5 フォルダを作成するか、ディレクトリにデータファイルをリストアする権限を設定しま す。
  - Windowsの場合、設定済みのORACLE\_SIDに対して、Oracleサービスを作成し、起動します。データファイルのリストアを行うフォルダを作成します。
  - UNIXの場合、データファイルのリストアを行うディレクトリへの書き込み権限を付 与します。
- 6 宛先クライアントデータベースのパスワードファイルを設定します。
- **7** nomount 状態でデータベースを起動します。
- 8 RMANを起動して、カタログに接続します。Windowsの場合、ターゲットデータベー スにも接続します。
- 9 UNIX では、dbidをソースクライアントデータベースのdbidに設定します。ユーザー ID およびパスワードを使用せずにターゲットデータベースに接続します。
- **10** RMAN リストアスクリプトを実行します。UNIX の場合、代わりにリストアの RMAN コ マンドを入力できます。

#### 例 - Oracle のリダイレクトリストアの実行

たとえば、次の条件を想定します。

■ ソースクライアントが camel である

- 宛先クライアントが giraffe である
- マスターサーバーが lion である
- ORACLE SID が test である
- ユーザーが、SQL\*Net ではなく、ローカル接続を使用して Oracle データベースに 接続されている
- UNIX ユーザーが、camelとgiraffeの両方で ora である

#### リダイレクトリストアを実行する方法(例)

1 サーバー lion 上に次のファイルを作成します。

Windows の場合: *install path*¥NetBackup¥db¥altnames¥giraffe

UNIX: /usr/openv/netbackup/db/altnames/giraffe

giraffeを編集して、名前 camel を含めます。

- 2 次のいずれかを実行します。
  - Windows の場合: BAR GUI を使用して、lion をマスターサーバーとして設定 します。
  - UNIX の場合: ora ユーザーで giraffe にログオンします。
     \$ORACLE\_HOME/bp.conf に、SERVER=lion を設定します。このサーバーは、
     bp.conf ファイル内の最初のサーバーである必要があります。
- 3 ネットワークの tnsnames.ora ファイルを変更して、RMAN カタログ接続を有効にします。
- **4** inittest.ora.fileを作成します。
- 5 Windows の場合: Oracle 管理を使用して、ORACLESERVICETEST を作成し、起動 します。
- 6 環境変数 ORACLE\_SID を test に設定します。UNIX の場合、NB\_ORA\_CLIENT も camel に設定します。

7 宛先データベースのディレクトリが存在し、適切なアクセス権が付与されていることを 確認します。

データファイルは、バックアップされたときと同じ名前でディレクトリパスにリストアされます。

8 nomount 状態でデータベースを起動します。

UNIX の場合、次が出力されます。

SQL> startup nomount pfile=\$ORACLE HOME/dbs/inittest.ora %rman catalog rman/rman@rcat RMAN> set dbid=<dbid of source database on camel RMAN> connect target/ RMAN> run { RMAN> ALLOCATE CHANNEL CHO0 TYPE 'SBT TAPE'; RMAN> SEND 'NB ORA SERV=lion, NB ORA CLIENT=camel'; RMAN> restore controlfile; } RMAN> SQL> alter database mount; %orapwd file=\$ORACLE HOME/dbs/orapwtest password=<oracle> %rman catalog rman/rman@RCVCAT RMAN>set dbid=<Saved dbID of Source Target>

```
RMAN>set ubid=(saved ubid of source farget>
RMAN>connect target/
RMAN>run {
RMAN> ALLOCATE CHANNEL CHOO TYPE 'SBT_TAPE';
RMAN> ALLOCATE CHANNEL CHOI TYPE 'SBT_TAPE';
RMAN> SEND 'NB_ORA_SERV=lion, NB_ORA_CLIENT=camel';
RMAN> restore database;
RMAN> restore archivelog all;
RMAN> }
```

SQL>recover database until cancel using backup controlfile;

ここで、アーカイブされたログを適用します。リカバリを停止する場合、cancelを入力 します。

# Microsoft Windows Cluster 環境での NetBackup for Oracle の使用

Microsoft Cluster 環境で NetBackup for Oracle を使うには、クラスタノードに次のもの をインストールする必要があります。

- NetBackup クライアントまたはサーバー(7.5 以上)
- Windows 上の NetBackup for Oracle (7.5 以上)
- Oracle データベースバージョン 10g 以上
- Oracle Failsafe 3.11 for Oracle 10g 以上
  - 詳しくは、Oracle 互換性リストを参照してください。

Microsoft Cluster 環境の NetBackup for Oracle ユーザーはサーバー主導バックアッ プ、ユーザー主導バックアップ、ユーザー主導リストアのためにいくつかの追加の準備手 順を行う必要があります。

## Windows での Oracle クラスタデータベースのバックアップについて

クラスタデータベースのバックアップの最も便利な方法は、自動バックアップのスケジュー ルを設定しておくことです。NetBackup for Oracle にはクラスタ化された Oracle データ ベース用のサンプルスクリプトが付属しています。NetBackup for Oracle のインストール 処理によって、次の場所にサンプルスクリプトがインストールされます。

install\_pathWetBackupWdbextWoracleWsamplesWrmanW

スクリプトを修正して次の変数の値を指定します。

- Oracle SID
- Oracle Home
- Cluster Name, Domain
- Failsafe Home
- フェールセーフユーザー ID
- Failsafe Password
- Failsafe Database Resource Name
- Virtual Oracle Database Name

Oracle ポリシーを手動でもバックアップできます。次の手順を参照してください。

p.127 の「Oracle の NetBackup のためのテストの設定」を参照してください。

NetBackup を使用して Microsoft クラスタをバックアップまたはリストアする方法につい て詳しくは、『VERITAS NetBackup 管理者ガイド Vol. 1』を参照してください。

## Windows でのデータベースインスタンスのオフライン化

クライアントからユーザー主導のバックアップまたはリストアを実行する前に、データベー スインスタンスをオフラインにする必要があります。フェールセーフグラフィカルユーザー インターフェース (GUI) またはフェールセーフコマンドライン (FSCMD) を使うことができます。

フェールセーフグラフィカルユーザーインターフェース (GUI)を使用して、データベースインスタンスをオフラインにする方法

- 1 フェールセーフグラフィカルユーザーインターフェース(GUI)で Oracle データベー スリソースを選択します。
- 2 それをオフラインにすることを選択します。

フェールセーフコマンドライン (FSCMD) を使用して、データベースインスタンスをオフラ インにするには、次のコマンドを入力します。

 fscmd offlineresource salesdb /cluster=curly /offline=immediate /domain=domainname /user=user /pwd=pwd

リソースをオフラインにするには、このコマンドで、offline=immediateを設定します。

また、必要に応じて、次のいずれかを引数として指定することができます。

| abort         | データベースインスタンスを停止して、データベースをただちに終了します。                                                     |
|---------------|-----------------------------------------------------------------------------------------|
| immediate     | 進行中の SQL 文を終了し、コミットされていないトランザクションをロールバックし、ユーザーを切断することによってデータベースをただちに終了します。              |
| normal        | コマンドの発行後、データベースを終了し、新しい接続を許可しません。<br>このコマンドは、接続ユーザーの接続が解除されるまで待機し、その後<br>にデータベースを終了します。 |
| transactional | 現在のすべてのトランザクションが完了した後にのみ、データベースを<br>終了します。                                              |

offlineresource 操作によって Oracle データベースサービスが終了するため、次の コマンドを入力して、Oracle データベースサービスを開始します。

net start OracleService

## Windows でのデータベースインスタンスのオンライン化

クライアントからユーザー主導のバックアップまたはリストアを実行した後に、データベー スインスタンスをオンラインにする必要があります。フェールセーフグラフィカルユーザー インターフェース (GUI) またはフェールセーフコマンドライン (FSCMD) を使うことができ ます。 フェールセーフグラフィカルユーザーインターフェース (GUI)を使用して、データベースイ ンスタンスをオンラインにする方法

- 1 フェールセーフグラフィカルユーザーインターフェース (GUI) でリソースを選択します。
- 2 選択したリソースをオンラインにします。

フェールセーフコマンドライン (FSCMD)を使用して、データベースインスタンスをオンラ インにするには、次のコマンドを入力します。

 fscmd online resource salesdb /cluster=curly /offline=immediate /domain=domainname /user=user /pwd=pwd

### Windows クライアントでのユーザー主導のバックアップまたはリストア

この項では、Microsoftクラスタ環境でユーザー主導のバックアップ処理やリストア処理を 実行するための準備方法について説明します。

メモ: ユーザー主導バックアップを実行するときは、Oracle データベースがインストール された共有ドライブを所有するノードで実行してください。

**メモ: NetBackup** フェールオーバーメディアサーバーと UNIX または Windows のマス ターサーバーのさまざまな構成オプションを使ってクライアントでユーザー主導型リストア を実行するときは、『VERITAS NetBackup 管理者ガイド Vol. 1』を参照してください。

#### クライアントからユーザー主導のバックアップまたはリストアを実行する方法

1 クラスタ化された Oracle データベースインスタンスをオフラインにします。

p.153の「Windows でのデータベースインスタンスのオフライン化」を参照してください。

2 データベースをシャットダウンし、mount 状態で起動します。

このシーケンスはバックアップやリカバリなどの管理タスクを実行するために必要で す。[Oracle]の svrmgrl ユーティリティまたは sqlplus ユーティリティを使います。 コマンドラインで、次のコマンドを入力します。

Shutdown option [normal, abort, immediate] startup mount

3 バックアップまたはリカバリを実行します。

p.144 の「リカバリウィザードの使用」を参照してください。

4 目的のバックアップまたはリストアが完了した後、フェールセーフで Oracle データ ベースをオンラインにします。データベースはノードの構成されたクラスタ間でフェー ルオーバーするために有効になります。

p.154の「Windows でのデータベースインスタンスのオンライン化」を参照してください。

# Oracle Copilot イメージからのインスタントリカバリポイントの作成

nborair コマンドで、イメージが Oracle Copilot インスタントリカバリで使用できるかどう かを判定することができます。

**メモ:** インスタントリカバリポイントを作成するための機能は GUI にはありません。この機能は、コマンドラインオプションのみです。

nborairコマンドを使用する使用方法のオプションについて詳しくは、『NetBackupコマンドリファレンスガイド』を参照してください。

#### インスタントリカバリポイントを作成する方法

1 nborair -list\_images [-client name] [-server master] コマンドを実行 して、インスタントリカバリが利用可能なイメージがあるかどうかを確認します。

NetBackup 管理者または DBA は、NetBackup クライアントまたはマスターサー バーからこのコマンドを実行できます。

出力例は次のとおりです。

# nborair -list\_images -client orachost1.demo.com -server mastsrv123
Time: 08/30/2016 15:51:17 ID: orachost1.demo.com\_1472590277 Full Backup policy1
Time: 08/31/2016 11:20:17 ID: orachost1.demo.com\_1472660417 Full Backup policy1
Time: 09/02/2016 10:42:45 ID: orachost1.demo.com 1472830965 Full Backup policy1

2 nborair -list\_files -backupid backup\_idコマンドを実行して、バックアッ プイメージに含まれるファイルをリストします。

NetBackup 管理者または DBA は、NetBackup クライアントまたはマスターサー バーからこのコマンドを実行できます。DBA には、このコマンドを実行するときにア クセスできるファイルのみが表示されます。

出力例は次のとおりです。

# nborair -list files -backupid orachost1.demo.com 1472590277 -rw-r---- orac112 dba 807411712 Sep 02 10:42 /backup/data D-ORAC112 I-3955369132 TS-SYSAUX... -rw-r---- orac112 dba 744497152 Sep 02 10:42 /backup/data D-ORAC112 I-3955369132 TS-SYSTEM... -rw-r---- orac112 dba 52436992 Sep 02 10:42 /backup/data D-ORAC112 I-3955369132 TS-UNDOTBS... -rw-r---- orac112 dba 5251072 Sep 02 10:42 /backup/data D-ORAC112 I-3955369132 TS-USERS FN... -rw-r---- orac112 dba 163328 Sep 02 10:42 /backup/arch D-ORAC112 I-3955369132 SCN-3744354 ... -rw-r---- orac112 dba 2560 Sep 02 10:42 /backup/arch D-ORAC112 I-3955369132 SCN-3744354 5i... -rw-r---- orac112 dba 98304 Sep 02 10:42 /backup/spfile D-ORAC112 I-3955369132 T-20160902 ... -rw-r---- orac112 dba 1425408 Sep 02 10:42 /backup/cf D-ORAC112 I-3955369132 T-20160902 5k...

3 nborair -create\_recovery\_point -backupid backup\_id -dest\_client name コマンド実行して、インスタンスリカバリポイントを作成します。backup\_id は、 手順1で見つかった backup id と同じです。

NetBackup 管理者はこのコマンドを NetBackup マスターサーバーから実行する必要があります。

この例では、宛先クライアントは oracdest です。

出力例は次のとおりです。

```
# nborair -create_recovery_point -backupid orachost1.demo.com_1472590277
-dest_client oracdest
Appliance: appl5330
Export path: /shares/share1_orachost1.demo.com_1472590277_rp1
Export options: oracdest(rw,no root squash,insecure)
```

4 Oracle のマニュアルに従って OS ツールと必要なマウントオプションを使用して宛 先クライアントにリカバリポイントをマウントします。

例:

```
mount -t nfs
app15330:/shares/share1 orachost1.demo.com 1472590277 rp1 /mnt
```

Windows の場合、Oracle の DNFS を構成する必要があります。リカバリポイントは 安全でないオプションを使ってエクスポートする必要があります。

5 (該当する場合) 宛先ホストで、nborair -validate -backupid backup\_id
 -mount\_path mount\_path コマンドを実行して、マウントポイントが要求されたバックアップ ID からのものであることを確認します。

NetBackup 管理者または DBA は、宛先ホストでこのコマンドを実行できます。

出力例は次のとおりです。

```
# nborair -validate -backupid orachost1.demo.com_1472590277 -mount_path /mnt
Validation successful - Recovery point mounted on /mnt was
created from backup ID orachost1.demo.com 1472590277
```

メモ: NetBackup アプライアンスメディアサーバーは、ピュア IPv4 またはデュアルスタッ ク IPv4/IPv6 モードでのみ構成できます。

p.168の「CopilotリカバリポイントからASMストレージにシングルステップでリストアする」 を参照してください。

## Oracle Copilot インスタントリカバリのインスタントリカ バリポイントの削除

nborair コマンドでは、Oracle Copilot インスタントリカバリで使用できるインスタントリカ バリポイントを削除できます。

**メモ:** インスタントリカバリポイントを削除するための機能は GUI にはありません。この機能は、コマンドラインオプションのみです。

nborairコマンドを使用する使用方法のオプションについて詳しくは、『NetBackupコマ ンドリファレンスガイド』を参照してください。

#### インスタントリカバリポイントを削除する方法

1 (該当する場合) OS ツールを使用して、リカバリポイントが宛先クライアントからマウント解除されていることを確認します。

UNIX の場合: umount /mnt

2 nborair -list\_recovery\_points -appliance appliance\_name コマンドを 実行して、NetBackup Appliance 上のリカバリポイントを一覧表示します。

NetBackup 管理者はこのコマンドを NetBackup マスターサーバーから実行する必要があります。

出力例は次のとおりです。

# nborair -list\_recovery\_points -appliance appl5330
Total 1 recovery points found.

Export path: /shares/share1\_orachost1.demo.com\_1472590277\_rp1
Share name: share1
Export options: oracdest(rw,no root squash,insecure)

3 nborair -delete\_recovery\_point -appliance appliance\_name -export\_path export\_path コマンドを実行して、NetBackup Appliance 上のリ カバリポイントを削除します。

NetBackup 管理者はこのコマンドを NetBackup マスターサーバーから実行する必要があります。

出力例は次のとおりです。

```
# nborair -delete_recovery_point -appliance appl5330
-export_path /shares/share1_orachost1.demo.com_1472590277_rp1
```

# データベースの指定した時点へのリストア後、Copilot の共有をクリーンアップする

Oracle データベースの指定した時点へのリストアの後、RMAN は Copilot の共有上の 以前のデータベースインカネーションからファイルを残すことができます。NetBackup は 以前のデータベースインカネーションからのファイルを自動的にクリーンアップしません。 この手順では、RMAN を使用して共有を手動でクリーンアップする方法について説明し ます。

メモ: Copilot の共有をクリーンアップするための機能は GUI にはありません。この機能は、コマンドラインオプションのみです。

#### Copilot の共有をクリーンアップする方法

- 1 NetBackup クライアントでコマンドプロンプトを開きます。
- 時間、分、秒を表示する NLS DATE FORMAT を設定します。

UNIX の場合:

NLS\_DATE\_FORMAT=DD-MON-YY\_HH24:MI:SS export NLS DATE FORMAT

#### Windows の場合:

set NLS DATE FORMAT=DD-MON-YY HH24:MI:SS

- **3** RMAN にログインし、NetBackup が RMAN カタログを使用する場合はカタログに ログインする必要があります。
- 4 RMAN> list incarnation of database; コマンドを使用して、現在のインカネーションの Reset Time を検索します。

例:

5 list backup summary completed before "to\_date()" device type disk; コマンドを使用し、リセット時間を使用して以前のインカネーションからすべてのバッ クアップピースを検索します ("to\_date()" は NLS\_DATE\_FORMAT と一致する必要 があります)。

例:

RMAN> list backup summary completed before "to\_date('28-APR-17\_10:41:37',
'DD-MON-YY\_HH24:MI:SS')" device type disk;

| Bad    | ckuj                                                                                                    | ps                                                                                                    |                                                                                                    |                                                                                                    |                                                                                                    |                                                    |                                                                                                    |                                                                                                    |                                                                                                    |                                                                                    |
|--------|----------------------------------------------------------------------------------------------------|----------------------------------------------------------------------------------------------------|----------------------------------------------------------------------------------------------------|----------------------------------------------------------------------------------------------------|----------------------------------------------------------------------------------------------------|----------------------------------------------------|----------------------------------------------------------------------------------------------------|----------------------------------------------------------------------------------------------------|----------------------------------------------------------------------------------------------------|------------------------------------------------------------------------------------|
|        |                                                                                                    | ==                                                                                                    |                                                                                                    |                                                                                                    |                                                                                                    |                                                    |                                                                                                    |                                                                                                    |                                                                                                    |                                                                                    |
| ТΥ     | LV                                                                                                    | S                                                                                                    | Device                                                                                                    | Туре                                                                                                    | Completion Time                                                                                                    | #Pieces                                            | #Copies                                                                                                    | Compressed                                                                                                    | Tag                                                                                                    |                                                                                    |
|        |                                                                                                    | -                                                                                                    |                                                                                                    |                                                                                                    |                                                                                                    |                                                    |                                                                                                    |                                                                                                    |                                                                                                    |                                                                                    |
| В      | F                                                                                                    | A                                                                                                    | DISK                                                                                                    |                                                                                                    | 27-APR-17_10:42:59                                                                                                    | 1                                                  | 1                                                                                                    | NO                                                                                                    |                                                                                                    |                                                                                    |
| )42    | 7T1(                                                                                                    | 042                                                                                                    | 257                                                                                                    |                                                                                                    |                                                                                                    |                                                    |                                                                                                    |                                                                                                    |                                                                                                    |                                                                                    |
| В      | F                                                                                                    | А                                                                                                    | DISK                                                                                                    |                                                                                                    | 27-APR-17_13:16:37                                                                                                    | 1                                                  | 1                                                                                                    | NO                                                                                                    |                                                                                                    |                                                                                    |
| )42    | 7T1:                                                                                                    | 31(                                                                                                    | 636                                                                                                    |                                                                                                    |                                                                                                    |                                                    |                                                                                                    |                                                                                                    |                                                                                                    |                                                                                    |
| В      | F                                                                                                    | A                                                                                                    | DISK                                                                                                    |                                                                                                    | 27-APR-17_13:16:55                                                                                                    | 1                                                  | 1                                                                                                    | NO                                                                                                    |                                                                                                    |                                                                                    |
| )42    | 7T1:                                                                                                    | 31(                                                                                                    | 654                                                                                                    |                                                                                                    |                                                                                                    |                                                    |                                                                                                    |                                                                                                    |                                                                                                    |                                                                                    |
| В      | F                                                                                                    | A                                                                                                    | DISK                                                                                                    |                                                                                                    | 27-APR-17_13:28:52                                                                                                    | 1                                                  | 1                                                                                                    | NO                                                                                                    |                                                                                                    |                                                                                    |
| )42    | 7T1:                                                                                                    | 328                                                                                                    | 351                                                                                                    |                                                                                                    |                                                                                                    |                                                    |                                                                                                    |                                                                                                    |                                                                                                    |                                                                                    |
| В      | F                                                                                                    | А                                                                                                    | DISK                                                                                                    |                                                                                                    | 27-APR-17 13:29:08                                                                                                    | 1                                                  | 1                                                                                                    | NO                                                                                                    |                                                                                                    |                                                                                    |
| 042    | 7T1:                                                                                                    | 329                                                                                                    | 906                                                                                                    |                                                                                                    |                                                                                                    |                                                    |                                                                                                    |                                                                                                    |                                                                                                    |                                                                                    |
| В      | F                                                                                                    | А                                                                                                    | DISK                                                                                                    |                                                                                                    | 27-APR-17 14:00:31                                                                                                    | 1                                                  | 1                                                                                                    | NO                                                                                                    |                                                                                                    |                                                                                    |
| 042    | 7T1                                                                                                    | 400                                                                                                    | 031                                                                                                    |                                                                                                    |                                                                                                    |                                                    |                                                                                                    |                                                                                                    |                                                                                                    |                                                                                    |
| В      | F                                                                                                    | А                                                                                                    | DISK                                                                                                    |                                                                                                    | 27-APR-17 14:00:43                                                                                                    | 1                                                  | 1                                                                                                    | NO                                                                                                    |                                                                                                    |                                                                                    |
| )42    | 7T1                                                                                                    | 40(                                                                                                    | 043                                                                                                    |                                                                                                    | _                                                                                                    |                                                    |                                                                                                    |                                                                                                    |                                                                                                    |                                                                                    |
| В      | F                                                                                                    | A                                                                                                    | DISK                                                                                                    |                                                                                                    | 27-APR-17 14:07:31                                                                                                    | 1                                                  | 1                                                                                                    | NO                                                                                                    |                                                                                                    |                                                                                    |
| )42    | 7T1.                                                                                                    | 40'                                                                                                    | 730                                                                                                    |                                                                                                    | —                                                                                                    |                                                    |                                                                                                    |                                                                                                    |                                                                                                    |                                                                                    |
| в      | F                                                                                                    | A                                                                                                    | DISK                                                                                                    |                                                                                                    | 27-APR-17 14:07:48                                                                                                    | 1                                                  | 1                                                                                                    | NO                                                                                                    |                                                                                                    |                                                                                    |
| )42    | 7T1.                                                                                                    | 40                                                                                                    | 747                                                                                                    |                                                                                                    | -                                                                                                    |                                                    |                                                                                                    |                                                                                                    |                                                                                                    |                                                                                    |
| В      | A                                                                                                    | А                                                                                                    | DISK                                                                                                    |                                                                                                    | 28-APR-17 10:28:46                                                                                                    | 1                                                  | 1                                                                                                    | NO                                                                                                    | DCS                                                                                                    | CD                                                                                 |
| в      | F                                                                                                    | А                                                                                                    | DISK                                                                                                    |                                                                                                    |                                                                                                    | 1                                                  | 1                                                                                                    | NO                                                                                                    | DCS                                                                                                    | -<br>CD                                                                            |
| -<br>B | -<br>F                                                                                                    | Δ                                                                                                    | DISK                                                                                                    |                                                                                                    | 28-APR-17 10.29.08                                                                                                    | -                                                  | -                                                                                                    | NO                                                                                                    | DCS                                                                                                    | - <sup>2</sup> -                                                                   |
|        | Ba(<br>TY<br><br>B<br>)42'<br>B<br>)42'<br>B<br>)42'<br>B<br>)42'<br>B<br>)42'<br>B<br>)42'<br>B<br>)42'<br>B<br>)42'<br>B<br>)42'<br>B<br>)42'<br>B<br>)42'<br>B<br>)42'<br>B<br>B<br>)42'<br>B<br>B<br>B<br>B<br>B<br>B<br>B<br>B<br>B<br>B<br>B<br>B<br>B | Backuj<br>TY LV<br><br>B F<br>)427T11<br>B F<br>)427T11<br>B F<br>)427T1<br>B F<br>)427T1<br>B F<br>)427T1<br>B F<br>)427T1<br>B F<br>)427T1<br>B F<br>)427T1<br>B F<br>)427T1<br>B F<br>)427T1<br>B F<br>)427T1<br>B F<br>)427T1<br>B F<br>)427T1<br>B F<br>)427T1<br>B F<br>)427T1<br>B F<br>)427T1<br>B F<br>)427T1<br>B F<br>B F<br>B F<br>B F | Backups<br>TY LV S<br>B F A<br>0427T1042<br>B F A<br>0427T1310<br>B F A<br>0427T1310<br>B F A<br>0427T1320<br>B F A<br>0427T1320<br>B F A<br>0427T1400<br>B F A<br>0427T1400<br>B F A<br>0427T1400<br>B F A<br>0427T1400<br>B F A<br>0427T1400<br>B F A<br>0427T1407<br>B F A<br>0427T1407<br>B F A<br>0427T1407<br>B F A<br>0427T1407 | Backups<br>TY LV S Device<br>B F A DISK<br>0427T104257<br>B F A DISK<br>0427T131636<br>B F A DISK<br>0427T131654<br>B F A DISK<br>0427T132851<br>B F A DISK<br>0427T132906<br>B F A DISK<br>0427T140031<br>B F A DISK<br>0427T140043<br>B F A DISK<br>0427T140730<br>B F A DISK<br>0427T140747<br>B A A DISK<br>0427T140747<br>B A A DISK<br>B F A DISK<br>B F A DISK | Backups<br>TY LV S Device Type<br>B F A DISK<br>0427T104257<br>B F A DISK<br>0427T131636<br>B F A DISK<br>0427T131654<br>B F A DISK<br>0427T132851<br>B F A DISK<br>0427T132906<br>B F A DISK<br>0427T140031<br>B F A DISK<br>0427T140031<br>B F A DISK<br>0427T140043<br>B F A DISK<br>0427T140730<br>B F A DISK<br>0427T140747<br>B A A DISK<br>B F A DISK<br>B F A DISK<br>0427T140747<br>B A A DISK<br>B F A DISK | Backups<br>TY LV S Device Type Completion Time<br> | Backups         TY LV S Device Type Completion Time #Pieces         B F A DISK       27-APR-17_10:42:59 1         0427T104257         B F A DISK       27-APR-17_10:42:59 1         0427T104257         B F A DISK       27-APR-17_13:16:37 1         0427T131636         B F A DISK       27-APR-17_13:16:55 1         0427T131654         B F A DISK       27-APR-17_13:28:52 1         0427T132851         B F A DISK       27-APR-17_13:28:52 1         0427T132851         B F A DISK       27-APR-17_13:28:52 1         0427T132851         B F A DISK       27-APR-17_14:00:31 1         0427T140031         B F A DISK       27-APR-17_14:00:43 1         0427T140043         B F A DISK       27-APR-17_14:07:31 1         0427T140730         B F A DISK       27-APR-17_14:07:48 1         0427T140747         B A A DISK       28-APR-17_10:28:46 1         B F A DISK       28-APR-17_10:28:56 1         B F A DISK       28-APR-17_10:28:56 1 | Backups         TY LV S Device Type Completion Time #Pieces #Copies         B F A DISK       27-APR-17_10:42:59 1       1         0427T104257       1       1         0427T104257       27-APR-17_13:16:37 1       1         0427T131636       1       1         0427T131636       1       1         0427T131654       27-APR-17_13:16:55 1       1         0427T132851       1       1         0427T132851       27-APR-17_13:28:52 1       1         0427T132851       1       1         0427T132906       1       1         0427T140031       1       1         0427T140031       1       1         0427T140031       1       1         0427T140043       1       1         0427T140730       27-APR-17_14:07:31 1       1         0427T140747       1       1         0427T140747       1       1         0427T140747       1       1         0427T140747       1       1         0427T140747       1       1         0427T140747       1       1         0427T140747       1       1         0427T140747       1 | Backups         TY LV S Device Type       Completion Time       #Pieces       #Copies       Compressed         B F A DISK       27-APR-17_10:42:59       1       1       NO         0427T104257       27-APR-17_10:42:59       1       1       NO         0427T104257       27-APR-17_13:16:37       1       1       NO         0427T131636       27-APR-17_13:16:55       1       1       NO         0427T131654       27-APR-17_13:28:52       1       1       NO         0427T132851       27-APR-17_13:29:08       1       1       NO         0427T132906       27-APR-17_14:00:31       1       NO         0427T140031       27-APR-17_14:00:31       1       NO         0427T140031       27-APR-17_14:00:43       1       NO         0427T140043       27-APR-17_14:07:31       1       NO         0427T140043       27-APR-17_14:07:48       1       NO         0427T140730       5       5       1       1         B F A DISK       27-APR-17_10:28:46       1       1       NO         0427T140747       5       1       1       NO         0427T140747       5       1       1       NO | Backups         TY LV S Device Type Completion Time #Pieces #Copies Compressed Tag |

6 list backup summary completed before "to\_date()" device type disk tag ''; コマンドを使用し、tag を使用して共有上のバックアップピースを検索します (デフォルトでは、tag は NetBackup ポリシー名です)。

例:

RMAN> list backup summary completed before "to\_date('28-APR-17\_10:41:37', 'DD-MON-YY HH24:MI:SS')" device type disk tag 'DCS CDB';

 7 list backup completed before "to\_date()" device type disk tag ''; コマンドを使用し、summaryオプションを削除して、削除が必要なファイルを確認します。

例:

RMAN> list backup completed before "to\_date('28-APR-17\_10:41:37', 'DD-MON-YY HH24:MI:SS')" device type disk tag 'DCS CDB';

List of Backup Sets \_\_\_\_\_ BS Key Size Device Type Elapsed Time Completion Time 10759 40.00K DISK 00:02:55 28-APR-17 10:28:46 BP Key: 10762 Status: AVAILABLE Compressed: NO Tag: DCS CDB Piece Name: C:¥HA NBA SHARE¥ARCH D-ORACLEC2 I-3019371157 SCN-2323355 26S2QF5F DCS CDB List of Archived Logs in backup set 10759 Next SCN Next Time Thrd Seq Low SCN Low Time \_\_\_\_\_ \_\_\_\_\_ 2322734 28-APR-17 10:16:54 2323527 28-APR-17 10:25:48 1 19 1 20 2323527 28-APR-17 10:25:48 2323546 28-APR-17 10:25:49 BS Key Type LV Size Device Type Elapsed Time Completion Time 80.00K 10786 Full DISK 00:03:02 28-APR-17 10:28:56 BP Key: 10789 Status: AVAILABLE Compressed: NO Tag: DCS CDB Piece Name: C:¥HA NBA SHARE¥SPFILE D-ORACLEC2 I-3019371157 T-20170428 27S2QF5I DCS CDB SPFILE Included: Modification time: 27-APR-17 14:57:53 SPFILE db\_unique\_name: ORACLEC2 BS Key Type LV Size Device Type Elapsed Time Completion Time 10814 Full 17.17M DISK 00:03:11 28-APR-17 10:29:08 BP Key: 10816 Status: AVAILABLE Compressed: NO Tag: DCS CDB Piece Name: C:¥HA NBA SHARE¥CF D-ORACLEC2 I-3019371157 T-20170428 28S2QF5L DCS CDB Control File Included: Ckp SCN: 2323603 Ckp time: 28-APR-17 10:25:57

8 delete backup completed before "to\_date()" device type disk tag ''; コマンドを使用し、不要なバックアップピースを削除します。

例:

RMAN> delete backup completed before "to\_date('28-APR-17\_10:41:37',
'DD-MON-YY HH24:MI:SS')" device type disk tag 'DCS CDB';

allocated channel: ORA\_DISK\_1 channel ORA DISK 1: SID=242 device type=DISK

Do you really want to delete the above objects (enter YES or NO)? YES deleted backup piece backup piece handle=C:¥HA\_NBA\_SHARE¥ARCH\_D-ORACLEC2\_I-3019371157\_SCN-2323355\_26S2QF5F\_DCS\_CDB RECID=50 STAMP=942488751 deleted backup piece backup piece handle=C:¥HA\_NBA\_SHARE¥SPFILE\_D-ORACLEC2\_I-3019371157\_T-20170428\_27S2QF5I\_DCS\_CDB RECID=51 STAMP=942488754 deleted backup piece backup piece handle=C:¥HA\_NBA\_SHARE¥CF\_D-ORACLEC2\_I-3019371157\_T-20170428\_28S2QF5L\_DCS\_CDB

RECID=52 STAMP=942488758 Deleted 3 objects  9 list copy completed before "to\_date()" tag ''; コマンドを使用し、同じ リセット時間と tag を使用して共有上のデータファイルのコピーを検索します。

例:

RMAN> list copy completed before "to\_date('28-APR-17\_10:41:37', 'DD-MON-YY HH24:MI:SS')" tag 'DCS CDB';

specification does not match any control file copy in the repository
List of Datafile Copies
------Key File S Completion Time Ckp SCN Ckp Time
------10649 1 A 28-APR-17\_10:25:39 2323417 28-APR-17\_10:25:15
Name: C:¥HA\_NBA\_SHARE¥DATA\_D-ORACLEC2\_I-3019371157\_TS-SYSTEM\_FNO-1\_1GS2QE1J\_S-48\_
I-3019371157 DCS CDB

Tag: DCS\_CDB

10251 2 A 28-APR-17\_10:15:32 2243146 27-APR-17\_10:31:51 Name: C:¥HA\_NBA\_SHARE¥DATA\_D-ORACLEC2\_I-3019371157\_TS-SYSTEM\_FNO-2\_1LS2QEGQ\_S-53\_ I-3019371157 DCS CDB

Tag: DCS\_CDB Container ID: 2, PDB Name: PDB\$SEED

10648 3 A 28-APR-17 10:25:39 2323417 28-APR-17 10:25:15

Name: C:¥HA\_NBA\_SHARE¥DATA\_D-ORACLEC2\_I-3019371157\_TS-SYSAUX\_FNO-3\_1IS2QE8G\_S-50\_ I-3019371157\_DCS\_CDB Tag: DCS CDB

10249 4 A 28-APR-17\_10:13:19 2243146 27-APR-17\_10:31:51 Name: C:¥HA\_NBA\_SHARE¥DATA\_D-ORACLEC2\_I-3019371157\_TS-SYSAUX\_FNO-4\_1JS2QEBG\_S-51\_ I-3019371157 DCS CDB

Tag: DCS\_CDB Container ID: 2, PDB Name: PDB\$SEED

10647 5 A 28-APR-17 10:25:38 2323417 28-APR-17 10:25:15

Name:

C:¥HA NBA SHARE¥DATA D-ORACLEC2 I-3019371157 TS-UNDOTBS1 FNO-5 1HS2QE57 S-49

I-3019371157 DCS CDB

Tag: DCS CDB

10646 6 A 28-APR-17\_10:25:37 2323417 28-APR-17\_10:25:15 Name: C:¥HA NBA SHARE¥DATA D-ORACLEC2 I-3019371157 TS-USERS FNO-6 1NS2QEJV S-55 第5章 Oracle のバックアップとリストアの実行 | 166 データベースの指定した時点へのリストア後、Copilot の共有をクリーンアップする |

I-3019371157\_DCS\_CDB Tag: DCS\_CDB 10 delete copy completed before "to\_date()" tag ''; コマンドを使用し、選択した共有上のデータファイルのコピーを削除します。
 例:

RMAN> delete copy completed before "to\_date('28-APR-17\_10:41:37', 'DD-MON-YY HH24:MI:SS')" tag 'DCS CDB';

Key File S Completion Time Ckp SCN Ckp Time

----- ---- - ------

10649 1 A 28-APR-17\_10:25:39 2323417 28-APR-17\_10:25:15 Name: C:¥HA\_NBA\_SHARE¥DATA\_D-ORACLEC2\_I-3019371157\_TS-SYSTEM\_FNO-1\_1GS2QE1J\_S-48\_ I-3019371157\_DCS\_CDB

Tag: DCS\_CDB

10251 2 A 28-APR-17\_10:15:32 2243146 27-APR-17\_10:31:51 Name: C:¥HA\_NBA\_SHARE¥DATA\_D-ORACLEC2\_I-3019371157\_TS-SYSTEM\_FNO-2\_1LS2QEGQ\_S-53\_ I-3019371157\_DCS\_CDB

Tag: DCS\_CDB Container ID: 2, PDB Name: PDB\$SEED

10648 3 A 28-APR-17\_10:25:39 2323417 28-APR-17\_10:25:15 Name: C:¥HA\_NBA\_SHARE¥DATA\_D-ORACLEC2\_I-3019371157\_TS-SYSAUX\_FNO-3\_1IS2QE8G\_S-50\_ I-3019371157\_DCS\_CDB

Tag: DCS\_CDB

10249 4 A 28-APR-17\_10:13:19 2243146 27-APR-17\_10:31:51

Name: C:¥HA\_NBA\_SHARE¥DATA\_D-ORACLEC2\_I-3019371157\_TS-SYSAUX\_FNO-4\_1JS2QEBG\_S-51\_ I-3019371157\_DCS\_CDB Tag: DCS\_CDB Container ID: 2, PDB Name: PDB\$SEED

10647 5 A 28-APR-17\_10:25:38 2323417 28-APR-17\_10:25:15 Name: C:¥HA\_NBA\_SHARE¥DATA\_D-ORACLEC2\_I-3019371157\_TS-UNDOTBS1\_FNO-5\_1HS2QE57\_S-49\_ I-3019371157\_DCS\_CDB

Tag: DCS CDB

10646 6 A 28-APR-17\_10:25:37 2323417 28-APR-17\_10:25:15 Name: C:¥HA\_NBA\_SHARE¥DATA\_D-ORACLEC2\_I-3019371157\_TS-USERS\_FNO-6\_1NS2QEJV\_S-55\_ I-3019371157\_DCS\_CDB Tag: DCS\_CDB

```
Do you really want to delete the above objects (enter YES or NO)? YES
deleted datafile copy
datafile copy file
name=C:¥HA NBA SHARE¥DATA D-ORACLEC2 I-3019371157 TS-SYSTEM FNO-1 1GS2QE1J
S-48 I-3019371157 DCS CDB RECID=36 STAMP=942488739
deleted datafile copy
datafile copy file
name=C:¥HA NBA SHARE¥DATA D-ORACLEC2 I-3019371157 TS-SYSTEM FNO-2 1LS2QEGQ
S-53 I-3019371157 DCS CDB RECID=29 STAMP=942488132
deleted datafile copy
datafile copy file
name=C:¥HA NBA SHARE¥DATA D-ORACLEC2 I-3019371157 TS-SYSAUX FNO-3 1IS2QE8G
S-50 I-3019371157 DCS CDB RECID=35 STAMP=942488739
deleted datafile copy
datafile copy file
name=C:¥HA NBA SHARE¥DATA D-ORACLEC2 I-3019371157 TS-SYSAUX FNO-4 1JS2QEBG
S-51 I-3019371157 DCS CDB RECID=27 STAMP=942487999
deleted datafile copy
datafile copy file
name=C:¥HA NBA SHARE¥DATA D-ORACLEC2 I-3019371157 TS-UNDOTBS1 FNO-5 1HS2QE57
S-49 I-3019371157 DCS CDB RECID=34 STAMP=942488738
deleted datafile copy
datafile copy file
name=C:¥HA NBA SHARE¥DATA D-ORACLEC2 I-3019371157 TS-USERS FNO-6 1NS2QEJV
S-55 I-3019371157 DCS CDB RECID=33 STAMP=942488737
Deleted 6 objects
```

# Copilot リカバリポイントから ASM ストレージにシング ルステップでリストアする

以下の手順では、RMAN を使用して、リカバリポイントからリストアする方法を示します。 この手順は、nborair -create\_recovery\_point コマンドの実行後にリストア先クライ アントでリカバリポイントをマウントした場合にのみ実行できます。 メモ: GUI には ASM ストレージにシングルステップでリストアする機能はありません。この 機能は RMAN でのみ動作します。

手順の例では、リカバリポイントがすでにマウントされていること、マウントポイントの例として/db\_mpを使用することを前提とします。リストア先ホストでRMANコマンドをすべて実行する必要があります。

#### リカバリポイントから ASM ストレージにシングルステップでリストアするには

1 リカバリポイントのバックアップをカタログに登録します。

RMAN> catalog start with '/db mp/';

searching for all files that match the pattern /db mp/

```
List of Files Unknown to the Database
```

\_\_\_\_\_

```
File Name: /db_mp/data_D-ORAC112_I-3955369132_TS-SYSAUX_FNO-2_8hrgu3qd_s-1297_I-3955369132
File Name: /db_mp/data_D-ORAC112_I-3955369132_TS-SYSTEM_FNO-1_8irgu3qk_s-1298_I-3955369132
File Name:
/db_mp/data_D-ORAC112_I-3955369132_TS-UNDOTBS1_FNO-3_8jrgu3qr_s-1299_I-3955369132
File Name: /db mp/data_D-ORAC112_I-3955369132_TS-UNDOTBS1_FNO-4_8krgu3qt_s-1300_I-3955369132
```

File Name: /db\_mp/arch\_D-ORAC112\_I-3955369132\_SCN-5248163\_a8rh0s3b

```
File Name: /db_mp/spfile_D-ORAC112_I-3955369132_T-20160929_a9rh0s3c
File Name: /db mp/cf D-ORAC112 I-3955369132 T-20160929 aarh0s3d
```

```
Do you really want to catalog the above files (enter YES or NO)? YES cataloging files... cataloging done
```

## List of Cataloged Files

```
File Name: /db_mp/data_D-ORAC112_I-3955369132_TS-SYSAUX_FNO-2_8hrgu3qd_s-1297_I-3955369132
File Name: /db_mp/data_D-ORAC112_I-3955369132_TS-SYSTEM_FNO-1_8irgu3qk_s-1298_I-3955369132
File Name:
```

```
/db_mp/data_D-ORAC112_I-3955369132_TS-UNDOTBS1_FNO-3_8jrgu3qr_s-1299_I-3955369132
File Name: /db_mp/data_D-ORAC112_I-3955369132_TS-USERS_FNO-4_8krgu3qt_s-1300_I-3955369132
File Name: /db_mp/arch_D-ORAC112_I-3955369132_SCN-5248163_a8rh0s3b
File Name: /db_mp/spfile_D-ORAC112_I-3955369132_T-20160929_a9rh0s3c
File Name: /db_mp/cf_D-ORAC112_I-3955369132_T-20160929_aarh0s3d
```

2 特定の時点のリカバリポイントからデータファイルをリストアします。

以下の RMAN でディスク (DISK) からリストアします。また、この例では RMAN の実行前に環境で設定した NLS\_DATE\_FORMAT="DD-MM-YYYY-HH24:MI:SS" コマンドを使用します。使用環境の日付形式を使用します。

RMAN> restore until time '2016-09-29-10:00:00' database;

Starting restore at 2016-10-12:15:51:22
allocated channel: ORA\_DISK\_1
channel ORA DISK 1: SID=193 device type=DISK

channel ORA\_DISK\_1: restoring datafile 00001 input datafile copy RECID=461 STAMP=925055096 file name=/demo\_2/data\_D-ORAC112\_I-3955369132\_TS-SYSTEM\_FNO-1\_8irgu3qk\_s-1298\_I-3955369132 destination for restore of datafile 00001: /db/orac112/app/oradata/orac112/system01.dbf channel ORA\_DISK\_1: copied datafile copy of datafile 00001 output file name=/db/orac112/app/oradata/orac112/system01.dbf RECID=0 STAMP=0 Finished restore at 2016-10-12:15:51:34

```
3 データベースをリカバリします。
```

ディスクでアーカイブログをリストアできない場合、ログは NetBackup (sbt\_tape) からリストアされます。

```
RMAN> run
{
allocate channel ch00 type sbt Tape;
recover database;
release channel ch00;
}
released channel: ORA DISK 1
allocated channel: ch00
channel ch00: SID=193 device type=SBT TAPE
channel ch00: Veritas NetBackup for Oracle - Release 8.0 (2016091418)
Starting recover at 2016-10-12:15:54:13
starting media recovery
archived log for thread 1 with sequence 508 is already on disk as file
/db/orac112/app/fast recovery area/ORAC112/archivelog/2016 09 29/o1 mf 1 508 cytbkv22 .arc
archived log for thread 1 with sequence 509 is already on disk as file
/db/orac112/app/fast recovery area/ORAC112/archivelog/2016 09 29/o1 mf 1 509 cytbkv36 .arc
archived log file name=
/db/orac112/app/fast recovery area/ORAC112/archivelog/2016 09 29/o1 mf 1 508 cytbkv22 .arc
thread=1 sequence=508
archived log file name=
/db/orac112/app/fast recovery area/ORAC112/archivelog/2016 09 29/o1 mf 1 509 cytbkv36 .arc
thread=1 sequence=509
media recovery complete, elapsed time: 00:00:55
Finished recover at 2016-10-12:15:55:09
released channel: ch00
RMAN>
```

**p.156**の「Oracle Copilot イメージからのインスタントリカバリポイントの作成」を参照してください。

**p.94**の「Oracle バックアップでの NetBackup Appliance 共有の使用について (Copilot)」 を参照してください。

**p.95**の「共有を使った NetBackup Appliance での OIP 設定 (Copilot)」を参照してください。

# RMAN を使った、データファイルコピーから ASM スト レージへのリストアについて

データファイルコピーにプロキシ方式を使うと、NetBackupはASMストレージにファイル を直接戻すことができません。データファイルコピーに、2段階のリストアを行う必要があ ります。

バックアップがストリームベースの場合は、NetBackup から直接リストアします。

アプライアンス共有にリストアして戻す場合は、アプライアンス上の共有がno\_root\_squash NFS エクスポートを有効にして設定されていることを確認します。

詳しくは、『Veritas NetBackup Appliance 管理者ガイド』内の共有管理についての章を 参照してください。

最初の手順として、ファイルシステムにファイルを配置します。2 つ目の手順で、ASM ストレージにファイルをリストアするために RMAN を使います。

次に、ファイルシステムにファイルを配置するための RMAN スクリプトの例を示します。

```
RUN {
ALLOCATE CHANNEL ch00
TYPE 'SBT_TAPE';
SEND 'NB_ORA_CLIENT=clientname,NB_ORA_SERV=servername';
SET NEWNAME FOR TABLESPACE USERS TO '/dump/%U';
RESTORE TABLESPACE USERS;
RELEASE CHANNEL ch00;
}
7ァイルがファイルシステムに配置されたら、次を実行して ASM ストレージにリストアできます。
RUN {
ALLOCATE CHANNEL dc00 DEVICE TYPE DISK;
RESTORE TABLESPACE USERS;
RECOVER DATABASE;
```

```
RELEASE CHANNEL dc00;
```

```
}
```

# ガイド付きリカバリ

この章では以下の項目について説明しています。

- ガイド付きリカバリについて
- ガイド付きリカバリのクローン操作のための設定
- ガイド付きリカバリのクローン操作前のチェック
- ガイド付きリカバリのクローン操作の実行
- [マスターサーバーの選択 (Select a Master Server)]ダイアログ
- [ソースデータベースの選択 (Select Source Database)]パネル
- [制御ファイルバックアップの選択 (Select Control File Backup)]パネル
- 宛先ホストとログインパネル
- [宛先パラメータ (Destination Parameters)]パネル
- [選択の概略 (Selection Summary)]パネル
- [クローン前チェック (Pre-clone Check)]パネル
- [ジョブの詳細 (Job Details)]パネル
- ガイド付きリカバリクローン後操作
- ガイド付きリカバリのトラブルシューティング

# ガイド付きリカバリについて

Oracle のクローン操作で NetBackup のユーザーインターフェースを使用すると、次のような利点があります。

■ 処理がより自動化されているため、操作がさらに簡単になります。

- NetBackupはデータベースなどの情報を取得し、ファイルを管理することで、Oracle クローンの設定時間を短縮します。
- 検証プロセスによって、クローン操作が正常に完了する率が高まります。
- クローン操作を実行するために、元のデータベースにアクセスする必要はありません。

## ガイド付きリカバリのクローン操作のための設定

ガイド付きリカバリのクローン操作では、OpsCenter でデータベース情報を表示できるメ タデータ (デフォルトでは NetBackup で収集) のカタログが必要です。メタデータカタロ グは、クローンを作成する Oracle データベースからのバックアップ中に実行される必要 があります。収集されたメタデータは OpsCenter インターフェース内に表示され、クロー ン操作のガイドが示されます。クローン操作では、操作の開始前に Oracle のバックアッ プ先ファイルパスが存在することも必要です。

メモ:メタデータをオフにすると、Oracleのクローン作成が動作しなくなります。クローン作成は Oracle 11gR2 でのみサポートされます。

ガイド付きリカバリのクローン操作を行うには、以下の項目を実行します。

- バックアップを作成する前にメタデータカタログを設定します。NetBackup では、メタ データ収集はデフォルトで有効になっています。メタデータ収集が無効になっている 場合は、ガイド付きリカバリのクローン操作を続行する前に、これを有効にする必要が あります。
- クローン操作では処理中に新しいファイルパスが作成されないため、クローン操作を 実行する前に、すべてのバックアップ先ファイルパスを設定します。Oracleユーザー がこれらのパスへの書き込み権限を持っていることを確認します。

p.175 の「ガイド付きリカバリのクローン操作前のチェック」を参照してください。

p.176の「ガイド付きリカバリのクローン操作の実行」を参照してください。

p.182の「ガイド付きリカバリクローン後操作」を参照してください。

# ガイド付きリカバリのクローン操作前のチェック

クローン処理を始める前に以下の項目を確認します。

- ソースシステムと宛先システム、およびソースデータベースと宛先データベースの互換性があることを確認します。たとえば Solaris 9 と Solaris 10、Oracle 11 と Oracle 11 などです。
- クローン操作では、オフラインの表領域または raw 表領域はサポートされていません。

- クローン操作では、Oracle Automatic Storage Management (ASM) はサポートされていません。
- クローンで異なるユーザーまたは異なるグループを使うには、バックアップ時のバック アップイメージの権限を変更します。ソースデータベースのバックアップ中に、送信コ マンドに「BKUP\_IMAGE\_PERM=ANY」を追加します。
   p.112の「NetBackup for Oracle によって設定される環境変数について」を参照し てください。
- 宛先クライアントがソースクライアントと異なっていたら、代替のリストア手順を実行します。
   p.148の「代替クライアントへのリダイレクトリストア」を参照してください。
- Windows システムでは、NetBackup Legacy Network Service を Oracle ユーザー として実行する場合、そのユーザーには「プロセスレベルトークンを置換する」に対す る権限が必要です。
- Windows の Oracle 9 では、Oracle ユーザーアカウントで Oracle サービスを実行 します。デフォルトでは、ローカルシステムで動作します。Oracle 10g 以降のシステ ムでは、ローカルシステムで実行することができます。
- Windowsシステムでは、同じシステムにクローンを作成する場合、ソースデータベースを停止し、正常に操作を完了します。そうしないと、データベースを排他モードでマウントできないことを示すエラーが表示されます。
- UNIX および Linux システムでは、クローンユーザーが既存の Oracle ホームを共有 している場合、そのユーザーは DBS などのディレクトリに対する書き込み権限を持っ ている必要があります。
- UNIXとLinuxシステムで、同じシステムにクローンを作成し、同じユーザーを使用するか、ソースデータベースとして同じホームを使用する場合は、クローン操作を実行する前にソースデータベースを停止します。

# ガイド付きリカバリのクローン操作の実行

クローン操作を実行するには、OpsCenter にログオンする必要があります。OpsCenter は、すべてのガイド付きリカバリ操作を実行するために使う Web GUI です。

#### OpsCenter で Oracle データベースのクローン操作を実行する方法

- 1 OpsCenter にログオンすると、最初に[監視の概要 (Monitor Overview)]画面が表示されます。画面の上部にある[管理 (Manage)]>[リストア (Restore)]をクリックします。
- **2** [何をリストアしますか? (What do you want to restore?)]画面で[Oracle データ ベースのクローン (Clone Oracle Database)]をクリックします。

3 小さい[マスターサーバーの選択 (Select a Master Server)]ダイアログボックスで、 使うマスターサーバーをドロップダウンメニューから選択して、[OK]をクリックします。

**p.178**の「[マスターサーバーの選択 (Select a Master Server)]ダイアログ」を参照 してください。

4 [ソースデータベースの選択 (Select Source Database)] 画面では、データベース 名、ホスト名、データベースのバージョン、プラットフォーム、日付によって、データ ベースのリストをフィルタ処理できます。デフォルトの条件では、デフォルトの日付範 囲にバックアップされるすべてのデータベースが表示されます。[データベースの表 示 (Show Databases)]をクリックします。

この画面に詳細情報が表示されます。

**p.179**の「[ソースデータベースの選択 (Select Source Database)]パネル」を参照 してください。

- 5 同じ画面のフィルタ処理された部分にデータベースが表示されます。データベース エントリの左にある[オプション (option)]をクリックし、クローン操作を実行するデー タベースを選択します。次に[次へ (Next)]>をクリックします。
- 6 [制御ファイルバックアップの選択 (Select Control File Backup)] 画面に、制御ファ イルバックアップが時系列で表示されます。時系列表示で、目的の制御ファイルバッ クアップのアイコンを選択します。アイコンの上にカーソルを置くと、制御ファイルの 詳細が表示されます。アイコンが複数のバックアップに対応している場合、アイコン の上にカーソルを置くと、該当する期間におけるすべてのバージョンのバックアップ が表示されます。

追加情報を参照して、正しい制御ファイルを選択したことを確認できます。画面左下 に3つのリンクが表示されています。これらのリンクについて詳しくは、次を参照して ください。

**p.179**の「[制御ファイルバックアップの選択 (Select Control File Backup)]パネル」 を参照してください。

選択したデータベースのクローン用に、リストアする制御ファイルバックアップのアイ コンをクリックします。デフォルトは、最近選択したバックアップです。次に[次へ (Next)]>をクリックします。

- 7 [宛先ホストとログイン (Destination Host and Login)]画面には、作成されるクローンの宛先のパラメータが表示されます。テキストボックスに宛先ホスト名を入力するか、[参照 (Browse)]をクリックして、利用可能なホストのリストから選択します。宛先ホストについては、次の前提条件に注意してください。
  - ソースと宛先は、プラットフォームの種類が同じである必要があります。
  - NetBackup クライアントがインストールされている必要があります。
  - Oracle の互換性のあるバージョンがインストールされている必要があります。

p.180 の「宛先ホストとログインパネル」を参照してください。

オペレーティングシステムの認証のために、ユーザー名、パスワード (Windows)、ドメイン (Windows) を入力します。次に[次へ (Next)]>をクリックします。

8 [宛先パラメータの定義 (Define Destination Parameters)]画面が表示されます。 この画面の5つのタブは、データベースの属性、制御ファイルの宛先パス、データ ファイル、REDOログ、リストアオプションを変更するために使われます。宛先パラ メータを変更したら、[次へ> (Next>)]をクリックします。

p.180の「[宛先パラメータ (Destination Parameters)]パネル」を参照してください。

9 [選択の概略 (Selection Summary)]画面では、以前の画面で入力した情報をス キャンすることができます。リカバリセットと宛先データベースの属性へのリンクによっ て、変更を表示して確認することができます。概略情報で問題がなければ、[次へ> (Next>)]をクリックします。

p.181 の「[選択の概略 (Selection Summary)]パネル」を参照してください。

**10** [クローン前チェック (Pre-clone Check)] 画面では、データベース属性とファイルパ スを検証することができます。検証するには、下線の付いた[ここ (Here)]をクリックし ます。ディレクトリパスがない場合は、検証チェックによってエラーのフラグが設定さ れます。ファイルがすでに存在する場合にも、クローン操作によってファイルが上書 きされないように、検証チェックによってエラーのフラグが設定されます。

p.181 の「[クローン前チェック (Pre-clone Check)]パネル」を参照してください。

クローン操作を開始する準備ができたら、[クローンプロセスの起動 (Launch Cloning Process)]をクリックします。NetBackup アクティビティモニターに類似した表示が表示されます。

メモ: NetBackup(7.1以上)では、raw デバイスに存在するデータファイルの検証は、ク ローン操作が正常に実行された場合でも失敗することがあります。特定のパスの検証に 失敗したことを示すエラーを受信することがあります。

## [マスターサーバーの選択 (Select a Master Server)] ダイアログ

プルダウンメニューから、クローン操作で使われるバックアップ情報を収集した NetBackup マスターサーバーを選択します。

# [ソースデータベースの選択 (Select Source Database)]パネル

[ソースデータベースの選択 (Select Source Database)] 画面が最初に表示されたとき には、画面の最下部に、デフォルトの日付範囲でマスターサーバーが認識しているすべ てのデータベースの最新のバックアップのリストが表示されます。

画面の上部には、データベースのリストをフィルタ処理するためのパラメータが表示されます。リストが長い場合は、データベース名、ホスト名、データベースのバージョン、日付範囲によって、表示されるデータベースをフィルタ処理できます。複数のフィルタパラメータを同時に使うことができます。

たとえば、2011 年 11 月 5 日と 2011 年 11 月 12 日の間にバックアップされた Solaris データベースだけを表示するには、[プラットフォーム (Platform)]プルダウンメニューか ら Solaris を選択します。カレンダーアイコンから日付を選択します。[データベースの表 示 (Show Databases)]をクリックすると、新しくフィルタ処理されたデータベースのリスト が表示されます。

# [制御ファイルバックアップの選択 (Select Control File Backup)]パネル

ガイド付きリカバリの[制御ファイルバックアップの選択 (Select Control File Backup)]画 面は、選択したデータベースのバックアップされたすべての制御ファイルを時系列で表 示します。この時系列表示には、バックアップされたデータベースに関連付けられている 各制御ファイルを示すアイコンが表示されます。ガイド付きリカバリ[制御ファイルバック アップの選択 (Select Control File Backup)]画面

時系列表示のアイコン上にカーソルを置き、バックアップ名、メディア形式、バックアップ サイズなど、そのファイルについての情報を示すポップアップを表示します。

時系列表示には複数の制御ファイルが表示されることがあります。制御ファイルのすべて のインスタンスを表示するには、時系列表示の範囲を拡大する必要がある場合がありま す。時系列表示は、日、週、月、または年単位で表示できます。1 つの時系列単位の中 で複数の制御ファイルがバックアップされていた場合(たとえばデータベースが1時間に 2回バックアップされる場合)は、複数の制御ファイルを表す異なるアイコンが表示されま す。これらのファイルから選択するには、アイコン上にカーソルを置きます。各制御ファイ ルが表形式でポップアップ表示されます。バックアップ名とメディア形式など、複数の項 目が表示されます。目的の制御ファイルの横にあるオプションをクリックします。

また、画面の左下にあるリンクの1つをクリックして、適切な制御ファイルを選択したことを 確認することもできます。

 [データベーススキーマの表示 (View Database Schema)]を選択すると、選択した 制御ファイルのスキーマが表示されます。各データファイルの名前、表領域の名前お よびサイズの表示によって、データベースがどのように配置されているかを示します。

- 「データファイルリカバリセットの表示 (View Datafiles Recovery Set)]に、リストア処理に使用するデータファイルのバックアップが表示されます。各データファイルについて表示されるバックアップ情報とイメージ情報も表示されます。データファイルリカバリセットは、増分方式の一部としてバックアップされたファイルについてのみ生成されます。完全バックアップの一部としてバックアップされたファイルはこのリストには表示されませんが、クローンは正常に完了します。 イメージがメディアをまたぐ場合は、リストには最初のメディアだけが表示されます。
- [アーカイブログリカバリセットの表示 (View Archived Log Recovery Set)]には、その制御ファイルの最新の状態までデータベースをリカバリするために使用されるアーカイブログのバックアップが表示されます。このリカバリセットは、増分方式の一部としてバックアップされたファイルについてのみ生成されます。完全バックアップの一部としてバックアップされたファイルはこのリストには表示されませんが、クローンは正常に完了します。

## 宛先ホストとログインパネル

[宛先パラメータの選択 (Select Destination Parameters)] 画面では、宛先ホストと Oracle ログオン情報を入力することができます。 Windows の場合は、ドメイン名、ユーザー名、 パスワードを入力します。 UNIX と Linux の場合は、ユーザー名のみ入力します。

宛先ホストの選択には、次のルールが適用されます。

- 宛先はクローンのソースと同じ種類のプラットフォームである必要があります。
- NetBackup クライアントがインストールされている必要があります。
- Oracle の互換性のあるバージョンがインストールされている必要があります。

# [宛先パラメータ (Destination Parameters)]パネル

ガイド付きリカバリでは、ソースデータベースの多くの値を宛先データベースのデフォルト 値として使います。宛先データベースに適さない場合は、これらの値を変更できます。

メモ:この画面で入力する Windows の情報は大文字と小文字が区別されます。必ず、 Windows の情報を適切に入力してください。

[宛先パラメータ (Destination Parameters)] 画面には次のタブが表示されます。

 [データベース属性 (Database Attributes)]。このペインは、最初に[データベース 属性 (Database Attributes)]画面を表示したときに表示されます。各属性名はソースと宛先で同じです。インスタンス名、データベース名、データベースのホームの宛先 属性を変更できます。データベース名では大文字と小文字が区別されませんが、インスタンス名では大文字と小文字が区別されることに注意してください。
ー時表領域かデータファイルを使い、同じ場所にデータファイルを書き戻す場合は、 パスを修正しないでください。修正する必要がある場合は、パスがソースパスと同じ (大文字、小文字、大文字と小文字の混在)であることを確認してください。そうしない と、クローンは一時ファイルがすでに存在することを示すエラーとともに失敗します。こ の制限事項は UNIX と Linux システムに影響しません。

- [制御ファイルパス (Control File Paths)]。このペインには、各制御ファイルのソースパスと宛先パスが表示されます。制御ファイルの宛先パスを変更するには、関連するテキストウィンドウをクリックして新しいパスを入力します。[参照 (Browse)]をクリックして目的のパスに移動することもできます。パスを変更すると、テキストウィンドウにハイライトバーが表示され、このパスが変更されたことが視覚的に示されます。
- [データファイルパス (Data File Paths)]。このペインでは、1 つ以上のデータファイルの宛先パスを変更できます。テキストウィンドウにパスを入力して、適用先のデータファイルを選択し、[適用 (Apply)]オプションをクリックします。
- [REDOログパス (Redo Log Paths)]。このペインには、すべての REDOログのソースパスと宛先パスが表示されます。新しい宛先パスを入力するか、[参照 (Browse)] をクリックして目的のパスに移動します。パスを変更すると、テキストウィンドウにハイライトバーが表示され、このパスが変更されたことが視覚的に示されます。
- [リストアオプション (Restore Options)]。このペインにはリストアオプションが表示されます。このペインに表示されるオプションは、[リストアおよびリカバリの並列ストリーム数 (Number of parallel streams for restore and recover)]です。

この画面での変更が終了したら、[次へ(Next)]をクリックします。前の画面のすべての情報が、クローン操作の準備のために保存されます。この画面で行われたすべての変更は 一時的なものであり、クローンセッションについてのみ有効です。

#### [選択の概略 (Selection Summary)]パネル

この画面には次の情報が表示されます。

- 選択したマスターサーバーとソースデータベースの属性。
- 選択した制御ファイルのバックアップ日時、およびバックアップメディアの形式。
- データベースリカバリセットとアーカイブログのリカバリセット。
- 前の画面で選択した宛先データベースの属性と、クローン操作で使用されるデータ ベース初期化パラメータ。

#### [クローン前チェック (Pre-clone Check)]パネル

ガイド付きリカバリの[クローン前チェック(Pre-clone Check)]画面では、データベース属 性とファイルパスを検証することができます。検証するには、下線の付いた[ここ (Here)] をクリックします。ファイルパスがない場合は、検証チェックによってエラーのフラグが設定 されます。ファイルがすでに存在する場合にも、クローン操作によってファイルが上書きさ れないように、検証チェックによってエラーのフラグが設定されます。

電子メールアドレスを指定することで、クローン処理が完了したときに、クローン操作の状態とその他の関連情報を示す電子メールが送信されるように設定することもできます。

#### [ジョブの詳細 (Job Details)]パネル

[ジョブの詳細 (Job Details)] 画面には NetBackup アクティビティモニターが反映されま す。アクティビティモニターには詳細な情報が表示されます。

詳しくは、『NetBackup 管理者ガイド Vol. 1』を参照してください。

#### ガイド付きリカバリクローン後操作

クローン操作の完了後に次を実行します。

- Windows システムでクローン操作が失敗した場合は、dbca ユーティリティを使用してデータベースを削除します。dbca はディレクトリを削除することがあるため、操作を再試行する前に確認してください。
- UNIX システムで、適切なインスタンス情報で oratab ファイルを更新します。
- UNIX システムでクローン操作が失敗したら、次のクリーンアップを行います。
  - データベースがアクティブな場合は、データベースを停止します。
  - <\$ORACLE\_HOME>/DBS ディレクトリから、使用されている SID に関連する init<SID>.ora、spfile<SID>.ora、およびその他のファイルを削除します。
  - すべてのデータファイルを削除します。
- クローンの Oracle データベースが読み取り専用の表領域かデータファイルを含んでいる場合、RMAN がバックアップする前にそれらを読み取り/書き込み可能にする必要があります。そうしない場合、RMAN はそれらをリストアできません。バックアップ(クローン操作)の後で、その項目を読み取り専用に戻すことができます。 処理手順の順序の例を次に示します。
  - 読み取り専用の表領域 TABLE1 を含む Oracle データベース A をバックアップ します。
  - データベースAのクローンをデータベースBに作成します。
  - Oracle の alter tablespace コマンドを使って表領域 TABLE1 を読み取り/書 き込み可能にします。必要に応じて、読み取り専用に戻すこともできます。
  - データベース B をバックアップします。
  - RMAN を使用してデータベース B をリストアします。

p.175の「ガイド付きリカバリのクローン操作前のチェック」を参照してください。
p.176の「ガイド付きリカバリのクローン操作の実行」を参照してください。
p.175の「ガイド付きリカバリのクローン操作のための設定」を参照してください。
p.174の「ガイド付きリカバリについて」を参照してください。

#### ガイド付きリカバリのトラブルシューティング

ガイド付きリカバリ操作は、NetBackup for Oracleの通常の操作に追加された操作です。

UNIX システムと Linux システムでは、VERBOSE=5 ですべてのレガシーログを収集します。Windows システムでは、General=2、Verbose=5、Database=5 で収集します。 すべての統合ログは DebugLevel=6 および DiagnosticlLevel=6 で収集します。

NetBackup for Oracle の操作を解決するために使うトラブルシューティング方法とその 情報に加えて、ガイド付きリカバリに失敗したときのトラブルシューティングに必要な専用 の情報もあります。

NetBackup のデバッグログおよびレポートについて詳しくは、『NetBackup 管理者ガイド Vol. 1』を参照してください。

#### バックアップ時のメタデータ収集操作のためのトラブルシューティングファ イル

メタデータ収集操作のトラブルシューティングでは次のログファイルの情報が役立ちます。 Oracle クライアントホストから:

- netbackup/logs/bphdb レガシーログ
- netbackup/logs/dbclientレガシーログ(ディレクトリは Oracle ユーザーによって書き 込み可能である必要があります)
- ncf 統合ログ、OID 309、New Client Framework
- ncforautil 統合ログ、OID 360、New Client Framework Oracle ユーティリティ
- ncforaclepi、OID 348、New Client Framework Oracle プラグイン

NetBackup メディアサーバーから: netbackup/logs/bpbrm レガシーログ NetBackup マスターサーバーから:

- netbackup/logs/bprd レガシーログ
- nbars 統合ログ、OID 362、NetBackup Agent Request Service
- dars 統合ログ、OID 363、Database Agent Request Service

NetBackup のデバッグログおよびレポートについて詳しくは、『NetBackup 管理者ガイド Vol. 1』を参照してください。

**p.184**の「ガイド付きリカバリの検証操作のためのトラブルシューティングファイル」を参照 してください。

p.184の「ガイド付きリカバリのクローン操作のためのトラブルシューティングファイル」を参照してください。

p.183 の「ガイド付きリカバリのトラブルシューティング」を参照してください。

**p.231**の「NetBackup for Oracle のトラブルシューティング手順について」を参照してください。

#### ガイド付きリカバリの検証操作のためのトラブルシューティングファイル

ガイド付きリカバリの検証操作のトラブルシューティングでは次のログファイルの情報が役 立ちます。

Oracle クライアントホストから:

- netbackup/logs/vnetd レガシーログ
- ncf 統合ログ、OID 309、New Client Framework
- ncfnbcs 統合ログ、OID 366、New Client Framework NetBackup Client Services
   NetBackup マスターサーバーから:
- netbackup/logs/vnetd レガシーログ
- nbars 統合ログ、OID 362、NetBackup Agent Request Service
- dars 統合ログ、OID 363、Database Agent Request Service

**OpsCenter** サーバーから:

- <SYMCOpsCenterServer>/config/log.conf ファイル
- opscenterserver 統合ログ、OID 148 (デフォルトの場所は <SYMCOpsCenterServer>/logs)
- opscentergui 統合ログ、OID 147 (デフォルトの場所は <SYMCOpsCenterGUI>/logs)

NetBackup のデバッグログおよびレポートについて詳しくは、『NetBackup 管理者ガイド Vol. 1』を参照してください。

### ガイド付きリカバリのクローン操作のためのトラブルシューティングファイル

ガイド付きリカバリのクローン操作のトラブルシューティングでは次のログファイルの情報 が役立ちます。

Oracle クライアントホストから:

- netbackup/logs/bphdb レガシーログ (obk\_stdout ログおよび obk\_stderr ログを含む)
- netbackup/logs/bpdbsbora レガシーログ
- netbackup/logs/dbclientレガシーログ (ディレクトリは Oracle ユーザーによって書き 込み可能である必要があります)
- netbackup/logs/user\_ops の tar ファイル (UNIX/Linux)
- NetBackup¥Logs¥user\_opsの圧縮ファイル (Windows)

NetBackup マスターサーバーから:

- netbackup/logs/vnetd レガシーログ
- netbackup/logs/bprd レガシーログ
- nbars 統合ログ、OID 362、NetBackup Agent Request Service
- dars 統合ログ、OID 363、Database Agent Request Service

OpsCenter サーバーから:

- <SYMCOpsCenterServer>/config/log.conf ファイル
- opscenterserver 統合ログ、OID 148 (デフォルトの場所は <SYMCOpsCenterServer>/logs)
- opscentergui 統合ログ、OID 147 (デフォルトの場所は <SYMCOpsCenterGUI>/logs)

# Snapshot Client を併用した NetBackup for Oracle

この章では以下の項目について説明しています。

- Snapshot Client を併用した NetBackup for Oracle について
- Snapshot Client を併用した NetBackup for Oracle の動作
- NetBackup for Oracle による Snapshot Client の構成について
- スナップショットバックアップからの NetBackup for Oracle のリストア
- UNIXの NetBackup for Oracle Block Level Incremental バックアップの構成について
- Snapshot Client の影響について
- レプリケーションディレクタの Oracle サポートについて

# Snapshot Client を併用した NetBackup for Oracle について

Snapshot Client を併用した NetBackup for Oracle を使うには、NetBackup Snapshot Client と NetBackup for Oracle の両方がライセンス取得済みでインストールされている 必要があります。

NetBackup for Oracle を Snapshot Client とともに使用する前に、ご使用のプラットフォームがサポートされていることを確認してください。

**p.39**の「オペレーティングシステムおよびプラットフォームの互換性の確認」を参照してください。

スナップショットとは、クライアントのデータを特定の時点で抜き出したディスクイメージで す。NetBackup を NetBackup for Oracle Snapshot Client と組み合わせて使用する と、コンポーネントファイルのスナップショットイメージを作成することによって Oracle オブ ジェクトをバックアップできます。スナップショットバージョンは、後でストレージユニットに バックアップされます。

スナップショットバックアップでは、クライアントを長時間停止させることなく、特定の時点 のデータを取得できます。バックアップ中も、クライアント操作およびユーザーアクセスは 中断することなく続行できます。取得されたデータ(スナップショット)のバックアップを行っ ても、データベースのパフォーマンスや可用性に影響を与えることはありません。

NetBackup for Oracle では、次の NetBackup Snapshot Client 機能を使用できます。

| 機能          | 説明                                                                                                    |
|-------------|----------------------------------------------------------------------------------------------------|
| インスタントリカバリ  | この機能により、ディスクからバックアップのインスタントリカバリを<br>実行できます。これは、スナップショットテクノロジと、ディスクを基<br>に高速リストアを実行する機能を組み合わせたものです。<br>NetBackupでは、イメージはユーザーによるデータへのアクセス<br>を妨げることなく作成されます。必要に応じて、イメージはディス<br>ク上に保持され、ストレージにバックアップされます。インスタント<br>リカバリによって、プロックレベルリストアが可能となります。<br>クライアントおよびデータベース名ごとにインスタントリカバリスナッ<br>プショットを一度に保持できる最大数が計算されます。<br>remote_vxfsメソッドを使って、クライアント、データベース名、<br>アプライアンスごとに一度に保持されるスナップショット数が計算<br>されます。 |
| オフホストバックアップ | オフホストバックアップでは、バックアップ処理の負荷は別のバッ<br>クアップエージェント (代替クライアントなど) に移行されます。そ<br>の結果、ローカルバックアップがクライアントのコンピュータリソー<br>スに与える影響が減少します。バックアップエージェントによって、<br>クライアントディスクからデータが読み込まれ、ストレージに書き込<br>まれます。<br>UNIX では、オフホストバックアップは NetBackup メディアサー<br>バーまたはサードパーティコピーデバイスにも送信できます。                                                                                                    |

表 7-1 NetBackup for Oracle で使われる Snapshot Client 機能

| 機能                                 | 説明                                                                                                    |
|------------------------------------|----------------------------------------------------------------------------------------------------|
| Block Level Incremental バッ<br>クアップ | UNIX では、Block Level Incremental (BLI) バックアップは<br>Veritas File System (VxFS) の Storage Checkpoint 機能の変<br>更追跡機能を使います。BLI バックアップでは、ファイルやファイ<br>ルシステム全体ではなく、変更されたデータブロックだけがバック<br>アップされます。BLI バックアップを使用すると、処理時間を短縮<br>し、必要なバックアップメディア容量や、バックアップ中の CPU<br>およびネットワークのオーバーヘッドを大幅に減らすことができま<br>す。<br>BLI バックアップは、RMAN を使用するかどうかにかかわらず実<br>行できます。 |
| プロキシコピー                            | プロキシコピーは、NetBackup for Oracle エージェントがデータ<br>転送制御を管理する特殊なバックアップです。プロキシコピーを<br>使用すると、バックアップおよびリストア処理中、データファイルが<br>格納されたディスクとNetBackup が管理するストレージデバイス<br>間のデータ移動全体をエージェントで管理できます。<br>バックアップとリストアが Oracle およびそのカタログと密接に統合<br>されているため、管理タスクを大幅に簡略化できます。                                                                                        |
| ファイルベースの処理                         | Oracle によって、バックアップまたはリストアが必要なファイルの<br>リストが、Snapshot Client を併用した NetBackup for Oracle に<br>提供されます。<br>詳細情報を参照できます。<br>p.190 の「NetBackup for Oracle のファイルベースの処理」を参<br>照してください。                                                                                                    |
| ストリームベースの処理                        | ストリームベースの操作は、通常のNetBackup for Oracleのバッ<br>クアップとリストアを標準的な NetBackup に実装したものです。<br>詳細情報を参照できます。<br>p.189の「NetBackup for Oracle のストリームベースの処理」を<br>参照してください。                                                                                                    |

#### プロキシコピー

プロキシコピーは、NetBackup for Oracle エージェントがデータ転送制御を管理する特殊なバックアップです。プロキシコピーを使用すると、バックアップおよびリストア処理中、 データファイルが格納されたディスクと NetBackup が管理するストレージデバイス間の データ移動全体をエージェントで管理できます。

プロキシコピーでは、RMAN によって、バックアップまたはリストアが必要なファイルのリストが NetBackup for Oracle エージェントに提供されます。データの移動方法や移動のタ

イミングは、エージェントによって決定されます。プロキシコピーは、Oracle のメディア管理 API の拡張機能です。

バックアップとリストアが RMAN およびそのカタログと密接に統合されているため、管理 タスクを大幅に簡略化できます。

#### NetBackup for Oracle のストリームベースの処理

ストリームベースの処理は、標準的な NetBackup の処理で、従来どおり、RMAN による バックアップおよびリストアが実行されます。ストリームベースのバックアップの場合、 NetBackup ではサーバープロセスによって提供されたデータの移動が行われます。 NetBackup は、RMAN が提供するデータストリームの内容を取得します。ユーザーが複 数のストリームを指定している場合、RMAN によって複数のストリームが開かれ、NetBackup によって別々のイメージとしてカタログに記録されます。

図 7-1 に、ストリームベースのバックアップまたはリストアを示します。

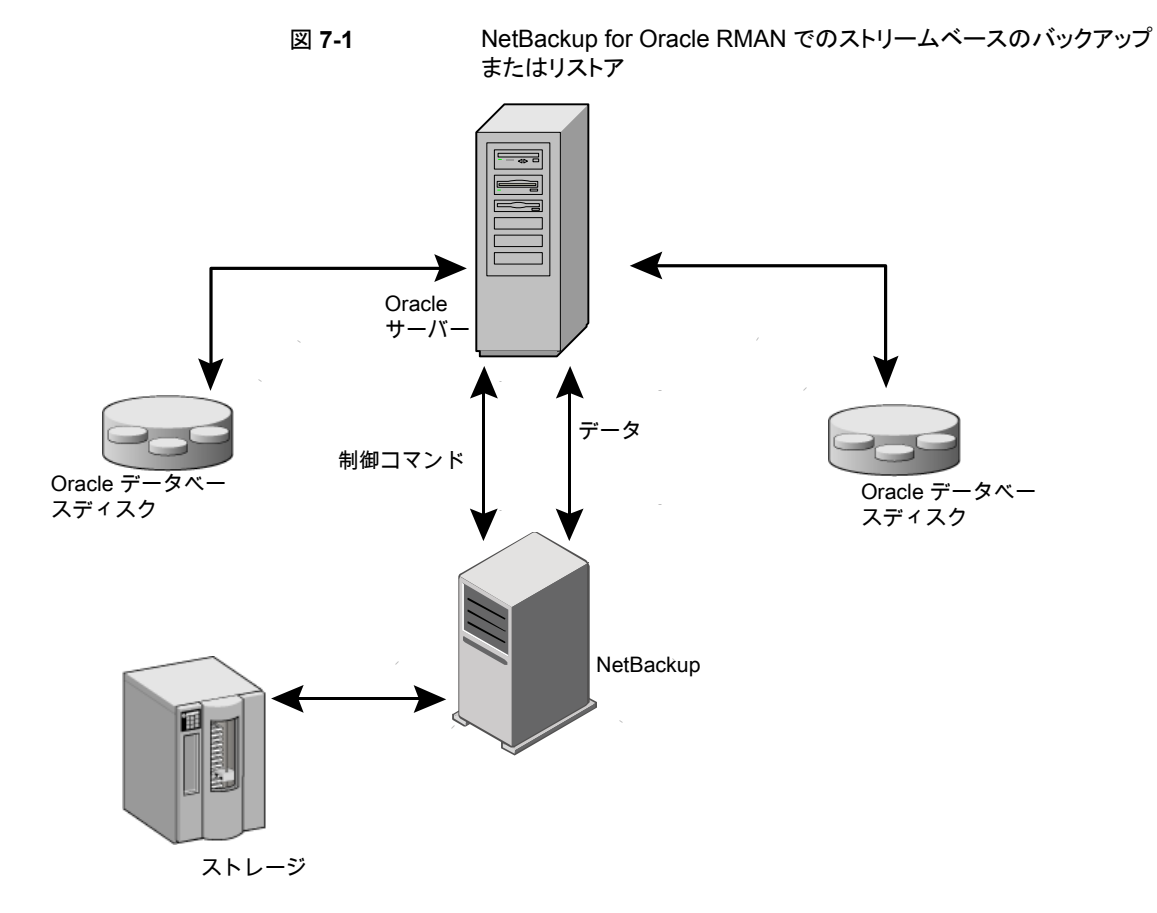

#### NetBackup for Oracle のファイルベースの処理

ファイルベースの処理は、Snapshot Client を併用した NetBackup for Oracle の処理 で、Oracle のプロキシコピーバックアップおよびリストアが実行されます。ファイルベース の処理では、RMAN によって、バックアップまたはリストアが必要なファイルのリストが、 Snapshot Client を併用した NetBackup for Oracle に提供されます。データの移動は、 Snapshot Client を併用した NetBackup for Oracle によって行われます。

図 7-2 に、ファイルベースのバックアップまたはリストアを示します。

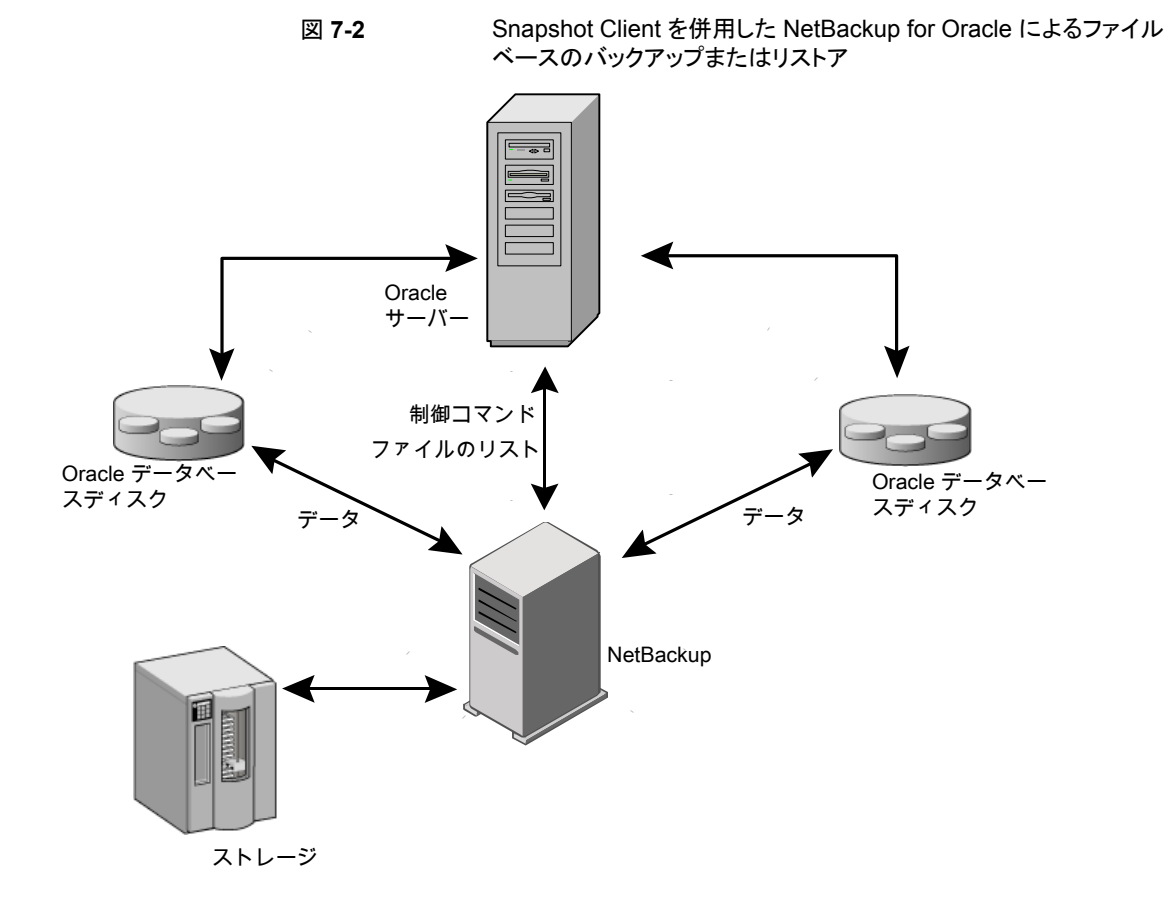

# Snapshot Client を併用した NetBackup for Oracle の動作

NetBackup ユーザーまたはスケジュールはデータベースのバックアップまたはリストアを 開始します。Oracle インテリジェントポリシーは自動的に RMAN スクリプトを生成します。 スクリプトまたはテンプレートベースのポリシーは、Oracle ポリシーのバックアップ対象リ ストのテンプレートまたはシェルスクリプトを使います。テンプレートベースのポリシーは RMAN スクリプトを生成するためにテンプレートを使います。テンプレートまたはシェルス クリプトは、バックアップまたはリストアの実行時に Oracle Recovery Manager (RMAN) によってクライアント上で実行されるバックアップまたはリストアコマンドを指定します。

指定したオブジェクトのプロキシコピーバックアップは、RMAN の backup proxy コマン ドによって開始されます。プロキシコピー機能を使用してバックアップ可能なオブジェクト は、Oracle のバージョンによって異なります。RMAN によってオブジェクトが物理ファイ ル名に変換され、ファイル名のリストが NetBackup for Oracle に渡されます。

**p.192**の「拡張バックアップ方式でサポートされるデータベースオブジェクト」を参照して ください。

エージェントによって、バックアップに使用するポリシーが適切な Snapshot Client 属性 で構成されているかどうかのチェックが行われます。その後、Oracle ファイルのファイル ベースのバックアップが開始され、NetBackup Snapshot Client インターフェースでデー タの移動が行われます。

Oracle によってプロキシコピーバックアップが実行される際、バックアップ対象のデータ ファイルはバックアップモードに設定されます。その後、NetBackup によってファイルの スナップショットが作成されます。スナップショットの作成後、NetBackup for Oracle エー ジェントから Oracle に、データファイルをバックアップモードから解除するように通知され ます。バックアップ対象のデータファイルは、データのスナップショットの作成に要する時 間内だけ、バックアップモードになります。

#### NetBackup for Oracle のバックアップおよびリストア処理について

バックアップ処理の場合、NetBackup for Oracle エージェントは次の手順を実行します。

- バックアップするファイルのリストを RMAN から受け取ります。
- 一意のバックアップファイル名は、NetBackupカタログの各ファイルを識別します。この手順を確実に実行するには、formatオペランドを使って、各データファイルに一意の名前を指定します。
- ポリシーを問い合わせて、Snapshot Client ポリシー属性が指定されているかどうか を確認します。
- 構成されている数の Snapshot Client バックアップを開始し、ジョブが完了するまで 待機します。

p.192 の「NetBackup の複数ストリームについて」を参照してください。

リストア処理の場合、NetBackup for Oracle エージェントは次の手順を実行します。

- リストアするファイルのリストを RMAN から受け取ります。
- リスト内のすべてのファイルに対するリストア要求をNetBackupサーバーに送信します。

■ NetBackup がファイルリストのすべてのファイルをリストアするまで待機します。

#### 拡張バックアップ方式でサポートされるデータベースオブジェクト

プロキシコピーによってバックアップ可能なデータベースオブジェクトの種類は、Oracle によって制御されます。したがって、Snapshot Client バックアップ方式を使用して NetBackup でバックアップ可能なオブジェクトも、Oracle によって制御されます。Oracle では、データベース、表領域およびデータファイルのプロキシコピーバックアップが実行 可能です。Oracle 10g 以上のリリースの場合、アーカイブ REDO ログのプロキシコピー バックアップも実行可能です。そのため、NetBackup では、ファイルベースの Snapshot Client バックアップ方式で、これらのオブジェクトのバックアップを実行できます。

制御ファイルの場合、Oracle RMAN では従来のストリームベースのバックアップだけが 実行されます。NetBackup for Oracle では、他のデータベースオブジェクトに Snapshot Client 方式を使用する場合でも、制御ファイルのバックアップはストリームベースで行う必 要があります。

Oracle インテリジェントポリシーはストリームベースおよびファイルベースのコンポーネントを処理します。ファイルベースのバックアップとストリームベースのバックアップで必要な構成は異なります。Snapshot Client バックアップを併用した NetBackup for Oracle を構成する場合は、ストリームベースとファイルベースのバックアップが可能なポリシーを構成してください。

#### NetBackup の複数ストリームについて

最初の呼び出しで、Snapshot Client を併用した NetBackup for Oracle は RMAN に 特殊なエントリを戻し、プロキシコピーがサポートされていることを通知します。また、単一 のプロキシコピーセッションで無制限の数のファイルに対するプロキシコピーがサポートさ れていることも通知します。RMAN の backup proxy コマンドに対して割り当てられる チャネル数によってプロキシバックアップの並列処理数が制御されるわけではありませ ん。RMAN では、固有の構成が指定されている場合を除き、プロキシコピーバックアップ に 1 つのチャネルのみが使用されます。

プロキシコピーで開始されるバックアップストリームの数は、NB\_ORA\_PC\_STREAMS 変数に よって制御されます。デフォルトでは、すべてのファイルに対して1つのバックアップジョ ブが、エージェントによって開始されます。RMANの send コマンドによって

NB\_ORA\_PC\_STREAMS が渡された場合、NetBackup for Oracle は、ファイルサイズに基づいて変数に指定された数のグループにファイルを分割します。このエージェントは、等しいサイズのストリームを作成するように試み、バックアップを実行するためにいくつの処理が実行されるのかを判断します。

#### RMAN の複数のチャネル

RMAN の1つのプロキシコピーバックアップセッションに対して複数のチャネルを割り当てた場合、RMAN では、すべてのオブジェクトのプロキシバックアップに1つのチャネル

のみが使用されます。他のすべてのチャネルは、制御ファイルまたはアーカイブ **REDO** ログのストリームベースの (プロキシ方式でない) バックアップに使うことができます。

p.195 の「プロキシバックアップの例」を参照してください。

#### 新しい場所へのデータファイルのリストア

Snapshot Client を併用した NetBackup for Oracle では、プロキシによってバックアッ プされたデータファイルを、新しい場所にリストアできます。新しい場所は、リストアを開始 する前に、RMAN の set newname コマンドまたは ALTER DATABASE RENAME DATAFILE 文を使って指定できます。たとえば、表領域 TEST のデータファイルを新しい場所にリス トアする場合、次の RMAN コマンドを使用できます。

```
RUN
{
  allocate channel t1 'SBT_TAPE';
  sql 'alter tablespace TEST offline immediate'
  # restore the datafile to a new location
  set newname for datafile '/oradata/test.f' to
  '/oradata_new/test.f';
  restore tablespace TEST;
  # make the control file recognize the restored file as current
  switch datafile all;
  recover tablespace TEST;
  release channel t1;
  }
```

RMAN での手順は、プロキシによってバックアップされたデータファイルの場合も通常の 手順でバックアップされたデータファイルの場合も同様です。RMAN では、プロキシに よってバックアップされたデータファイルが認識されて、プロキシリストア要求が NetBackup for Oracle に発行されます。必要な手順については、Oracle のマニュアルを参照してく ださい。

#### 代替クライアントへのリダイレクトリストア

プロキシバックアップを他の宛先クライアントヘリストアする手順は、プロキシ方式でない、 ストリームベースのバックアップの場合の手順と同様です。

#### シンボリックリンクおよび raw データファイル (UNIX)

Snapshot Client を併用した NetBackup for Oracle を使うと、シンボリックリンクと通常の ファイルで構成されたデータファイルのバックアップおよびリストアを実行できます。シン ボリックリンクとファイルの両方がバックアップおよびリストアされます。ただし、[インスタン トリカバリ用にスナップショットを保持する (Retain snapshots for Instant Recovery)]を 選択した場合は、シンボリックリンクがデータファイルと同じファイルシステムに存在している必要があります。インスタントリカバリを使用する場合、シンボリックリンクが、リンク先のデータファイルと異なるファイルシステムに存在していると、リストアは失敗します。

Snapshot Client を併用した NetBackup for Oracle を使用すると、raw パーティション に作成されたデータファイルのバックアップおよびリストアを実行できます。

#### Quick I/O データファイル (UNIX)

Snapshot Client を併用した NetBackup for Oracle を使用すると、Oracle の Quick I/O データファイルのバックアップおよびリストアを実行できます。Quick I/O ファイルは、領域が割り当てられた隠しファイルと、その隠しファイルの Quick I/O インターフェースを指すリンクの 2 つのコンポーネントで構成されます。

バックアップでは、Snapshot Client を併用した NetBackup for Oracle はシンボリックリンクをたどり、Quick I/O ファイルの 2 つのコンポーネントであるシンボリックリンクおよび 隠しファイルをバックアップします。

リストアでは、Snapshot Client を併用した NetBackup for Oracle は、バックアップイメージから両方のコンポーネントをリストアします。いずれかあるいは両方のコンポーネントが存在しない場合、Snapshot Client を併用した NetBackup for Oracle は、存在しないコンポーネントを作成します。

#### RMAN の増分バックアップ

増分バックアップで、プロキシコピーバックアップとプロキシ方式でない従来の RMAN バックアップを組み合わせて使用できます。RMAN では、incremental level 0 のプロキ シコピーバックアップを作成できます。このバックアップは、RMAN の後続の従来の増分 バックアップ (level 1-n) のベースとして使用できます。このバックアップの場合、スナップ ショットプロキシコピー (ファイルベース) の level 0 増分バックアップを実行し、次に、 RMAN の従来 (ストリームベース) の level 1-n 増分バックアップを実行します。

Oracle 10g では、変更トラッキングファイルを使って変更されたブロックを追跡することができます。変更トラッキングを有効にすると、わずかな量のデータベースオーバーヘッドを生成しますが、増分バックアップのパフォーマンスを大幅に改善します。ALTER DATABASE ENABLE BLOCK CHANGE TRACKING; sqlplus コマンドを使って、データベース上のブロック変更トラッキングを有効にします。

次の例では、最初の run コマンドによって、表領域 tbs1 のプロキシコピーバックアップ が開始されます。NetBackup for Oracle では、ファイルベースのスナップショットバック アップを使用して表領域全体のバックアップが実行されます。RMAN では、このバック アップが level 1-n の増分バックアップの対象として指定されます。2 つ目の run コマン ドによって、同じ表領域 tbs1 に対して、プロキシ方式でない従来の level 1 の増分バッ クアップが開始されます。この場合、NetBackup for Oracle によってストリームベースの バックアップが実行されます。

```
run {
allocate channel t1 type 'SBT TAPE';
backup
    incremental level 0
    proxy
    format 'bk_%U_%t'
    tablespace tbs1;
release channel t1;
}
run {
allocate channel t1 type 'SBT TAPE';
backup
    incremental level 1
    format 'bk %U %t'
    tablespace tbs1;
release channel t1;
}
```

#### プロキシバックアップの例

Oracle インテリジェントポリシーは、自動的に RMAN のプロキシスクリプトを作成します。 場合によっては、環境固有のカスタムスクリプトを作成する必要があります。

次の例に、プロキシバックアップでRMAN スクリプトに複数のチャネルを使用する方法について示します。

| バックアップの例                                                                                                    | サンプルスクリプト                                                                                                    |
|----------------------------------------------------------------------------------------------------|----------------------------------------------------------------------------------------------------|
| この RMAN スクリプトのサンプルでは、制御ファ<br>イルを含むデータベース全体のバックアップが<br>実行されます。RMAN によって、すべてのデー<br>タファイルのリストが NetBackup for Oracle<br>エージェントに送信され、チャネル ±1 で1つ<br>のプロキシコピーバックアップセッションが開始<br>されます。 | <pre>run {   allocate channel t1 type 'SBT_TAPE';   send 'NB_ORA_PC_STREAMS=3';   backup proxy     format 'bk_%U_%t'     (database);   release channel t1;   }</pre> |
|                                                                                                    | エージェントによって、ファイルが3つのストリームに分割され、各ストリームに<br>対してファイルベースのバックアップが開始されます。プロキシバックアップの<br>実行後、RMANによって、プロキシ方式でない従来のバックアップが、チャネ<br>ル t1 で制御ファイルに対して開始されます。                     |

表 7-2 プロキシバックアップの例

| バックアップの例                                                                                                    | サンプルスクリプト                                                                                                    |
|----------------------------------------------------------------------------------------------------|----------------------------------------------------------------------------------------------------|
| この RMAN スクリプトのサンプルでは、制御ファ<br>イルを含むデータベース全体のバックアップが<br>実行されます。RMAN によって、すべてのデー<br>タファイルのリストが NetBackup for Oracle<br>エージェントに送信され、チャネル t1 で 1 つ<br>のプロキシコピーバックアップセッションが開始<br>されます。エージェントによって、ファイルが 3<br>つのストリームに分割され、各ストリームに対し<br>てファイルベースのバックアップが開始されま<br>す。同時に、RMAN によって、プロキシ方式で<br>ない従来のバックアップが、チャネル t2 で制<br>御ファイルに対して開始されます。 | <pre>run {   allocate channel t1 type 'SBT_TAPE';   allocate channel t2 type 'SBT_TAPE';   allocate channel t2 type 'SBT_TAPE';   send 'NB_ORA_PC_STREAMS=3';   backup proxy     format 'bk_&amp;U_&amp;t'     (database);   release channel t1;   release channel t1;   release channel t2;   }   RMAN リカバリカタログを使用していない場合、バックアップした制御ファイル   icは現在のバックアップについての情報が含まれません。現在のバックアッ   プについての情報を含めるには、制御ファイルをバックアップ操作の最後に   バックアップします。この手順は、リカバリカタログを使用している場合は必要   bりません。   Run {     allocate channel t1 type 'SBT_TAPE';     backup        format 'cntrl_%s_%p_%t'        current controlfile;     release channel t1;     } </pre> |
|                                                                                                    |                                                                                                    |

| バックアップの例                                                                                                    | サンプルスクリプト                                                                                                    |
|----------------------------------------------------------------------------------------------------|----------------------------------------------------------------------------------------------------|
| このサンプルスクリプトでは、2 つのプロキシコ<br>ピーバックアップが、チャネル t1 で順次実行<br>されます。RMAN によって、表領域 tbs1 の<br>データファイルのプロキシバックアップが開始さ<br>れます。バックアップの完了後、別のプロキシ<br>バックアップが、表領域 tbs2 のデータファイ<br>ルに対して開始されます。                                                                                                    | <pre>run { allocate channel t1 type 'SBT_TAPE'; backup proxy format 'bk_%U_%t' (tablespace tbs1); backup proxy format 'bk_%U_%t' (tablespace tbs2); release channel t1; } cod構成は、順次バックアップによってスナップショットリソースの指定を共有 する同じボリュームまたは個別のボリュームにスナップショットが作成されると、 問題を起こす可能性があります。このような場合、2 つの個別の backup コ マンドの代わりに、次に示すとおり、両方の表領域を指定して1つの backup コマンドを発行します。 run { allocate channel t1 type 'SBT_TAPE'; backup proxy format 'bk_%U_%t' (tablespace tbs1, tbs2); release channel t1; }</pre> |
| この例では、プロキシコピーバックアップが2つ<br>のチャネルに分散されます。RMAN によって<br>2つのプロキシコピーバックアップセッションが<br>作成され、tbs1データファイルがチャネルt1、<br>tbs2データファイルがチャネルt2 に送信さ<br>れます。各チャネルに対して異なる NetBackup<br>構成を指定する場合、このような方法が有効で<br>す。この例では、それぞれの send コマンドで、<br>プロキシバックアップに送られる異なるポリシー<br>が指定されます。各プロキシバックアップには、<br>このポリシーが使用されます。 | <pre>run {   allocate channel t1 type 'SBT_TAPE';   send 'NB_ORA_POLICY=policy1';   allocate channel t2 type 'SBT_TAPE';   send 'NB_ORA_POLICY=policy2';   backup proxy     format 'bk_%U_%t'     (tablespace tbs1 channel t1);     (tablespace tbs2 channel t1);     release channel t1;   release channel t2;  } </pre>                                                                                                    |

## NetBackup for Oracle による Snapshot Client の構成について

このトピックでは、Oracle ポリシーのスナップショットバックアップおよびインスタントリカバ リバックアップを構成する方法について説明します。スナップショット方式が自動的に選 択されるように設定する方法と、各バックアップ方式について詳しくは、『NetBackup Snapshot Client 管理者ガイド』を参照してください。

スナップショットバックアップでは、すべてのデータベースオブジェクトがバックアップされるわけではありません。バックアップ構成に、1つ以上の自動スケジュールを含めてスナップショットバックアップを実行し、1つ以上のアプリケーションスケジュールを含めてストリームベースのバックアップを実行する必要があります。この構成によって、データベース全体を正常にリストアすることができます。

スナップショットバックアップまたはインスタントリカバリバックアップの場合、次のようにポリ シーおよびスケジュールを構成します。

- 次の属性を使用する Oracle ポリシー
  - データベースファイルが格納されているファイルシステムに対するスナップショット 方式。
  - ポリシー属性のダイアログボックスのバックアップ方式。
  - データベースに対してスナップショットバックアップとオフホストバックアップを実行 するように指定された自動完全バックアップスケジュール形式。
  - スクリプトベースまたはテンプレートベースのポリシーの場合:トランザクションログをバックアップするように指定されたアプリケーションバックアップスケジュール形式(該当する場合のみ)。

NetBackup for Oracle で NAS スナップショットを使うには、Oracle データベースをイン ストールし、NAS 環境で動作するように構成しておく必要があります。

SnapVault ストレージュニットを使用する場合は、ストレージュニットが構成されていることを確認してから、NAS スナップショットポリシーの構成を開始してください。

NAS スナップショットおよび SnapVault について詳しくは、『NetBackup Snapshot Client 管理者ガイド』を参照してください。

#### NetBackup for Oracle のスナップショットバックアップの構成要件

各エージェントには、独自のハードウェア要件、ソフトウェア要件、特定の機能との互換 性、サポートされるスナップショット方式があります。特定のバックアップの形式に特殊要 件が適用されます。詳しくは、『NetBackup Snapshot Client 管理者ガイド』またはベリタ スのサポート Web サイトを参照してください。

http://www.veritas.com/docs/DOC5332Veritas スナップショットバックアップの構成前 にこの情報を理解しておく必要があります。

データベースエージェントに関係する一部の要件を次に示します。

- Snapshot Client によるバックアップでは、すべてのデータベースオブジェクトがバックアップされるわけではありません。バックアップ構成にスナップショットとストリームベースのバックアップを実行するスケジュールを含める必要があります。この構成によって、データベース全体を正常にリストアすることができます。
- UNIX では、バックアップするファイルに関連付けられたユーザー ID とグループ ID (UID と GID)を利用できる必要があります。UID と GID はプライマリクライアントと代 替バックアップクライアントの両方で利用できる必要があります。プライマリクライアント と代替バックアップクライアントの UID は同じである必要があります。同様に、プライマ リクライアントと代替バックアップクライアントの GID も同じである必要があります。

メモ: UID 番号は GID 番号と異なる場合があります。

- データファイル、アーカイブされた REDO ログ、およびデータベース利用状況の制 御ファイルに対して個別の領域を割り当ててください。データファイルを固有のリポジ トリに書き込む理由は、インスタントリカバリの指定した時点へのロールバックで必要 なためです。リストア対象のボリュームまたはファイルシステム上にはデータファイルだ けが存在することができます。
- 適切なスナップショット方式に必要なハードウェアとソフトウェアが正しくインストール および構成されている必要があります。
- NetBackup Snapshot Client のインストールと構成が適切に行われ、このオプションのライセンスが登録されている必要があります。
- オフホストバックアップを実行するには、特別な構成が必要です。

#### NetBackup for Oracle のスナップショットポリシーの構成

次の手順では、オプションのインスタントリカバリ、スナップショットの保持、オフホストバッ クアップを使用してスナップショットポリシーを構成する方法について説明します。

この手順では、NetBackup アプライアンスを使用するときにスナップショットポリシーを設定する方法を詳しく説明しません。

**p.203**の「共有を使った NetBackup Appliance でのスナップショットポリシーの設定 (Copilot)」を参照してください。

#### スナップショットポリシーを構成する方法

- 1 構成するポリシーを開きます。
- 2 [属性 (Attributes)]タブで[スナップショットバックアップを実行する ()]をクリックしま す。次の画面が表示されます。

|                                                                                                    | Change Policy - Oracle                                                                                                    |
|----------------------------------------------------------------------------------------------------|----------------------------------------------------------------------------------------------------|
|                                                                                                    | E Server: TEST.HOST                                                                                                    |
|                                                                                                    | 🗇 🗄 Attributes 🎽 🚯 Schedules 🎽 🍓 Instances 🎽 🔜 Backup Selections 🖌 🔜 Oracle                                                                                                    |
| ボリシー形式を<br>選択<br>適切なストレージ ———<br>ユニットまたはス<br>トレージユニット<br>グループを選択                                                           | Policy type:       Oracle         Destination:                                                                                                    |
| [スナップショット<br>バックアップを実行す<br>る (Perform snapshot<br>backups)]をクリック                                                           |                                                                                                    |
| [インスタントリカバリ<br>用または SLP 管理用<br>にスナップショットを保<br>持する (Retain snapshot<br>for Instant Recovery or<br>SLP management)]を<br>クリック | Perform snapshot backups Petdam off-host backup Use: Alternate client Machine:  CExchange DAG or Exchange 2007 replication (LCRCCH) Database backup source:  Preferred server list (Exchange DAG only) |
| (オフホストバックアッ<br>プを実行する (Perform<br>off-host backup)]をク<br>リックして方式を指定                                                        | QK Cancel Help                                                                                                    |

- **3** Oracle ポリシー形式を選択します。
- 4 [ポリシーストレージ (Policy storage)]リストからポリシーのストレージユニットを選択 します。

この後の手順で、[インスタントリカバリ (Instant Recovery)]および[スナップショット のみ作成 (Snapshots only)]を選択する場合でも、ここでポリシーストレージユニッ トを選択します。

NetBackup では、このストレージユニットを使用して、このポリシーに含まれる制御 ファイルおよびアーカイブ REDO ログに対してストリームベースのバックアップが実 行されます。

**5** [スナップショットバックアップを実行する (Perform snapshot backups)]をクリックします。

6 [オプション (Options)]をクリックして、スナップショット方式を選択します (任意)。

デフォルトでは、スナップショット方式は NetBackup によって選択されます。スナッ プショット方式を選択するには、[auto](デフォルト)をクリックするか、リストに表示さ れる方式のいずれかをクリックします。

使用できるスナップショット方式は、ハードウェア環境およびソフトウェア環境によっ て異なります。特定の環境では、特定のスナップショット方式のみがサポートされま す。詳しくは、『NetBackup Snapshot Client 管理者ガイド』またはベリタスのサポー ト Web サイトのサポートされるプラットフォームに関する表を参照してください。 http://www.veritas.com/docs/DOC5332Veritas

ポリシーごとに構成できるスナップショット方式は1 つだけです。たとえば、クライア ントa、b および c にあるスナップショット方式を指定して、クライアントd、e および f に別の方式を指定するとします。この場合、各グループのクライアント用に2 つのポ リシーを作成して、ポリシーごとに1 つの方式を選択する必要があります。

7 (オプション) [インスタントリカバリ用または SLP 管理用にスナップショットを保持する (Retain snapshot for Instant Recovery or SLP management)]を選択します。

このオプションを選択すると、NetBackup はスナップショットバックアップイメージを ディスク上に保持し、後でリカバリを実行するときに使います。

8 [オフホストバックアップを実行する (Perform off-host backup)]を選択します (任意)。

デフォルトでは、データベースのホストとなるクライアントでバックアップが実行されま す。データベースのホストとなるクライアントでの I/O 処理負荷を減らす必要がある 場合は、バックアップを実行する代替クライアントを指定します。

9 オフホストバックアップ方式を選択します(該当する場合のみ)。

次のオフホストバックアップ方式を利用できます。

[代替クライアントの [代替クライアント (Alternate client)]を選択した場合は、バックアップ 使用 (Use alternate を実行するクライアントの名前も指定します。この構成を行うには、追 client)](UNIX およ 加構成が必要となる場合があります。代替クライアントは、ディスクアレ び Windows クライ イを共有するクライアントである必要があります。 アント)

[データムーバーの [データムーバー (Data Mover)]をクリックした場合は、「ネットワーク 使用 (Use data 接続ストレージ (Network Attached Storage)]を選択します。 mover)](UNIX クラ イアントのみ)。

- **10** [スケジュール (Schedules)]タブをクリックします。
- **11** [新規 (New)]をクリックします。
- 12 データベースファイルのスケジュールを構成します。

13 ディスクイメージだけを作成するには、 [宛先 (Destination)]パネルの[インスタントリカバリ (Instant Recovery)]で、 [スナップショットのみ作成 (Snapshots only)]を選択します (該当する場合のみ)。

この設定によって、ストレージュニットにスナップショットをコピーするというNetBackup のデフォルトの動作が抑制されます。[スナップショットのみ作成 (Snapshots only)] を選択すると、NetBackup によってデータベースのディスク上のスナップショットコ ピーが作成されますが、ストレージュニットにスナップショットはコピーされません。 ディスク上のスナップショットだけがバックアップコピーとなります。このディスク上のス ナップショットは、従来のバックアップの代わりとは見なされないことに注意してくださ い。

- **14** (条件) [スケジュール (Schedules)]タブで、制御ファイルまたはアーカイブ REDO ログファイルのバックアップスケジュールを構成します。
  - Oracle インテリジェントポリシーのバックアップポリシー。このポリシーのための [アーカイブ REDO ログバックアップ (Archived Redo Log Backup)]のスケ ジュールを構成します。
  - スクリプトまたはテンプレートベースのバックアップポリシー。このポリシーのためのアプリケーションバックアップスケジュールを構成します。

NetBackup では、このストレージユニットを使用して、このポリシーに含まれる制御 ファイルおよびログに対してストリームベースのバックアップが実行されます。 NetBackup によって、選択するストレージユニットにデータベースの制御ファイルお よびアーカイブ REDO ログがコピーされます。

UNIX クライアントでは、オフホストバックアップ方式として[サードパーティコピーデ バイス (Third-Party Copy Device)]を選択した場合、[ポリシーストレージュニットを 上書きする (Override policy storage unit)]をクリックします。 SAN 以外の Media Manager または制御ファイルおよびアーカイブ REDO ログをバックアップするのに 適したその他のストレージュニットを選択します。

- 15 クライアント、インスタンス、またはインスタンスグループを構成します。
  - Oracle インテリジェントポリシーのバックアップポリシー。[インスタンスとデータ ベース (Instances and Databases)]タブで、このポリシーに含めるインスタンス またはインスタンスグループを指定します。
  - スクリプトまたはテンプレートベースのバックアップポリシー。[クライアント(Clients)]
     タブで、このポリシーに含めるクライアントを指定します。
- 16 [バックアップ対象 (Backup Selections)]タブで、ポリシーセットアップに対応した正 しいセットアップを指定します。
  - Oracle インテリジェントポリシーのバックアップポリシー。このポリシーの形式を使用するときは、ラジオボタンを使用して、[全データベース(Whole Database)]、 [部分的データベース (Partial database)] – [表領域 (Tablespaces)]、[部分 的データベース (Partial database)] – [データファイル (Datafiles)]、[高速リ

カバリ領域 (Fast Recovery Area)]、[データベースバックアップ共有 (Database Backup Shares)]、または[データベース全体 - データファイルコピーの共有 (Whole Database - Datafile Copy Share)]を選択します。

 スクリプトまたはテンプレートベースのバックアップポリシー。ポリシーのこの形式 を使用するときに、バックアップテンプレートまたはバックアップスクリプトを指定 します。

Snapshot Client で NetBackup for Oracle ポリシーのテンプレートとスクリプトを使用する方法に関する詳細情報が利用可能です。

p.213 の「Snapshot Client の影響について」を参照してください。

17 他の属性を構成して、任意のスケジュールおよびバックアップ対象を追加します。

### 共有を使った NetBackup Appliance でのスナップショットポリシーの設定 (Copilot)

メモ: この機能を使用するには、NetBackup Appliance がソフトウェアバージョン 2.7.1 以降で実行されている必要があります。

[データベースバックアップ共有 (Database Backup Shares)]または[データベース全体 - データファイルコピーの共有 (Whole Database - Datafile Copy Share)]のオプションを使用した Oracle スナップショットポリシーを設定するには、次の手順に従います。この手順では、Oracle インテリジェントポリシーを使用して設定をより簡単にします。

NetBackup Appliance の共有を使用したスナップショットポリシーを設定する方法

1 設定対象のポリシーを開くか、新しいポリシーを作成します。

この手順では、[ポリシー構成ウィザード (Policy Configuration Wizard)]は使用しません。

- 2 [属性 (Attributes)]タブを選択します。
- 3 このポリシーが新規である場合、ポリシータイプとして [Oracle]を選択します。
- 4 [ポリシーストレージ (Policy storage)]リストからポリシーのストレージユニットを選択 します。
  - ポリシーストレージ

Oracle は同じバックアップの一部としてスナップショット (プロキシ) およびストリーム ベースのバックアップを組み合わせます。ここに示されるストレージは、[データベー スバックアップ共有 (Database Backup Shares)]または[データベース全体 - デー タファイルコピーの共有 (Whole Database - Datafile Copy Share)]のバックアップ のストリームベース部に対して使用されます。 データベースバックアップのストリームベース(非スナップショット)部を含むように設定されるストレージライフサイクルポリシーを選択します。ストレージは非スナップショットバックアップのために設定されたストレージライフサイクルポリシーを使う必要があります。

- **5** [スナップショットバックアップを実行する (Perform snapshot backups)]を選択します。
- 6 [オプション (Options)]をクリックして、スナップショット方式を選択します。

[データベースバックアップ共有 (Database Backup Shares)]または[データベー スバックアップ共有 (Database Backup Shares)]のオプションを使用する場合、 remote vxfs が唯一の有効なスナップショット方法になります。

メモ: データベースインスタンスに関連付けられているバックアップ共有が複数ある 場合、[最大スナップショット数 (Maximum Snapshots)]は、目的のリカバリポイント 数にバックアップ共有数を掛けた数に設定する必要があります。例:3 つのリカバリ スナップショットポイントが必要であり、データベースインスタンスを2 つのバックアッ プ共有に関連付ける場合、[最大スナップショット数 (Maximum Snapshots)]は6 になります。

- **7** [インスタントリカバリ用または SLP 管理用にスナップショットを保持する (Retain snapshot for Instant Recovery or SLP management)]を選択します。
- 8 [スケジュール (Schedules)]タブを選択します。
- 9 [新規 (New)]をクリックします。
- 10 データベースバックアップ共有に対して[完全 (Full)]スケジュールを設定します。
  - バックアップ形式: [完全バックアップ (Full Backup)]を選択します。[完全バック アップ (Full Backup)]はデータベースのスナップショット部および Oracle デー タベースの非スナップショット (ストリームベース) 部の両方に使用されます。
  - [ポリシーストレージの選択を上書きする (Override policy storage selection)]: スナップショットに設定された SLP を有効にし、選択します。(スナップショット SLP は、スナップショット操作が最初の操作であるものです)。このオプションは、 スケジュールストレージがスナップショット SLP を持つポリシーストレージを上書 きするように有効にする必要があります。
  - [保持 (Retention)]: ストリーム処理されたデータの保持は非スナップショット SLP に基づき、ポリシーストレージとしてステップ4に示されます。
    - ステップ4のポリシーストレージで指定した非スナップショットSLPは、ストリーム処理されたデータの保持を決定します。
    - スケジュールストレージ(ポリシーストレージの選択を上書きする)として指定されるスナップショット SLP は、スナップショットデータの保持を決定します。

[データベースバックアップ共有 (Database Backup Shares)]または[データベー ス全体 - データファイルコピーの共有 (Whole Database - Datafile Copy Share)] を選択する場合は、スナップショットからのバックアップ、およびスナップショットのス トレージユニットへのコピーに SLP を設定することを推奨します。NetBackup は SLP 管理で後で使用できるようにスナップショットのバックアップイメージを保持しま す。

[OK]をクリックして、スケジュールを保存します。

- 11 (省略可能) [スケジュール (Schedules)]タブで、アーカイブ REDO ログ用の[アー カイブ REDO ログバックアップ (Archived Redo Log Backup)]スケジュールを設 定します。
- 12 [インスタンスとデータベース (Instances and Databases)]タブを選択し、バックアッ プするインスタンスを指定します。ポリシーはインスタンスを少なくとも 1 つ含む必要 があります。Oracle インテリジェントポリシー方式を継続するためには[インスタンス を保護 (Protect instances)]または[インスタンスグループを保護 (Protect instance groups)]を選択します。
- **13** [バックアップ対象 (Backup Selections)]タブのラジオボタンで[データベースバッ クアップ共有 (Database Backup Shares)]オプションか[データベース全体 - デー タファイルコピーの共有 (Whole Database - Datafile Copy Share)]オプションを選 択します。
- 14 (省略可能)他の属性を設定し、スケジュールを追加します。

メモ: NetBackup アプライアンスメディアサーバーは、ピュア IPv4 またはデュアルスタック IPv4/IPv6 モードでのみ構成できます。

p.199の「NetBackup for Oracle のスナップショットポリシーの構成」を参照してください。

p.213の「Snapshot Clientの影響について」を参照してください。

**p.95**の「共有を使った NetBackup Appliance での OIP 設定 (Copilot)」を参照してください。

# スナップショットバックアップからの NetBackup for Oracle のリストア

次のトピックでは、スナップショットバックアップからファイル、ボリューム、ファイルシステム をリストアする方法について説明します。

p.206の「NetBackup for Oracle スナップショットバックアップからの個々のファイルのリストアについて」を参照してください。

- p.206の「NetBackup for Oracle でのスナップショットロールバックを使用したボリュー ムおよびファイルシステムのリストアについて」を参照してください。
- p.208の「NetBackup for Oracle で指定した時点への SnapVault バックアップからのロールバックリストアの実行 (UNIX)」を参照してください。
- p.207の「Java または Windows インターフェースからのスナップショットロールバック リストアの実行」を参照してください。

### NetBackup for Oracle スナップショットバックアップからの個々のファイルのリストアについて

Snapshot Client 方式を使用してバックアップされたデータは、Snapshot Client 方式を 使用しないでバックアップされたデータと同じ方法でリストアされます。

インスタントリカバリを有効にしてバックアップしたかどうかにかかわらず、バックアップされたファイルにはこの手順を使用します。すべての場合において、Oracleによって、バックアップされたファイルが判断され、対応するリストア要求がデータベースエージェントに対して発行されます。

インスタントリカバリを有効にした場合、NetBackupでは、インスタントリカバリ機能で利用 可能な固有のリストア方式によって、ファイルのリストアが試行されます。NetBackup に よって使用されるリストア方式の種類は、使用している環境と実行したバックアップの形式 によって異なります。インスタントリカバリ方式を使用できない場合、NetBackupでは、一 般的な方法でファイルのリストアが行われます。データは、スナップショットからプライマリ ファイルシステムにコピーされます。NetBackup が使用するインスタントリカバリ方式に関 する情報が利用可能です。

『NetBackup Snapshot Client 管理者ガイド』を参照してください。

#### NetBackup for Oracle でのスナップショットロールバックを使用したボ リュームおよびファイルシステムのリストアについて

インスタントリカバリスナップショットバックアップからボリューム全体またはファイルシステム全体をリストアするように要求できます。このようなリストアを、指定した時点へのロールバックといいます。ロールバックでは、スナップショットのすべてのデータがリストアされ、 個々のファイルのリストアは実行できません。

『NetBackup Snapshot Client 管理者ガイド』を参照してください。

NetBackup for Oracle のリストアでは、次の点に注意してください。

- スナップショットロールバックによって、ボリューム全体が上書きされます。
- NetBackup for Oracle のスナップショットロールバックでは、ファイルの検証が常に 実行されます。エージェントによって、次の内容が確認されます。
  - 要求されたファイル (数および名前) がスナップショット内のファイルと一致する

プライマリボリュームに、スナップショットの作成後に作成されたファイルが含まれない

検証に失敗した場合、ロールバックは中断され、状態 249 が発生します。

#### Java または Windows インターフェースからのスナップショット ロールバックリストアの実行

この項では、Java または Windows インターフェースからスナップショットロールバックリ ストアを実行する方法を説明します。

#### Java または Windows インターフェースからスナップショットロールバックリストアを実行する方法

- 1 バックアップ、アーカイブおよびリストアインターフェースを開きます。
- 2 次のいずれかを選択します。
  - Java インターフェースでは、[リストア (Restore Files)]タブをクリックします。
  - Windows インターフェースでは、[ファイル (Files)]>[リストアするファイルおよびフォルダの選択 (Select Files and Folders to Restore)]を選択します。 リストアするデータファイルがバックアップ後に変更されていない場合は、ロールバックが失敗する可能性があります。スクリプトからリストアを開始して、FORCE オプションを使用します。
- 3 [処理 (Actions)]>[リストア形式の選択 (Select Restore Type)]>[指定した時点へのロールバック (Point in Time Rollback)]を選択します。
- **4** NetBackup for Oracle のリカバリウィザードを使用して、リストアを開始します。

p.142 の「NetBackup for Oracle のリストアについて」を参照してください。

#### スクリプトまたは RMAN コマンドを使用したスナップショットロール バックリストアの実行

このトピックでは、スクリプトまたは RMAN のコマンドを使用して、スナップショットロール バックリストアを実行する方法を説明します。

メモ:リストアするデータファイルがバックアップ後に変更されていない場合は、ロールバックが失敗する可能性があります。スクリプトからリストアを開始して、Oracle FORCE オプションを使用します。

スクリプトまたは RMAN コマンドを使用してスナップショットロールバックリストアを指定するには、次の例に従ってください。

 シェルスクリプトまたは RMAN コマンドを使用する場合、新しい変数 NB PC ORA RESTORE=rollback を設定します。

```
    例:
    RUN {

            allocate channel t1 'SBT_TAPE';
            send 'NB_ORA_PC_RESTORE=rollback';
            sql 'alter tablespace TEST offline immediate'
            restore tablespace TEST;
            recover tablespace TEST;
            release channel t1;
            }
```

#### NetBackup for Oracle で指定した時点への SnapVault バック アップからのロールバックリストアの実行 (UNIX)

SnapVault バックアップから、指定した時点へのロールバックリストアを選択すると、 NetBackup は、サブボリューム (qtree) 全体をプライマリホスト上の新しいサブボリューム (qtree) にリストアします。リストアによって、既存のサブボリュームは上書きされません。 ファイル検証は実行されません。

新しいサブボリューム名の形式は次のようになります。

mountpointname\_restore.timestamp

例:subvol1 restore.2005.05.19.10h49m04s

#### NetBackup for Oracle で指定した時点への SnapVault バックアップからのロール バックリストアを実行する方法 (UNIX)

- 1 リストア処理で上書きされなかった元のサブボリュームをマウント解除します。
- 2 元のサブボリュームの名前を変更します。
- 3 新しいサブボリュームに元のサブボリュームで使用していた名前を付けます。
- 4 クライアント上に新しいサブボリュームをマウントします。ALTER DATABASE RENAME DATAFILE コマンドを使用して、新しく作成されたサブボリューム上のリストア済み データファイルを指定します。

## **UNIX**の NetBackup for Oracle Block Level Incremental バックアップの構成について

データベースの日々の変更がわずかである場合、毎回データベースを完全バックアップ するのは時間およびメディアの点で高コストになります。Block Level Incremental (BLI) バックアップインターフェースは、変更されたデータブロックを含むファイルシステムブロッ クだけをバックアップできるように、NetBackup の機能を拡張します。 データベースのBLIバックアップはファイルシステムのブロックレベルで実行されるため、 変更されたファイルブロックだけがバックアップされます。ファイル内の変更されていない ブロックはバックアップされません。変更されたブロックはVxFS Storage Checkpoint 機 能によってリアルタイムに追跡されます。したがって、BLIバックアップでは、変更された ブロックを検出するためにバックアップ時にボリューム全体を検索する必要がありません。 BLIバックアップを使用すると、処理時間を短縮し、必要なバックアップメディア容量や、 バックアップ中の CPU およびネットワークのオーバーヘッドを大幅に減らすことができま す。さらに、BLIバックアップを使用することで、より頻繁なバックアップが可能となり、バッ クアップイメージの更新頻度を高くすることができます。

BLI バックアップは、数百 GB や数百 TB の大規模なデータベースでは特に有効です。 データベースバックアップの従来の方法では、多くの場合、データベースが変更されると 変更の規模にかかわらずデータベース全体のバックアップが必要になります。BLI バック アップを使用すると、変更されたブロック(またはファイル)をバックアップするだけで済み ます。

BLI バックアップを実行する場合、RMAN とともにプロキシ BLI エージェントを使用する ことをお勧めします。これによって、NetBackup for Oracle の他の機能がサポートされ、 ポリシー形式とスケジュールや、テンプレート生成ウィザードなどの機能を利用できるよう になります。また、プロキシ BLI エージェントは RMAN およびそのカタログと密接に統合 されているため、管理タスクを大幅に簡略化できます。

また、RMAN なしのスクリプトベースの BLI 方式でバックアップを実行できます。

**p.296**の「**RMAN**を使用しないスクリプトベースの Block Level Incremental (BLI) バック アップについて」を参照してください。

メモ: Veritas ベリタスは、BLI バックアップを実行する Snapshot Client ユーザーが RMAN を併用して BLI を使用することを推奨します。

NetBackup for Oracle には、表領域をバックアップモードにしたり、解除したりするため にスクリプトを使用する RMAN なしの BLI バックアップ方式もあります。この方式は使用 しないことをお勧めします。構成を大幅に変更する必要があります。ただし、Oracle 12c の場合は、RMAN を使わずにスクリプトベースの BLI バックアップを使うことはサポートさ れていません。

#### BLIとNetBackup for Oracle の連携方法 (UNIX)

NetBackup では、Oracle データベースの BLI 完全バックアップと BLI 増分バックアップ がサポートされます。

BLI バックアップでは、差分および累積の2つの増分バックアップ形式がサポートされます。完全バックアップ、差分増分バックアップおよび累積増分バックアップは、ポリシースケジュール設定で指定します。リストアを実行するとき、NetBackup は適切な完全バックアップをリストアします。次に、変更されたブロックを増分バックアップから適用します。

増分バックアップイメージをリストアするには、NetBackup で最後の完全バックアップおよ び後続のすべての増分バックアップをリストアする必要があります。リストアプロセスは、指 定された増分バックアップイメージがリストアされるまで続きます。このリストア処理は、 NetBackup によって自動的かつ透過的に実行されます。最後の完全バックアップおよ び後続の増分バックアップを格納するメディアは利用可能である必要があります。メディ アが利用できない場合、リストア処理は実行されません。

ファイルをリストアすると、そのファイルのすべてのブロックが上書きされることに注意して ください。後続の最初の差分増分バックアップおよび後続のすべての累積増分バックアッ プによって、リストアしたファイルのすべてのブロックがバックアップされます。データベー ス全体のリストア後、後続の最初のバックアップは完全バックアップとなります。

リストア先のファイルシステムは、VxFS、UFS (Solaris)、JFS (AIX) または HFS (HP-UX) です。リストア先の VxFS ファイルシステムは、ファイルをリストアするために Storage Checkpoint機能をサポートしている必要はありません。ただし、リストアしたデータの BLI バックアップを実行するには、Storage Checkpoint 機能をサポートした VxFS ファイル システムが必要です。

この項では、次の用語を使用して BLI バックアップについて説明します。

- 完全バックアップ: 最後の完全または増分バックアップ以降に変更されたデータブロックだけでなく、各 データベースファイルが NetBackup によって完全にバックアップされるバックアップ。
- 累積 BLI バックアップ:

この種類のバックアップは、前回の完全バックアップ以降にデータベースファイル内 で変更されたすべてのブロックのバックアップです。累積 BLI バックアップイメージに は、最後の完全バックアップ以降に変更された、データベースファイルのデータブロッ クだけが含まれます。累積 BLI バックアップによって、リストア操作に適用する必要が ある増分バックアップイメージの数を減らすことができます これによって。これによっ て、リストア処理にかかる時間が短縮されます。

■ 差分 BLI バックアップ:

最後のバックアップ以降に変更された、データベースファイル内のデータブロックだけが NetBackup によってバックアップされるバックアップ。以前のバックアップの種類は、完全、累積増分または差分増分の場合があります。

NetBackup によって BLI バックアップが開始される場合、Oracle データファイルシステムをホストする適切な Storage Checkpoint ファイルシステムが作成、管理および使用されます。この Storage Checkpoint によって、変更されたブロックのリストが識別および管理されます。

#### Storage Checkpoint 機能と NetBackup for Oracle について

BLI バックアップでは、Veritas File System (VxFS) の Storage Checkpoint 機能が使用されます。この機能は、Storage Foundation for Oracle で利用可能です。

VxFS Storage Checkpoint機能は、最後のバックアップ以降にデータベースによって変更されたデータブロックをトラッキングします。NetBackup の BLI バックアップは、この機能を利用して変更されたブロックだけの増分バックアップを行います。ファイルのボリューム全体はバックアップされません。

VxFS Storage Checkpoint は、ディスクおよび I/O の面で効率がよい、ファイルシステム のスナップショットです。Storage Checkpoint によって、ファイルシステムのスナップショッ トがとられた (チェックポイントが設定された)時点での、一貫性のある静的な状態のファ イルシステムのビューが提供されます。Storage Checkpoint は、ファイルシステムの物理 的に異なるコピーを作成する代わりに、ファイルシステムの変更されたブロックだけを追跡 します。ディスク領域が節約され、I/O オーバーヘッドが大幅に軽減されます。

変更されたブロックが追跡されるので、VxFS Storage Checkpoint は BLI バックアップ を実行できます。VxFS Storage Checkpoint 機能によって、ファイルシステムの一貫性 のあるビューが提供され、データベースのバックアップ中に BLI バックアップでデータベー スイメージを凍結することができます。

Storage Checkpoint 操作は、ファイルシステムのスナップショット機能に類似していま す。ただし、スナップショットとは異なり、Storage Checkpoint はシステムの再起動後も保 持されます。また、Storage Checkpoint 操作は、バックアップ管理者に対して透過的で す。Checkpoint イメージは、NetBackup、または Veritas Storage Foundation で利用 可能なデータベースバックアップ用のVxDBA ユーティリティを介してのみ管理および使 用できます。

Storage Checkpoint について詳しくは、『Veritas Storage Foundation 管理者ガイド』 を参照してください。

データベースがオンラインかオフラインかにかかわらず、Storage Checkpoint を作成することができます。データベースのオンライン時に Storage Checkpoint を作成するには、アーカイブログモードを有効にする必要があります。Storage Checkpoint の作成中、すべての表領域はバックアップモードに設定されます。

#### NetBackup for Oracle の BLI バックアップの構成要件

BLI バックアップを構成する場合、次の構成要件を満たしている必要があります。

- NetBackup for Oracle がライセンス取得済みで、インストールおよび構成されている。
- NetBackup Snapshot Client がインストールおよび構成されている。また、マスター サーバーにはこのオプションの有効なライセンスが必要である。
- Veritas Storage Foundation for Oracle がインストールおよび構成されている。
- Veritas File System で Storage Checkpoint のライセンスを取得済みである。

要件について詳しくは、『NetBackup Snapshot Client 管理者ガイド』を参照してください。

#### NetBackup for Oracle を使用した BLI バックアップポリシーの構成

このトピックでは、Oracle ポリシーで BLI バックアップを構成する方法について説明しま す。BLI バックアップでは、すべてのデータベースオブジェクトがバックアップされるわけ ではありません。ストリームベースのバックアップを実行するためにスケジュールを含めま す。

データベース全体を正常にリストアできるようにバックアップを構成する必要があります。

p.211の「NetBackup for Oracleの BLI バックアップの構成要件」を参照してください。

BLI バックアップ用のポリシーを構成するには、次の構成を行います。

- ポリシー属性のダイアログボックスの BLI バックアップ方式。
- データファイルに対してスナップショットの完全および増分バックアップを実行するように指定された自動バックアップスケジュール形式。
- 制御ファイルとアーカイブ REDO ログに対してストリームベースのバックアップを実行 するように指定されたアプリケーションバックアップスケジュール形式。これらのファイ ルは、標準の RMAN 操作によってバックアップされます。

#### BLI バックアップのためのポリシーを構成する方法

- 1 構成するポリシーを開きます。
- 2 [属性 (Attributes)]タブをクリックします。
- 3 [ポリシー形式 (Policy type)]リストから、[Oracle]を選択します。
- 4 [ポリシーストレージ (Policy storage)]を選択します。
- 5 [Block Level Incremental バックアップを実行する (Perform block level incremental backups)]を選択します。
- 6 スケジュールを構成する場合、[スケジュール (Schedules)]タブをクリックします。

Oracle では、データベース制御ファイルおよびアーカイブ REDO ログのプロキシ バックアップはサポートされていません。制御ファイルを含むデータベース全体のプ ロキシバックアップを実行するには、次の構成を行います。

- データファイルのプロキシ BLI バックアップを実行する1つ以上の自動バック アップスケジュール
- 制御ファイルとアーカイブ REDO ログをバックアップするアプリケーションバック アップスケジュール形式
- 7 [クライアント(Clients)]タブで、このポリシーでバックアップするクライアントを指定します。
- 8 [バックアップ対象 (Backup Selections)]タブで、テンプレートまたはスクリプトを指定します。

#### NetBackup for Oracle BLI バックアップ形式について

NetBackupは、自動完全バックアップ、自動差分増分バックアップおよび自動累積増分バックアップスケジュールによって、BLIバックアップを実行します。

ユーザーが開始したバックアップにおいて、プロキシスケジュール名がNB\_ORA\_PC\_SCHED 環境変数を使って要求に指定されていない場合、デフォルトで、NetBackup サーバー は完全バックアップスケジュールを開始します。

増分バックアップに進む前に、NetBackup for Oracle によって、完全バックアップが実 行済みであることが確認されます。NetBackup スケジューラまたはユーザーによって開 始された増分バックアップで、同じポリシーを使用する完全バックアップのレコードが NetBackup for Oracle によって検出されなかった場合、完全バックアップが実行されま す。

リストアする適切なイメージのセットが保持されるように、NetBackupでは、次の場合に完全バックアップが実行されます。

- 指定されたバックアップストリームの数が、前回のバックアップから変更された場合。
   ストリームの数を変更するには、NB ORA PC STREAMS 環境変数を変更します。
- NetBackupのデータベース内に、同じポリシーに対して有効な完全バックアップイメージが存在しない場合。たとえば、この状況は、イメージが期限切れになると起こる可能性があります。
- 増分バックアップの対象となるファイルのリストに対して、ファイルの追加または削除が 行われた場合。

このような場合は常に、ユーザーが増分バックアップを実行するように指定しても、 NetBackup for Oracle によって完全バックアップが実行されます。

#### Snapshot Client の影響について

次のトピックでは、Snapshot Client ソフトウェアがバックアップ形式、スケジュールプロパ ティおよびテンプレートにどのように影響するかについて説明します。Snapshot Client は、スクリプトと環境変数にも影響を与えます。

### Snapshot Client ソフトウェアがバックアップ形式にどのように影響するか

ポリシーの[スケジュール (Schedules)]タブのバックアップ形式は、Snapshot Client を 併用した NetBackup for Oracle のバックアップでは異なる役割を果たします。

p.214 の表 7-3 を参照してください。

| バックアップ形式                                                                 | 説明                                                                                                    |
|--------------------------------------------------------------------------|----------------------------------------------------------------------------------------------------|
| アプリケーションバック<br>アップ (Application<br>Backup)                               | アプリケーションバックアップはテンプレートベースまたはスクリプトベー<br>スのポリシーにだけ適用され、Oracle インテリジェントポリシーには適用<br>されません。                                             |
|                                                                          | アプリケーションバックアップスケジュールによって、ストリームベースの<br>バックアップが格納されます。Default-Application-Backup スケジュー<br>ルは、アプリケーションバックアップスケジュールとして自動的に構成さ<br>れます。 |
| 完全バックアップ (Full<br>backup)<br>差分増分バックアップ<br>(Differential                 | 完全および増分スケジュールバックアップタイプは、NetBackup for<br>Oracle RMAN スクリプトまたはテンプレートを実行して、自動的にバッ<br>クカップを開始します。また、スナップショットのバックアップも格納しま<br>す。       |
| incremental backup)、<br>累積増分バックアップ<br>(Cumulative<br>incremental backup) | <b>メモ:</b> ほとんどのスナップショットタイプでは、自動バックアップスケジュール(完全、累積、差分)により完全なボリュームスナップショットが作成されます。BLIは増分バックアップを実行できる唯一のスナップショット方法です。               |

表 7-3 Oracle ポリシーのバックアップ形式

#### Snapshot Client ソフトウェアがスケジュールのプロパティにどのように 影響するか

スケジュールプロパティの中には、Snapshot Clientのデータベースバックアップと通常のデータベースバックアップで意味が異なるものがあります。他のスケジュールプロパティについては、データベースエージェントの標準バックアップに固有の情報を参照してください。

p.102 の「スケジュールプロパティについて」を参照してください。

表 7-4 は、Snapshot Client バックアップのプロパティを説明しています。

表 7-4 スケジュールプロパティ

| プロパティ          | 説明                                                                       |
|----------------|--------------------------------------------------------------------------|
| 保持 (Retention) | 自動スケジュール:                                                                |
|                | マスターサーバーでスケジュールするバックアップの履歴を保持する<br>期間およびスナップショットのバックアップを保持する期間を決めま<br>す。 |
|                | アプリケーションスケジュール:                                                          |
|                | ストリームベースのバックアップを保持する期間を決めます。                                             |

| プロパティ                       | 説明                                                                                  |
|-----------------------------|-------------------------------------------------------------------------------------|
| 複数のコピー (Multiple<br>copies) | スナップショットバックアップの場合、自動バックアップスケジュールで<br>[複数コピー (Multiple Copies)]を構成します。               |
|                             | ストリームベースのプロキシバックアップの場合、自動バックアップス<br>ケジュールで[コピーを複数作成する (Multiple copies)]を構成しま<br>す。 |
| 間隔                          | 自動スケジュールでバックアップを実行する頻度を決めます。                                                        |
|                             | アプリケーションバックアップスケジュールには適用されません。                                                      |

#### Snapshot Client ソフトウェアがテンプレートとスクリプトに与える影響

NetBackup for Oracle ウィザードが作成したテンプレートを使って、Snapshot Client を 併用したバックアップを実行できます。作成したテンプレートは NetBackup マスターサー バー上に格納され、他の NetBackup for Oracle クライアントが使用できます。

p.118 の「テンプレートおよびシェルスクリプトの作成について」を参照してください。

RMAN テンプレート生成ウィザードでは、[バックアップ設定パラメータ (Backup Limits)] 画面の[最大値の制限を指定 (Specify maximum limits)]選択オプションは、スナップ ショットバックアップには使用できません。RMAN では、このオプションは通常のストリー ムベースのバックアップだけに使用されます。テンプレートにアーカイブ REDO ログが含 まれる場合、NetBackup では、このオプションを使用してログがバックアップされます。

テンプレートまたはスクリプトのどちらを使用する場合でも、クライアントの拡張バックアップ方式を有効にする必要があります。ポリシーの[属性 (Attributes)]タブでこの方式を構成します。実行時に、エージェントはポリシー属性を確認して、Snapshot Client バックアップ方式が構成されているかどうかを判断し、プロキシファイルベースのバックアップを実行します。テンプレートでは、プロキシコピーバックアップのセッションはデフォルトで1つになります。

スクリプトを使用する場合、ポリシーに含まれる各クライアント上にスクリプトが存在している必要があります。スクリプトには、RMANのbackup proxyコマンドを指定し、拡張バックアップ方式を実行します。インストール時にサンプルスクリプトが提供されます。

#### Snapshot Client を併用した NetBackup for Oracle の環境変数

プロキシコピーセッションで使用されるストリーム数の変更または代替バックアップスケジュールの指定を行うには、環境変数を使用します。

次の表に、ユーザーが設定できる、Snapshot Client を併用した NetBackup for Oracle 固有の変数を示します。

NetBackup がプロキシコピーファイルベースのバックアップ用 NB ORA PC SCHED に使用する NetBackup for Oracle スケジュール(このスケ ジュールは、完全バックアップ、差分増分バックアップ、または 累積増分バックアップ形式のいずれかです)。 スケジュールバックアップの場合、この変数はスケジューラから 渡されます。 NetBackup for Oracle の RMAN テンプレート生 成ウィザードを使用して RMAN テンプレートを作成する場合、 この変数はテンプレート内に自動的に作成されます。 各プロキシコピーセッションで NetBackup が同時に開始する NB ORA PC STREAMS バックアップストリームの数。バックアップが開始されると、 NetBackup は、ファイルサイズに基づいて、指定された数の バックアップストリームにすべてのデータファイルをグループ分 けします。NetBackupは、等しいサイズのストリームを作成しよ うとします。 NB ORA PC STREAMS のデフォルト値は1です。 この変数を設定できるのは、ユーザーのみです。NetBackup for Oracle の RMAN テンプレート生成ウィザードを使用して RMAN テンプレートを作成する場合、「並列ストリーム数 (Number of parallel streams)]に値を指定すると、この変数が テンプレート内に自動的に作成されます。

Snapshot Client を併用した NetBackup for Oracle での環境変数の優先度は、標準の NetBackup for Oracle と同様です。NetBackup とユーザー変数を構成する方法につい ての手順を参照してください。

p.109 の「ランタイム環境の設定について」を参照してください。

NetBackup for Oracle によって、次の場所にサンプルスクリプトがインストールされます。

Windows の場合:

install pathWetBackupWdbextWoracleWsamplesWrman

UNIX の場合:

/usr/openv/netbackup/ext/db ext/oracle/samples/rman

次に、必要な変数を構成する方法を示す、Snapshot Client を併用した NetBackup for Oracle のスクリプトを示します。
| Windows の場合:<br>hot_database_backup_proxy.cmd<br>UNIX の場合:<br>hot_database_backup_proxy.sh | 環境を設定し、適切なコマンドを実行して RMAN を<br>呼び出し、データベース全体のプロキシバックアップ<br>を実行します。NetBackup によってスケジュールが実<br>行されると、Snapshot Client を併用した NetBackup<br>for Oracle が使用する環境変数が設定されます。こ<br>のスクリプトには、RMAN の send コマンドを使用し<br>て、ベンダー固有の引用符付き文字列で Snapshot<br>Client を併用した NetBackup for Oracle の変数を |
|--------------------------------------------------------------------------------------------|----------------------------------------------------------------------------------------------------|
|                                                                                            | 渡す方法が示されています。                                                                                                    |
| Windows の場合:<br>hot_tablespace_backup_proxy.cmd                                            | 環境を設定し、適切なコマンドを実行して RMAN を<br>呼び出し、表領域のプロキシバックアップを実行しま                                                                                                    |

UNIXの場合: hot tablespace backup proxy.sh

スクリプトを使用する場合、sendコマンドを使用して環境変数をエージェントに渡します。 次の例では、sendコマンドを使用して、NB\_ORA\_PC\_SCHED および NB\_ORA\_PC\_STREAMS の値を指定します。

```
run {
   allocate channel t1 type 'SBT_TAPE';
   send 'NB_ORA_PC_SCHED= sched, NB_ORA_PC_STREAMS= number';
   backup proxy
   (database format 'bk_%U_%t');
  }
```

詳しくは、エージェントとともに提供されているサンプルスクリプトを参照してください。 p.195 の「プロキシバックアップの例」を参照してください。

## レプリケーションディレクタの Oracle サポートについて

Oracle データベースのスナップショットを作成し、他の NetApp ディスクアレイにスナップ ショットを複製するには、Replication Director を使用できます。Replication Director を 使用するには、Oracle データベースが NetApp NAS ディスクアレイに存在する必要が あります。(現時点で SAN ストレージではサポートされません。)

レプリケーションディレクタを使う Oracle スナップショットバックアップは UNIX プラット フォームでのみサポートされます。

管理者は次のどちらかの方法によってレプリケーションディレクタを使うための Oracle ポリシーを作成できます。

Oracle インテリジェントポリシー (推奨)。
 p.218の「レプリケーションディレクタを使った Oracle インテリジェントポリシーの設定」を参照してください。

スクリプトベースまたはテンプレートベースの Oracle ポリシーを作成する。
 p.224の「スクリプトまたはテンプレートに基づく Oracle ポリシーの設定」を参照してください。

表 7-5 に、2 つの方法の違いが説明されています。

表 7-5 Oracle スナップショットポリシーのセットアップ方法の違い

| 構成             | Oracle インテリジェントポリシー                                                                                                    | スクリプトまたはテンプレートベースの Oracle ポ<br>リシー                                                                                                    |
|----------------|----------------------------------------------------------------------------------------------------|----------------------------------------------------------------------------------------------------|
| スクリプ<br>ト      | <ul> <li>データベース全体を保護するために必要なすべての<br/>スクリプトは実行時に自動的に生成されます。</li> <li>管理者は RMAN スクリプトの設定方法を知っている<br/>必要がありません。</li> <li>データベースのそれぞれ部分に対する保持レベルは<br/>自動的に割り当てられます。</li> </ul> | <ul> <li>NetBackup はデータベースのバックアップの実行に<br/>カスタムスクリプトを使い続けることができます。</li> <li>管理者は RMAN スクリプトの設定方法を知っている<br/>必要があります。</li> <li>管理者はデータベースのそれぞれ部分に対する保持<br/>レベルを正しく設定する必要があります。</li> <li>管理者はプロキシデータのスナップショットが作成さ<br/>れたことを確認する必要があります。</li> </ul>                      |
| スケ<br>ジュー<br>ル | 管理者は、データベース全体をバックアップして正しい保<br>持を自動的に設定するスケジュールを1つだけ設定しま<br>す。<br>アーカイブ REDO ログのスケジュールはスナップショット<br>バックアップではサポートされません。                                                       | <ul> <li>管理者は2つの保持で2つのスケジュールを設定する<br/>必要があります:</li> <li>データベースのスナップショット(プロキシ)データ部<br/>をバックアップする完全バックアップスケジュールを<br/>1つ。</li> <li>Oracleデータベースのストリームベース部をバックアッ<br/>プする Application Backup スケジュールを1つ。</li> <li>アーカイブ REDO ログのスケジュールは設定されたスク<br/>リプトで利用可能です。</li> </ul> |
| バック<br>アップ     | ユーザー主導バックアップはサポートされません。ユー<br>ザー主導バックアップを試みる(状態240という結果にな<br>る(このポリシーには正しいタイプのスケジュールがない)。                                                                                   | ユーザー主導バックアップがサポートされます。                                                                                                    |
| 負荷分<br>散       | RAC 負荷分散はサポートされません。                                                                                                    | RAC 負荷分散がサポートされます。                                                                                                    |

#### レプリケーションディレクタを使った Oracle インテリジェントポリシーの設 定

Replication Director を使う Oracle スナップショットポリシーの設定には次の手順を使用 します。この手順では、Oracle インテリジェントポリシーを使用して設定をより簡単にしま す。

#### Oracle インテリジェントポリシーの作成方法

- 1 管理コンソールの左ペインで、[NetBackup の管理 (NetBackup Management)]> [ポリシー (Policies)]を展開します。
- **2** [処理 (Actions)]メニューで[新規 (New)]>[新しいポリシー (New Policy)]をクリックします。
- 3 新しいポリシー用の一意の名前を[新しいポリシーの追加 (Add a New Policy)]ダ イアログボックスに入力して[OK]をクリックします。

レプリケーションディレクタのポリシーを構成するために、[ポリシーの構成ウィザード (Policy Configuration Wizard)]を使わないでください。

- 4 [属性 (Attributes)]タブを選択します。以下の項目はレプリケーションディレクタでス ナップショットの Oracle ポリシーを作成する場合に限定されます。
  - ポリシー形式 (Policy type)
     NetBackup で Oracle バックアップを実行する場合は、[Oracle]を選択します。
     [Oracle]タブが表示されます。
  - ポリシーストレージ
     Oracle は同じバックアップの一部としてスナップショット(プロキシ)およびストリームベースのバックアップを組み合わせます。ここに示されるストレージは、レプリケーションディレクタのストリームベースのバックアップに使用されます。
     データベースバックアップのストリームベース(非スナップショット)部を含むように設定されるストレージライフサイクルポリシーを選択します。ストレージは非スナップショットバックアップのために設定されたストレージライフサイクルポリシーを使う必要があります。
  - レプリケーションディレクタを使用 (Use Replication Director)
     [レプリケーションディレクタを使用 (Use Replication Director)]を有効にして、
     レプリケーションディレクタで必要とされるその他のオプションを自動的に選択します。
    - [スナップショットバックアップを実行する (Perform snapshot backups)]:ポ リシーがディスクアレイのスナップショットを作成できるようにします。
    - [インスタントリカバリ用または SLP 管理用にスナップショットを保持する (Retain snapshots for Instant Recovery or SLP management)]: バック アップが完了した後にポリシーがスナップショットを保持できるようにします。
    - [オプション (Options)]ボタン

- [スナップ [自動 (Auto)](デフォルト): OpenStorage パートナーは、利用で ショット形式 きる最適なスナップショットテクノロジを使用してスナップショットを (Snapshot 作成します。
- Type)]
   [差分 (Differential)]: OpenStorage パートナーは、ソースに完全 に依存するスナップショットを作成します。このパラメータはコピー オンライトテクノロジに基づいています。ブロックが修正されると、デ バイスはキャッシュオブジェクトを作成して、スナップショットのオリ ジナルのブロックを保持します。
  - [Plex (Plex)]: OpenStorage パートナーは、ソースのスナップ ショットから完全に独立しているスナップショットを作成します。この オプションは、ミラー中断テクノロジに基づいています。ミラーデバ イスがソースに接続されている場合は、ミラーデバイスの内容は ソースデバイスと同一です。2つのデバイス間の関係を断つと、ミ ラーデバイスはソースデバイスから分離されます。ミラーデバイスは 特定の時点のコピーとして機能します。
  - [クローン (Clone)]: OpenStorage パートナーはボリュームの独立したコピーを作成します。このコピー処理は、全体をコピーする必要があるため、多少時間がかかることがあります。作成されるスナップショットはソースから独立しています。
- 最大スナッ 一度に保持するスナップショットの最大数を設定します。

プショット数

ノンヨット数 デフォルト設定は1です。環境に適したスナップショットの数を選択し (Maximum ます。NetApp ボリュームのスナップショットの最大数が255 であるこ Snapshots) とに注意してください。

> 最大数に達すると、新しいスナップショットが作成されるたびに一番古 いスナップショットが削除される、スナップショットのローテーションが発 生します。

[SLP 保持による管理 (Managed by SLP retention)]は、[固定 (Fixed)]または[コピー後に期限切れにする (Expire after Copy)]の 保持が現在 SLP で選択されている場合に自動選択されます。

| a schedules 🖓 schedules 👘 instances and Databases 🖷                                                                                                    | a Dackup Selections EQ Oracle                                                                                                    |
|----------------------------------------------------------------------------------------------------|----------------------------------------------------------------------------------------------------|
| Policy type:       Oracle         Destination:       Vo data classification>         Data classification:       No data classification>         Policy storage:       SLP_storage         Policy yolume pool:       ItmtSackupp         Take checkpoints every:       0 minutes         Limit jobs per policy:       0 minutes         Job priority:       0 minutes         Media Owner:       Any | Co into gffect at: 02/09/2015 14:13:36 +      Eollow NF S     Cross mount points     Compregs     Encrypt Collect disaster recovery information for:     Bare Metal Restore     Collect true image restore information     (Required for synthetic backups and Bare Metal Restore)     Allow multiple data streams     Disable client-side deduplication     Finable granular recovery |
| Snapshot Client and Replication Director  Perform Bleck level incremental backups  Use Replication Director  Perform snapshot beckups  Options  Retain snapshot for Instant Recovery or SLP management  Instant Research                                                                                                    | Use Accelerator     Enable optimized backup of Windows deduplicated volumes     Keyword phrase (optional):     Microsoft Exchange Server Attributes     Exchange DAG or Exchange 2007 replication (LCR/CCR)     Database backup source:     v                                                                                                    |
| Imperform off-host backup       Use:       Machine:                                                                                                    | Preferred server list (Exchange DAG only)                                                                                                    |

- 5 [スケジュール (Schedules)]タブを選択します。スケジュールを1つ作成してください。
  - バックアップ形式: [完全バックアップ (Full Backup)]を選択します。[完全バック アップ (Full Backup)]はデータベースのスナップショット (プロキシ) 部および Oracle データベースの非スナップショット (ストリームベース) 部の両方に使用さ れます。

Oracle インテリジェントポリシーは、[アーカイブ REDO ログバックアップ (Archived Redo Log Backup)]のスナップショットをサポートしません。アーカイ ブ REDO ログのスナップショットを取るには、スクリプトまたはテンプレートベース Oracle ポリシー方式を使用してください。

メモ: Block Level Incremental (BLI) バックアップを作成する場合を除き、Oracle データベースのスナップショットの作成には常に[完全バックアップ (Full Backup)] を選択します。

- ポリシーストレージの選択を上書きする: スナップショットレプリケーションに設定 された SLP を有効にし、選択します。(スナップショット SLP は、スナップショット 操作が最初の操作であるものです)。このオプションは、スケジュールストレージ がスナップショット SLP を持つポリシーストレージを上書きするように有効にする 必要があります。
- [保持 (Retention)]: ストリーム処理されたデータの保持は非スナップショット SLP に基づき、ポリシーストレージとしてステップ4に示されます。
  - ステップ4のポリシーストレージで指定した非スナップショットSLPは、ストリーム処理されたデータの保持を決定します。
  - スケジュールストレージ(ポリシーストレージの選択を上書きする)として指定されるスナップショット SLP は、スナップショットデータの保持を決定します。

[OK]をクリックして、スケジュールを保存します。

| Add Schedule - Policy OIP_policy    | ×                                              |
|-------------------------------------|------------------------------------------------|
| Server: caycovin3                   |                                                |
| Attributes Start Window Scale Dates |                                                |
| Name:                               | Destination:                                   |
| Oracle_FULL_schedule                | Multiple copies Configure                      |
| Type of backup:                     | Verride policy storage selection:              |
| Full Backup                         | Oracle_snapshot_SLP                            |
| Synthetic backup                    | Override policy volume pool:                   |
| Accelerator forced rescan           | NetBackup 👻                                    |
| - Sekedule tureu                    |                                                |
| Calendar                            | Override media owner:                          |
| Retries allowed after runday        | Patantian                                      |
| Frequency:                          | infinity (Retention Level 9)                   |
| 1 tweeks                            | Modia multiploving                             |
| 1                                   |                                                |
|                                     |                                                |
|                                     | Snapshots and copy snapshots to a storage unit |
|                                     | Snapshots only                                 |
|                                     |                                                |
|                                     | Add QK Cancel Help                             |

6 [インスタンスとデータベース (Instances and Databases)]タブを選択し、バックアッ プするインスタンスを指定します。ポリシーはインスタンスを少なくとも1つ含む必要 があります。Oracle インテリジェントポリシー方式を継続するためには[インスタンス を保護 (Protect instances)]または[インスタンスグループを保護 (Protect instance groups)]を選択します。

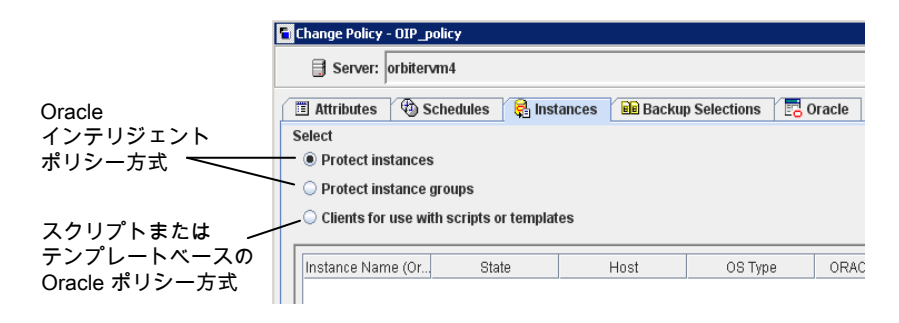

7 [バックアップ対象 (Backup Selections)]タブを選択します。バックアップするため にデータベースの部分を選択します。選択はリストされたすべてのインスタンスに適 用されることに注意してください。

次はレプリケーションディレクタを使うポリシーに対して選択できます。

- [データベース全体 (Whole database)]: データベース全体をバックアップします (デフォルト)。
- [部分的なデータベース (Partial database)]の[表領域 (Tablespaces)]: 表領 域をバックアップします。
- [部分的なデータベース (Partial database)]の[データファイル (Datafiles)]: データファイルをバックアップします。
- [高速リカバリ領域 (FRA) (Fast Recovery Area (FRA)]: レプリケーションディ レクタを使用するポリシーには選択しないでください。
- [データベースバックアップ共有 (Database Backup Shares)]: レプリケーションディレクタを使用するポリシーには選択しないでください。
- [Whole Database Datafile Copy Share (データベース全体 データファイル コピーの共有)]: レプリケーションディレクタを使用するポリシーには選択しない でください。

メモ:部分的なデータベースをバックアップし、後で特定時点のロールバックの復元 を実行したい場合は、[バックアップ対象 (Backup Selections)]のパーティションからすべてのテーブル領域またはデータファイルを必ず選択してください。

コピーバック復元の場合、これは必要条件ではありません。

- 8 Oracle RMAN プロパティを設定するには [Oracle] タブを選択します。
- 9 ポリシーの構成が完了したら、[OK]をクリックします。

#### スクリプトまたはテンプレートに基づく Oracle ポリシーの設定

Replication Director を使う Oracle スナップショットポリシーの設定には次の手順を使用 します。この手順では Oracle ポリシー形式を使いますが、必要なスクリプトは自動的に 生成されません。これにより、管理者はカスタムスクリプトおよびテンプレートを使用できま す。

#### スクリプトまたはテンプレートに基づく Oracle ポリシーの作成方法

- NetBackup 管理コンソールの左ペインで、[NetBackup の管理 (Management)] >[ポリシー (Policies)]を展開します。
- [処理 (Actions)]メニューで[新規 (New)]>[新しいポリシー (New Policy)]をクリックします。
- 3 新しいポリシー用の一意の名前を[新しいポリシーの追加 (Add a New Policy)]ダ イアログボックスに入力して[OK]をクリックします。

レプリケーションディレクタのポリシーを構成するために、[ポリシーの構成ウィザード (Policy Configuration Wizard)]を使わないでください。

- 4 [属性 (Attributes)]タブを選択します。以下の項目はレプリケーションディレクタでス ナップショットの Oracle ポリシーを作成する場合に限定されます。
  - ポリシー形式 (Policy type)
     NetBackup で Oracle バックアップを実行する場合は、[Oracle]を選択します。
     [Oracle]タブが表示されます。
  - ポリシーストレージ
     Oracle は同じバックアップの一部としてスナップショット(プロキシ)およびストリームベースのバックアップを組み合わせます。ここに示されるストレージは、
     Replication Director のストリームベースのバックアップに使用されます。
     データベースのストリームベース(非スナップショット)のバックアップを含むように設定されているストレージを選択します。ストレージは、非スナップショットバックアップ用に設定されるストレージライフサイクルポリシーであるか、ディスクまたはMedia Manager ユニットのいずれかです。
  - レプリケーションディレクタを使用 (Use Replication Director)
     [レプリケーションディレクタを使用 (Use Replication Director)]を有効にして、
     レプリケーションディレクタで必要とされるその他のオプションを自動的に選択します。
    - [スナップショットバックアップを実行する (Perform snapshot backups)]:ポ リシーがディスクアレイのスナップショットを作成できるようにします。

- [インスタントリカバリ用または SLP 管理用にスナップショットを保持する (Retain snapshots for Instant Recovery or SLP management)]: バック アップが完了した後にポリシーがスナップショットを保持できるようにします。
- [オプション (Options)]ボタン

 [スナップ • [自動 (Auto)](デフォルト): OpenStorage パートナーは、利用で ショット形式 きる最適なスナップショットテクノロジを使用してスナップショットを (Snapshot 作成します。

- Type)]
   [差分 (Differential)]: OpenStorage パートナーは、ソースに完全 に依存するスナップショットを作成します。このパラメータはコピー オンライトテクノロジに基づいています。ブロックが修正されると、デ バイスはキャッシュオブジェクトを作成して、スナップショットのオリ ジナルのブロックを保持します。
  - [Plex (Plex)]: OpenStorage パートナーは、ソースのスナップ ショットから完全に独立しているスナップショットを作成します。この オプションは、ミラー中断テクノロジに基づいています。ミラーデバ イスがソースに接続されている場合は、ミラーデバイスの内容は ソースデバイスと同一です。2つのデバイス間の関係を断つと、ミ ラーデバイスはソースデバイスから分離されます。ミラーデバイスは 特定の時点のコピーとして機能します。
  - [クローン (Clone)]: OpenStorage パートナーはボリュームの独立したコピーを作成します。このコピー処理は、全体をコピーする必要があるため、多少時間がかかることがあります。作成されるスナップショットはソースから独立しています。
- 最大スナッ 一度に保持するスナップショットの最大数を設定します。

プショット数

(Maximum Snapshots) デフォルト設定は1です。環境に適したスナップショットの数を選択します。NetApp ボリュームのスナップショットの最大数が255 であることに注意してください。

最大数に達すると、新しいスナップショットが作成されるたびに一番古 いスナップショットが削除される、スナップショットのローテーションが発 生します。

[SLP 保持による管理 (Managed by SLP retention)]は、[固定 (Fixed)]または[コピー後に期限切れにする (Expire after Copy)]の 保持が現在 SLP で選択されている場合に自動選択されます。

| Attributes 🛛 🧐 Schedules 🛛 🤤 Instances and Databases 🗍                                                                                                    | del Backup Selections 🛛 📴 Oracle                                                                                                    |
|----------------------------------------------------------------------------------------------------|----------------------------------------------------------------------------------------------------|
| Policy type:       Oracle <ul> <li>Destination:</li> <li>Data classification:</li> <li>No data classification:</li> <li>Policy storage:</li> <li>Oracle_non_snapshot_SLP</li> <li>Policy golume pool:</li> <li>HetBackup</li> <li>Data classification:</li> <li>Itel the the the the the the the the the the</li></ul> | Image: Construction of the image is a server list       02/09/2015 14:47:44         Image: Construction of the image is a server list       02/09/2015 14:47:44         Image: Construction of the image is a server list       02/09/2015 14:47:44         Image: Construction of the image is a server list       02/09/2015 14:47:44         Image: Construction of the image is a server list       02/09/2015 14:47:44         Image: Construction of the image is a server list       02/09/2015 14:47:44         Image: Construction of the image is a server list       02/09/2015 14:47:44         Image: Construction of the image is a server list       02/09/2015 14:47:44         Image: Construction of the image is a server list       02/09/2015 14:47:44         Image: Construction of the image is a server list       02/09/2015 14:47:44 |

5 [インスタンスとデータベース (Instances and Databases)]タブを選択し、バックアップするインスタンスを指定します。[スクリプトとテンプレートで使用するクライアントを選択する (Clients for use with scripts and templates)]を選択します。他の2つのうちの1つが選択される場合、Oracle インテリジェントポリシーが使用され、スクリプトが自動的に作成されます。

|               | 🔓 Change Policy - Oracle_legacy       |                           |   |
|---------------|---------------------------------------|---------------------------|---|
|               | Server: caycevm3                      |                           |   |
| Quarte        | 🔳 Attributes 🕲 Schedules 📲            | Clients Backup Selections |   |
| Uracie        | Select                                |                           |   |
| インテリジェント 📐    | <ul> <li>Protect instances</li> </ul> |                           |   |
| ポリシー方式        | O Protect instance groups             |                           |   |
| スクリプトまたは 🖉    | Clients for use with scripts or ter   | nplates                   |   |
| テンプレートベースの    |                                       |                           |   |
| Oracle ポリシー方式 | Client Name                           | Hardware                  | C |
|               |                                       |                           |   |
|               |                                       |                           |   |

[スクリプトとテンプレートで使用するクライアントを選択する (Clients for use with scripts and templates)]オプションを選択すると、この選択の効果を記述するメッセージが現れます。

- このポリシーの既存選択は(もしあれば)消されます。
- [Oracle]タブはこのポリシーから削除されます。
- もう一つの効果は、[選択 (Selections)]タブが[クライアント (Clients)]タブに変わります。

Oracle ポリシーの設定を続行するには、[はい (Yes)]をクリックします。

| 🗧 Backup I                                                                                                    | Policy Management                                                                               |
|----------------------------------------------------------------------------------------------------|-------------------------------------------------------------------------------------------------|
| <u>.</u>                                                                                                    | Existing Backup Selections and Instance Selections will<br>be erased if you select this option. |
| The Oracle tab will also be removed since those options<br>must now be set in the RMAN script supplied by the user. |                                                                                                 |
|                                                                                                    | Do you want to proceed?                                                                         |
|                                                                                                    | Yes                                                                                             |

- 6 ポリシー全体を保存し閉じるには、[はい (Yes)]をクリックします。
- 7 NetBackup 管理コンソールでポリシーを選択し、ツールバーの更新ボタンをクリック します。

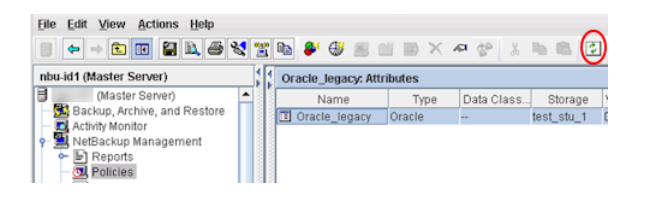

8 ポリシーを再び開き、[スケジュール (Schedules)]タブを選択します。

[デフォルトのアプリケーションバックアップ (Default-Application-Backup)]スケジュールを変更します。

- [ポリシーストレージ選択を上書きする (Override policy storage selection)]: 非スナップショットのストレージユニットまたは非スナップショット SLP を有効にし 選択します。これは多くの場合、[属性 (Attributes)]タブで指定されるストレージ ユニットです。ここに示すことで選択を明示的にします。
- [保持 (Retention)]: ポリシーまたは SLP は、バックアップの保持を示します。
  - ストレージがSLPであるとき、SLPは保持を判断します。ここでは、どの選択 も不可能です。

 ストレージが SLP であるとき、スケジュールは保持を判断します。ここでは、 1つの選択が可能です。

[OK]をクリックして、スケジュールを保存します。

| Change Schedule - Policy Oracle_legacy | ×                                              |
|----------------------------------------|------------------------------------------------|
| Server: caycevm3                       |                                                |
| Attributes 🚯 Start Window              |                                                |
| Name:<br>Default-Application-Backup    | Destination:                                   |
| Type of backup:                        | ✓ Override policy storage selection:           |
| Application Backup                     | Oracle_non_snapshot_SLP                        |
| Synthetic backup                       | Override policy volume pool:                   |
| Accelerator forced rescan              | NetBackup 🗸                                    |
| Calendar                               | Override media owner:                          |
| Retries allowed after runday           | Retention:                                     |
| Frequency:                             | 1 month (Retention Level 3)                    |
| 1 🗘 weeks 👻                            | Media multiplexing:                            |
|                                        | Snapshots and copy snapshots to a storage unit |
|                                        | O Snapshots only                               |
|                                        |                                                |
|                                        | QK Cancel Help                                 |

完全バックアップのスケジュールを1つ作成します。

- スケジュールに名前を付けます。
- バックアップ形式: [完全バックアップ (Full Backup)]を選択します。

**メモ: Block Level Incremental (BLI)** バックアップを作成する場合を除き、Oracle データベースのスナップショットの作成には常に[完全バックアップ (Full Backup)] を選択します。

- ポリシーストレージの選択を上書きする:スナップショットレプリケーションに設定 された SLP を有効にし、選択します。
- 保持: SLP がバックアップのための保持を示します。

| 🖬 Add Schedule - Policy Oracle              | ×                                                          |
|---------------------------------------------|------------------------------------------------------------|
| Server: TEST-NOST                           |                                                            |
| Attributes 🛞 Start Window 🛞 Exclude Dates   |                                                            |
| Name:<br>Oracle_Full_Sched                  | Destination: Destination: Configure Configure              |
| Type of backup:<br>Full Backup              | Override policy storage selection:     Oracle_snapshot_SLP |
| Smthetic backup Accelerator forced rescan   | Override policy volume pool:  NetBackup                    |
| Schedule type:                              | Override media owner:                                      |
| Retries allowed after runday     Frequency: | Retention:<br>Determined by SLP                            |
| 1 ) weeks                                   | Media multiplexing:                                        |
|                                             | Add OK Cancel Help                                         |

 9 [開始時間帯 (Start Window)]タブおよび[除外する日付 (Exclude Days)]タブで スケジュールを設定します。

[OK] をクリックし、スケジュールを保存して閉じます。

- 10 [クライアント (Clients)]タブを選択します。デフォルトでは、このスクリプトまたはテン プレートベースの Oracle ポリシーに[スクリプトまたはテンプレートを使用して使用 するクライアントを選択する (Clients for use with scripts or templates)]オプション が選択されます。
- **11** Oracle データベースを含み、それぞれのオペレーティングシステムを示すクライア ント名を追加します。
- 12 [バックアップ対象 (Backup Selections)]タブを選択します。NetBackup が使う必要があるスクリプトまたはテンプレートを指定します。1 つのスクリプトまたはテンプレートのみを示します。
- 13 ポリシーの構成が完了したら、[OK]をクリックします。

## トラブルシューティング

この章では以下の項目について説明しています。

- トラブルシューティング NetBackup for Oracle について
- NetBackup for Oracle のトラブルシューティング手順について
- NetBackup のデバッグログとレポート
- デバッグログの手動での有効化 (Windows)
- デバッグログの手動での有効化 (UNIX)
- NetBackup for Oracle のログファイルについて
- Windows クライアントのデバッグレベルの設定
- UNIX クライアントのデバッグレベルの設定
- RMAN ユーティリティのログについて
- RMAN のバックアップエラーまたはリストアエラーのトラブルシューティング
- UNIX ブラウザインターフェースおよびウィザードのトラブルシューティング
- Snapshot Client を併用した NetBackup for Oracle のトラブルシューティング
- 大規模なデータベースのリストアにおけるタイムアウトエラーの最小化
- データベースバックアップのテープのロードとアンロード回数の最小化
- バックアップジョブの転送および完了の遅延

## トラブルシューティング NetBackup for Oracle につい て

NetBackup、NetBackup for Oracle および Oracle Recovery Manager (RMAN) では、データベースのバックアップ、アーカイブおよびリストア操作についてのレポートが作成されます。レポートは、これらのアプリケーションに関連するエラーの特定に使用します。

デバッグログおよびレポートについて詳しくは、『NetBackup 管理者ガイド Vol. 1』を参照してください。

## NetBackup for Oracle のトラブルシューティング手順 について

NetBackup for Oracle の問題をトラブルシューティングするとき、次の項目のことを API と呼びます。

- Windows の場合、orasbt.dll を API と呼びます。
- UNIX の場合、libobk モジュールを API と呼びます。Media Manager のベンダー によっては、libobk モジュールを DMO (データベースモジュール) と呼ぶ場合もあ ります。

この手順を実行するには、NetBackup が正しくインストールされ、構成されていることを 確認します。

#### 一般的なトラブルシューティング手順の実行方法

1 インストールを検証する場合、NetBackup for Oracle バイナリが存在することを確認します。

UNIX の場合、これらは /usr/openv/netbackup/bin にあります。

バイナリは次のとおりです。

| Windows の場合:<br><i>install_path</i> ¥NetBackup¥bin¥bphdb.exe<br>UNIX の場合: bphdb | バイナリはクライアントに存在し、NetBackup ス<br>ケジューラおよびグラフィカルインターフェース<br>の両方がバックアップの起動にこのバイナリを使<br>います。bphdb の主な目的は Oracle インテリ<br>ジェントポリシーまたは rman、bporaexp また<br>は bporaimp を呼び出すテンプレートまたは<br>シェルスクリプトを実行することです。 |
|---------------------------------------------------------------------------------|----------------------------------------------------------------------------------------------------|
| Windows の場合:<br>c:¥Windows¥System32¥orasbt.dll                                  | RMAN が呼び出すことができる関数を提供します。                                                                                                    |
| UNIX の場合:libobk                                                                 | RMAN が呼び出すことができる関数を含む共有<br>ライブラリモジュール。このライブラリは、RMAN<br>の起動時にロードされます。このバイナリファイ<br>ルの名前は、次のとおり、オペレーティングシス<br>テムによって異なります。                                                                            |
|                                                                                 | <b>p.41</b> の「Oracle RMANとNetBackup for UNIX のリンクについて」を参照してください。                                                                                                    |

バックアップ、アーカイブおよびリストアインターフェースおよび Oracle インテリジェントポリシーを使用する場合、次のバイナリが存在することを確認します。

Windows の場合: *install\_path*¥NetBackup¥bin¥bpdbsbora.exe

Windows の場合: *install\_path*¥NetBackup¥bin¥bpubsora.exe

Windows の場合: install path¥NetBackup¥bin¥dbsbrman.dll

UNIX: /usr/openv/netbackup/bin/bpdbsbora

UNIX: /usr/openv/netbackup/bin/bpubsora

UNIX: /usr/openv/lib/libdbsbrman.so (HP-UX では libdbsbrman.sl)

- 3 NetBackup サーバーおよびクライアントの両方が正しく動作することを確認します。 通常のオペレーティングシステムファイルが、クライアントからバックアップおよびリス トア可能であることを確認します。NetBackup クライアントは、NetBackup サーバー と同じバージョンのソフトウェアを実行している必要があります。
- 4 これらのログ、特に bpdbm のサイズは非常に大きくなる場合があります。ログディレクトリのディスクパーティションに十分な空き領域が存在することを確認してください。

- 5 次の NetBackup ログディレクトリが存在することを確認します。
  - Windows クライアント: bpdbsbora、 bporaexp、 bporaimp、 bpubsora、 dbclient、 bphdb、 bpfis、 bplist、および bpcd。
  - UNIX クライアント: bpdbsbora、bporaexp(または boraexp64)、bporaimp(またはboraimp64)、bpubsora、dbclient、bphdb、bpfis、および bpcd。これらのディレクトリには、アクセス権限を 777 に設定する必要があります。
  - マスターサーバー上: bprd および bpdbm
  - ストレージユニットを備えたホスト上: bpbrm および bptm

VERBOSE レベルは5 である必要があります。

6

#### NetBackup のデバッグログとレポート

NetBackup サーバーソフトウェアおよびクライアントソフトウェアでは、詳細なデバッグロ グを設定できます。これらのログファイルの情報は、データベースエージェントまたは RMAN 以外で発生する問題のトラブルシューティングに役立ちます。

これらのログに関して、次のことに注意してください。

- RMAN の実行中に発生したエラーは、そのエラーが NetBackup に影響を与えない かぎり、ログに記録されません。Oracle では、アプリケーションで発生したエラーを NetBackup のログに記録する場合と記録しない場合があります。Oracle のエラーに ついては、この Oracle のログそのものが最も適切な情報源となります。
- 通常、各デバッグログは、NetBackupプロセスと実行可能ファイルに対応しています。
   ただし、RMAN バックアップでは、デバッグログは、対応する実行可能ファイルが含まれていない dbclient ディレクトリに作成されます。

デバッグログファイルについての詳細な情報を参照できます。

『VERITAS NetBackup トラブルシューティングガイド』を参照してください。

また、次のファイルを参照してください。

Windows の場合:

install path¥NetBackup¥logs¥README.debug file

UNIX の場合:

/usr/openv/netbackup/logs/README.debug file

NetBackup では、問題の切り分けに役立つレポートも提供されます。このようなレポートの1つとして、サーバーの[すべてのログエントリ(All Log Entries)]があります。サーバーのレポートに関する情報が利用可能です。

『NetBackup 管理者ガイド Vol. 1』を参照してください。

## デバッグログの手動での有効化 (Windows)

Windows 版 NetBackup for Oracle のデータベースエージェントのログを手動で作成 する方法

- 1 クライアント上に次のディレクトリを作成します。
  - bpubsora バックアップまたはリストア用のテンプレートを作成するときのOracle データベー スインスタンスの問題参照用。

install path¥NetBackup¥logs¥bpubsora

bphdb
 マスターサーバーの自動スケジュールから開始されるバックアップ用。

install path¥NetBackup¥logs¥bphdb

bpdbsbora
 OIP およびガイド付きリカバリを含むテンプレートベースのバックアップまたはリストア用。

install\_path¥NetBackup¥logs¥bpdbsbora

dbclient
 RMAN を使用したバックアップまたはリストア用。

install\_pathWetBackupWlogsWdbclient

bpbkar
 スナップショットバックアップ用。

install\_pathWetBackupWlogsWbpbkar

tar
 スナップショットリストア用。

install path¥NetBackup¥logs¥tar

2 次のディレクトリがある場合、Oracle プロセス (orasbt.dll をロードするプロセス) にそのディレクトリへの適切な書き込み権限があることを、ユーザーまたはグループ に確認します。次のディレクトリがなければ、ディレクトリが適切な権限とともに自動 的に作成されます。

install\_path%NetBackup%logs%user\_ops

install\_path%NetBackup%logs%user\_ops%dbext

install path¥NetBackup¥logs¥user ops¥dbext¥logs

手順1のログディレクトリに書き込む適切な権限を持っている Oracle プロセスが実行していることもユーザーまたはグループに確認します。

3 単一または複数の NetBackup サーバー上に、Oracle エージェントと対話するレ ガシープロセス用のデバッグログディレクトリを作成します。

マスターサーバー上:

install path¥NetBackup¥logs¥bprd

単一または複数のメディアサーバー上:

install\_path%NetBackup%logs%bpbrm

install path%NetBackup%logs%bptm

**4** サーバーおよびクライアントホスト上の統合プロセス用デバッグログは NetBackup によって自動的に作成されます。

**NetBackup** では、install\_path¥NetBackup¥logs に統合ログが書き込まれま す。

ログとレポートの使用法については、『VERITAS NetBackup トラブルシューティン グガイド』を参照してください。

## デバッグログの手動での有効化 (UNIX)

#### UNIX 版 NetBackup for Oracle のデータベースエージェントのログを手動で作成する 方法

- 1 クライアント上に次のディレクトリを作成します。
  - bpubsora バックアップまたはリストア用のテンプレートを作成するときのOracleデータベー スインスタンスの問題参照用。

/usr/openv/netbackup/logs/bpubsora

bphdb
 マスターサーバーの自動スケジュールから開始されるバックアップ用。

/usr/openv/netbackup/logs/bphdb

bpdbsbora

OIP およびガイド付きリカバリを含むテンプレートベースのバックアップまたはリ ストア用。

/usr/openv/netbackup/logs/bpdbsbora

dbclient
 RMAN を使用したバックアップまたはリストア用。

/usr/openv/netbackup/logs/dbclient

bpbkar
 スナップショットバックアップ用。

/usr/openv/netbackup/logs/bpbkar

nbtar
 スナップショットリストア用。

/usr/openv/netbackup/logs/tar

2 次のディレクトリがある場合、Oracle プロセス (libobk をロードするプロセス) にそのディレクトリへの適切な書き込み権限があることを、ユーザーまたはグループに確認します。次のディレクトリがなければ、ディレクトリが適切な権限とともに自動的に作成されます。

/usr/openv/logs/user\_ops

/usr/openv/logs/user ops/dbext

/usr/openv/logs/user ops/dbext/logs

手順1のログディレクトリに書き込む適切な権限を持っている Oracle プロセスが実行していることもユーザーまたはグループに確認します。

3 単一または複数の NetBackup サーバー上に、Oracle エージェントと対話するレ ガシープロセス用のデバッグログディレクトリを作成します。

マスターサーバー上:

/usr/openv/logs/bprd

単一または複数のメディアサーバー上:

/usr/openv/logs/bpbrm

/usr/openv/logs/bptm

**4** サーバーおよびクライアントホスト上の統合プロセス用デバッグログは NetBackup によって自動的に作成されます。

NetBackup では、/usr/openv/logs に統合ログが書き込まれます。

ログとレポートの使用法については、『VERITAS NetBackup トラブルシューティン グガイド』を参照してください。

## NetBackup for Oracle のログファイルについて

表 8-1に、ログディレクトリの作成時に作成されるログを示します。ログの内容を表示する には、テキストエディタを使用します。

このログは次のディレクトリに存在します。

Windows の場合: install path¥NetBackup¥logs¥<cmd>

UNIX の場合: /usr/openv/netbackup/logs/<cmd>

たとえば、bphdb のログはすべて、*install\_path*¥NetBackup¥logs¥bphdb ディレクト リ (Windows) または /usr/openv/netbackup/logs/bphdb ディレクトリ (UNIX) に存 在します。

#### 第 8 章 トラブルシューティング | 238 NetBackup for Oracle のログファイルについて |

| ログディレクトリ   | 説明                                                                                                    |
|------------|----------------------------------------------------------------------------------------------------|
| bphdb      | bphdb ディレクトリには次の形式のログが格納されます。                                                                                                    |
|            | <ul> <li>Windows の場合: obk_stdout.mmddyy.hhmmss.txt<br/>UNIX の場合: obk_stdout.mmddyy<br/>他にリダイレクトされていない場合は、NetBackup によってテンプレートまたはシェルスク<br/>リプトの出力がこのファイルに書き込まれます。</li> <li>Windows の場合: obk_stderr.mmddyy.hhmmss.txt<br/>UNIX の場合: obk_stderr.mmddyy<br/>他にリダイレクトされていない場合は、NetBackup によってテンプレートまたはシェルスク<br/>リプトのエラーがこのファイルに書き込まれます。</li> <li>Windows の場合: nmddyy.log<br/>UNIX の場合: log.mmddyy<br/>このログには、bphdb 処理のデバッグ情報が含まれます。bphdb は NetBackup デー<br/>タベースのバックアップのバイナリです。それは自動バックアップスケジュールの実行時<br/>に起動されます。NetBackup for Oracle はテンプレートまたはシェルスクリプトの実行に<br/>このクライアント処理を使います</li> </ul> |
| dbclient   | <ul> <li>ディレクトリには次の実行ログが格納されます。dbclient</li> <li>Windows の場合: nmddyy.log</li> <li>UNIX の場合: log.nmddyy</li> <li>このログには、Oracle for NetBackup クライアント処理のデバッグ情報と実行状態が含まれています。</li> <li>Windows では、処理は NetBackup for Oracle で提供されるライブラリプログラムにリンクされます。</li> <li>UNIX では、このライブラリプログラムは libobk です。</li> </ul>                                                                                                    |
| bpdbsbora  | <ul> <li>ディレクトリには次の実行ログが格納されます。bpdbsbora</li> <li>Windows の場合: mmddyy.log</li> <li>UNIX の場合: log.mmddyy</li> <li>このログには、NetBackup for Oracle バックアップおよびリカバリウィザード、bpdbsboraコマンドラインユーティリティのデバッグ情報および実行状態が含まれています。また、このログには Oracle テンプレートが自動スケジュールで実行されたときのデバッグ情報および実行状態も含まれます (bphdb で bpdbsbora が起動されてテンプレートを実行した場合)。</li> </ul>                                                                                                    |
| bporaexp64 | <ul> <li>bporaexp(または UNIX では bporaexp64) ディレクトリには次の実行ログが格納されます。</li> <li>Windows の場合: mmddyy.log</li> <li>UNIX の場合: log.mmddyy.log</li> </ul>                                                                                                    |

表 8-1 ログファイル

| ログディレクトリ   | 説明                                                                        |
|------------|---------------------------------------------------------------------------|
| bporaimp64 | (または UNIX では)ディレクトリには次の実行ログが格納されます。bporaimpbporaimp64                     |
|            | <ul> <li>Windows の場合: mmddyy.log</li> <li>UNIX の場合: log.mmddyy</li> </ul> |

## Windows クライアントのデバッグレベルの設定

デバッグログに記録される情報の量を制御するには、[データベース(Database)]デバッ グレベルを変更します。通常は、デフォルト値の0(ゼロ)で十分です。ただし、障害分析 をするために、テクニカルサポートより、デフォルト以外の大きな値を設定するように依頼 することがあります。

このデバッグログは、install path¥NetBackup¥logs に存在します。

その他のログディレクトリ内のデバッグ情報の量を変更するには、その他のデバッグレベルを設定します。たとえば、[詳細 (Verbose)]などがあります。

#### Windows クライアントのデバッグレベルを設定する方法

- 1 バックアップ、アーカイブ、および復元インターフェイスを開きます。
- [ファイル (File)]、[NetBackup クライアントのプロパティ (NetBackup Client Properties)]を選択します。
- 3 [トラブルシューティング (Troubleshooting)]タブをクリックします。
- 4 [全般 (General)]デバッグレベルを設定します。
- 5 [詳細 (Verbose)]デバッグレベルを設定します。
- 6 [データベース (Database)]デバッグレベルを設定します。
- 7 [OK]をクリックして、変更を保存します。
- 8 Oracle データベースサービスを停止して、再起動します。この処理によって、 orasbt.dll で新しいデバッグレベルを選択できるようになります。

#### UNIX クライアントのデバッグレベルの設定

デバッグログに記録される情報の量を制御するには、[データベース(Database)]デバッ グレベルを変更します。通常は、デフォルト値の0(ゼロ)で十分です。ただし、障害分析 をするために、テクニカルサポートより、デフォルト以外の大きな値を設定するように依頼 することがあります。

デバッグログは、/usr/openv/netbackup/logs にあります。

#### UNIX クライアントのデバッグレベルを設定する方法

◆ bp.conf ファイルに次の行を入力します。

VERBOSE = X

Xには、デバッグレベルを指定します。

## RMAN ユーティリティのログについて

RMAN ではコマンド言語インタプリタが使用されるため、インタラクティブモードまたはバッ チモードで実行できます。次の構文を使用して、コマンドラインでログファイルを指定する と、重要な rman 操作を記録できます。

msglog 'logfile name'

#### RMAN のバックアップエラーまたはリストアエラーのトラ ブルシューティング

RMAN バックアップエラーは、次に示すように、NetBackup または Oracle で発生する 可能性があります。

- NetBackup 側でのエラーは、API、NetBackup サーバーまたはクライアント、あるい は Media Manager で発生する可能性があります。
- Oracle 側でのエラーは、RMAN またはターゲットデータベースインスタンスで発生する可能性があります。

Veritas では、失敗した操作に対して、トラブルシューティングを次の手順で行うことをお 勧めします。

- ログを確認して、エラーの原因を判断します。
- バックアップまたはリストアの各段階でトラブルシューティングを行います。

#### UNIX での RMAN スクリプトの確認

次の手順は、RMAN スクリプトが正しく動作することを確認する方法を示します。

#### RMAN スクリプトを検証する方法

- **1** RMAN を使用して、ディスクに直接バックアップします。NetBackup は使用しない でください。
- **2** RMAN と NetBackup を一緒に使用して、バックアップを作成します。

- /usr/openv/netbackup/logs/dbclient ディレクトリの権限を確認します。権限 は 777 に設定されている必要があります。
- **4** /usr/openv/netbackup/logs/dbclient でログファイルを検索します。

ログファイルが存在していない場合は、libobk が Oracle に正しくリンクされていません。

p.127 の「Oracle の NetBackup のためのテストの設定」を参照してください。

#### バックアップまたはリストアの各段階でのトラブルシューティング

この項では、RMAN によって開始される操作の一連のイベントについて説明し、その各 段階で発生する問題に対する解決方法を提案します。

rman を起動します。

バックアップまたはリストアは、次のいずれの方法でも開始できます。

次のようなオペレーティングシステムのプロンプトから開始される RMAN バックアップまたはリストアを使用して実行する。

```
rman target user/pwd[@TNS_alias] ¥
rcvcat user/pwd[@TNS_alias]¥
cmdfile RMAN_script_file_name
```

ここで、RMAN\_script\_file\_name(RMAN スクリプト名)は完全修飾名で指定します。

- NetBackup クライアントインターフェースまたは bpdbsbora から実行されたテン プレートを使用して実行する。
- マスターサーバー上の管理者インターフェースを使用して手動で実行する。
- 自動バックアップスケジュールを使用して自動的に実行する。 ここでエラーが起きたら、RMAN ログを調べます。
- RMAN によって環境が検証され、API に要求が発行されます。
   Windows の場合、NetBackup のバージョン、API のバージョン、トレースファイル名

などの情報がRMANに登録されます。この時点で発生するエラーは、通常、クライアントとサーバーの通信の問題が原因です。bprdログおよびbpcdログ内のメッセージを確認して、問題の原因を調べます。

UNIX の場合、NetBackup のバージョン、API のバージョン、トレースファイル名、 NetBackup シグナルハンドラなど一部の情報が RMAN に登録されます。この時点 で発生するエラーは、通常、クライアントとサーバーの通信の問題が原因です。bprd ログおよび bpcd ログ内のメッセージを確認して、問題の原因を調べます。さらに、ク ライアントの bp.conf エントリも検証します。

■ RMAN によって、バックアップまたはリストアの要求が発行されます。

#### 第8章 トラブルシューティング | 242 RMAN のバックアップエラーまたはリストアエラーのトラブルシューティング |

APIによって必要なパラメータが収集され、その後、NetBackup サーバーにbackup またはrestoreの要求が送信されます。APIでは、サーバーとクライアントの両方で データの転送準備が完了するまで待機し、その後に要求を戻します。

この情報は、API によってマスターサーバーの bprd プロセスに送信されます。

この最初の段階で問題に対するトラブルシューティングを行うには、次のファイルを調べます。

Windows の場合:

install\_pathWetBackupWlogsWdbclientWmmddyy.log

UNIX の場合:

/usr/openv/netbackup/logs/dbclient/log.mmddyy

bprd プロセスが失敗した場合、bprd および bpbrm に関するログを確認します。

この時点での失敗は、多くの場合、NetBackup サーバーまたは Oracle ポリシーの 不正な構成パラメータが原因で発生します。

NetBackup は、通常、正しい Oracle ポリシーとスケジュールで選択できます。ただし、NetBackup は複数の Oracle ポリシーがデータベースにある場合は、エラー発生時にポリシーまたはスケジュールを選択できます。

Windows の場合、クライアント環境で、SERVER および NB\_ORA\_POLICY の値を設定 してください。

**UNIX** の場合、クライアント上の bp.conf ファイルの SERVER および POLICY の値を 設定するか、環境変数を設定してください。

たとえば、次のCシェルの setenv コマンドによって、NetBackup で使用する Oracle ポリシー、スケジュール、およびサーバーが指定されます。

setenv NB\_ORA\_POLICY policyname
setenv NB\_ORA\_SCHED application\_backup\_schedule\_name
setenv NB ORA SERV Netbackup server

- RMAN によって読み込み要求または書き込み要求が API に発行されます。その後、 API と NetBackup サーバーとの間でデータ転送が行われます。
   この時点での失敗は、NetBackup メディア、ネットワークまたはタイムアウトエラーが 原因である可能性があります。
- RMAN によって、API にセッションを閉じるように指示されます。
   API は、サーバーで必要な操作 (バックアップイメージの検証など) が完了するまで 待機し、終了します。

エラーは、次のように NetBackup または RMAN のいずれでも発生する可能性があります。

RMANは、バックアップ時のデータファイルの読み込み中にエラー(たとえば、ブロックの順序の誤りなど)が発生すると、異常終了します。また、リストア時に

NetBackup によって不正なバックアップイメージが送信された場合にも異常終了 します。

NetBackup では、なんらかの理由でバックアップが正常に終了されなかった場合、API にエラーコードが戻される場合があります。

## UNIX ブラウザインターフェースおよびウィザードのトラ ブルシューティング

バックアップ、アーカイブおよびリストアインターフェースで Oracle データベースインスタンスを表示できない場合は、次のことを確認します。

- NetBackup for Oracle ライセンスがマスターサーバーにインストールされている。
- リストアウィンドウで表示する場合、ポリシー形式が Oracle に設定されている。
   クライアントのポリシー形式を変更するには、次の手順を実行します。
  - [処理 (Actions)]メニューから[NetBackup マシンおよびポリシー形式の指定 (Specify NetBackup Machines and Policy Type)]を選択します。
  - [ポリシー形式 (Policy type)]ドロップダウンメニューから、[Oracle]を選択します。
  - [OK]をクリックします。

Windows の場合、クライアントのポリシー形式を変更するには次の手順を実行します。

- [ファイル (File)]メニューから、[NetBackup マシンおよびポリシー形式の指定 (Specify NetBackup Machines and Policy Type)]を選択します。
- [NetBackup マシンおよびポリシー形式の指定 (Specify NetBackup Machines and Policy Type)]ダイアログボックスで、[クライアント/ポリシー形式 (Client/Policy Type)]タブをクリックします。
- [ポリシー形式 (Policy Type)]ドロップダウンメニューから、[Oracle]を選択します。
- [OK]をクリックします。
- UNIX では、oratab ファイルが正しい場所 (/etc/oratab または /var/opt/oracle/oratab) にあり、すべての利用可能な Oracle SID が含まれて いる。Oracle は oratab ファイルでのワイルドカードの使用を許可しますが、 NetBackup BAR GUI は各 SID の指定を必要とします。

Oracle データベースへの接続で問題が発生した場合は、次のことを確認します。

- データベースがマウント状態またはオープン状態になっていることを確認します。
- 使っているログイン ID およびパスワードに SYSDBA または SYSBACKUP 権限が あることを確認します。初期状態では、NetBackup for Oracle では、OS のユーザー

認証を使用したログオンを試行します。ログインに失敗すると、ユーザー名、パスワード、および必要に応じて TNS (Transparent Network Substrate) エイリアスを入力 するように求められます。ここでは、SYSDBA または SYSBACKUP 権限を持つユー ザー名およびパスワードを入力する必要があります。

クラスタ環境では、データベースへの接続に失敗する場合、ネットワーク構成に問題がある可能性があります。ブラウザは、ローカル接続する必要があります。ただし、環境によっては、ローカルデータベースへ接続している場合でも、すべての接続がリモート接続と見なされる場合があります。たとえば、Oracle Real Application Clusters (RAC)環境がこの動作に該当します。このような場合、TNS エイリアスを使用して接続します。

Linux 環境では、Oracle ユーザーとしてログオンしないと、Oracle のバックアップおよび リストアが失敗する場合があります。このような場合、Oracle によって次のメッセージが生 成されます。

INF - ORA-19554: error allocating device, device type: SBT\_TAPE, device name: INF - ORA-27211: Failed to load Media Management Library

> Oracle ユーザー以外のユーザーとして Oracle ジョブを開始する場合は、デフォルトの 共有ライブラリ検索パスを修飾します。Linux の ldconfig(8) コマンドを実行して、 \$ORACLE HOME/libを検索パスに追加します。

# Snapshot Client を併用した NetBackup for Oracle のトラブルシューティング

前述の項では、NetBackup および NetBackup for Oracle で発生する問題をトラブル シューティングするのに使われるデバッグログが説明されました。それらのログに加え、 Snapshot Client と併用した NetBackup for Oracle をトラブルシューティングするため のデバッグログがあります。

Snapshot Client のバックアップおよびデバッグメッセージは、次のサブディレクトリに書き込まれます。

Windows の場合:

install\_pathWetBackupWlogs

UNIX の場合:

/usr/openv/netbackup/logs/

ログは次のとおりです。

■ bpbrm ログは NetBackup メディアサーバーにあります。

- bptm/bpdm ログは NetBackup メディアサーバーにあります。
- bpbkar ログは NetBackup クライアントおよび代替クライアントにあります。
- bpfis ログは NetBackup クライアントおよび代替クライアントにあります。
- bppfi ログは NetBackup クライアントまたは代替クライアントにあります。

Snapshot Client のリストアおよびデバッグメッセージは、NetBackup マスターサーバーの次のサブディレクトリに書き込まれます。

- ほとんどの場合、bprestoreは bprestore コマンドを使用してリストアを開始した NetBackupホスト上のクライアントログです。
- bprd は NetBackup マスターサーバーにあります。
- bpbrm は NetBackup マスターサーバーにあります。
- bptm/bpdmは NetBackup メディアサーバーにあります。テープおよびディスクバックアップの両方が bptm にログ記録され、ディスクバックアップは bpdm にもログ記録 されます。
- tar は NetBackup クライアントまたはリダイレクトクライアントにあります。

多くのインストールおよびその他の問題をトラブルシューティングするための追加のヘル プは、『NetBackup Snapshot Client 管理者ガイド』を参照してください。

**p.231**の「NetBackup for Oracle のトラブルシューティング手順について」を参照してください。

#### 大規模なデータベースのリストアにおけるタイムアウトエ ラーの最小化

大規模なデータベースのリストアは、複数のリストアセッションでリソースの競合が発生す ると、失敗する場合があります。この場合、リストアセッションは、メディアまたはデバイスの アクセスを待機するため、遅延が発生することがあります。この遅延が長すぎると、リストア セッションはタイムアウトになります。セッションのタイムアウトを最小化し、リストアを正常に 完了するには、次の手順を実行します。

#### 大規模なデータベースのリストアにおいてタイムアウトエラーを最小化する方法

- NetBackup 管理コンソールで、[NetBackup の管理 (NetBackup Management)]、 [ホストプロパティ (Host Properties)]、[クライアント (Clients)]を展開します。
- 2 クライアントをダブルクリックします。
- 3 [タイムアウト (Timeouts)]プロパティを選択します。

4 [クライアントの読み込みタイムアウト (Client read timeout)]プロパティに十分な値 を設定します。

デフォルトの[クライアントの読み込みタイムアウト (Client read timeout)]設定は、 300秒 (5分)です。データベースエージェントクライアントの場合は、推奨値から大幅に値を大きくします。

『VERITAS NetBackup 管理者ガイド Vol. 1』を参照してください。

たとえば、この設定を30-60分に変更して、タイムアウトエラーを最小化します。

5 各クライアントで[OK]をクリックします。

**メモ:**この変更によって、以降のバックアップ時に問題の検出が遅れる場合があります。 変更を必要とするリストアが完了したら元の値に戻すことを考慮してください。

#### データベースバックアップのテープのロードとアンロード 回数の最小化

マスターまたはメディアサーバーのメディア設定の変更によって、マルチストリームデータ ベースのバックアップ間にテープを過度にアンロード/再ロードすることを最小限に抑える ことができます。

詳しくは『VERITAS NetBackup 管理者ガイド Vol. 1』を参照してください。

テープのロードおよびアンロード回数を最小化する方法

- 1 NetBackup 管理コンソールを開きます。
- 2 [ホストプロパティ (Host Properties)]を選択します。
- **3** [マスターサーバー (Master Servers)]または[メディアサーバー (Media Servers)] を選択します。
- 4 サーバーの名前をダブルクリックします。
- 5 左ペインで、[メディア (Media)]をクリックします。
- 6 次を設定します。
  - メディアのマウント解除の遅延 (Media unmount delay)
  - メディア要求の遅延 (Media request delay)
     この変数は、テープスタッカーなどの非ロボットのドライブにのみ使用します。

## バックアップジョブの転送および完了の遅延

データ転送中に、Oracle バックアップジョブの一時停止が発生する場合があります。また、転送完了後、ジョブが完了する前に、バックアップジョブがハングアップする場合もあります。遅延は次のいずれかが原因である可能性があります。

- Oracle の遅延
- ネットワークの問題
- ストレージユニットの遅延
- Oracle データベースサーバーのバックアップ後処理

大きいデータファイルを使用している場合は特に、転送中の遅延が発生しやすくなります。長い遅延では、Oracle がハングアップしているのか遅延しているのか NetBackup から確認するのは困難です。設定情報および遅延例については、次の技術情報を参照 してください。

http://www.veritas.com/docs/TECH227741

転送後の遅延原因については、次の技術情報を参照してください。

http://www.veritas.com/docs/TECH198864

# RAC (Real Application Clusters)

この付録では以下の項目について説明しています。

- RAC (Real Application Clusters) について
- 仮想ホスト名と NetBackup for Oracle について
- RAC のアーカイブスキームについて
- データベースのバックアップについて
- データベースのリストアの例
- データベースのリストアのトラブルシューティング (UNIX と Windows)
- アーカイブログのリストアについて

## RAC (Real Application Clusters) について

Real Application Clusters (RAC) 環境では、多くの Oracle データベースインスタンス が異なるサーバー上に存在し、それぞれのサーバーは 1 つの Oracle データベースに 直接接続されています。すべてのサーバーは、同じデータベースに対してトランザクショ ンを同時に実行できます。いずれかのサーバーで障害が発生したり、インスタンスが失敗 した場合でも、処理は残りのサーバー上で継続されます。

RAC では、データベース全体または個々の表領域のオンラインバックアップやオフラインバックアップなど、排他モードで利用可能なすべての Oracle バックアップの機能がサポートされています。

メモ: NetBackup Web UI で Oracle ポリシーを設定する場合、NetBackup は完全に Oracle Real アプリケーションクラスタ (RAC) をサポートしています。NetBackup 管理コ ンソールでは、Oracle RAC ポリシーの設定はサポートされていません。ただしこのマニュ アルには、Web UI で、ポリシー作成に適用される Oracle RAC ポリシーを作成するため のすべての情報が含まれています。『NetBackup Web UI セキュリティ管理者ガイド』に は、Oracle RAC を追加する手順が記載されています。

警告: 付録 A のすべての設定情報は、NetBackup 8.3 では非推奨になっていることに 注意してください。NetBackup の次のメンテナンスリリースでは、この付録に記載されて いるセットアップのサポートが削除されます。 すべての OIP ユーザーは、Web UI の Oracle RAC 機能を使用して、RAC の設定を保護する必要があります。

p.249 の「仮想ホスト名と NetBackup for Oracle について」を参照してください。

p.250 の「RAC のアーカイブスキームについて」を参照してください。

p.255 の「データベースのバックアップについて」を参照してください。

p.256 の「データベースのリストアの例」を参照してください。

p.257の「データベースのリストアのトラブルシューティング (UNIXとWindows)」を参照 してください。

p.257 の「アーカイブログのリストアについて」を参照してください。

#### 仮想ホスト名と NetBackup for Oracle について

RACのユーザーは通常、仮想ネットワークのホスト名によってデータベースにアクセスできます。このアクセスは RAC および RAC が動作しているクラスタソフトウェアの設定に依存します。

仮想ネットワークのホスト名は次の方法で IP アドレスと関連付けることができます。

- クラスタ内のホストの IP アドレスを使用
- クラスタ内ホスト上で動作する Oracle データベースインスタンスの仮想 IP アドレス
- クラスタのホストの間で移動する可能性があるフェールオーバーの仮想 IP アドレス

バックアップ処理ではクラスタのホストのさまざまな仮想ネットワークホスト名、またはネット ワークホスト名を使う場合があります。

さまざまなネットワーク名を区別するために、次の用語および定義が使われます。

ホスト名 クラスタの特定のホストに関連付けられているネットワークホスト 名。  
 VIP名
 クラスタのインスタンスに固有の仮想 IP アドレスに関連付けられ ているネットワークホスト名。

 フェールオーバー名
 実行中のノードでアクティブな IP アドレスと関連付けられている ネットワークホスト名。このネットワークホスト名は現時点でバック アップを実行できるネットワークホスト名です。

警告: バックアップが複数のノード間で負荷分散される場合は、シングルクライアント名を 使用しないでください。負荷分散構成では、クライアント名を解決する IP アドレスをホスト するノードが成功するバックアップを生成します。ただし、他のノードから発生するジョブ は、状態コード 54 で失敗します。

**Oracle 11g R2 Grid Infrastructure (CRS)**は Single Client Access Name (SCAN)機能を含んでいます。単一 SCAN をクラスタ内の異なる物理ノードにそれぞれ割り当てられる複数の IP アドレスに解決できます。

SCAN は、Application Backup 要求を受け取る NetBackup ポリシーで使用できます。 ただし、このクライアント名の抽象化により、バックアップおよびリストアジョブが状態コード 54 で失敗します。また、クライアント側は状態コード 6 (バックアップ) または状態コード 5 (リストア) で失敗します。

従って、NetBackup の Oracle ポリシーに含まれるクライアントが SCAN でないことを確認してください。また、ノードからバックアップ要求で提供される NB\_ORA\_CLIENT と CLIENT\_NAME も SCAN でないことを確認してください。これらの名前はマスターサー バーとメディアサーバー両方で IP アドレスに確実に解決する必要があります。この IP アドレスでサーバープロセスをバックアップの要求元のノードに接続できます。

#### RAC のアーカイブスキームについて

RAC 構成では、クラスタファイルシステムのアーカイブスキームを使用することをお勧め します。このスキームでは、すべてのノードがクラスタファイルシステム (CFS) のアーカイ ブログの1つの宛先に対して書き込みを行うため、他のノードのアーカイブログを読み込 むことができます。

図 A-1 に、CFS アーカイブスキームを示します。

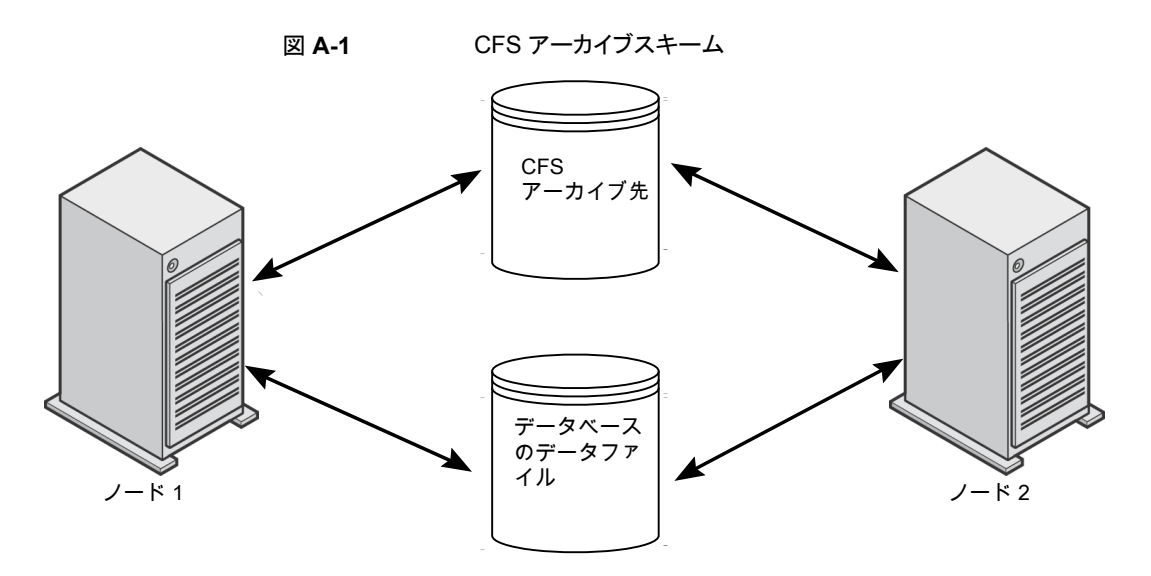

CFS ソリューションを利用できない場合、Oracle は、図 A-2 に示すようなスキームを推 奨しています。図 A-2 では、それぞれのノードがローカルディレクトリにアーカイブを行 い、他のノードの各アーカイブディレクトリにコピーを書き込みます。アーカイブ先は、ディ レクトリの NFS マウント (UNIX) または共有フォルダ (Windows) によって、(読み込み権 限および書き込み権限を持つ) ノード間で共有されます。

図 A-2 は、アーカイブ共有を使用した非 CFS ローカルアーカイブスキームを説明して います。

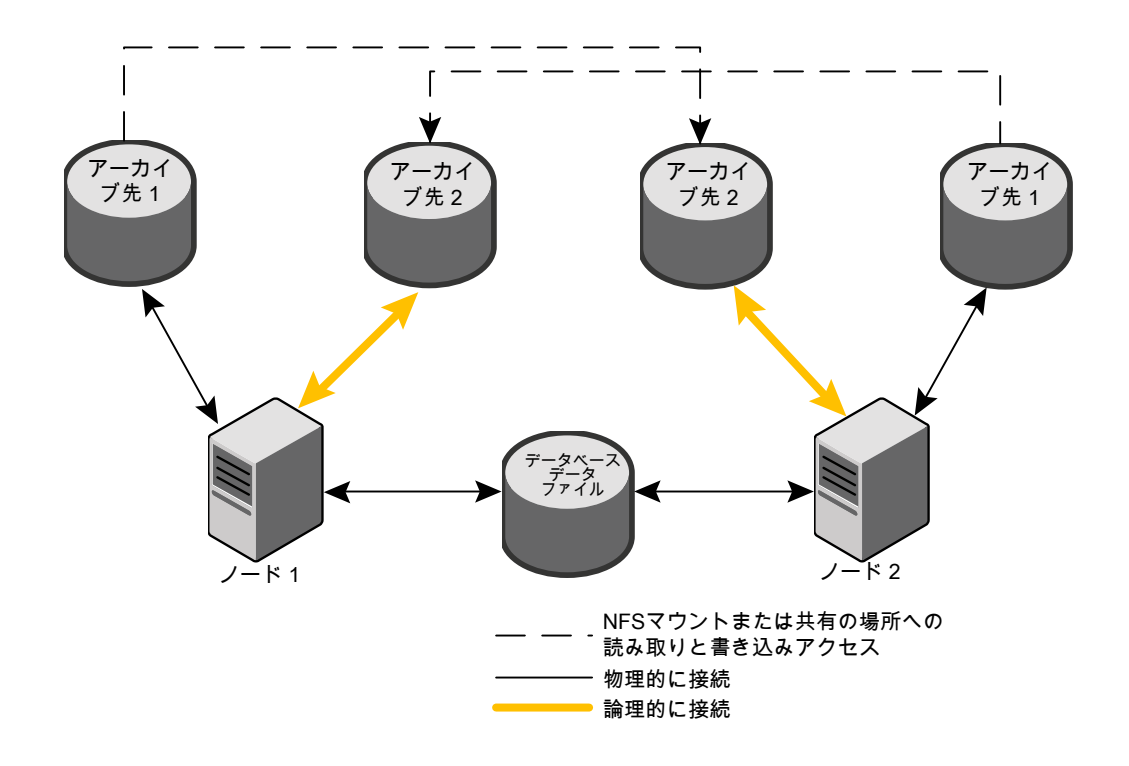

図 A-2 アーカイブ共有を使用した非 CFS ローカルアーカイブスキーム
前述のスキームに類似したスキームとして、それぞれのノードがローカルディレクトリにアー カイブを行い、アーカイブ先がクラスタ内の他のノードによって(読み取り専用で)共有さ れる場合もあります。アーカイブ先は、ディレクトリのNFSマウント(UNIX)または共有フォ ルダ(Windows)によって、ノード間で共有されます。そのため、それぞれのノードは、 アーカイブのそれぞれの書き込み先を読み込むことができます。

図 A-3 は、アーカイブの読み取り専用共有を使用した非 CFS ローカルアーカイブスキー ムを説明しています。

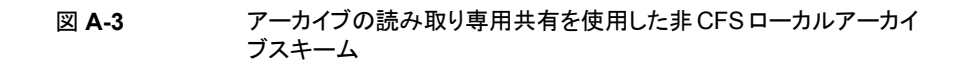

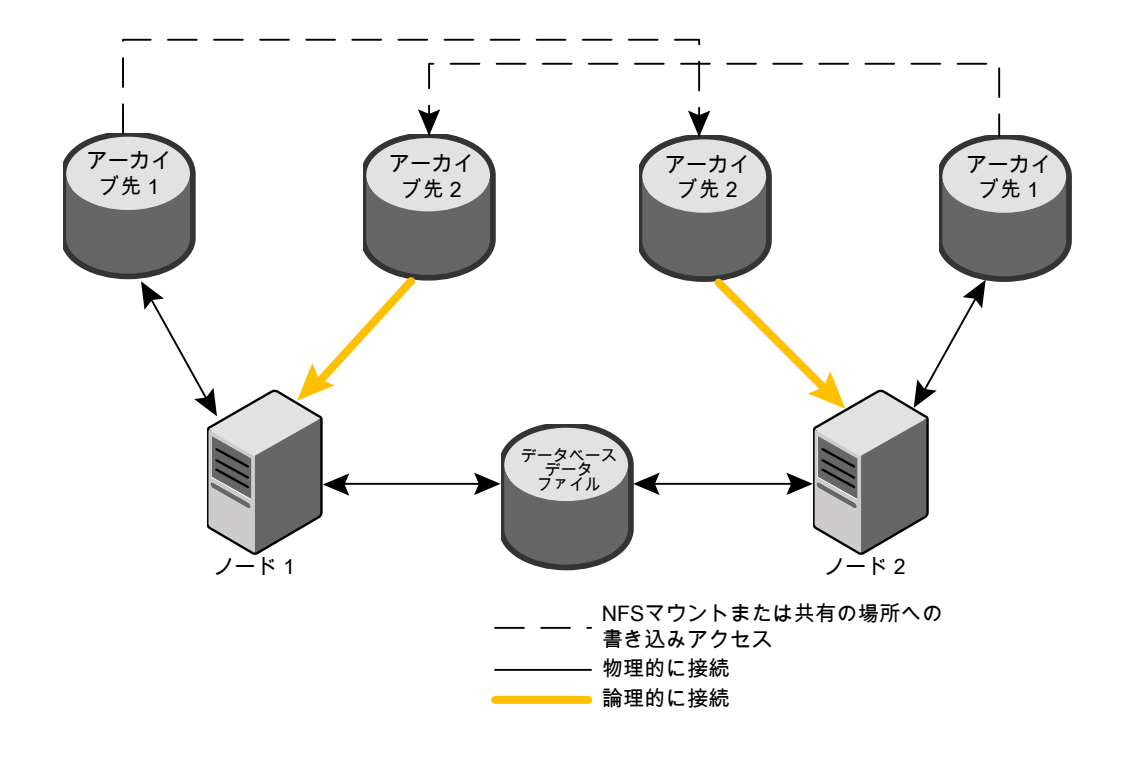

最も単純なアーカイブスキームは、共有を行わずにローカルアーカイブを行うことです。 それぞれのノードはローカルの宛先にのみ書き込みを行い、クラスタ内の他のノードはア クセス権を付与されません。

図 A-4 は、アーカイブ共有を使用していない非 CFS ローカルアーカイブスキームを説 明しています。

#### 図 A-4 アーカイブ共有を使用していない非 CFS のローカルアーカイブス キーム

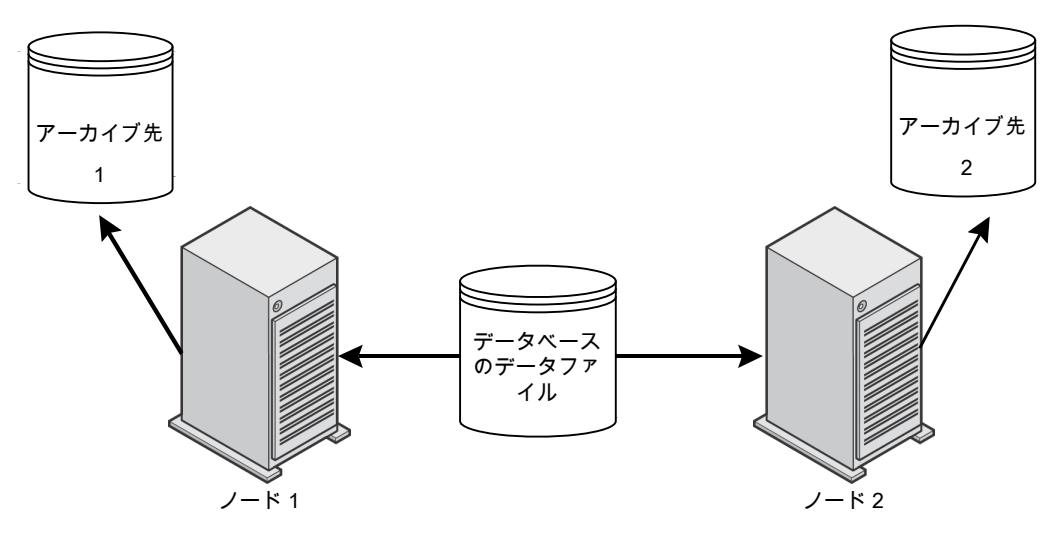

構成、アーカイブスキームの他の例について詳しくは、該当する Oracle マニュアルを参照してください。

### データベースのバックアップについて

RAC環境で前述のアーカイブログスキームのいずれかを選択した場合、通常のRMAN スクリプトを使用してバックアップを実行できます。

次の例では、RMANによって、すべてのアーカイブログを含むデータベースのバックアップが行われます。この例では、クラスタ内の各ノードがアーカイブログにアクセス可能であると想定しています。アクセス可能でない場合、それぞれのノード上で個別にアーカイブログのバックアップを行う必要があります。

メモ: NB\_ORA\_CLIENT=\$NB\_ORA\_CLIENT が RMAN スクリプトが実行されるノード に対してのみ評価されるため、この例はバックアップが複数ノード間で負荷分散されない 場合にのみ動作します。

```
RUN
{
  ALLOCATE CHANNEL ch00 TYPE 'SBT_TAPE';
  SEND 'NB_ORA_CLIENT=$NB_ORA_CLIENT,NB_ORA_SERV=$NB_ORA_SERV';
  BACKUP
       DATABASE;
  sql 'alter system archive log current';
  RELEASE CHANNEL ch00;
  ALLOCATE CHANNEL ch00 TYPE 'SBT_TAPE';
  SEND 'NB_ORA_CLIENT=$NB_ORA_CLIENT,NB_ORA_SERV=$NB_ORA_SERV';
  BACKUP
       ARCHIVELOG ALL ;
  RELEASE CHANNEL ch00;
  }
```

#### データベースのリストアの例

バックアップが実行されたノードからのデータベースのリストアは簡単で、通常の RMAN リストアと同じです。

この例では、リストアされるバックアップイメージが、マスターサーバー jupiter のイメー ジデータベースにあるクライアント名 saturn によってアクセス可能である必要がありま す。

**メモ:**この例はバックアップが複数のノード間で負荷分散されない場合にのみ機能します。その理由は、NB\_ORA\_CLIENT=\$NB\_ORA\_CLIENT が RMAN スクリプトが実行されるノードに対してのみ評価されるからです。

```
次の例では、任意のノードからデータベース全体のリストアが行われます。
```

```
RUN {
ALLOCATE CHANNEL ch00 TYPE 'SBT_TAPE';
SEND 'NB_ORA_CLIENT=saturn,NB_ORA_SERV=jupiter';
RESTORE
DATABASE;
RECOVER
DATABASE;
RELEASE CHANNEL ch00;
}
```

# データベースのリストアのトラブルシューティング (UNIX と Windows)

次のような状況で、クラスタ内の1台のノードへのRMANリストアが失敗し、状態コード 39 が表示されます。

- NB ORA CLIENT がクラスタの仮想名に設定されている。
- クライアント名がクラスタの仮想名に設定されている。

この問題を修正するには、ホスト名を使用します。

リストアおよびリダイレクトリストアについて、より多くの情報が利用可能です。

p.142 の「NetBackup for Oracle のリストアについて」を参照してください。

p.256 の「データベースのリストアの例」を参照してください。

#### アーカイブログのリストアについて

次の場合、通常の RMAN スクリプトを使用してアーカイブログをリストアできます。

- リモートのアーカイブログ保存先で書き込みアクセスが許可されている場合
   p.252の図A-2を参照してください。
- アーカイブログが CFS 上に存在する場合
   p.251 の 図 A-1 を参照してください。

次の例では、クライアントは saturn で、サーバーは jupiter です。バックアップはクライアント名 saturn で格納されます。

次の例では、すべてのアーカイブログのリストアが行われます。

```
RUN {
ALLOCATE CHANNEL ch00 TYPE 'SBT_TAPE';
SEND 'NB_ORA_CLIENT=saturn,NB_ORA_SERV=jupiter';
RESTORE
ARCHIVELOG ALL;
RELEASE CHANNEL ch00;
}
Uモートのアーカイブログ保存先で書き込みアクセスが許可されていない場合、次のよう
なスクリプトを使用してアーカイブログをリストアします。
```

```
RUN {
ALLOCATE CHANNEL ch00 TYPE 'SBT_TAPE';
SEND 'NB_ORA_CLIENT=saturn,NB_ORA_SERV=jupiter';
SET ARCHIVELOG DESTINATION TO <directory>;
```

RESTORE ARCHIVELOG ALL; RELEASE CHANNEL ch00; }

ここで、<directory>は、アーカイブログの格納先のディレクトリです。

次のトピックのいずれかで示されている構成を使用している場合は、前述のようなスクリプトを使用します。

- p.254 の 図 A-3 を参照してください。
- p.255 の 図 A-4 を参照してください。

## NetBackup を併用した Oracle RAC を保護するた めのベストプラクティス

この付録では以下の項目について説明しています。

- NetBackup を併用した Oracle RAC のベストプラクティス
- テンプレートおよび Oracle インテリジェントポリシー (OIP) と RAC の使用について
- NetBackup for Oracle の操作について
- RAC の構成の例: フェールオーバー名が存在し、バックアップが負荷分散されない
- RAC の構成の例: フェールオーバー名が存在し、バックアップが負荷分散される
- RAC の構成の例: フェールオーバー名を利用できず、バックアップが負荷分散されない
- RAC の構成の例: フェールオーバー名は利用不能で、バックアップは負荷分散され、カスタムスクリプトが設定された1つのポリシーがあります
- RACの構成の例:フェールオーバー名は利用不能で、バックアップは負荷分散され、手動ポリシーフェールオーバーが設定された単純なポリシーがあります
- RAC 用イメージカタログの設定
- RAC 環境でのアプライアンスの構成

# NetBackup を併用した Oracle RAC のベストプラクティス

RAC (Real Application Clusters) オプションを使用すると、複数の並列実行インスタン スが単一の物理データベースを共有できます。

Oracle データベースのバックアップとリカバリは、データベースのサイズが大きくなり、デー タベースの可用性に対する需要が増加してバックアップの実行時間が制限されるにつれ て、より困難なものになります。多くの場合、バックアップ処理時間帯は短すぎるため、ク ラスタで1つのバックアップノードだけを使用することによってバックアップ処理を完了す ることはできません。データベース管理者は、割り当てられた時間内にこのような大規模 なバックアップを完了するために、より効率的な方法を必要とします。Oracle RAC デー タベースの場合、Oracle はバックアップを複数の部分に分割して、複数ノードから並列 で送信できます。これにより、処理時間は短縮されます。

ここでは、Oracle RAC データベースのバックアップに使用できる方法について説明しま す。1 つのノードを使用してデータベースのバックアップを取るか、または Oracle RAC データベースの複数のノードにバックアップ負荷を分散できます。

メモ: NetBackup Web UI で Oracle ポリシーを設定する場合、NetBackup は完全に Oracle Real アプリケーションクラスタ (RAC) をサポートしています。NetBackup 管理コ ンソールでは、Oracle RAC ポリシーの設定はサポートされていません。ただしこのマニュ アルには、Web UI で、ポリシー作成に適用される Oracle RAC ポリシーを作成するため のすべての情報が含まれています。『NetBackup Web UI セキュリティ管理者ガイド』に は、Oracle RAC を追加する手順が記載されています。

警告: 付録 B のすべての設定情報は、NetBackup 8.3 では非推奨になっていることに 注意してください。NetBackup の次のメンテナンスリリースでは、この付録に記載されて いるセットアップのサポートが削除されます。 すべての OIP ユーザーは、Web UI の Oracle RAC 機能を使用して、RAC の設定を保護する必要があります。

p.261 の「NetBackup for Oracle の操作について」を参照してください。

p.263 の「RAC の構成の例: フェールオーバー名が存在し、バックアップが負荷分散されない」を参照してください。

p.264 の「RAC の構成の例: フェールオーバー名が存在し、バックアップが負荷分散される」を参照してください。

p.267 の「RAC の構成の例: フェールオーバー名を利用できず、バックアップが負荷分散されない」を参照してください。

p.269の「RACの構成の例:フェールオーバー名は利用不能で、バックアップは負荷分散され、カスタムスクリプトが設定された1つのポリシーがあります」を参照してください。

**p.271**の「RACの構成の例:フェールオーバー名は利用不能で、バックアップは負荷分散され、手動ポリシーフェールオーバーが設定された単純なポリシーがあります」を参照してください。

p.273 の「RAC 用イメージカタログの設定」を参照してください。

p.278 の「RAC 環境でのアプライアンスの構成」を参照してください。

### テンプレートおよび Oracle インテリジェントポリシー (OIP) と RAC の使用について

NetBackup for Oracle のテンプレートウィザードと Oracle インテリジェントポリシーは、 どちらも Oracle データベースインスタンスのバックアップに適しています。どちらも、バッ クアップに影響を与えるため、単一のホスト名またはクライアント名がバックアップに影響 を与える必要がある場合に使用できます。複数のクライアント名を使用しなければならな い場合は、Oracle RAC のバックアップに使用できません。

テンプレートウィザードまたは OIP を Oracle RAC のバックアップに使用できない 2 つ の場合を以下に示します。

- チャネルがクラスタのホスト全体にまたがって負荷分散されている。
- 1 つのクライアント名が RMAN を実行するホストを決めるために使用され、チャネル が別のクライアント名を使用して割り当てられている。

メモ: RAC の各インスタンスの別のテンプレートまたは OIP を使用して成功する可能性 があります。ただし、これらの方法を使用して同じ共有アプリケーションデータの複数の バックアップを入手する結果になるかもしれません。

バックアップスクリプトまたは Oracle 起動機能は複雑な設定に柔軟性を提供し、RAC と 組み合わせての使用が優先されます。

#### **NetBackup for Oracle** の操作について

次に、RMAN の開始時の状況をリストします。

NetBackup Oracle ポリシーには、1 つ以上のクライアント名と1 つ以上の実行対象のバックアップスクリプトを含めることができます。

メモ: Oracle 11g R2 Grid Infrastructure (CRS) は Single Client Access Name (SCAN) 機能を含んでいます。この機能により、単一のホスト名をクラスタの異なる物 理ノードにそれぞれ割り当てられる複数の IP アドレスに解決できます。NetBackup の Oracle ポリシーに含まれるクライアントが SCAN でないことを確認してください。ま た、クライアントホストからバックアップ要求で提供される NB\_ORA\_CLIENT と CLIENT\_NAME も SCAN でないことを確認してください。これらの名前はマスター サーバーとメディアサーバー両方でクライアントホストの IP アドレスに確実に解決す る必要があります。この IP アドレスでサーバープロセスをバックアップの要求元のクラ イアントホストに接続できます。NetBackup ポリシーで SCAN が使用されている場 合、クライアント名のこの抽象化によってバックアップやリストアジョブが失敗する原因 になります。バックアップおよびリストアジョブは状態 54 で失敗する可能性がありま す。クライアント側は状態 6 (バックアップ)または状態 5 (リストア)で失敗します。

- NetBackup マスターサーバーは、Oracle ポリシーの自動スケジュールを使用して、 バックアップ対象のスクリプトがクライアントでいつ実行されるかを決定します。
- NetBackupスケジューラは、ポリシーのクライアントごとに1つの自動バックアップジョブを開始します。複数クライアントのジョブを同時に実行できます。スケジューラは、各クライアントで各スクリプトを指定の順序で実行します。1つのクライアントに対するすべてのスクリプトは、同じ自動ジョブで実行されます。
- バックアップスクリプトが RMAN を開始します。
- 自動スケジュールとスクリプトがポリシーに存在しない場合でも、クライアントのプロセスは必要に応じて RMAN を開始できます。

次に、RMAN がバックアップを要求すると生じる状況をリストします。

- RMANは、バックアップのために適切なOracleデータベースインスタンスに接続します。このため、あるホストでスクリプトが実行されて、バックアップは別のホストで行われることがあります。
- RMAN は、バックアップスクリプトに従って1つ以上のチャネルを割り当てます。
- RMAN は、各チャネルの1つ以上のバックアップピースを順次送信します。
- 各チャネルは、NetBackup for Oracle と対話して、バックアップピースごとに、ユー ザー主導バックアップ要求を NetBackup マスターサーバーに送信します。
- 各要求は、個別の NetBackup アプリケーションバックアップジョブになります。このため、割り当て済みのチャネルごとに並行して、キューに投入されているかアクティブなアプリケーションバックアップジョブが1つある場合があります。
- RMAN は、1 つ以上の変数 NB\_ORA\_CLIENT、NB\_ORA\_POLICY、および NB\_ORA\_SCHED を NetBackup マスターサーバーに送信できます。
- RMAN が NB\_ORA\_CLIENT を送信しない場合、クライアント名が使用されます。

- RMAN が NB\_ORA\_POLICY を送信しない場合、マスターサーバーはクライアント で見つかる最初の Oracle ポリシーを選択します。
- RMAN が NB\_ORA\_SCHE を送信しない場合、マスターサーバーはポリシー内の 最初のアプリケーションバックアップスケジュールを選択します。
- NetBackup マスターサーバーは、要求されるクライアント名とOracle ポリシーとアプ リケーションバックアップスケジュールを一致させることができなければなりません。そうしないと、ジョブは失敗します。

次に、NetBackup が RMAN からデータをどのように受信するかを示します。

- アプリケーションバックアップジョブは指定されたクライアント名への接続を有効にし、 NetBackupメディアサーバーはその接続を処理して、データを受信します。このため、ユーザー主導要求で送信されるクライアント名は、要求を行っているホストにデー タ接続を戻す必要があります。
- RMANは、適切なチャネルで適切なデータを送信し、データはストレージに転送されます。

### RACの構成の例:フェールオーバー名が存在し、バック アップが負荷分散されない

この構成では、NetBackupメディアサーバーが常に利用可能なホストに到達してバック アップスクリプトを実行できるようにするために、フェールオーバー名が存在します。さら に、負荷分散が無効になるため、RMAN は1つのホストにチャネルを割り当てます。通 常は、スクリプトが実行されるのと同じホストです。

構成は次のとおりです。

- クライアント名としてフェールオーバー名を指定するようにポリシーを構成します。次に、自動スケジュールは、現在操作が可能なホストでバックアップスクリプトを実行します。
- バックアップスクリプトまたは同一のコピーが、クラスタのすべてのホストに対してアク セス可能になっている必要があります。クラスタファイルシステムが適しています。
- RMAN がポリシーから NetBackup にフェールオーバー名を提供するようにバック アップスクリプトを設定します。それはアクティブなインスタンスホストに移動して正常 なデータ転送を保証し、すべてのバックアップはその単一クライアント名で保存されま す。

```
ALLOCATE CHANNEL ... ;
SEND 'NB_ORA_CLIENT=$NB_ORA_CLIENT';
BACKUP ... ;
```

 NetBackup マスターサーバー構成では、すべてのバックアップイメージへの物理ホ スト名アクセスを可能にする必要があります。

```
cd /usr/openv/netbackup/db/altnames
echo "hostname1" >> hostname1
echo "vipname1" >> hostname1
echo "hostname2" >> hostname1
echo "vipname2" >> hostname1
echo "failover_vipname" >> hostname1
cp hostname1 hostname2
```

- クライアントで[優先ネットワーク (Preferred Network)]を使用して、ユーザー主導の 要求のアウトバウンドインターフェースをマスターサーバーに指定できます。この方法 は推奨しません。ただし、この方法を使う場合は、IP名ですべてのバックアップイメー ジにアクセスできるようにする必要があります。
  - cd /usr/openv/netbackup/db/altnames
  - cp hostname1 vipname1
  - cp hostname1 vipname2

**メモ:**この方法は、ユーザー主導のファイルシステムバックアップ、リストおよびリストア 要求に影響を与えるため、好ましくない場合があります。

バックアップスクリプトは、フェールオーバー名を現在ホストするアクティブホストで実行されます。RMANは、そのホストにチャネルを割り当ててバックアップを実行します。アプリケーションバックアップジョブはフェールオーバー名のキューに投入され、NetBackupメディアサーバーはデータ転送のためにフェールオーバー名にコネクトバックします。バックアップイメージは、どのホストがバックアップを実行したかに関係なく、フェールオーバー名に保存されます。リストアは、リストア要求が「NB\_ORA\_CLIENT=failover name」を送信するように構成されている限り、いずれかのホストから行うことができます。

#### RACの構成の例:フェールオーバー名が存在し、バック アップが負荷分散される

この構成では、NetBackup マスターサーバーはいつでもフェールオーバー名を使用し てアクティブホストに到達して、バックアップスクリプトを実行することができます。ただし、 RMAN は両方のホストにチャネルを割り当てるため、NetBackup メディアサーバーは正 しいホストにコネクトバックして、各要求のためのデータを取得する必要があります。この ため、バックアップイメージは2つの異なるクライアント名で保存されます。これらの名前 は、スクリプトの実行に使用されるフェールオーバー名とも異なります。

- クライアント名としてフェールオーバー名を指定するようにポリシーを設定します。このように、自動スケジュールは、現在操作が可能なホストでバックアップスクリプトを実行します。
- バックアップスクリプトまたは同一のコピーが、クラスタのすべてのホストに対してアク セス可能になっている必要があります。クラスタファイルシステムが適しています。
- NB\_ORA\_CLIENTに単一の値を送信するようにバックアップスクリプトを構成しないでください。NetBackupメディアサーバーは、正しいホストにコネクトバックする必要があります。これは、ユーザー主導バックアップ要求を出したホストがどれかによって決まります。このタスクを達成するために、次の3つの方式の1つを選択します。
- 次の3つのオプションの1つを使用して、ホスト固有のクライアント名に各バックアッ プ要求を入力するようにバックアップを構成します。
  - 特定のチャネルを特定のインスタンスにバインドし、バックアップイメージのストレージに各チャネルで関連付けられたクライアント名を提供するように RMAN を構成します。また、RMAN をデータ転送の要求元ホストにコネクトバックするように構成します。フェールオーバー 名は1つのホストでのみアクティブであるため使用しないでください。

ALLOCATE CHANNEL 1 ... PARMS='ENV=(NB\_ORA\_CLIENT=vipname1)' CONNECT='sys/passwd@vipname1'; ALLOCATE CHANNEL 2 ... PARMS='ENV=(NB\_ORA\_CLIENT=vipname2)' CONNECT='sys/passwd@vipname2'; ALLOCATE CHANNEL 3 ... PARMS='ENV=(NB\_ORA\_CLIENT=vipname1)' CONNECT='sys/passwd@vipname1'; ALLOCATE CHANNEL 4 ... PARMS='ENV=(NB\_ORA\_CLIENT=vipname2)' CONNECT='sys/passwd@vipname2';

**メモ:**これらのノードの1つ以上が停止した場合は、これらの割り当て操作が失敗し、バックアップは失敗します。

あるいは、特定ホストに特定のチャネルをバインドするように Oracle を構成します。

CONFIGURE CHANNEL 1 DEVICE TYPE 'SBT\_TAPE' CONNECT 'sys/passwd@vipname1' PARMS
 "ENV=(NB ORA CLIENT=vipname1)";

- CONFIGURE CHANNEL 2 DEVICE TYPE 'SBT\_TAPE' CONNECT 'sys/passwd@vipname2' PARMS
   "ENV=(NB ORA CLIENT=vipname2)";
- CONFIGURE CHANNEL 3 DEVICE TYPE 'SBT\_TAPE' CONNECT 'sys/passwd@vipname1' PARMS
   "ENV=(NB ORA CLIENT=vipname1)";
- CONFIGURE CHANNEL 4 DEVICE TYPE 'SBT\_TAPE' CONNECT 'sys/passwd@vipname2' PARMS
   "ENV=(NB ORA CLIENT=vipname2)";
  - また、デフォルトで、バックアップはクライアント名を使用します。この名前は各ホストで異なり、通常は物理ホスト名です。

- CLIENT\_NAME または NB\_ORA\_CLIENT 値はポリシーのフェールオーバー名と 異なる必要があり、NetBackup マスターサーバーはユーザー主導のバックアップ要 求を受け入れることができません。次のオプションのいずれかを実行する必要があり ます。
  - オプション A: 複数のクライアント名を処理するように、既存のポリシーとバックアップスクリプトを変更します。
    - フェールオーバー名に加えて、ポリシーに両方の VIP 名または両方のホスト 名を追加してください。
    - クライアント名がフェールオーバー名ではない場合、状態0で終了するように スクリプトを変更します。
  - オプションB:または、個別のポリシーを使用して、バックアップ要求を受け入れます。
    - 2番目のポリシーを作成して、RMANからバックアップ要求を受信します。
    - ポリシー形式が Oracle になるように設定します。
    - 以前の情報で設定したとおりにNB\_ORA\_CLIENTまたはクライアント名を含むようにポリシーを設定します。
    - アプリケーションバックアップスケジュールには、バックアップを受け入れるための処理時間帯が必要です。
    - ポリシーはバックアップスクリプトも自動スケジュールも必要としません。
    - このポリシーの名前にそれぞれのユーザー主導バックアップ要求を提供する ようにバックアップスクリプトを構成します。
    - ALLOCATE CHANNEL...PARMS='ENV=(NB\_ORA\_POLICY=<second\_policy\_name>)'; or SEND 'NB ORA POLICY=<second policy name>';
- NetBackup マスターサーバー構成では、バックアップイメージへの物理ホスト名アク セスを可能にする必要があります。イメージは次のように VIP 名またはホスト名で格 納されます。

```
cd /usr/openv/netbackup/db/altnames
echo "failover_name" >> hostname1
echo "hostname1" >> hostname1
echo "vipname1" >> hostname1
echo "hostname2" >> hostname1
echo "vipname2" >> hostname1
cp hostname1 hostname2
```

- 優先ネットワークまたは別の手段を使用して、NetBackup で強制的にアウトバウンド のユーザー主導要求に関連した IP アドレスを使用するように設定することができま す。この方法を使う場合は、IP 名ですべてのバックアップイメージにアクセスできるようにする必要があります。
  - cd /usr/openv/netbackup/db/altnames
  - cp hostname1 vipname1
  - cp hostname1 vipname2

オプション A: NetBackup スケジューラは、3 つの自動ジョブを開始します。これらのジョ ブはそれぞれバックアップスクリプトを実行します(このうち2つは現在フェールオーバー 名をホストしているホストにあります)。 VIP 名またはホスト名を受信するバックアップスクリ プトの2 つの実行は、状態0 でただちに終了して、冗長なバックアップと再試行を回避 します。即時終了が実行される理由は、バックアップの重複や再試行を避けるためです。 フェールオーバー名を受信するバックアップスクリプトの3番目の実行は、RMANを開 始します。 RMAN は、チャネルのインスタンスまたはホストに適切なクライアント名を使用 することによって、バックアップ用データを送信します。 NetBackup は両方のクライアント 名を使用して、開始ポリシーでバックアップイメージを保存します。

オプション B: 最初のポリシーがフェールオーバー名を使用して、バックアップスクリプトを 実行します。RMAN は、2 番目のポリシーの名前と各チャネルに構成されたクライアント 名を各ホストからのユーザー主導要求とともに送信します。2 番目のポリシーは、両方の クライアント名を使用してバックアップイメージを保存します。

どちらかのクライアントがリストアを開始できます。RMANは、バックアップを実行した適切 なインスタンスホストのバックアップセットピースを要求するように、「AUTOLOCATE ON;」 を設定して構成する必要があります。また、各リストア要求を正しいクライアント名を含む ように設定すれば、ホストまたはインスタンスからリストアできます。この名前はバックアップ ピースがストレージに転送されるときに使われるクライアント名です。

SEND 'NB\_ORA\_CLIENT=client\_name\_used\_by\_backup'

### RAC の構成の例:フェールオーバー名を利用できず、 バックアップが負荷分散されない

この設定では、VIP 名またはホスト名ではクラスタのそれぞれのホストへの接続を可能に します。バックアップスクリプトを少なくとも1つのホストで実行し、両方のホストでは実行 しないようにするには、特殊な構成が必要になります。そうしないと、指定されたインスタ ンスが停止した場合にバックアップが行われないか、または指定されたインスタンスの両 方がアクティブな場合に冗長バックアップが生じます。

説明を簡単にするために、「プライマリ」と言う用語は通常のバックアップが発生するイン スタンスを指します。「セカンダリ」と言う用語は、プライマリを利用できない場合に利用で きるもう1つのインスタンスを指します。さらに、バックアップはいずれかのホストで発生す る可能性があるため、バックアップイメージは両方のクライアント名で格納される可能性があります。イメージの保存名は、バックアップ時にアクティブなホストによって異なります。 構成は次のとおりです。

- このポリシーで両方のホストのクライアント名、hostname1とhostname2、または vipname1とvipname2のいずれかを指定します。クライアント名を指定することにより、現在操作可能なホストで確実にバックアップスクリプトが試行されるようにします。
- バックアップスクリプトはクラスタ内の両方のホストにアクセス可能である必要があります。クラスタファイルシステムが適しています。
- バックアップスクリプトは、クライアントの1つのみでRMANを開始するようにカスタマ イズする必要があります。スクリプトがプライマリで実行される場合、RMANを起動し、 バックアップを実行します。スクリプトがセカンダリで実行され、プライマリが稼動してい る場合、状態0で終了するため、NetBackupスケジューラはこのクライアントを再試 行しません。スクリプトがセカンダリで実行され、プライマリが停止している場合は、 RMANを起動し、バックアップを実行します。プライマリへのtnspingまたはデータ ベースの問い合わせを中心にスクリプトをカスタマイズできます。このカスタマイズを 利用して、他のインスタンスが開いていてバックアップを実行できるかどうかを確認す ることができます。

\$ select INST\_ID, STATUS, STARTUP\_TIME, HOST\_NAME from gv\$instance;

 各ユーザー主導バックアップ要求は、クライアント名を使用する必要があります。この 名前を使用すると、NetBackupメディアサーバーは、データ転送に適したホストにコ ネクトバックすることができます。デフォルトでは、バックアップはホストごとに異なる bp.confファイル内の CLIENT\_NAME を使用します。よりよいソリューションでは、次 のように、ポリシーの適切なクライアント名を提供するように RMAN を構成します。

SEND 'NB ORA CLIENT=\$NB ORA CLIENT';

 バックアップイメージすべてへの物理ホスト名アクセスを提供するように、NetBackup マスターサーバーを構成します。

cd /usr/openv/netbackup/db/altnames
echo "hostname1" >> hostname1
echo "vipname1" >> hostname1
echo "hostname2" >> hostname1
echo "vipname2" >> hostname1
cp hostname1 hostname2

#### 付録 B NetBackup を併用した Oracle RAC を保護するためのベストプラクティス | 269 RAC の構成の例:フェールオーバー名は利用不能で、バックアップは負荷分散され、カスタムスクリプトが設定された1つの ポリシーがあります |

- 優先ネットワークまたは別の手段を使用して、NetBackup で強制的にアウトバウンド のユーザー主導要求に関連した IP アドレスを使用するように設定することができま す。この方法を使う場合は、IP 名ですべてのバックアップイメージにアクセスできるようにする必要があります。
  - cd /usr/openv/netbackup/db/altnames
  - cp hostname1 vipname1
  - cp hostname1 vipname2

どちらかのクライアントがリストアを開始できます。RMANは、バックアップを実行した適切 なインスタンスホストのバックアップセットピースを要求するように、「SET AUTOLOCATE ON;」を設定して構成する必要があります。また、各リストア要求を正しいクライアント名を 含むように設定すれば、ホストまたはインスタンスからリストアできます。このクライアント名 はバックアップセットピースがストレージに転送されるときに使われるクライアント名です。

SEND 'NB ORA CLIENT=client name used by backup'

### RAC の構成の例: フェールオーバー名は利用不能で、 バックアップは負荷分散され、カスタムスクリプトが設定 された1つのポリシーがあります

フェールオーバー名がなく、負荷分散されるバックアップは、前述の構成の組み合わされた問題を克服する必要があります。フェールオーバー名が存在しないため、NetBackupスケジューラは、両方のホストでバックアップスクリプトの実行を試みる必要があります。この場合、スクリプトはホストの1つだけでRMANを起動する必要があります。RMANは両方のインスタンスにチャネルを割り当てることがあるため、ユーザー主導要求はホスト固有の名前を提示する必要があります。NetBackupメディアサーバーからのコネクトバックによって正しいホストからデータを取り込めるようにする必要があります。

- このポリシーで両方のホストのクライアント名、hostname1とhostname2、または vipname1とvipname2のいずれかを指定する必要があります。クライアント名を指 定することにより、現在操作可能なホストで確実にバックアップスクリプトが実行される ようにします。
- バックアップスクリプトは、クラスタ内の両方のホストにアクセス可能である必要があります。クラスタファイルシステムが適しています。
- バックアップスクリプトは、クライアントの1つのみでRMANを開始するようにカスタマ イズする必要があります。バックアップスクリプトがプライマリで実行される場合、RMAN を起動し、バックアップを実行します。バックアップスクリプトがセカンダリで実行され、 プライマリが稼動している場合、状態0で終了するため、NetBackupスケジューラは このクライアントを再試行しません。バックアップスクリプトがセカンダリで実行され、プ ライマリが停止している場合は、RMANを起動し、バックアップを実行します。プライ

#### 付録 B NetBackup を併用した Oracle RAC を保護するためのベストプラクティス | 270 RAC の構成の例:フェールオーバー名は利用不能で、バックアップは負荷分散され、カスタムスクリプトが設定された1つの ポリシーがあります |

マリへの tnsping またはデータベースの問い合わせを中心にスクリプトをカスタマイ ズできます。このカスタマイズを利用して、他のインスタンスが開いていてバックアップ を実行できるかどうかを確認することができます。

\$ select INST ID, STATUS, STARTUP TIME, HOST NAME from gv\$instance;

INST\_ID STATUS STARTUP\_T HOST\_NAM
------1 OPEN 13-JAN-09 vipname1
2 OPEN 13-JAN-09 vipname2

- バックアップスクリプトは、NB\_ORA\_CLIENTの単一値を送信するように構成しては なりません。この構成では、NetBackupメディアサーバーは、ユーザー主導バックアッ プ要求を出したホストに応じて正しいホストにコネクトバックする必要があるためです。
- 次の3つのオプションの1つを使用して、ホスト固有のクライアント名に各バックアップ要求を入力するようにバックアップを構成します。
  - 特定のチャネルを特定のインスタンスにバインドし、バックアップイメージのストレージに各チャネルで関連付けられたクライアント名を提供するように RMAN を構成します。また、RMAN をデータ転送の要求元ホストにコネクトバックするように構成します。

```
ALLOCATE CHANNEL 1 ... PARMS='ENV=(NB_ORA_CLIENT=vipname1)' CONNECT='sys/passwd@vipname1';
ALLOCATE CHANNEL 2 ... PARMS='ENV=(NB_ORA_CLIENT=vipname2)' CONNECT='sys/passwd@vipname2';
ALLOCATE CHANNEL 3 ... PARMS='ENV=(NB_ORA_CLIENT=vipname1)' CONNECT='sys/passwd@vipname1';
ALLOCATE CHANNEL 4 ... PARMS='ENV=(NB_ORA_CLIENT=vipname2)' CONNECT='sys/passwd@vipname2';
```

**メモ:**これらのノードの1つ以上が停止した場合は、これらの割り当て操作が失敗し、バックアップは失敗します。

- あるいは、特定ホストに特定のチャネルをバインドするように Oracle を構成します。
- CONFIGURE CHANNEL 1 DEVICE TYPE 'SBT\_TAPE' CONNECT 'sys/passwd@vipname1' PARMS "ENV=(NB\_ORA\_CLIENT=vipname1)";
- CONFIGURE CHANNEL 2 DEVICE TYPE 'SBT\_TAPE' CONNECT 'sys/passwd@vipname2' PARMS
   "ENV=(NB\_ORA\_CLIENT=vipname2)";
- CONFIGURE CHANNEL 3 DEVICE TYPE 'SBT\_TAPE' CONNECT 'sys/passwd@vipname1' PARMS
   "ENV=(NB ORA CLIENT=vipname1)";
- CONFIGURE CHANNEL 4 DEVICE TYPE 'SBT\_TAPE' CONNECT 'sys/passwd@vipname2' PARMS
   "ENV=(NB ORA CLIENT=vipname2)";

付録 B NetBackup を併用した Oracle RAC を保護するためのベストプラクティス | 271 RAC の構成の例: フェールオーバー名は利用不能で、バックアップは負荷分散され、手動ポリシーフェールオーバーが設定 された単純なポリシーがあります |

- また、デフォルトで、バックアップはクライアント名を使用します。この名前は各ホストで異なり、通常は物理ホスト名です。
- バックアップイメージすべてへの物理ホスト名アクセスが可能になるように、NetBackup マスターサーバーを構成します。

```
cd /usr/opnv/netbackup/db/altnames
echo "hostname1" >> hostname1
echo "vipname1" >> hostname1
echo "hostname2" >> hostname1
echo "vipname2" >> hostname1
cp hostname1 hostname2
```

- 優先ネットワークまたは別の手段を使用して、NetBackup で強制的にアウトバウンド のユーザー主導要求に関連した IP アドレスを使用するように設定することができま す。この方法を使う場合は、IP 名ですべてのバックアップイメージにアクセスできるよ うにする必要があります。
  - cd /usr/openv/netbackup/db/altnames
  - cp hostname1 vipname1
  - cp hostname1 vipname2

最終的に、バックアップスクリプトが現在アクティブなすべてのホストに対して実行されま すが、RMANは1つのホストでのみ開始されます。RMANは、負荷分散対象のホスト間 でチャネルを割り当てます。ユーザー主導バックアップ要求には、要求元ホストに固有の NB\_ORA\_CLIENT または CLIENT\_NAME が含まれ、これはポリシーに一致します。 データ転送のコネクトバックとバックアップイメージは、その名前で保存されます。

どちらかのクライアントがリストアを開始できます。RMANは、バックアップを実行した適切 なインスタンスホストのバックアップセットピースを要求するように、「AUTOLOCATE ON;」 を設定して構成する必要があります。また、各リストア要求を正しいクライアント名を含む ように設定すれば、ホストまたはインスタンスからリストアできます。この名前はバックアップ ピースがストレージに転送されるときに使われるクライアント名です。

SEND 'NB\_ORA\_CLIENT=client\_name\_used\_by\_backup';

### RAC の構成の例: フェールオーバー名は利用不能で、 バックアップは負荷分散され、手動ポリシーフェールオー バーが設定された単純なポリシーがあります

RAC のいくつかの実装 (Linux か Windows) には、フェールオーバー名が含まれません。また、サイトによっては、リアルタイムでアクティブインスタンスを判断する堅ろうなバッ

#### 付録 B NetBackup を併用した Oracle RAC を保護するためのベストプラクティス | 272 RAC の構成の例:フェールオーバー名は利用不能で、バックアップは負荷分散され、手動ポリシーフェールオーバーが設定 | された単純なポリシーがあります |

クアップスクリプトを必要としません。このような場合は、次の構成を利用して、プライマリ ホストが停止したときにセカンダリホストからバックアップを手動で開始することができます。

- 両方のホストからバックアップイメージを受信するアプリケーションバックアップスケジュールによって、最初の Oracle ポリシーを作成します。ポリシーのクライアントとして両方の VIP 名またはホスト名を構成します。自動バックアップスケジュールまたはバックアップ対象 (スクリプト) は構成しないでください。
- プライマリホストでバックアップスクリプトを実行する2番目のOracle ポリシーを作成します。ポリシーにプライマリホストのVIP名またはホスト名を構成します。ポリシーにバックアップスクリプトへのパス名を構成します。ポリシーに処理時間帯が設定された自動バックアップスケジュールを作成します。
- プライマリホストが利用不能なとき、セカンダリホストでバックアップスクリプトを手動で 実行するために使用できる3番目のOracle ポリシーを作成します。ポリシーにセカ ンダリホストのVIP名またはホスト名を構成します。ポリシーにバックアップスクリプト へのパス名を構成します。ポリシーに処理時間帯なしの自動バックアップスケジュー ルを作成します。。
- バックアップスクリプトはクラスタ内の両方のホストにアクセス可能である必要があります。クラスタファイルシステムが適しています。
- 次の3つのオプションの1つを使用して、ホスト固有のクライアント名に各バックアッ プ要求を入力するようにバックアップを構成します。
  - 特定のチャネルを特定のインスタンスにバインドし、バックアップイメージのストレージに各チャネルで関連付けられたクライアント名を提供するように RMAN を構成します。また、RMAN をデータ転送の要求元ホストにコネクトバックするように構成します。

ALLOCATE CHANNEL 1 ... PARMS='ENV=(NB\_ORA\_CLIENT=vipname1)' CONNECT='sys/passwd@vipname1'; ALLOCATE CHANNEL 2 ... PARMS='ENV=(NB\_ORA\_CLIENT=vipname2)' CONNECT='sys/passwd@vipname2'; ALLOCATE CHANNEL 3 ... PARMS='ENV=(NB\_ORA\_CLIENT=vipname1)' CONNECT='sys/passwd@vipname1'; ALLOCATE CHANNEL 4 ... PARMS='ENV=(NB\_ORA\_CLIENT=vipname2)' CONNECT='sys/passwd@vipname2';

**メモ:**これらのノードの1つ以上が停止した場合は、これらの割り当て操作が失敗し、バックアップは失敗します。

あるいは、特定ホストに特定のチャネルをバインドするように Oracle を構成します。

CONFIGURE CHANNEL 1 DEVICE TYPE 'SBT\_TAPE' CONNECT 'sys/passwd@vipname1' PARMS
 "ENV=(NB\_ORA\_CLIENT=vipname1)";

CONFIGURE CHANNEL 2 DEVICE TYPE 'SBT\_TAPE' CONNECT 'sys/passwd@vipname2' PARMS
 "ENV=(NB ORA CLIENT=vipname2)";

CONFIGURE CHANNEL 3 DEVICE TYPE 'SBT TAPE' CONNECT 'sys/passwd@vipname1' PARMS

"ENV=(NB\_ORA\_CLIENT=vipname1)"; CONFIGURE CHANNEL 4 DEVICE TYPE 'SBT\_TAPE' CONNECT 'sys/passwd@vipname2' PARMS "ENV=(NB ORA CLIENT=vipname2)";

- また、デフォルトで、バックアップはクライアント名を使用します。この名前は各ホストで異なり、通常は物理ホスト名です。
- バックアップイメージすべてへの物理ホスト名アクセスが可能になるように、NetBackup マスターサーバーを構成します。

```
cd /usr/opnv/netbackup/db/altnames
echo "hostname1" >> hostname1
echo "vipname1" >> hostname1
echo "hostname2" >> hostname1
echo "vipname2" >> hostname1
cp hostname1 hostname2
```

- 推奨はしませんが、優先ネットワークまたは別の手段を使用して、NetBackupで強制的にアウトバウンドのユーザー主導要求に関連したIPアドレスを使用するように設定することができます。この方法を使う場合は、IP名ですべてのバックアップイメージにアクセスできるようにする必要があります。
  - cd /usr/openv/netbackup/db/altnames
  - cp hostname1 vipname1
  - cp hostname1 vipname2

2番目のポリシーは、スケジュールされているときにプライマリホストでバックアップスクリプ トを実行します。RMANは、ホストすべてでバックアップ処理を開始し、そのホストに適切 な NB\_ORA\_CLIENT または CLIENT\_NAME を送信します。プライマリが停止してい る場合は、NetBackup マスターサーバーから第3のポリシーを手動で開始し、同様の バックアップを実行します。

どちらかのクライアントがリストアを開始できます。RMANは、バックアップを実行した適切 なインスタンスホストのバックアップセットピースを要求するように、「AUTOLOCATE ON;」 を設定して構成する必要があります。また、各リストア要求を正しいクライアント名を含む ように設定すれば、ホストまたはインスタンスからリストアできます。この名前はバックアップ ピースがストレージに転送されるときに使われるクライアント名です。

SEND 'NB\_ORA\_CLIENT=client\_name\_used\_by\_backup';

### RAC 用イメージカタログの設定

RAC バックアップでフェールオーバー名に NB\_ORA\_CLIENT を使用していた場合、 すべてのノードからのバックアップイメージがその単一のクライアント名で保存されます。 バックアップイメージは単一のクライアント名で保存されるため、イメージカタログに特別 な設定は不要です。

ただし、フェールオーバー名ーが使用されなかった場合、個別のクライアントのバックアッ プイメージは固有名のイメージディレクトリに格納されます。この設定を使用すると、代替 クラスタや、クラスタ内の代替ノードからクロスチェックおよびリストアなどの操作を実行し た場合、複雑になる可能性があります。

メモ: この手法は、インスタンスの VIP 名を、racclient の名前として使用する場合に最も 適切に動作します。物理ホスト名を使用した場合、ファイルシステムバックアップからの バックアップイメージが、単一イメージディレクトリ内の Oracle バックアップイメージと一緒 に保存されます。この状況は2つの潜在的な問題を引き起こす可能性があります。まず 最初に、同じファイルが両方のホストに存在するが、その内容が異なる場合は、リストアに 使用する正しいバックアップイメージを慎重に選択する必要があります。ファイルシステム のバックアップの設定でポリシーキーワードを指定すると、選択時の混乱を避けることが できます。このキーワードは、各ファイルシステムのバックアップを作成するホストに固有 です。また、参照またはリストアを実行するときには、ホスト固有のキーワードを使用してイ メージ検索を制約します。次に、いずれのホストも、もう一方のホストからバックアップされ たファイルをリストアすることができます。同じクラスタの一部であるため、このリストア手法 は通常は問題ではありません。ただし、サイト側で権限やセキュリティ制限に関する特別 な考慮事項がある場合には注意してください。

次の手順では、1 つのクライアント名のクラスタ内のすべてのノードからのバックアップイ メージを一元的に保存できます。次に、その1 つのクライアント名を、メンテナンスやリス トア操作に使用できます。

次の手順では、別途明記されないかぎり、すべての手順をマスターサーバー上で実行できます。また、手順ではネットワークルーティングが可能なホスト名の例として以下の2つを使用します。

- racclient1
- racclient2

この手順では、クラスタの論理名は racname です。クラスタ上の 1 つのノードで常にア クティブになっているフェールオーバー名がある場合、その名前を racname とすること ができます。また、racname は一時的を racclient1 または racclient2 のホスト名の別名 として追加して、初期設定を完了して、次に削除することができます。 1つのクライアント名のクラスタ内のすべてのノードからのバックアップイメージを一元的 に保存する方法

1 マスターサーバーとメディアサーバーの両方で、RAC クライアント名が解決可能、 ネットワークルーティング可能で正確に逆引き名前解決されることを確認します。

```
bpclntcmd -hn racclient1
bpclntcmd -hn racclient2
ping racclient1
ping racclient2
bpclntcmd -ip <ip_address_for_racclient1>
bpclntcmd -ip <ip_address_for_racclient2>
```

ホスト名の正引き名前解決と逆引き名前解決の不整合およびネットワークルーティングの問題を解決します。NetBackupホストのキャッシュをクリアし、名前解決を変更した後 10 秒間待ちます。

bpclntcmd -clear host cache

2 マスターサーバーで、クライアントの*racclients*または論理名のいずれかに対して、 イメージディレクトリまたはクライアントエイリアスがすでに存在するか確認します。

Windows の場合:

dir install\_path¥Veritas¥NetBackup¥db¥images¥racclient1
dir install\_path¥Veritas¥NetBackup¥db¥images¥racclient2
dir install path¥Veritas¥NetBackup¥db¥images¥racname

#### UNIX の場合:

ls -ld /usr/openv/netbackup/db/images/racclient1
ls -ld /usr/openv/netbackup/db/images/racclient2
ls -ld /usr/openv/netbackup/db/images/racname

Windows または UNIX の場合:

```
bpclient -client racclient1 -list_all_aliases
bpclient -client racclient2 -list_all_aliases
bpclient -client racname -list_all_aliases
```

メモ:いずれかのクライアント名にすでにイメージディレクトリがあるか、またはクライアント名に racname 以外のエイリアスがある場合は、この手順を続けないでください。

この手順を使用する代わりに、次のVeritasナレッジベースの記事を参照して既存の イメージディレクトリとクライアント名を結合することを考慮してください。

#### https://www.veritas.com/docs/000018409

または、RAC クライアントに新しいネットワーク解決可能でネットワークルート可能な ホスト名を作成して、ステップ1に戻ります。

- 3 論理クラスタ名にすでにイメージディレクトリがあり、論理クラスタ名自体がエイリアスである場合は、ステップ5に進みます。
- 4 論理クラスタ名をNetBackupクライアント名として使用して、バックアップを実行します。
  - racname が解決可能なホスト名でない場合、一時的にこれを RAC クライアント 名の1つのホスト名のホスト名エイリアスにします。ホスト名エイリアスを変更する のが、ホストファイルを変更する最も簡単な方法です。
  - バックアップは、新規または既存のポリシーを使用するファイルシステムのバック アップでなければならず、1 つのファイルのみのバックアップとなります。
  - その後、racname にイメージディレクトリとクライアントのエイリアスがあることをス テップ2のチェックで確認します。次に、作成された一時ホスト名エイリアスまた はポリシーを削除します。

5 racclient1 と racclient2 の将来のバックアップ先とイメージ検索を論理クラスタ名に 指定します。

クラスタのクライアントエイリアスを作成して、以下を確認します。

bpclient -client racname -add\_alias racclient1
bpclient -client racname -add alias racclient2

bpclient -client racname -list\_all\_aliases
bpclient -client racclient1 -list\_all\_aliases
bpclient -client racclient2 -list\_all\_aliases

問題が発生した場合は、次の TechNote を参照してください。

https://www.veritas.com/docs/000018409

6 RAC 用の Oracle ポリシーを作成または変更し、racclient1 および racclient2 を指 定します。

ポリシーおよび RMAN の設定テクニックについては、p.260の「NetBackupを併用 した Oracle RAC のベストプラクティス」を参照してください。

- 7 ポリシーがアクティブであることを確認し、ポリシーを使用してRACのバックアップを 実行します。
- 8 クライアントホストに対し、クロスチェックおよびリストア操作中に、NB\_ORA\_CLIENT= racnameの使用を許可します。これらの altname ファイルはマスターサーバー上 に作成されます。peernameは、マスターサーバーが送信元 IP アドレスを解決する ホスト名で、各クライアントはこの送信元 IP アドレスからマスターへ接続します。 peernameは、各クライアントホスト上で bpclntcmd -pn を実行するときに容易に 判断できます。

Windows の場合:

cd install\_path¥Veritas¥NetBackup¥db¥altnames
echo racname >> peername\_racclient1
echo racname >> peername racclient2

#### UNIX の場合:

cd /usr/openv/netbackup/db/altnames
echo racname >> peername\_racclient1
echo racname >> peername\_racclient2

*racclient1*から、*peername*は「racclient1.com」です:

\$ bpclntcmd -pn
expecting response from server mymaster
racclient1.com racclient1 192.168.0.11 60108

クライアントエイリアスの別名に関して詳しくは、次の TechNote を参照してください。

http://www.veritas.com/docs/TECH208362

**p.260**の「NetBackup を併用した Oracle RAC のベストプラクティス」を参照してください。

p.261 の「NetBackup for Oracle の操作について」を参照してください。

#### RAC 環境でのアプライアンスの構成

メモ: この機能を使用するには、NetBackup Appliance がソフトウェアバージョン 2.7.1 以降で実行されている必要があります。

RACは、OIPやアプライアンスで使われる場合があります。OIP構成では、[データベースバックアップ共有 (Database Backup Shares)]オプションまたは[データベース全体 - データファイルコピーの共有 (Whole Database - Datafile Copy Share)]オプションの いずれかを使うことができます。アプライアンスで共有が使われている場合は、これらのオ プションは両方とも単一ノードのみを使います。

[データベースバックアップ共有 (Database Backup Shares)]オプションを使う場合は、 DBA でバックアップをアプライアンス共有に負荷分散する機能を利用できます。DBA に よってバックアップがアプライアンス共有に配置されると、NetBackup はクラスタの単一 ノードを使って共有を保護します。アプライアンス共有へのバックアップにどのノードが使 われるかは重要ではありません。NetBackup は、単一のノードのみを使って共有のデー タを保護します。

[データベース全体 - データファイルコピーの共有 (Whole Database - Datafile Copy Share)]オプションでは、RAC の単一のノードを使って、データをアプライアンス共有に 移動して、その共有を保護します。

OIP とアプライアンスを使い、共有を保護するように RAC 環境を構成するには、次の手順を実行します。

#### OIP とアプライアンス NFS 共有を使って RAC 環境を構成する方法

- 1 各ノードで同一のマウントポイントにアプライアンス共有をマウントします。
- 1 つのクライアント名でカタログ化されるようにすべてのバックアップイメージを構成 します。
  - p.273 の「RAC 用イメージカタログの設定」を参照してください。

3 マスターサーバーを構成して、バックアップイメージへの物理ホスト名アクセスを許可します。

```
cd /usr/openv/netbackup/db/altnames
echo "failover_name" >> hostname1
echo "hostname1" >> hostname1
echo "vipname1" >> hostname1
echo "hostname2" >> hostname1
echo "vipname2" >> hostname1
cp hostname1 hostname2
```

- **4** RAC ノードから Oracle データベースインスタンスリポジトリにデータベースインスタンスを追加します。
- 5 [データベースバックアップ共有 (Database Backup Shares)]オプションまたは [データベース全体 - データファイルコピーの共有 (Whole Database - Datafile Copy Share)] オプションを使って OIP を作成し、RAC クラスタから 1 つのみのイ ンスタンスをポリシーに配置します。

**p.95**の「共有を使った NetBackup Appliance での OIP 設定 (Copilot)」を参照してください。

**p.261**の「テンプレートおよび Oracle インテリジェントポリシー (OIP) と RAC の使用について」を参照してください。

**p.260**の「**NetBackup**を併用した **Oracle RAC** のベストプラクティス」を参照してください。

## 重複排除のベストプラクティ ス

この付録では以下の項目について説明しています。

- ストリームベースのプロキシコピー Oracle バックアップの最適化と重複排除
- Oracle ストリームハンドラ
- ストリームベースの Oracle バックアップの構成
- ストリームベースのバックアップの RMAN スクリプトの例
- プロキシコピーバックアップのための RMAN スクリプトの編集と NetBackup for Oracle の構成
- プロキシコピーのバックアップの RMAN スクリプトの例

### ストリームベースのプロキシコピー Oracle バックアップ の最適化と重複排除

NetBackup を使用すると、Oracle データベースの最適化重複排除を実行できます。ストリームベースのバックアップかプロキシコピーのバックアップを実行できます。

Veritas ベリタスは、データベースが多くの小さい表領域から構成される場合にプロキシ コピーを実行することを推奨します。また、DBA またはバックアップ管理者が FILESPERSET=1 を設定しない場合もプロキシコピーが推奨されます。

プロキシコピー Oracle バックアップを設定するには、RMAN スクリプトを編集し、 NetBackup for Oracle を構成する必要があります。

p.287 の「プロキシコピーバックアップのための RMAN スクリプトの編集と NetBackup for Oracle の構成」を参照してください。

ストリームベースのバックアップの場合、すべての Oracle データベースバックアップに Veritas を指定することを FILESPERSET=1 が推奨します。FILESPERSET=1 が指定され ている場合、Oracleはバックアップセットを毎回同一に生成します。バックアップセットは、 データベースがバックアップされるたびに、毎回同じファイルの同じデータで同じシーケ ンスにより生成されます。この均一性により、より適切な重複排除が実行されます。さらに、 FILESPERSET=1 が有効になっている場合、Oracle は多重化を実行しません。したがっ て Oracle は各バックアップセットに1 つのファイルのみ含めます。FILESPERSET が1 以外の数値で指定されている場合、Oracle はファイルの予測不可能なグループ化を実 行し、重複排除率は低下します。可能であれば、バックアップに割り当てられるチャネル の数を増やすと便利な場合もあります。

ストリームベースのバックアップとプロキシコピーのバックアップの両方を実行してデータ ベースバックアップをテストすることを推奨します。重複排除率とバックアップ時間を測定 し、環境に最適な方式を確認してください。Oracleデータベースファイル自体に対して、 重複排除は最も効果的です。通常、アーカイブログと制御ファイルは一意であるため、こ れらのファイルに対して重複排除はあまり効果的ではありません。

重複排除は次のように使うと最も効果を発揮します。

| ストリーム重複排除 | Oracle インテリジェントポリシーは、高い重複排除率を確保する正しいバックアップスクリプトを生成するASM環境と非ASM環境の両方を検出します。非ASM環境では、スナップショットを使わないプロキシバックアップのスクリプトを生成します。ASM環境では、バックアップポリシーでコマンドが修正されていない場合はスクリプトを生成してFILESPERSET=1 と設定します。 |
|-----------|----------------------------------------------------------------------------------------------------|
|           | ご使用の環境にカスタムスクリプトを作成する必要がある場合もあります。ただし、たいていの場合はのます。ただし、たいていの場合はOracleインテリジェントポリシーでご使用の                                                                                                    |

スナップショットの重複排除を使うと何も変更され スナップショット重複排除 ず、NetBackup はプロキシのスナップショットバッ クアップを実行します。ASM が検出されるとエ

ラーが表示されます。スナップショットバックアッ プはASM 環境では許可されません。

環境に必要なスクリプトを作成します。

メモ: OIP では、重複排除ストレージを使い、ストリームベースのバックアップを選択すると、ポリシーによって上書きされ、プロキシバックアップの実行が試行されます。上書きは、 NO ASM ストレージがデータベースで検出されると試行されます。bp.conf ファイルの ORACLE OVERRIDE DATA MOVEMENT 設定を使って、この動作を上書きできます。

常にストリーミングを実行するには、ORACLE\_OVERRIDE\_DATA\_MOVEMENT=1を設定します。

常にプロキシを実行するには、ORACLE OVERRIDE DATA MOVEMENT=2を設定します。

標準の動作を保持するには、ORACLE OVERRIDE DATA MOVEMENT=>2を設定します。

UNIX の場合は、/usr/openv/netbackup/bp.conf ファイルを編集できます。

Windows の場合は、サーバーで bpsetconfig コマンド

(install\_path¥NetBackup¥bin¥admincmd¥bpsetconfig)を使って、クライアントの 構成を設定できます。 次のの例を参照してください。

bpsetconfig -h myoracleclient

ORACLE\_OVERRIDE\_DATA\_MOVEMENT = 1

バックアップ方式については、次を参照してください。

- p.283 の「ストリームベースの Oracle バックアップの構成」を参照してください。
- p.287の「プロキシコピーバックアップのための RMAN スクリプトの編集と NetBackup for Oracle の構成」を参照してください。

#### Oracle ストリームハンドラ

Oracle ストリームハンドラは、NetBackup 8.3 へのアップグレード後に、新しく作成された Oracle ポリシーに対してデフォルトで有効になります。デフォルトでは、Oracle ストリームハンドラはストリームベースのバックアップのみをサポートします。cacontrol コマンドラインユーティリティを使用して、ポリシーごと、またはすべてのポリシーに対して Oracle ストリームハンドラを有効または無効にできます。

**Oracle** ストリームハンドラを使うと、FILESPERSET 変数の柔軟性が向上します。重複排除率を大幅に低下させることなく、ポリシーまたは bp.conf に FILESPERSET > 1 を設定できます。

マーカーエントリファイルは、クライアントまたはポリシーレベルでのみ --sth フラグに cacontrol コマンドユーティリティを使用することで、デフォルトの動作を上書きするため に使用されます。

メモ: Oracle ストリームハンドラを使用する場合、可変長の重複排除を使用することはお 勧めしません。 次の cacontrol オプションを使用して、マーカーエントリポリシーを更新します。

マーカーエントリポリシーは、作成または更新することができます。

cacontrol --sth update <STHTYPE> <CLIENT> <POLICY> [SPAUSER] <enabled | disabled>

ポリシーごとにストリームハンドラの設定を問い合わせることができます。

cacontrol --sth get <STHTYPE> <CLIENT> <POLICY> [SPAUSER]

デフォルトの動作を使用するために設定を削除できます。

```
cacontrol --sth delete <STHTYPE> <CLIENT> <POLICY>
[SPAUSER]
```

p.89の「「Oracle]タブ」を参照してください。

p.77 の「Oracle インテリジェントポリシー (OIP) の作成」を参照してください。

#### ストリームベースの Oracle バックアップの構成

次の手順では、最適化され、重複排除されるストリームベースの Oracle バックアップを行 うために既存の Oracle RMAN の指定を再構成する方法を説明します。

#### ストリームベースの Oracle バックアップを構成する方法

- 1 Oracle データベースをホストするクライアントコンピュータで、RMAN バックアップス クリプトをテキストエディタで開き、次の編集を行います。
  - データベースをバックアップする方法を指定する RMAN スクリプトの一部に FILESPERSET=1 パラメータを追加します。 制御ファイルまたはアーカイブログをバックアップする方法を指定する RMANス クリプトのセクションに FILESPERSET=1 を追加しないでください。通常、これらの 他のデータオブジェクトは各バックアップに対して一意であるため、制御ファイル とアーカイブログのバックアップを重複排除用に最適化してもメリットになる可能 性はあまりありません。

編集後の RMAN スクリプトの例:

BACKUP FILESPERSET=1 %BACKUP\_TYPE% FORMAT 'bk\_u%%u\_s%%s\_p%%p\_t%%t' DATABASE;

FILESPERSET=1 を追加すると、バックアップセットへの複数のデータファイルの Oracle の多重化が抑制されます。Oracle の多重化を抑制すると、Oracle は バックアップ実行時に毎回同一のバックアップセットを作成します。NetBackup はこれらの同一のバックアップセットを重複排除できます。

 データベースバックアップ用の並列バックアップストリームを指定します。 バックアップスクリプトで適切な ALLOCATE CHANNEL および RELEASE CHANNEL パラメータを指定します。

編集されたバックアップスクリプトを示す例については、次を参照してください。

**p.285**の「ストリームベースのバックアップの RMAN スクリプトの例」を参照してください。

2 データベースバックアップ中は Oracle の最適化と暗号化を無効にします。

デフォルトでは、Oracleは最適化と暗号化を無効にします。最適化と暗号化が有効 になっている場合は、最適化と暗号化を無効にするためにコマンドラインから次の RMAN コマンドを実行します。

RMAN> CONFIGURE BACKUP OPTIMIZATION OFF; RMAN> CONFIGURE ENCRYPTION FOR DATABASE OFF;

サイトで暗号化が必要な場合は、NetBackup for Oracle のバックアップポリシーで 暗号化を指定できます。 3 データベースバックアップ中は Oracle の圧縮を無効にします。

デフォルトでは、Oracle は圧縮を無効にします。圧縮が有効になっている場合、 Oracle はストリームの未使用セクションを圧縮するため、重複排除率は予測不能に なります。圧縮が有効になっている場合は、圧縮を無効にするためにコマンドライン から次の RMAN コマンドを実行します。

RMAN> CONFIGURE DEVICE TYPE SBT TAPE BACKUP TYPE TO BACKUPSET;

サイトで圧縮が必要な場合は、NetBackup for Oracle のバックアップポリシーで圧縮を指定できます。

4 NetBackup for Oracle ポリシーを構成します。

バックアップを圧縮または暗号化する場合は、NetBackupのpd.confファイルの 圧縮と暗号化を有効にします。

できるだけ早くデータベースの完全バックアップを実行します。完全バックアップが 実行されるまで、ポリシーは増分バックアップを実行できます。

メモ:データベースバックアップ全体において Oracle の最適化、暗号化、圧縮が無効になっていることを確認してください。 RMAN バックアップスクリプト以外の指定も確認してください。

### ストリームベースのバックアップの RMAN スクリプトの 例

Oracle データベースの最適化され、重複排除される、ストリームベースのバックアップを 実行する RMAN スクリプトの一部の例を次に示します。

RUN {

# Back up the database.
# Use 4 channels as 4 parallel backup streams.

ALLOCATE CHANNEL ch00 TYPE 'SBT\_TAPE'; ALLOCATE CHANNEL ch01 TYPE 'SBT\_TAPE'; ALLOCATE CHANNEL ch02 TYPE 'SBT\_TAPE'; ALLOCATE CHANNEL ch03 TYPE 'SBT\_TAPE'; SEND ' NB\_ORA\_SERV=\$NB\_ORA\_SERV';

BACKUP

\$BACKUP TYPE

```
SKIP INACCESSIBLE
    TAG hot db bk level0
    # The following line sets FILESPERSET to 1 and facilitates database deduplication.
    FILESPERSET 1
   FORMAT 'bk %s %p %t'
    DATABASE;
    sql 'alter system archive log current';
RELEASE CHANNEL ch00;
RELEASE CHANNEL ch01;
RELEASE CHANNEL ch02;
RELEASE CHANNEL ch03;
# Back up the archive logs
# The FILESPERSET parameter setting depends on the number of archive logs you have.
ALLOCATE CHANNEL ch00 TYPE 'SBT TAPE';
ALLOCATE CHANNEL ch01 TYPE 'SBT TAPE';
SEND ' NB ORA SERV=$NB ORA SERV';
BACKUP
   FILESPERSET 20
  FORMAT 'al %s %p %t'
   ARCHIVELOG ALL DELETE INPUT;
RELEASE CHANNEL ch00;
RELEASE CHANNEL ch01;
#
# Note: During the process of backing up the database, RMAN also backs up the
# control file. This version of the control file does not contain the
# information about the current backup because "nocatalog" has been specified.
# To include the information about the current backup, the control file should
# be backed up as the last step of the RMAN section. This step would not be
# necessary if we were using a recovery catalog or auto control file backups.
#
ALLOCATE CHANNEL ch00 TYPE 'SBT TAPE';
SEND ' NB ORA SERV=$NB ORA SERV';
BACKUP
    FORMAT 'cntrl %s %p %t'
    CURRENT CONTROLFILE;
RELEASE CHANNEL ch00;
}
```

### プロキシコピーバックアップのための RMAN スクリプト の編集と NetBackup for Oracle の構成

次の手順では、クライアントの RMAN スクリプトを編集する方法を説明します。

#### RMAN スクリプトを編集する方法

- 1 Oracle データベースをホストするクライアントコンピュータで、RMAN バックアップス クリプトをテキストエディタで開き、次の編集を行います。
  - データファイルをバックアップするコマンドのリストに PROXY を追加します。
     編集後の RMAN スクリプトの例:

```
BACKUP
FORMAT 'bk_u%u_s%s_p%p_t%t'
PROXY
DATABASE;
```

 データベースバックアップスクリプトで NB\_ORA\_PC\_STREAMS パラメータを指定します。プロキシコピーで開始されるバックアップストリームの数は、 NB\_ORA\_PC\_STREAMS 変数によって制御されます。デフォルトでは、すべてのファイルに対して1つのバックアップジョブが、エージェントによって開始されます。RMANのsendコマンドによって NB\_ORA\_PC\_STREAMS が渡された場合、 NetBackup for Oracleは、ファイルサイズに基づいて、変数に指定された数のグループにファイルを分割します。このエージェントは、等しいサイズのストリームを作成するように試み、バックアップを実行するためにいくつの処理が実行されるのかを判断します。

編集されたバックアップスクリプトを示す例については、次を参照してください。

p.288 の「プロキシコピーのバックアップの RMAN スクリプトの例」を参照してください。

2 データベースバックアップ中は Oracle の最適化と暗号化を無効にします。

デフォルトでは、Oracleは最適化と暗号化を無効にします。最適化と暗号化が有効 になっている場合は、最適化と暗号化を無効にするためにコマンドラインから次の RMAN コマンドを実行します。

RMAN> CONFIGURE BACKUP OPTIMIZATION OFF; RMAN> CONFIGURE ENCRYPTION FOR DATABASE OFF;

サイトで暗号化が必要な場合は、NetBackup for Oracle のバックアップポリシーで 暗号化を指定できます。 3 データベースバックアップ中は Oracle の圧縮を無効にします。

デフォルトでは、Oracle は圧縮を無効にします。圧縮が有効になっている場合、 Oracle はストリームの未使用セクションを圧縮するため、重複排除率は予測不能に なります。圧縮が有効になっている場合は、圧縮を無効にするためにコマンドライン から次の RMAN コマンドを実行します。

RMAN> CONFIGURE DEVICE TYPE SBT TAPE BACKUP TYPE TO BACKUPSET;

サイトで圧縮が必要な場合は、NetBackup for Oracle のバックアップポリシーで圧縮を指定できます。

**4** NetBackup for Oracle ポリシーを構成します。

バックアップを圧縮または暗号化する場合は、NetBackupのpd.confファイルの 圧縮と暗号化を有効にします。

できるだけ早くデータベースの完全バックアップを実行します。完全バックアップが 実行されるまで、増分バックアップを実行できます。

メモ:データベースバックアップ全体においてOracleの最適化、暗号化、圧縮が無効になっていることを確認してください。さらに、RMAN バックアップスクリプト以外の指定も確認してください。

### プロキシコピーのバックアップの RMAN スクリプトの例

Oracle データベースの最適化され、重複排除される、プロキシコピーのバックアップを実行する RMAN スクリプトの例を次に示します。

RUN {

# Back up the database.

ALLOCATE CHANNEL ch00 TYPE 'SBT TAPE';

# Specify 2 streams.

SEND 'NB\_ORA\_PC\_STREAMS=2'; BACKUP PROXY

SKIP INACCESSIBLE

TAG hot\_db\_bk\_proxy

FORMAT 'bk\_%s\_%p\_%t'
```
DATABASE;
    sql 'alter system archive log current';
RELEASE CHANNEL ch00;
# Back up the archive logs.
# The FILESPERSET parameter setting depends on the number of archive logs you have.
ALLOCATE CHANNEL ch00 TYPE 'SBT TAPE';
ALLOCATE CHANNEL ch01 TYPE 'SBT TAPE';
SEND ' NB ORA SERV=$NB ORA SERV';
BACKUP
   FILESPERSET 20
   FORMAT 'al %s %p %t'
   ARCHIVELOG ALL DELETE INPUT;
RELEASE CHANNEL ch00;
RELEASE CHANNEL ch01;
# Note: During the process of backing up the database, RMAN also backs up the
# control file. This version of the control file does not contain the
# information about the current backup because "nocatalog" has been specified.
# To include the information about the current backup, the control file should
\# be backed up as the last step of the RMAN section. This step would not be
# necessary if we were using a recovery catalog or auto control file backups.
#
ALLOCATE CHANNEL ch00 TYPE 'SBT TAPE';
SEND ' NB ORA SERV=$NB ORA SERV';
BACKUP
    FORMAT 'cntrl %s %p %t'
    CURRENT CONTROLFILE;
RELEASE CHANNEL ch00;
}
```

# SFRAC の Snapshot Client サポート

この付録では以下の項目について説明しています。

- SFRAC の Snapshot Client サポートについて
- SFRAC 環境の NetBackup の構成
- バックアップ操作用の SFRAC 環境の構成
- SFRAC 環境でのロールバックリストアの実行
- SFRAC 環境での NetBackup のトラブルシューティング

## SFRAC の Snapshot Client サポートについて

**Oracle Real Application Clusters (RAC)** 環境用の Veritas Storage Foundation は、 ストレージ管理と高可用性の技術を活用して UNIX 環境に Oracle RAC を配備します。

Storage Foundation は異機種間オンラインストレージ管理の完全なソリューションです。 VxVM と VxFS に基づいて、データ拡張の集中管理、ストレージハードウェア使用状況 の最大効率化、データの保護を行う標準的な統合ツールのセットを提供します。

## SFRAC 環境の NetBackup の構成

SFRAC 環境での Oracle データベースのオフホストスナップショットバックアップを実行 するには、NetBackup クライアントソフトウェアをクラスタの各ノードにインストールする必 要があります。

次を設定する必要があります。

 クラスタの外に存在するメディアサーバーかマスターサーバーで、Oracle RAC デー タベースをバックアップするようにポリシーを構成してください。 そのオフホストを使ってスナップショットが作成されるように代替クライアントを構成します。代替クライアントはクラスタの一部にしないでください。

メモ: SFRAC では IPv6 はサポートされません。

## バックアップ操作用の SFRAC 環境の構成

バックアップ操作とロールバック操作は Oracle エージェントとハードウェアアレイに関係 します。これらの操作の両方に必要な構成手順もスナップショット取得前に実行する必要 があります。

SFRAC 環境でバックアップを実行する場合の前提条件を次に示します。

バックアップ操作用の SFRAC 環境を構成する方法

- 1 クラスタ上で仮想 IP か仮想名を構成します。NetBackup はこの仮想名を使用して クライアントを参照します。
- 2 クラスタの各ノードの NetBackup クライアント名はクラスタで構成される仮想名と一 致する必要があります。次のいずれかを実行します。
  - クライアントをすでにインストールしている場合は、NetBackup ディレクトリの bp.conf ファイルの CLIENT NAME エントリを次に変更します。

CLIENT\_NAME = <virtual\_name>

 または、バックアップとリストアに使用している RMAN スクリプトファイルに次のパ ラメータを追加し、デフォルトの CLIENT\_NAME をホスト名にしておきます。

NB\_ORA\_CLIENT = <host\_name>

- 3 ストレージの LUN を提供するストレージアレイで必要なホストモードオプションを指定します。たとえば、日立社のアレイのホストグループオプションで、ホストの種類 (Solaris など)を入力し、[VERITAS Database Edition/Advanced Cluster for Oracle RAC (Solaris)]オプションを有効にします。
- 4 クラスタの各ノードの bp.conf ファイルに次の行を追加します。

PREFERRED NETWORK = <virtual-host-name>

このエントリはロールバック操作を実行するときに必要になります。

5 実行する CFS バージョンがグループの静止をサポートしていない場合は、次の行を /usr/openv/lib/vxfi/configfiles/vxfsfi.conf ファイルに追加することによって静止が逐次行われるようにします。

[QUIESCENCE\_INFO] "QUIESCENCE SERIAL QUIESCENCE"=dword:00000001

- 6 データベースがオープン (読み取り/書き込み) モードにあることを確認します。
- 7 VCSのデータベースのサービスグループがオンライン状態であることを確認します。
- 8 クラスタのマスターノードのみがロールバックリストアをサポートするため、ロールバッ ク操作の前に仮想 IP を変更してマスターノードを指すようにします。
- 9 SFRAC環境のスナップショットバックアップポリシーの構成SFRAC環境のスナップ ショットバックアップポリシーの構成ポリシーの[バックアップ対象 (Backup Selections)]タブで、RMAN スクリプトにパス名を入力していることを確認します。ス クリプトがクラスタのすべてのノードに存在することを確認します。ORACLE\_SID な どのパラメータはノードのそれぞれで異なることがあります。たとえば、ノード1で ORACLE\_SID は symc1 であり、ノード2 で ORACLE\_SID は symc2 であること があります。

## SFRAC 環境でのロールバックリストアの実行

次の手順は、SFRAC環境でスナップショットロールバック方式を使うことによってボリュームとファイルシステムをリストアするために必要な手動の手順を示します。

SFRAC 環境で NetBackup for Oracle を実行するための通常のホストの配備では、ホ スト A とホスト B がクラスタに存在し、ホスト C は代替クライアントとして使用されます。イ ンスタントリカバリスナップショットは Oracle ポリシーとハードウェアスナップショット FIM (Frozen Image 方式)を使って作成されます。

アプリケーションの I/O スタックは VxVM (CVM) と VxFS (CFS) のハードウェアアレイ上 に構築されます。

Veritas Cluster Server (VCS) は Oracle RAC データベースとその他の必要不可欠な リソース (共有ストレージなど)を制御します。 VCS はサービスグループと呼ばれる単一 ユニットとしてそのリソースを定義し、管理します。 サービスグループはアプリケーションの すべての必要なコンポーネントとリソースを含んでいます。

次はアプリケーションの I/O スタックを監視する VCS のエンティティです。

- CFSMount はデータファイル、アーカイブログ、制御ファイルが保存されるマウントポイント (cfs) を含んでいます。
- CVMVolDg はハードウェアスナップショットに加わる各種のアレイ LUN の上に構成 されるすべてのボリュームグループ (cvm)を含んでいます。

 データベースリソースグループはデータベースインスタンスを含み、フェールオーバー で役に立ちます。

#### SFRAC 環境でロールバックリストアを実行する方法

- 1 クラスタ化されたノードの仮想 IP が以前に作成されていることを確認します。その仮想 IP がクラスタのマスターノードを指すようにします。
- 2 すべてのクラスタ化されたノードで、次のコマンドを使って VCS データベースサー ビスグループ (Oracle、CFSMount、CVMVolDg リソース)をオフラインにします。

# hagrp -offline <DB\_Service\_Group> -any

**3** データベースサービスグループをフリーズします。

# hagrp -freeze <DB Service Group>

**4** マスターノードの VCS の外で CFSMount ポイントを手動でマウントします。この操作はマウント状態でデータベースを起動するときに役立ちます。

# mount -F vxfs -o cluster <mntPt>

5 次のいずれかのオプションを使って、クラスタ化されたマスターノードでマウントオプションを指定してデータベースを起動します。

オプション 1:

- # sqlplus /as sysdba
- # startup mount;

オプション 2:

# sqlplus /as sysbackup

- # startup mount;
- 6 RMAN スクリプトまたはクライアント GUI からロールバックリストア操作を実行します。 RMAN スクリプトファイルのサンプル (hot\_database\_backup\_proc) は次のディレ クトリパスにあります。

/usr/openv/netbackup/ext/db\_ext/oracle/samples/rman

PIT ロールバックを実行するには、スクリプトに次のパラメータを追加します。

NB\_ORA\_PC\_RESTORE=rollback

7 マスターノードで CFS をマウント解除します。

# umount <mntPt>

8 VCS データベースサービスグループをアンフリーズします。

# hagrp -unfreeze <DB Service Group>

**9** すべてのクラスタ化されたノードで、VCS データベースサービスグループ (Oracle、 CFSMount、CVMVolDg リソース)をオンラインに戻します。

# hagrp -online <DB Service Group> -any

## SFRAC 環境での NetBackup のトラブルシューティン グ

次に、一部の共通エラーとそれらをトラブルシューティングする方法について説明します。

問題: バックアップが GUI にエラーコード 6 を表示して失敗しました。
 rman script.out ファイルには次のエラーが示されます。

RMAN-06403: could not obtain a fully authorized session ORA-01034: ORACLE not available ORA-27101: shared memory realm does not exist SVR4 Error: 2: No such file or directory

解決方法: ORACLE\_HOME と ORACLE\_SID の値を確認します。 ORACLE\_HOME の末尾に余分な「/」を付けないでください。

 問題:バックアップがエラーコード 239 で失敗しました。dbclient ログには次のログ 文が示されます。

serverResponse: ERR - server exited with status 239: the specified

client does not exist in the specified policy
01:02:23.844 [4000] <16> CreateNewImage: ERR - serverResponse()
fail

解決方法:ポリシーで指定されるクライアント名とクライアントの bp.conf ファイルで指定されるクライアント名が異なっています。

問題:バックアップがエラー 156 で失敗しました。bpfis ログには次のエラーが示されます。

CVxFSPlugin::vxFreezeAll : ioctl VX\_FREEZE\_ALL failed with errno : 16 CVxFSPlugin::quiesce - Could not quiesce as VX\_FREEZE\_ALL failed and VX\_FREEZE is not allowed 解決方法: /usr/openv/lib/vxfi/configfiles/vxfsfi.conf ファイルに次の 行を追加します。

file:[QUIESCENCE\_INFO]
"QUIESCENCE SERIAL QUIESCENCE"=dword:00000001

■ 問題: ロールバックが GUI に次のエラーを表示して失敗しました。

Failed to process backup file <bk 113 1 728619266>

dbclient ログには次のエラーが示されます。

xbsa\_ProcessError: INF - leaving xbsa QueryObject: ERR - VxBSAQueryObject: Failed with error: Server

Status: client is not validated to use the server xbsa\_QueryObject: INF - leaving (3) int\_FindBackupImage: INF - leaving int\_AddToFileList: ERR - Failed to process backup file <bk\_113\_1\_728619266>

解決方法: クラスタ **PREFERRED\_NETWORK = <virtual\_name>** のマスターノー ドで bp.conf ファイルに次の行を追加します。

# UNIX および Linux システ ムでの RMAN を使用しない スクリプトベースの Block Level Incremental (BLI) バックアップ

この付録では以下の項目について説明しています。

- RMAN を使用しないスクリプトベースの Block Level Incremental (BLI) バックアップ について
- BLI バックアップおよびリストア操作について
- RMAN を使用しない BLI バックアップのインストール要件の確認
- スクリプトベースの BLI バックアップの NetBackup ポリシーの作成
- バックアップとリストアの実行
- バックアップエラーまたはリストアエラーのトラブルシューティングについて

# RMAN を使用しないスクリプトベースの Block Level Incremental (BLI) バックアップについて

Snapshot Client を併用した NetBackup for Oracle は、Oracle データベースファイル の変更されたデータブロックだけをバックアップできるように、NetBackup の機能を拡張 します。NetBackup では、RMAN ベースの BLI バックアップを使用することをお勧めし

付録 E UNIX および Linux システムでの RMAN を使用しないスクリプトベースの Block Level Incremental (BLI) バックアッ | 297 プ BLI バックアップおよびリストア操作について |

ます。RMAN ベースの BLI バックアップでは、テンプレートを使用することができ、Oracle 管理と密接に統合されています。

RMAN を使わずにスクリプトベースの BLI バックアップを使う場合、BLI をサポートするように NetBackup を構成できます。BLI バックアップでは、Oracle データベースファイル の変更されたデータブロックだけがバックアップされます。NetBackup for Oracle のスク リプトベースの BLI バックアップでは、Veritas Storage Foundation for Oracle で利用 可能な Veritas File System (VxFS) の Storage Checkpoint 機能が使用されます。

## BLI バックアップおよびリストア操作について

BLI バックアップでは、Storage Checkpoint によって識別される変更されたブロックを取得することで、データベースのバックアップが実行されます。BLI バックアップは、データベースがオンラインでもオフラインでも実行することができます。Storage Checkpoint の場合と同様に、オンラインでBLI バックアップを実行するには、アーカイブログモードを有効にする必要があります。

BLI バックアップでは、表領域がバックアップモードに設定されて Storage Checkpoint が作成され、その後、バックアップが実行されます。データベースをバックアップする方法 およびタイミングは、NetBackup 通知スクリプトを構成する際に指定します。

たとえば、午後4時にディスクドライブおよびそのミラー化されたドライブが失われたと想定します。そのディスクドライブには多くのユーザー表領域が存在し、ドライブが失われた時点までにコミットされたすべてのトランザクションをリカバリする必要があります。BLIバックアップ機能によってより頻繁なバックアップが可能となった結果、差分増分オンラインバックアップを午後1時に実行していたとします。

リカバリを行うには、データベースを停止して、交換する新しいディスクドライブを取り付け、すべてのデータファイルを NetBackup でリストアします。次に、アーカイブログを適用して、障害が発生したドライブの表領域をリカバリします。Fulldata Storage Checkpointを使用している場合、オンラインバックアップ中に生成された追加 REDO ログは少量であるため、データベースリカバリにおけるメディアリカバリ作業は非常に短時間で済みます。さらに、少し前のバックアップが存在するため、リカバリ全体も短時間で完了します。

## RMAN を使用しない BLI バックアップのインストール要 件の確認

インストールを始める前に次の要件を確認します。

#### インストール要件を確認する方法

- 1 次の製品が適切にインストールおよび構成されていることを確認します。
  - NetBackup
  - サポートされている Oracle のレベル

- NetBackup for Oracle
- Veritas Storage Foundation for Oracle
- 2 ライセンスについて確認します。

製品の有効なライセンスが取得済みである必要があります。ライセンスを確認するには、使用しているバージョンに応じて、次のコマンドを入力します。

バージョン 3.5 より前の VxFS の場合:

# vxlicense -p

バージョン 3.5 以上の VxFS の場合:

# vxlicrep

コマンドによって、システムにインストールされているすべての有効なライセンスが表示されます。有効なライセンスが存在する場合、Storage Checkpoint 機能および Veritas Storage Foundation for Oracle がリストに表示されます。

3 NetBackup サーバー (マスターサーバーおよびメディアサーバー) およびクライア ントの両方が正しく動作することを確認します。

特に、通常のオペレーティングシステムファイルをクライアントからバックアップおよび リストアできることを確認します。

#### ファイルシステムおよび Storage Checkpoint の領域管理

VxFS ファイルシステムでは、BLI バックアップをサポートするために、より多くのディスク 領域を使用してブロックの変更情報をトラッキングする必要があります。必要な領域は、 使用されるチェックポイントとバックアップの実行中のデータベースの変更率に依存しま す。

Storage Checkpoint は次のように領域に影響を与えます。

| Nodata Storage Checkpoint | バックアップ処理時間帯の全体を通じてデータベースがオフラインであった場合(コールドデータベースバックアップの場合)または、この Checkpoint タイプを使用する場合、追加の領域は最小になります。各ファイルシステムは空き領域の約 1% を必要とします。 |
|---------------------------|----------------------------------------------------------------------------------------------------|
|                           | この Checkpoint は、ファイルブロックの変更を示すビットを設定<br>します。この Checkpoint タイプを使用する場合、バックアップの<br>実行中、データファイルは静止 (書き込み一時停止) モードに設<br>定されます。        |

付録 E UNIX および Linux システムでの RMAN を使用しないスクリプトベースの Block Level Incremental (BLI) バックアッ | 299 プ スクリプトベースの BLI バックアップの NetBackup ポリシーの作成 |

 Fulldata Storage Checkpoint
 バックアップの実行中にデータベースがオンラインでこの

 Checkpoint タイプを使用している場合、ファイルシステムにさらに空き領域が必要です。

 Storage Checkpoint を作成するために必要な間だけ、

NetBackup for Oracle によって Oracle コンテナが静止/書き込 み一時停止モードに保持されます。バックアップの実行中、 Checkpoint によりファイルブロックが変更される直前にファイル ブロックのコピーが作成されます。バックアップには、変更されて いないブロックと変更されたブロックの元のコピーのみが含まれま す。バックアップの完了後、Fulldata Storage Checkpoint は Nodata Storage Checkpoint に変換され、空きリストに返されま す。

バックアップ中の作業負荷の変更率が軽い場合、またはバック アップ処理時間帯が短い場合、通常 10% の空き領域で作業負 荷には十分です。バックアップの実行中にデータベースの変更 率が重い場合、ファイルシステムに 10% 以上の空き領域が必要 となる場合があります。

メモ: NetBackup がバックアップに使用するデフォルトオプションは、Fulldata Storage Checkpoint です。

デフォルトのオプションの代わりに Nodata Storage Checkpoint を使用するには、ユーザーは次の空の touch ファイルを作成する必要があります。

/usr/openv/netbackup/ext/db\_ext/NODATA\_CKPT\_PROXY

## スクリプトベースの BLI バックアップの NetBackup ポ リシーの作成

完全バックアップおよび増分バックアップを実行するには、1 つ以上の標準 (Standard) 形式のポリシーを NetBackup に追加して、そのポリシー用の適切なスケジュールを定義 する必要があります。ポリシーを追加するには、NetBackup 管理コンソールを使用しま す。NetBackup ポリシーでは、バックアップの条件を定義します。

この条件には、次のものが含まれます。

- ポリシー属性
- クライアントと、そのクライアント上でバックアップされるファイルまたはディレクトリ
- 使用するストレージュニット
- バックアップスケジュール

付録 E UNIX および Linux システムでの RMAN を使用しないスクリプトベースの Block Level Incremental (BLI) バックアッ | 300 プ スクリプトベースの BLI バックアップの NetBackup ポリシーの作成 |

ほとんどのデータベースの NetBackup BLI バックアップポリシー要件は、ファイルシステムのバックアップと同じですが、以下の項目に特別な要件があります。

- 必要なポリシーの数
   p.300の「BLI バックアップに必要なポリシーの数」を参照してください。
- ポリシー属性値
   p.302の「BLI ポリシー属性について」を参照してください。
- BLI クライアントリスト
   p.303の「BLI クライアントリストについて」を参照してください。
- バックアップするディレクトリとファイルのリスト
   p.303の「BLI バックアップのバックアップ対象リスト」を参照してください。
- スケジュール
   p.303の「BLI バックアップポリシーのスケジュールについて」を参照してください。

#### BLI バックアップに必要なポリシーの数

データベースの BLI バックアップでは、1 つ以上の標準 (Standard) 形式のポリシーが 必要です。

ポリシーには、通常、次のスケジュールが指定されています。

- 完全バックアップスケジュールが1つ
- 増分バックアップスケジュールが1つ
- 制御ファイルおよびアーカイブログ用のユーザー主導バックアップスケジュールが1

自動バックアップの実行中は、各バックアップポリシーに対して1つのバックアップストリームだけが開始されます。複数のバックアップストリームを有効にするには、同じデータベースに対して複数のポリシーを定義する必要があります。複数のデータベースSID が存在する場合、各 SID に対してポリシーを構成します。同じファイルシステム上で複数のSID を同時にバックアップするには、Nodata Storage Checkpoint を使用します。METHOD を NODATA\_CKPT\_HOT に設定します。

たとえば、ファイルシステム F1、F2、F3、および F4 を 2 つのストリームでバックアップす る場合、F1 および F2 を P1 にバックアップし、F3 および F4 を P2 にバックアップして、2 つのポリシー (P1 およびP2)を定義する必要があります。複数のストリームでバックアップ する必要がある1 つの大規模なファイルシステムが存在する場合、そのファイルシステム 内のファイルを別々のポリシー間に分割します。ファイルをポリシーへ追加した後は、追 加したファイルはそのポリシーに含めたままにしておくことをお勧めします。ファイルリスト を変更する必要がある場合は、完全バックアップの前に変更します。

Oracle データベースインスタンスに対して複数のポリシーが定義されている場合、 NetBackup は、NetBackup キーワード句によってデータベースインスタンスをグループ 付録 E UNIX および Linux システムでの RMAN を使用しないスクリプトベースの Block Level Incremental (BLI) バックアッ | 301 プ スクリプトベースの BLI バックアップの NetBackup ポリシーの作成 |

化します。NetBackup 通知スクリプトでいずれかのポリシーを POLICY\_IN\_CONTROLとして指定します。このポリシーは、データベースの停止と再起動を実行します。すべてのポリシーを同時に開始するために、同じキーワード句でポリシーを構成する必要があります。

警告:キーワード句を指定する際は、慎重に行ってください。各ポリシーにBLI属性が設定されており、各ポリシーが有効で、各ポリシーに同じクライアントが含まれており、各ポリシーに同じキーワード句が指定されている場合、バックアップ処理で複数のポリシーが検出されると、複数ストリームのバックアップが試行されます。

このような場合、一般に、状態コード 74「bpstart\_notify の完了を待機中にタイムアウトしました (timed out waiting for bpstart\_notify to complete)」で失敗します。

p.317 の「NetBackup リストアとバックアップ状態コード」を参照してください。

バックアップクライアントのファイルシステムをチェックして、それらのファイルシステムが サーバー上のいずれかの NetBackup ポリシーに含まれているかどうかを確認できます。 NetBackup ポリシーに新しいファイルシステムを追加する必要があるかどうかを確認する には、サーバーから次のコマンドを(通常、cron(1) ジョブとして)定期的に実行します。

```
# cd /usr/openv/netbackup/bin/goodies/
```

# ./check\_coverage -coverage -client mars -mailid ¥nbadmin

このコマンドによって、次の出力が生成され、指定された mailid にメールで送信されます。

File System Backup Coverage Report (UNIX only)

-----

Key: \* - Policy is not active UNCOVERED - Mount Point not covered by an active policy MULTIPLE - Mount Point covered by multiple active policies

#### CLIENT: mars

| Mount Point | Device            | Backed Up By Policy | Notes |
|-------------|-------------------|---------------------|-------|
|             |                   |                     |       |
| /           | /dev/vg00/lvol3   | production_servers  |       |
| /home       | /dev/vg00/lvol5   | production_servers  |       |
| /oradata1   | /dev/dsk/c1t0d0   | block_incr1         |       |
| /oradata2   | /dev/dsk/c1t0d0   | block_incr1         |       |
| /oradata3   | /dev/nbuvg/nbuvol | UNCOVERED           |       |
| /opt        | /dev/vg00/lvol6   | production_servers  |       |
| /oracle     | /dev/vg00/oracle  | production_servers  |       |
| /stand      | /dev/vg00/lvol1   | production_servers  |       |
| /usr        | /dev/vg00/lvol7   | production_servers  |       |
| /var        | /dev/vg00/lvol8   | production_servers  |       |

付録 E UNIX および Linux システムでの RMAN を使用しないスクリプトベースの Block Level Incremental (BLI) バックアッ | 302 プ スクリプトベースの BLI バックアップの NetBackup ポリシーの作成 |

> **Oracle** によって使用されているファイルシステムが UNCOVERED ファイルシステムとして示 された場合、そのファイルシステムをいずれかの **NetBackup** ポリシーに追加して、必要 なすべてのファイルシステムが同時にバックアップされるようにします。

> メモ: いったんファイルシステムをポリシーへ追加した後は、追加したファイルシステムは そのポリシーに含めたままにしておくことをお勧めします。ポリシーを変更すると、次回の バックアップの実行では、増分バックアップを要求した場合でも、NetBackupによって完 全バックアップが実行されます。

#### BLI ポリシー属性について

NetBackup では、ファイルのバックアップ時にポリシー属性の値が適用されます。

次の属性を BLI バックアップ用に設定する必要があります。

| ポリシー形式 (Policy Type)                                                                         | 」標準 (Standard)」に設定します。                                                                                                    |
|----------------------------------------------------------------------------------------------|----------------------------------------------------------------------------------------------------|
| Block Level Incremental<br>(BLI) バックアップを実行する<br>(Perform block level<br>incremental backups) | 選択して、BLIバックアップを有効にします。BLI属性を有効にして<br>いないと、NetBackup では、標準的な方式を使用してファイルリス<br>ト内のファイルがバックアップされます。                                                                                                    |
| ジョブの優先度 (Job Priority)                                                                       | BLI バックアップポリシーが他のポリシーの前に実行されるように設定します。                                                                                                    |
| キーワード句 (Keyword<br>phrase)                                                                   | 同じインスタンス用の各ポリシーで Oracle データベースインスタン<br>ス名 (\$ORACLE_SID) を定義します。特定のキーワード句が指定<br>されたすべてのポリシーがそれぞれの起動スクリプトを完了したら、<br>マルチストリームのバックアップが開始されます。複数の Oracle<br>データベースインスタンス (SID) が存在する場合、各 SID に対し<br>て個別のポリシーセットを使用します。SID が同時にバックアップさ<br>れ、データファイルの共通ファイルシステムが共有されている場合、<br>Nodata Storage Checkpoint を使用します。METHOD を<br>NODATA_CKPT_HOT に設定します。 |

✓モ:いったんキーワード句をポリシーに設定した後は、キーワード句を変更しないでください。キーワード句は Storage Checkpoint の指定に使用されます。キーワード句を変更すると、増分バックアップを実行しようとした場合に完全バックアップが必要となることがあります。

『VERITAS NetBackup 管理者ガイド Vol. 1』では、その他のポリシー属性とそれらを構成する方法を説明しています。

付録 E UNIX および Linux システムでの RMAN を使用しないスクリプトベースの Block Level Incremental (BLI) バックアッ | 303 プ スクリプトベースの BLI バックアップの NetBackup ポリシーの作成 |

#### BLI クライアントリストについて

クライアントリストは、BLI バックアップが構成されているクライアントを指定します。データ ベースバックアップの場合、データベースが存在するマシンの名前を指定します。クラス タ化されている場合は、仮想ホスト名を指定します。

#### BLI バックアップのバックアップ対象リスト

バックアップ対象リストは、バックアップするディレクトリおよびファイルのリストを指定しま す。このリストには、すべてのデータベースファイルまたはそのディレクトリ名を含める必要 があります。ファイル名の代わりにディレクトリ名を使用すると、ファイルリストを更新しなく ても、既存の構成に追加した新しいデータベースファイルがバックアップされます。 check\_coverage スクリプトを使用して、すべてのファイルシステムがバックアップされる ことを確認してください。

Quick I/O インターフェースを使用している場合、Quick I/O ファイル名と、関連付けられ た隠しファイルの両方 (dbfileと.dbfileなど)をファイルリストに指定するか、または 両方のファイルを含むディレクトリを指定する必要があります。バックアップ対象リストに dbfileのみが明示的に表示されている場合、NetBackupは、隠しファイルを自動的に バックアップするためにシンボリックリンクをたどりません。共通ディレクトリを表示すると、 両方のファイルが含まれます。

NetBackupスケジューラによって自動バックアップスケジュールが開始されると、ファイルは、バックアップ対象リストに示された順序で1つずつバックアップされます。

Oracle ではオンライン REDO ログのバックアップは推奨されていないため、オンライン REDO ログファイルは、データファイル、アーカイブログファイルまたはデータベース制御 ファイルとは別のファイルシステムに配置することをお勧めします。ファイルリストにオンラ イン REDO ログファイルを含めないでください。

#### BLI バックアップポリシーのスケジュールについて

NetBackup サーバーによって、次のスケジュール形式が開始されます。

- 完全バックアップ (Full Backup)
- 差分増分バックアップ (Differential Incremental Backup)
- 累積増分バックアップ (Cumulative Incremental Backup)

各 BLI バックアップポリシーには、1 つの完全バックアップスケジュールおよび 1 つ以上 の増分バックアップスケジュールを含める必要があります。さらに、いずれかの BLI バッ クアップポリシーを POLICY\_IN\_CONTROL として指定する必要があります。各ストリームの ポリシーのスケジュールは、同じ形式である必要があります。

『VERITAS NetBackup 管理者ガイド Vol. 1』では、その他のスケジュール属性とそれらを構成する方法を説明しています。

付録 E UNIX および Linux システムでの RMAN を使用しないスクリプトベースの Block Level Incremental (BLI) バックアッ | 304 プ スクリプトベースの BLI バックアップの NetBackup ポリシーの作成 |

次の形式のスケジュールを設定できます。

- ユーザー主導バックアップのスケジュール。ユーザー主導バックアップを開始可能な すべての日時を指定します。説明に従ってバックアップ処理時間帯を設定します。
   各ストリームのポリシーのスケジュールは、同じ形式である必要があります。
- 自動的に開始されるバックアップのスケジュール。サーバーによって開始されるバックアップのスケジュールを指定して、ポリシーのファイルリストに指定されたファイルのバックアップが NetBackup によって自動的に開始される日時を指定します。説明に従ってバックアップ処理時間帯を設定します。

サーバーによって開始される完全バックアップおよび増分バックアップのスケジュールの 場合、開始時刻および期間を設定して、適切なバックアップ処理時間帯を定義します。 他のポリシーでバックアップスケジュールを定義する場合と同じ手順に従います。これら の手順について詳しくは、『VERITAS NetBackup 管理者ガイド Vol. 1』を参照してくだ さい。

バックアップは、指定したバックアップ処理時間帯の範囲内でのみ、スケジューラによっ て開始されます。POLICY\_IN\_CONTROLの場合、ユーザー主導バックアップスケジュール に、BLIバックアップポリシーが完了する時間帯を指定します。

ユーザーの要件に合った保持レベルおよび期間を設定します。

#### Oracle の BLI バックアップポリシーの例

次の例では、Oracle の BLI バックアップポリシー用の属性およびスケジュールを示します。ポリシーを追加するには、NetBackup 管理コンソールを使用します。

```
Policy Name: oracle backup1
 Policy Type: Standard
 Active: yes
 Block level incremental: yes
 Job Priority: 0
 Max Jobs/Policy: 1
 Residence: oracle tapes
 Volume Pool: NetBackup
 Keyword: ORA1
Client List: Sun4 Solaris2.6 mars
            HP9000-800 HP-UX11.00 mars
Backup Selections List: /oradata/oradata1
Schedule:
                  full
   Type:
                  Full Backup
                  1 week
   Frequency:
   Retention Level: 3 (one month)
   Daily Windows:
         Sunday 18:00:00 --> Monday 06:00:00
```

付録 E UNIX および Linux システムでの RMAN を使用しないスクリプトベースの Block Level Incremental (BLI) バックアッ | 305 プ スクリプトベースの BLI バックアップの NetBackup ポリシーの作成 |

|           | Monday      | 18:00:00  | >     | Tuesday    | 06:00:00 |  |
|-----------|-------------|-----------|-------|------------|----------|--|
|           | Tuesday     | 18:00:00  | >     | Wednesday  | 06:00:00 |  |
|           | Wednesday   | 18:00:00  | >     | Thursday   | 06:00:00 |  |
|           | Thursday    | 18:00:00  | >     | Friday     | 06:00:00 |  |
|           | Friday      | 18:00:00  | >     | Saturday   | 06:00:00 |  |
|           | Saturday    | 18:00:00  | >     | Sunday     | 06:00:00 |  |
| Schedule: |             | incr      | incr  |            |          |  |
| Type:     |             | Different | ial I | ncremental | Backup   |  |
| Freque    | ency:       | 1 day     |       |            |          |  |
| Reten     | tion Level: | 3 (one mo | nth)  |            |          |  |
| Daily     | Windows:    |           |       |            |          |  |
|           | Sunday      | 18:00:00  | >     | Monday     | 06:00:00 |  |
|           | Monday      | 18:00:00  | >     | Tuesday    | 06:00:00 |  |
|           | Tuesday     | 18:00:00  | >     | Wednesday  | 06:00:00 |  |
|           | Wednesday   | 18:00:00  | >     | Thursday   | 06:00:00 |  |
|           | Thursday    | 18:00:00  | >     | Friday     | 06:00:00 |  |
|           | Friday      | 18:00:00  | >     | Saturday   | 06:00:00 |  |
|           | Saturday    | 18:00:00  | >     | Sunday     | 06:00:00 |  |
| Schedule: |             | userbkup  |       |            |          |  |
| Type:     |             | User Back | up    |            |          |  |
| Reten     | tion Level: | 3 (one mo | nth)  |            |          |  |
| Daily     | Windows:    |           |       |            |          |  |
|           | Sunday      | 00:00:00  | >     | Sunday     | 24:00:00 |  |
|           | Monday      | 00:00:00  | >     | Monday     | 24:00:00 |  |
|           | Tuesday     | 00:00:00  | >     | Tuesday    | 24:00:00 |  |
|           | Wednesday   | 00:00:00  | >     | Wednesday  | 24:00:00 |  |
|           | Thursday    | 00:00:00  | >     | Thursday   | 24:00:00 |  |
|           | Friday      | 00:00:00  | >     | Friday     | 24:00:00 |  |
|           | Saturday    | 00:00:00  | >     | Saturday   | 24:00:00 |  |

この例では、oracle\_backup1 ポリシーによって、/oradata/oradata1 内のすべての ファイルがバックアップされます。このポリシーでは、毎週の完全バックアップ、毎日の差 分増分バックアップおよびユーザー主導バックアップのスケジュールが指定されていま す。アーカイブログおよび制御ファイルは、完全または増分バックアップの完了後に、ユー ザー主導のスケジュールを使用してバックアップされます。

#### [1 クライアントあたりの最大ジョブ数 (Maximum Jobs per Client)]グ ローバル属性の設定

[1クライアントあたりの最大ジョブ数 (Maximum Jobs per Client)]に、同じキーワード句 が指定されたポリシーの数を設定します。複数のジョブポリシーを定義して複数のファイ ルシステムをバックアップする場合、この値を1より大きくすることができます。 付録 E UNIX および Linux システムでの RMAN を使用しないスクリプトベースの Block Level Incremental (BLI) バックアッ | 306 プ スクリプトベースの BLI バックアップの NetBackup ポリシーの作成 |

## BLI バックアップ方式について

BLI 通知スクリプトを構成する場合、次のバックアップ方式から選択できます。

表 E-1 BLI バックアップ用語

| 用語                                             | 定義                                                                                                    |
|------------------------------------------------|----------------------------------------------------------------------------------------------------|
| コールドデータベー<br>スバックアップ (Cold<br>Database Backup) | コールドデータベースバックアップは、データベースがオフラインまたは閉じ<br>ているときに実行されます。BLI バックアップでは、データベースが停止さ<br>れ、完全バックアップまたは Block Level Incremental バックアップのいず<br>れかが実行されます。Oracle のマニュアルでは、このバックアップ方式は、<br>「データベース全体の一貫性バックアップ」または「クローズドバックアップ」<br>とも呼ばれます。コールドバックアップのデータは一貫性があるため、リカバ<br>リ手順が簡単になります。                                                                                                    |
|                                                | このバックアップ方式を選択するには、METHODを<br>SHUTDOWN_BKUP_RESTART に設定します。                                                                                                    |
|                                                | オフラインバックアップでは、すべてのデータベースファイルが同じ時点に<br>合わせられます(たとえば、データベースが一般的な方式を使って最後に<br>停止されたときなど)。バックアップの実行中は、データベースを停止してお<br>く必要があります。                                                                                                    |
| ホットデータベース<br>バックアップ (Hot<br>Database Backup)   | ホットデータベースバックアップは、データベースがオンラインで開いたまま<br>でもバックアップを実行できます。このバックアップ方式では、Storage<br>Checkpoint 機能によってデータベースのバックアップが並列して実行され<br>るため、データベースを長時間バックアップモードにしておく必要はありませ<br>ん。                                                                                                    |
|                                                | このバックアップ方式を選択するには、をに設定します。<br>METHODALTER_TABLESPACE                                                                                                    |
|                                                | データベースが年中無休で毎日 24 時間動作する必要がある場合、ホット<br>バックアップを実行する必要があります。                                                                                                    |
|                                                | ホットバックアップを使用するには、データベースをARCHIVELOGモードに<br>する必要があります。BLIバックアップでは、alter tablespace begin<br>backup コマンドおよび alter tablespace end backup コマンドを<br>使用して、データベースをバックアップモードに設定および設定解除します。<br>Oracleマニュアルでは、この方式をデータベース全体の非一貫性バックアッ<br>プまたはオープンバックアップと呼んでいます。コールドデータベースバック<br>アップ方式とは異なり、ホットバックアップのデータは一貫性がなく、リストア<br>操作の後に適切な (オンラインおよびアーカイブ) REDO ログファイルを適<br>用することで一貫性のあるデータになります。 |

付録 E UNIX および Linux システムでの RMAN を使用しないスクリプトベースの Block Level Incremental (BLI) バックアッ | 307 プ |

| スクリプトベースの BLI バックアップの Ne | etBackup ポリシーの作成 |
|--------------------------|------------------|
|--------------------------|------------------|

| 用語                                                                     | 定義                                                                                                    |
|------------------------------------------------------------------------|----------------------------------------------------------------------------------------------------|
| Nodata Storage<br>Checkpoint ホット<br>(Nodata storage<br>checkpoint hot) | Nodata Storage Checkpoint ホットバックアップは、バックアップの間、表領<br>域をバックアップモードにします。Nodata Storage Checkpoint を使って、<br>使われるファイルシステム領域の量を減らします。                                                                                                    |
|                                                                        | このバックアップ方式を選択するには、METHODをNODATA_CKPT_HOTに<br>設定します。                                                                                                    |
|                                                                        | この方式は、次の条件をすべて満たしている場合に使用します。                                                                                                    |
|                                                                        | <ul> <li>複数の Oracle データベースインスタンスをバックアップしている。</li> <li>複数のインスタンスでファイルシステムを共有している。</li> <li>インスタンスのバックアップが時間的に重なる可能性がある。</li> </ul>                                                                                                    |
| Quick Freeze デー<br>タベースバックアップ<br>(Quick Freeze<br>Database Backup)     | Quick Freeze データベースバックアップは、データベースイメージのスナッ<br>プショットまたは Fulldata Storage Checkpoint を作成するために、データ<br>ベースを一時的に停止する必要があるため、オンラインデータベースバック<br>アップと異なります。Fulldata Storage Checkpoint は数秒で作成され、デー<br>タベースはすぐに再起動できます。Quick Freeze データベースバックアッ<br>プのバックアップイメージは、コールドデータベースバックアップのバックアッ<br>プイメージと同等です。BLI 通知スクリプトを構成する場合に、このバックアッ<br>プ方式を選択できます。<br>このバックアップ方式を選択するには、METHOD を<br>SHUTDOWN CKPT RESTART に設定します。 |
|                                                                        | p.307の「BLI バックアップの通知スクリプトの作成」を参照してください。                                                                                                    |

データベースが ARCHIVELOG モードの場合、これら4 つの方法すべてを使用してデー タベースをバックアップできます。 データベースが NOARCHIVELOG モードの場合、コール ドバックアップまたは Quick Freeze バックアップだけを選択できます。

データベースのコールドバックアップおよび Quick Freeze バックアップを使用する場合、 bpstart\_notify.oracle\_bli スクリプトで使用するデフォルトの停止コマンドは、 shutdown または shutdown normal です。このコマンドは、すべてのユーザーがログオ フするまで待機してから停止を開始します。場合によっては、すべての対話ユーザーが ログオフした後も、Oracle Intelligent Agent (Oracle dbsnmp アカウント) などのプロセス がデータベースに接続されたままになっており、データベースを停止できないことがあり ます。この場合、データベースを正常に停止できるように、デフォルトの停止コマンドを試 行します。代替方法として、shutdown immediateを使用してデータベースの停止をす ぐに開始することもできます。

#### BLI バックアップの通知スクリプトの作成

クライアントで実行される通知スクリプトを作成して、バックアップ操作とデータベース操作 を同期化します。BLI バックアップを実行する各ポリシーに対して、3 つの通知スクリプト

#### 付録 E UNIX および Linux システムでの RMAN を使用しないスクリプトベースの Block Level Incremental (BLI) バックアッ | 308 プ スクリプトベースの BLI バックアップの NetBackup ポリシーの作成

のセットが必要です。スクリプトは、NetBackup クライアントの /usr/openv/netbackup/bin ディレクトリにある必要があります。 スクリプトは、次のように名前が付けられます。

- bpstart\_notify.POLICY
- post\_checkpoint\_notify.POLICY
- bpend\_notify.POLICY

通知スクリプトを作成するには、root ユーザーで次のスクリプトを実行します。

/usr/openv/netbackup/ext/db\_ext/oracle/bin/setup\_bli\_scripts

このスクリプトによって、通知スクリプトのサンプルテンプレートが /usr/openv/netbackup/binにコピーされ、ユーザーが指定した情報に基づいて必要 な変更が行われます。

通知スクリプトのテンプレートは、ローカルマシン上の次の場所に格納されます。

/usr/openv/netbackup/ext/db\_ext/oracle/samples

<hisoft\_100/>setup bli scripts次の情報を供給する必要実行する時:

- POLICY\_IN\_CONTROL の識別
   p.308の「BLI バックアップの POLICY IN CONTROL の識別」を参照してください。
- Oracle 環境変数の指定
   p.308 の「BLI スクリプトの Oracle 環境変数」を参照してください。
- バックアップ方式の選択
- 他のポリシーのための通知スクリプト
   p.309の「その他のポリシーの BLI 通知スクリプトについて」を参照してください。

通知スクリプトを使用して Oracle データベースをバックアップする方法についての情報 を参照してください。

#### BLI バックアップの POLICY\_IN\_CONTROL の識別

サーバーで1つの Oracle データベースインスタンスに対して複数のポリシーを定義している場合、いずれかのポリシーを POLICY\_IN\_CONTROLとして識別します。このポリシー によって、データベースに対して shutdown、startup、または alter tablespace コ マンドが実行されます。任意のポリシーを POLICY\_IN\_CONTROL として指定できます (た とえば、最初に定義したポリシー)。この変数は、通知スクリプトに格納されます。

#### **BLI** スクリプトの Oracle 環境変数

通知スクリプトを作成する場合、または setup\_bli\_scripts を実行する場合は、Oracle 環境変数に値を設定する必要があります。

これらの変数は次のとおりです。

| ORACLE_DBA    | Oracle データベース管理者のユーザー名。通常は、oracle。                                                                                                    |
|---------------|----------------------------------------------------------------------------------------------------|
| ORACLE_BASE   | Oracle データベースインスタンスの \$ORACLE_BASE。                                                                                                    |
| ORACLE_HOME   | Oracle データベースインスタンスの \$ORACLE_HOME。                                                                                                    |
| ORACLE_SID    | キーワードと異なる場合は Oracle データベースインスタンス ID<br>(\$ORACLE_SID)。                                                                                                    |
| ORACLE_LOGS   | Oracle アーカイブログが格納されているディレクトリ。                                                                                                    |
| ORACLE_CNTRL  | Oracle 制御ファイルのコピー先ファイル (Oracle 制御ファイルをバッ<br>クアップするため)。                                                                                                    |
| SQLCMD        | データベースを起動または停止するための sqldba、svrmgrl、または sqlplus コマンド。                                                                                                    |
| ORACLE_INIT   | Oracle 起動パラメータファイル (INIT.ORA) のパス名。パラメータ<br>ファイルとして Oracle SPFILE を使用する場合は、ORACLE_INIT<br>環境変数を設定しないでください。                                                               |
| ORACLE_CONFIG | Oracle 構成ファイル (CONFIG.ORA) のパス名。データベース構成<br>によっては、CONFIG.ORAファイルを使用して、通常は変更されない<br>データベースパラメータの値を指定します。CONFIG.ORAファイル<br>は、include 文を使用して INIT.ORAファイルから呼び出すことがで<br>きます。 |

#### その他のポリシーの BLI 通知スクリプトについて

複数のバックアップストリームをサポートするために複数のポリシーを定義する場合は、定 義するポリシーごとに通知スクリプトのコピーを作成します。

たとえば、2 つのポリシー oracle\_backup1 および oracle\_backup2 を定義していると します。また、POLICY\_IN\_CONTROL が oracle\_backup1 に設定されているとします。ポ リシー oracle\_backup2 に対しても、通知スクリプトを作成する必要があります。この手 順は、setup bli scripts スクリプトによって自動的に実行されます。

#### setup\_bli\_scripts セッションのサンプル

次のサンプルセッションでは、setup\_bli\_scriptsを使用して通知スクリプトを作成する方法を示します。

#/usr/openv/netbackup/ext/db\_ext/oracle/bin/setup\_bli\_scripts

Please enter the user name of your Oracle administrator? orac901

#### 付録 E UNIX および Linux システムでの RMAN を使用しないスクリプトベースの Block Level Incremental (BLI) バックアッ | 310 プ スクリプトベースの BLI バックアップの NetBackup ポリシーの作成 |

ORACLE\_BASE is the Oracle environment variable that identifies the directory at the top of the Oracle software and administrative file structure. The value of this variable is typically /MOUNTPOINT/app/oracle

Please enter your ORACLE BASE? /dbhome/oracle/orac901

ORACLE\_HOME is the Oracle environment variable that identifies the directory containing the Oracle software for a given Oracle server release. The value of this variable is typically /dbhome/oracle/orac901/product/RELEASE

Please enter your ORACLE HOME? /dbhome/oracle/orac901

sqlplus will be used.

The default "connect" statement that will be used to connect to the database is: "connect / as sysdba"

Would you like to modify the connect and use a specific login? (y/n) n

"connect / as sysdba" will be used.

Please enter the Oracle instance (ORACLE SID) you want to back up? orac901

If you are using a CONFIG.ORA file, you need to specify where it is, so that it can be backed up. If this does not apply apply to your configuration, hit ENTER to go on. If this does apply to your configuration, specify the file path. Typically this would be: /dbhome/oracle/orac901/admin/orac901/pfile/configorac901.ora but this file could not be found.

Enter your Oracle config file path or hit ENTER:

To back up a copy of the Oracle control file, you need to specify a file path where Oracle can write a copy of the control file.

Please enter the file path where Oracle is to write a copy of your control file? /dbhome/oracle/orac901/admin/orac901/pfile/cntrlorac901.ora

To back up the Oracle archive logs, you need to specify their location.

#### 付録 E UNIX および Linux システムでの RMAN を使用しないスクリプトベースの Block Level Incremental (BLI) バックアッ | 311 プ スクリプトベースの BLI バックアップの NetBackup ポリシーの作成 |

Enter the directory path to your Oracle archive logs? /dbhome/oracle/orac901/admin/orac901/arch

Do you have more archive log locations? (y/n): n

Do you want the output of successful executions of the NetBackup scripts mailed to you? y Please enter the mail address to send it to? jdoe@company.com

Do you want the output of unsuccessful executions of the NetBackup scripts mailed to you? y Please enter the mail address to send it to? jdoe@company.com

There are 4 backup methods to choose from:

ALTER\_TABLESPACE - Use alter tablespace begin backup method NODATA\_CKPT\_HOT - Use alter tablespace begin backup with nodata ckpts SHUTDOWN\_CKPT\_RESTART - Shutdown, create the ckpt clones, and restart SHUTDOWN\_BKUP\_RESTART - Shutdown the DB, backup, and then restart If one of the methods requiring DB shutdown are selected, you may experience problems with timeouts if the database can't be shut down in a timely manner. You may want to change the shutdown command in the notify scripts to shutdown immediate, or you may have to increase the BPSTART\_TIMEOUT value in the bp.conf file on the master server, or you may want to change the backup method to ALTER\_TABLESPACE or NODATA\_CKPT\_HOT. Note: the default BPSTART TIMEOUT value is 300 seconds.

Do you want to use the ALTER TABLESPACE method? y

You now need to decide on how many NetBackup policies you will have backing up simultaneously. The first one you enter will be known as the POLICY\_IN\_CONTROL in the scripts and will perform any needed DB operations. When you create the policies on the NetBackup server, you will have to divide the filesystems between these policies.

Please enter the name of the policy that will be the POLICY\_IN\_CONTROL? BLI\_1 Please enter the name of another policy or DONE to stop? BLI\_2 Please enter the name of another policy or DONE to stop? BLI\_3 Please enter the name of another policy or DONE to stop? BLI\_4 Please enter the name of another policy or DONE to stop? BLI\_5 Please enter the name of another policy or DONE to stop? BLI\_6 Please enter the name of another policy or DONE to stop? DONE 付録 E UNIX および Linux システムでの RMAN を使用しないスクリプトベースの Block Level Incremental (BLI) バックアッ | 312 プ バックアップとリストアの実行 |

## バックアップとリストアの実行

インストールおよび構成の完了後、NetBackup インターフェースを使用して Oracle の バックアップおよびリストアを開始できます。設定したスケジュールを使ってバックアップを 手動で実行できます。また、スケジュールも手動で実行できます。

**メモ: BLI** バックアップソフトウェアを使用するすべての操作を実行するには、root ユー ザーである必要があります。

#### NetBackup for Oracle エージェント自動バックアップについて

データベースのバックアップの最適な方法は、自動バックアップのスケジュールを設定しておくことです。

メモ: BLI バックアップソフトウェアを使用するすべての操作を実行するには、root ユーザーである必要があります。

メモ: HP-UX PA-RISC チェックポイントをマウント解除し、クリーンアップするには、値1 を含む touch ファイル /usr/openv/netbackup/AIO READS MAX を作成します。

HP-UX PA-RISC チェックポイントは Oracle データベースエージェントでマウント解除されないことがあります。

#### NetBackup for Oracle の手動バックアップについて

NetBackup 管理コンソールを使用して、自動バックアップスケジュールを手動で実行することもできます。スケジュールの手動バックアップを実行する方法については、『VERITAS NetBackup 管理者ガイド Vol. 1』を参照してください。

**メモ: BLI** バックアップソフトウェアを使用するすべての操作を実行するには、root ユー ザーである必要があります。

メモ: HP-UX PA-RISC チェックポイントをマウント解除し、クリーンアップするには、値1 を含む touch ファイル /usr/openv/netbackup/AIO\_READS\_MAX を作成します。

コールド (オフライン) バックアップを実行するには、クライアント上の METHOD スクリプトの 環境変数 bpstart\_notify scriptを SHUTDOWN\_BKUP\_RESTART に設定します。バッ クアップの開始前に bpstart notify script スクリプトによってデータベースが停止 付録 E UNIX および Linux システムでの RMAN を使用しないスクリプトベースの Block Level Incremental (BLI) バックアッ | 313 プ バックアップとリストアの実行 |

> され、バックアップの完了後に bpend\_notify script スクリプトによってデータベース が再起動されます。

> Fulldata Storage Checkpoint を使用してホット (オンライン) バックアップを実行するに は、データベースが ARCHIVELOG モードで実行されていることを確認して、環境変数 METHOD を ALTER\_TABLESPACE に設定します。バックアップの開始前に bpstart\_notify スクリプトによって表領域がオンラインバックアップモードに変更され、Fulldata Storage Checkpoint の作成後に post\_checkpoint\_notify スクリプトによって表領域が通常 モードに戻されます。

> Nodata Storage Checkpoint ホット (オンライン) バックアップを実行するには、データ ベースが ARCHIVELOG モードで実行されていることを確認して、METHOD スクリプトの環境 変数 bpstart\_notifyを NODATA\_CKPT\_HOT に設定します。バックアップの開始前に bpstart\_notifyスクリプトによって表領域がオンラインバックアップモードに変更され、 バックアップの完了後に bpend\_notify スクリプトによって表領域が通常モードに戻され ます。

> Quick Freeze バックアップを実行するには、METHOD スクリプトの環境変数 bpstart\_notify を SHUTDOWN\_CKPT\_RESTART に設定します。bpstart\_notify スク リプトによってデータベースが停止され、Fulldata Storage Checkpoint が作成されると すぐに、post\_checkpoint\_notify スクリプトによってデータベースが再起動されます。 VxFS Fulldata Storage Checkpointの作成は非常に高速です (1 分以内)。通常、デー タベースの停止時間は、NetBackup がバックアップジョブのスケジュールをキューに投 入する際の遅延による数分間だけです。

#### Quick I/O ファイルのバックアップ

Quick I/O ファイルは、領域が割り当てられた隠しファイルと、その隠しファイルの Quick I/O インターフェースを指すリンクの 2 つのコンポーネントで構成されます。NetBackup はシンボリックリンクをたどらないため、Quick I/O リンクと隠しファイルの両方をバックアップ対象ファイルのリストに指定する必要があります。

**メモ: BLI** バックアップソフトウェアを使用するすべての操作を実行するには、root ユーザーである必要があります。

たとえば、

付録 E UNIX および Linux システムでの RMAN を使用しないスクリプトベースの Block Level Incremental (BLI) バックアッ | 314 プ バックアップとリストアの実行 |

この例では、シンボリックリンク cust.dbf と隠しファイル .cust.dbf の両方をバックアップファイルリストに含める必要があります。

ディレクトリ内のすべての Quick I/O ファイルをバックアップする場合、ディレクトリをバッ クアップ対象として指定するだけで済みます。この場合、各 Quick I/O ファイルの両方の コンポーネントが適切にバックアップされます。一般に、ディレクトリ内のいくつかのファイ ルだけをバックアップする場合を除き、ディレクトリをバックアップするように指定することを お勧めします。

**メモ: HP-UX PA-RISC** チェックポイントをマウント解除し、クリーンアップするには、値1 を含む touch ファイル /usr/openv/netbackup/AIO\_READS\_MAX を作成します。

#### BLI バックアップイメージのリストア

BLI バックアップが作成するバックアップイメージのリストアは、デフォルトの NetBackup 構成を使用して作成されたバックアップイメージのリストアと同様です。いずれかの増分 バックアップイメージをリストアする場合、NetBackupでは、最後の完全バックアップイメー ジをリストアしてから、指定した増分バックアップイメージに達するまで後続のすべての増 分バックアップをリストアする必要があります。この操作は、NetBackup によって自動的 に行われます。最後の完全バックアップおよび後続の増分バックアップを格納するメディ アは利用可能である必要があります。メディアが利用できない場合、リストア処理は実行 されません。

バックアップ、アーカイブおよびリストアインターフェースを使用すると、NetBackup クライ アントからリストア操作を開始できます。各ファイルの最新のコピーをリストアするには、バッ クアップ日付が最も新しいファイルまたはディレクトリのいずれかを選択して、[リストア (Restore)]をクリックします。リストアについて詳しくは、『VERITAS NetBackup バックアッ プ、アーカイブおよびリストアスタートガイド』を参照してください。

増分バックアップイメージからファイルをリストアする操作の場合、NetBackupでは、まず 最後の完全バックアップイメージ、次に選択した日付に達するまでの後続の増分バック アップイメージという順序で、複数のリストア操作が実行されます。複数のリストアの動作 は、進捗ログに記録されます。

別のクライアントによってバックアップされたファイルをリストアする場合、または別のクライ アントをリストア先としてリストアを行う場合は、バックアップ、アーカイブおよびリストアイン ターフェースを使用して、NetBackupからリストアを開始します。リストアの実行前に、バッ クアップが正常に完了している必要があります。バックアップが正常に完了していないと、 実行時にエラーが発生します。

Solaris の場合、リストア先のファイルシステムは、VxFS または UFS である必要がありま す。リストア先のファイルシステムは、Storage Checkpoint 機能をサポートしている必要 はありません。ただし、リストアしたデータの BLI バックアップを実行するには、Storage Checkpoint 機能をサポートした VxFS ファイルシステムが必要です。 付録 E UNIX および Linux システムでの RMAN を使用しないスクリプトベースの Block Level Incremental (BLI) バックアッ | 315 プ バックアップとリストアの実行 |

> HP-UX の場合、リストア先のファイルシステムは、VxFS または HFS である必要がありま す。リストア先のファイルシステムは、ファイルをリストアするために Storage Checkpoint 機能をサポートしている必要はありません。ただし、リストアしたデータの BLI バックアップ を実行するには、Storage Checkpoint 機能をサポートした VxFS ファイルシステムが必 要です。

> AIX の場合、リストア先のファイルシステムは、VxFS または JFS である必要があります。 リストア先のファイルシステムは、ファイルをリストアするために Storage Checkpoint 機能 をサポートしている必要はありません。ただし、リストアしたデータの BLI バックアップを実 行するには、Storage Checkpoint 機能をサポートした VxFS ファイルシステムが必要で す。

> ファイルをリストアすると、そのファイルのすべてのブロックが上書きされることに注意して ください。そのため、ファイルのすべてのブロックが変更されたと見なされます。したがっ て、後続の最初の差分増分バックアップおよび後続のすべての累積増分バックアップに よって、リストアしたファイルのすべてのブロックがバックアップされます。データベースま たはファイルシステム全体をリストアする場合、後続の最初のバックアップによって、リスト アしたファイルのすべてのブロックがバックアップされます。

> Quick I/O ファイルをリストアする場合、シンボリックリンクと隠しファイルの両方がすでに 存在するときは、NetBackupによってバックアップイメージから両方のコンポーネントがリ ストアされます。いずれかまたは両方のコンポーネントが存在しないときは、必要に応じ て、NetBackupによって作成または上書きされます。

> ファイルのリストア後、Oracle データベースのリカバリが必要となる場合があります。データベースリカバリの実行方法については、Oracle のマニュアルを参照してください。

## NetBackup バックアップおよびリストアログについて

NetBackupでは、データベースのバックアップおよびリストア操作についてのログが提供されます。ログは、これらの操作に関連する問題の特定に使用します。次の表に、バックアップとリストア操作のトラブルシューティングに最も有用なログとレポートを説明します。

| ログファイルの形式       |                                                                                                    |
|-----------------|----------------------------------------------------------------------------------------------------|
| NetBackup の進捗ログ | バックアップ、アーカイブおよびリストアインターフェースを使用して実行されたユーザー主導バック                                                                                              |
|                 | アップおよびリストアの場合、最も便利な NetBackup のログは進捗ログです。進捗ログファイルは、<br>デフォルトで /usr/openv/netbackup/logs/user_ops/username/logs のユーザーの                       |
|                 | ホームディレクトリに書き込まれます。このログには、操作の NetBackup に関する部分を完了でき<br>たかどうかが示されます。進捗ログは、バックアップ、アーカイブおよびリストアインターフェースから、<br>またけ・・・・(1) たどのファイルエディタを使用して参照できます |
|                 | または vi(1) などのファイルエディタを使用して参照できます。                                                                                                    |

#### 表 E-2 NetBackup バックアップおよびリストアログ

付録 E UNIX および Linux システムでの RMAN を使用しないスクリプトベースの Block Level Incremental (BLI) バックアッ | 316 プ バックアップエラーまたはリストアエラーのトラブルシューティングについて |

| ログファイルの形式             | 説明                                                                                                    |
|-----------------------|----------------------------------------------------------------------------------------------------|
| NetBackup のデバッグ<br>ログ | NetBackup サーバーソフトウェアおよびクライアントソフトウェアでは、BLI バックアップ以外で発生<br>する問題のトラブルシューティングのために、デバッグログが提供されます。サーバーまたはクライ<br>アントでデバッグログを有効にするには、次のディレクトリの下に適切なディレクトリを作成します。   |
|                       | /usr/openv/netbackup/logs                                                                                                    |
|                       | デバッグログについて詳しくは、『NetBackupトラブルシューティングガイド』または<br>/usr/openv/netbackup/logs/README.debugファイルを参照してください。                                                        |
| NetBackup のレポート       | NetBackup では、ログに加えて、問題の特定に役立つレポートのセットが提供されます。このような<br>レポートの1つとして、サーバーのAll Log Entries があります。 すべてのレポートについて<br>は、『VERITAS NetBackup 管理者ガイド Vol. 1』を参照してください。 |

## バックアップエラーまたはリストアエラーのトラブルシュー ティングについて

バックアップエラーまたはリストアエラーは、NetBackup for Oracle、NetBackup サーバー またはクライアント、Media Manager、あるいは VxFS で発生する可能性があります。ロ グファイルとレポートの調査に加えて、バックアップまたはリストア操作のどの段階で問題 が発生したかを判断する必要があります。また、NetBackup 状態コードを使って、問題の 原因を判断することもできます。

#### バックアップとリストア操作の段階別のトラブルシューティング方法

バックアップまたはリストアのエラーの原因を判断するには、次のリストを参照してください。

- バックアップまたはリストアは、次のどちらの方法でも開始できます。
  - マスターサーバー上の管理者インターフェースを使用して手動で実行する
  - 完全バックアップまたは増分バックアップスケジュールを使用して NetBackup サーバーから自動的に実行する
     開始操作中にエラーが発生する場合、Java のレポートウィンドウでエラーの原因を

開始操作中にエフーが発生する場合、Java のレホートウィンドウでエフーの原因を 確認します。

- バックアップまたはリストアが正常に開始された後で失敗する場合、次のいずれかが 原因と考えられます。
  - サーバー/クライアント間の通信の問題
  - スケジュールエラー
  - メディアに関連するエラー
  - VxFS のエラー

詳しくは『VERITAS NetBackup トラブルシューティングガイド』を参照してください。

- VxFS Fulldata Storage Checkpoint で、変更されたブロックの情報をトラッキングするためのディスク領域が不足している可能性があります。All Log Entriesレポートでエラーを確認します。
   ファイルシステムで領域不足状態が発生している場合、ファイルシステムのサイズを増やして Fulldata Storage Checkpoint のために十分な領域を確保するか、またはNodata Storage Checkpoint ホットバックアップ方式を使用します。このエラーが発生したファイルシステムの完全バックアップは、エラーが解消された後に実行されます。そのため、このエラーはバックアップイメージの整合性には影響しません。
- 増分バックアップを実行しようとして、代わりにファイルシステム全体がバックアップされた場合、次のいずれかの問題が原因である可能性があります。
  - トラッキングする Storage Checkpoint が削除されている
  - Block Level Incremental 属性が選択されていない
  - 状態コードが 0 (ゼロ) 以外の他のエラー

多くの場合、この問題の原因は、ファイルシステムがブロックの変更をトラッキングする Storage Checkpoint を削除したことです。これは、ファイルシステムで領域が不足し ているのに、ファイルシステムに割り当て可能なボリュームが存在しない場合に発生 する可能性があります。ファイルシステムの完全バックアップは、Storage Checkpoint が存在しないことが NetBackup によって検出された後、次にバックアップが可能なと きに実行されます。そのため、バックアップイメージの整合性は影響されません。

#### NetBackup リストアとバックアップ状態コード

状態コードとその意味は次のとおりです。

- 状態コード9[拡張機能パッケージが必要ですが、インストールされませんでした。(an extension package is needed, but was not installed)]
   クライアントに、BLI バックアップの実行に必要な NetBackup バイナリが存在しません。サーバーの update\_clients を使用して、新しいバイナリを送信します。また、を使用して、Storage Checkpoint 機能 [83] および Veritas Storage Foundation for Oracle [100] がインストールされていることを確認します。vxlicense -p
- 状態コード 69 [ファイルリストの指定が無効です (invalid filelist specification)] サーバーのエラーログで、次のようなメッセージを検索します。

 $\ensuremath{\mathsf{FTL}}$  - /oradata is not in a VxFS file system. A block incremental backup of it is not possible.

これは、Block Level Incremental 属性を使用して、VxFS ファイルシステム以外の ファイルシステムをバックアップしようとしたことを示します。このエラーは、ファイルシ ステムがマウントされていない場合にも発生することがあります。

状態コード 73[bpstart\_notify が失敗しました。(bpstart\_notify failed)]

通知スクリプトの実行時に、bpstart\_notifyスクリプトが0(ゼロ)以外の状態コードで終了したか、またはbpstart\_notifyスクリプトの権限ビットが誤って設定されています。スクリプトには実行権限が必要です。権限ビットが設定されている場合は、bpstart\_notify\_output.ORACLE\_SIDディレクトリの/usr/openv/netbackup/bin/BLOCK INCR ファイルを確認します。

- 状態コード 74 [クライアントは bpstart\_notify の完了を待機中にタイムアウトしました (client timed out waiting for bpstart\_notify to complete)]
   NetBackup サーバーの BPSTART\_TIMEOUT 設定を確認します。指定されている BPSTART\_TIMEOUT では時間が不十分で、スクリプトを完了できませんでした。データ ベースの停止操作に時間がかかっているか、またはスクリプトが他のストリームの開始 を待機している可能性があります。bpstart\_notify\_output.ORACLE\_SIDディレク トリの post\_checkpoint\_notify\_output.ORACLE\_SIDディレク トリの post\_checkpoint\_notify\_output.ORACLE\_SIDファイルおよび /usr/openv/netbackup/bin/BLOCK\_INCRファイルを確認します。ポリシーおよび スケジュールに適切な多重化因数が設定され、すべてのストリームを同時に開始でき るように必要なストレージュニットが設定されていることを確認します。必要なすべて のテープドライブが動作し、利用可能であることを確認します。データベースがトラン ザクションを処理しておらず、インスタンスをすぐに停止できることを確認します(デー タベースの停止を伴ういずれかのバックアップ方式を使用している場合)。 最後に、他のポリシーより前にテープドライブにアクセスできるように、BLI ポリシーの 優先度が他のポリシーよりも高いことを確認します。
- 状態コード 75。[クライアントは bpend\_notify の完了を待機中にタイムアウトしました (client timed out waiting for bpstart\_notify to complete)]
   NetBackup サーバーの BPEND\_TIMEOUT 設定を確認します。指定されている BPEND\_TIMEOUT では時間が不十分で、スクリプトを完了できませんでした。データベースの再起動処理に時間がかかっているか、または他のストリームが bpend\_notify スクリプトを呼び出すのをスクリプトが待機している可能性があります。ディレクトリのファイルおよび ファイルを確認します。

tpend\_ndy\_otputOP4QE\_SDpost\_dedpoint\_ndy\_otputOP4QE\_SDLstpen/htteckuptinELOOK\_NOR ポリシーおよびスケジュールに適切な多重化因数が設定され、すべてのストリームを 同時に開始できるように必要なストレージユニットが設定されていることを確認します。 必要なすべてのテープドライブがバックアップ時に動作し、利用可能であることを確認します。 認します。

- 状態コード 77 [指定したシステムコマンドが実行され、0 以外の状態を戻しました (execution of the specified system command returned a nonzero status)]
   post\_checkpoint\_notify\_output.KEYWORD ディレクトリの /usr/openv/netbackup/bin/BLOCK\_INCR ファイルで、原因を確認します。スクリ プトが 0 (ゼロ) 以外の状態コードで終了しました。post\_checkpoint\_notify
- 状態コード 143 [コマンドのプロトコルが無効です (invalid command protocol)]

付録 E UNIX および Linux システムでの RMAN を使用しないスクリプトベースの Block Level Incremental (BLI) バックアッ | 319 プ バックアップエラーまたはリストアエラーのトラブルシューティングについて

キーワードを指定せずに Block Level Incremental ポリシー属性が選択されていないか確認します。ポリシーの[キーワード句 (Keyword phrase)]を Oracle データベースインスタンス名 (\$ORACLE SID) に設定します。

#### NetBackup のバックアップパフォーマンスの向上

バックアップに時間がかかる場合は、データベースに過度な負荷がかかっていないか確認します。BLI バックアップでは、ホットデータベースバックアップおよび Quick Freeze データベースバックアップを実行できます。これら2つのバックアップ方式では、NetBackup によるデータベースファイルのバックアップ中にデータベースが実行されたままであるため、Oracle の I/O がバックアップのパフォーマンスに影響する場合があります。

データベースで実行されているトランザクションの量があまり多くない場合は、NetBackup のトラブルシューティングを行います。増分バックアップが完了するまでに長時間かかる 場合は、前回の増分バックアップ以降に多くのブロックが変更された可能性があります。 増分バックアップイメージのサイズが増加しているかどうかを確認し、増分バックアップの 間隔を短縮することを検討してください。

最後に、多重化されたバックアップを使用すると、バックアップの実行速度を向上できま す。デバイスの書き込み能力に余裕がある場合は、複数のポリシーを同じバックアップデ バイスに割り当てると有効です。

## BLI バックアップとデータベースのリカバリについて

BLI バックアップでは、データベースのリカバリは自動的に実行されません。この処理には、NetBackup イメージからのデータベースファイルのリストア、およびデータベースファ イルへの Oracle の REDO ログファイルの適用が含まれます。リストア後にデータベース をリカバリする場合は、Oracle のマニュアルを参照してください。

## XML Archiver

この付録では以下の項目について説明しています。

- NetBackup for Oracle  $\mathcal{O}$  XML エクスポートおよび XML インポート
- XML エクスポートパラメータファイルでユーザーが設定する環境変数について
- XML エクスポートのテンプレートおよびシェルスクリプトについて
- XML エクスポートアーカイブの実行
- bporaimp パラメータを使った XML エクスポートアーカイブの表示
- bplist を使った XML エクスポートアーカイブの表示
- XML エクスポートアーカイブのリストア
- XML エクスポートエラーまたは XML インポートエラーのトラブルシューティング
- その他の XML エクスポートおよび XML インポートのログ

## **NetBackup for Oracle** の XML エクスポートおよび XML インポート

Oracle RMAN では、物理的な Oracle データベースオブジェクト (データファイル、表領 域、制御ファイルおよびアーカイブ REDO ログ)のバックアップ、リストアおよびリカバリが 実行されます。一方、NetBackup for Oracle の XML エクスポートおよび XML インポー トユーティリティでは、論理的なデータベースオブジェクト (表、ユーザーおよび行)のバッ クアップおよびリストアが実行されます。

XML 形式を使用すると、データベースをアーカイブするのに理想的な、自己識別的でシ ステムに依存しない形式が提供されます。

#### NetBackup for Oracle の XML エクスポートおよび XML インポートの アーカイブ機能

表 F-1 では、NetBackup for Oracle の XML エクスポートおよび XML インポートのアー カイブ機能を説明します。

| 機能                                                 | 説明                                                                                                    |
|----------------------------------------------------|----------------------------------------------------------------------------------------------------|
| システムおよびデータ<br>ベースに依存しないアー<br>カイブ形式                 | NetBackup for Oracle では、XML (eXtensible Markup Language)<br>規格を使用して、Oracle データベースから抽出したリレーショナルデー<br>タベースの表データを表します。           |
|                                                    | eXtensible Markup Language (XML) は、構造化文書および構造化<br>データの世界共通の形式です。XML 1.0 規格は、W3C (WWW コン<br>ソーシアム) によって策定され、XML スキーマの規格が含まれます。 |
|                                                    | Unicode UTF-8 は、NetBackup for Oracle で生成される文字セットエンコーディングです。標準の XML プロセッサは UTF-8 をサポートします。 US7ASCII は、UTF-8 の完全なサブセットです。       |
| 自己識別的なアーカイブ<br>形式                                  | アーカイブに含まれている表データの記述には、XMLスキーマの規格<br>が使用されます。このため、アーカイブには、データ自体のみでなくデー<br>タ形式を識別するためのキーも含まれます。                                 |
| 行単位でのエクスポート<br>およびインポートが可能<br>なコマンドラインインター<br>フェース | パラメータファイルでは、アーカイブに含める表データや、Oracle デー<br>タベースへのインポートのためにアーカイブから抽出する表データを指<br>定します。                                             |
| リストア先のオプション                                        | NetBackup for Oracle は、XML データをオペレーティングシステムの<br>ディレクトリにリストアしたり、Oracle データベースにインポートして戻す<br>ことができます。                            |
| アーカイブイメージの柔<br>軟な検索                                | 表名やユーザーなど、柔軟な検索条件を使用して、NetBackup カタロ<br>グに含まれるアーカイブに関する情報を検索できます。                                                             |

| 表 F-1 | NetBackup for Oracle の XML エクスポートおよび XML インポート |
|-------|------------------------------------------------|
|       | のアーカイブ機能                                       |

## XML エクスポートのアーカイブ処理

図 F-1 に、XML エクスポートのアーカイブ処理を示します。

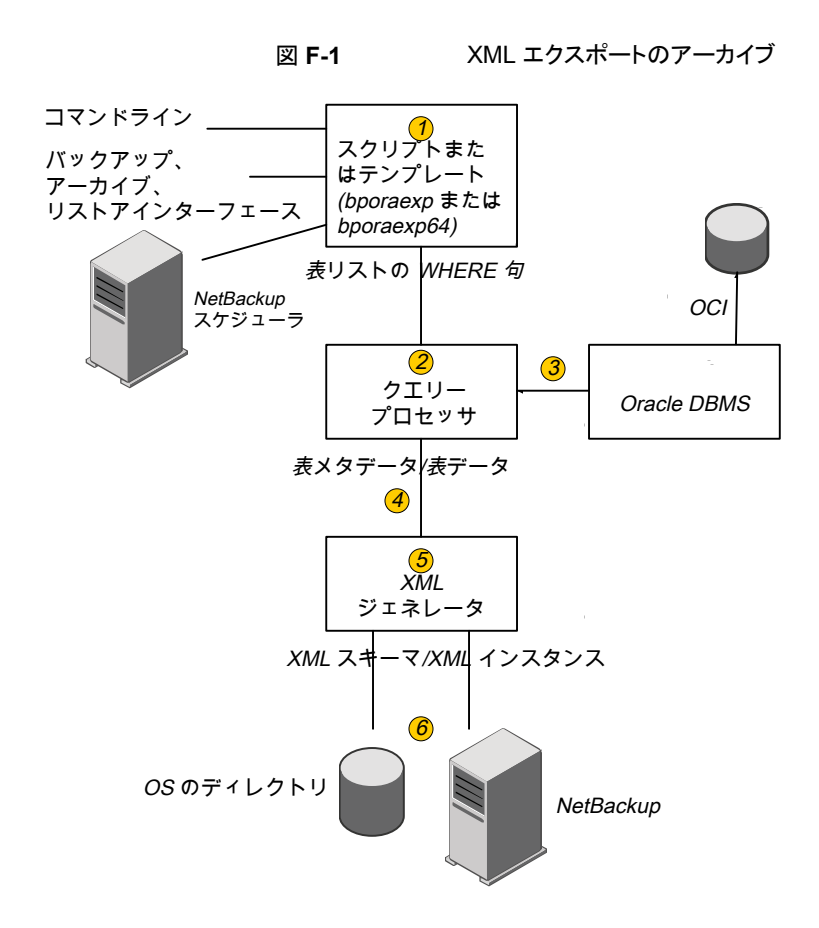

表 F-2 は、アーカイブ操作を記述します。

| 動作                                       | プロセス                                                                                                    |
|------------------------------------------|----------------------------------------------------------------------------------------------------|
| Oracle XML アーカイブ<br>(Oracle XML archive) | NetBackup for Oracle は、データベースから表データを抽出し、<br>XML 形式に変換した後、次のいずれかのタイプのリポジトリに<br>XML データとして保存します。<br>ディレクトリ<br>ストレージュニット |
| XML エクスポート (XML<br>export)               |                                                                                                    |

| 動作                           | プロセス                                                                                                    |
|------------------------------|----------------------------------------------------------------------------------------------------|
| アーカイブ (Archive)              | NetBackup は、XML データを NetBackup のストレージユニット<br>に格納します。                                                                                                    |
| bporaexp/bporaexp64 コ<br>マンド | NetBackup for Oracle の XML エクスポートユーティリティは、<br>Oracle データベースの表データを自己識別的な XML スキーマ<br>文書や XML インスタンス文書に変換します。それらは NetBackup<br>によってアーカイブしたり、または OS のディレクトリにリダイレクト<br>したりすることができます。 |

#### 処理のシーケンス: XML エクスポートアーカイブ

図 F-2 にデータの流れを示します。

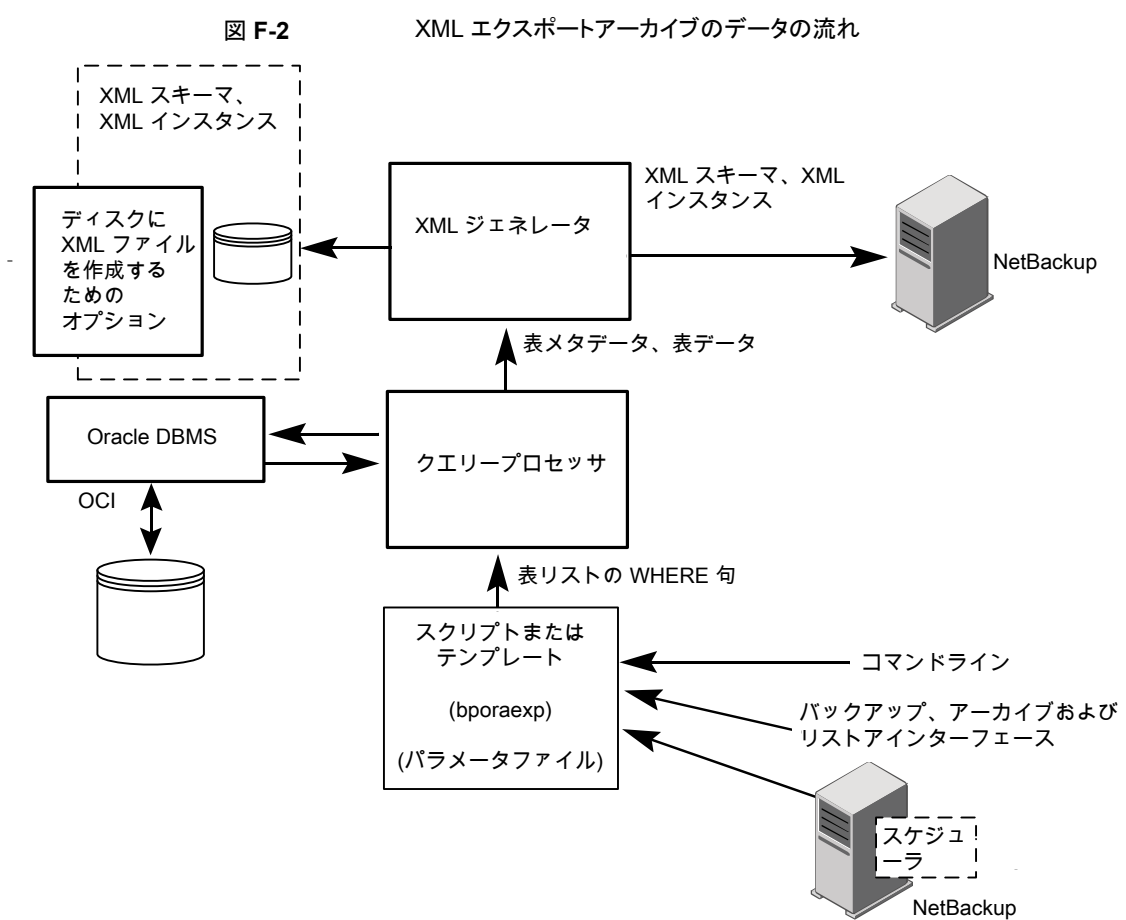

NetBackup for Oracle ユーザーまたは自動スケジュールによって、データベース XML エクスポートのアーカイブを開始するには、Oracle ポリシーの手動バックアップを実行す るか、クライアントのコマンドラインからスクリプトまたはテンプレートを起動するか、バック アップ、アーカイブおよびリストアインターフェースでテンプレートを起動します。

XML エクスポートのアーカイブは、次のように実行されます。

- NetBackup for Oracle スクリプトまたはテンプレートが、指定されたパラメータファイルを使用して、bporaexp ユーティリティを呼び出します。
- クエリープロセッサが、指定されたファイル内のパラメータを使用して、各表の SQL 問い合わせを作成します。
- Oracle の OCI API が、アーカイブされる Oracle データベースインスタンスで問い合わせを実行します。
- クエリープロセッサが、出力(1つまたは複数の表のメタデータおよびデータを含む)
   を XML ジェネレータに渡します。
- 出力が渡された各表で、XML ジェネレータが1つ以上のXML スキーマ文書および XML インスタンス文書のセットを作成します。
- XML データストリームが NetBackup によってバックアップされます。
- また、bporaexpを使用して、ファイルをオペレーティングシステムのディレクトリに保存することもできます。

#### XML インポートのリストア処理

図 F-3 に、XML インポートのリストア処理を示します。

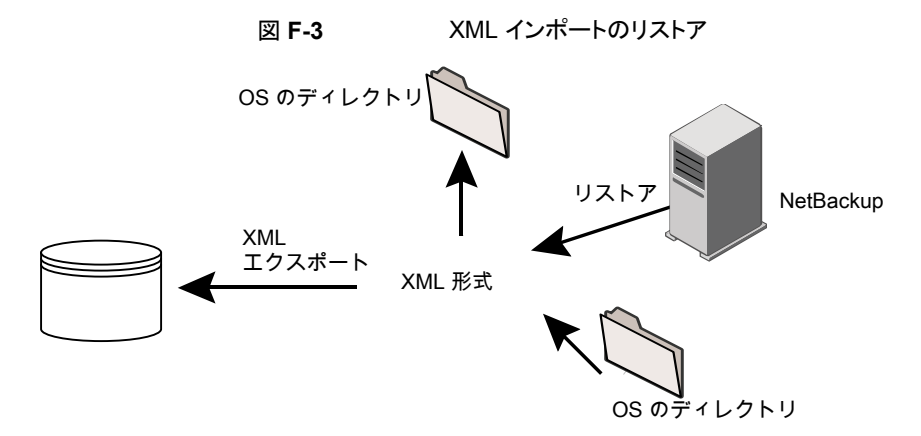

表 F-3 はリストア操作を記述します。
表 F-3 リストア操作

| 操作                                   | 処理                                                                                                    |
|--------------------------------------|----------------------------------------------------------------------------------------------------|
| リストアXML インポート                        | NetBackup for Oracle は、アーカイブされたデータベースから<br>表データを検索し、XML 形式で解析して Oracle データベース<br>にデータを挿入します。                  |
| リストア                                 | NetBackup は、ストレージユニットから XML 形式のデータを検索します。                                                                     |
| XML インポート (XML import)               | NetBackup for Oracle は、XML 形式の Oracle 表データを解析し、Oracle データベースにデータを挿入します。                                       |
| bporaimp/bporamip64コ<br>マンド <b>s</b> | NetBackup for Oracle の XML インポートユーティリティは、XML<br>形式のデータを解析してデータベースに再び挿入したり、OS の<br>ディレクトリにデータをリダイレクトすることができます。 |

## 処理のシーケンス: XML インポートのリストア

図 F-4 にデータの流れを示します。

付録 F XML Archiver | 326 NetBackup for Oracle の XML エクスポートおよび XML インポート |

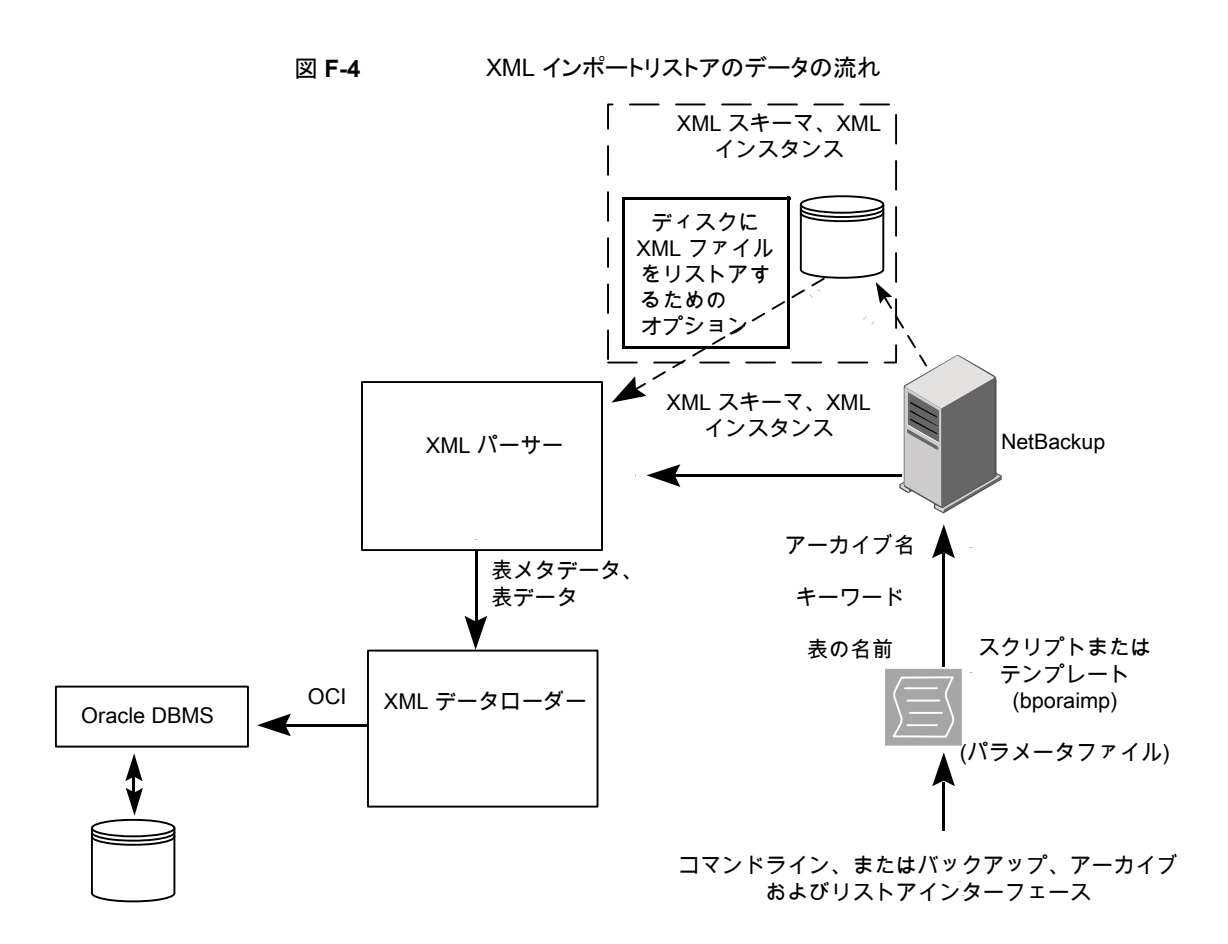

NetBackup for Oracle ユーザーによってデータベース XML インポートのリストアを開始 するには、クライアントのコマンドラインから NetBackup for Oracle スクリプトまたはテン プレートを起動するか、あるいはバックアップ、アーカイブおよびリストアインターフェース で XML インポートのリストアテンプレートを起動します。

XML インポートのリストアは、次のように実行されます。

- NetBackup for Oracle スクリプトまたはテンプレートが、指定されたパラメータファイルを使用して、bporaimp ユーティリティを呼び出します。
- リストアされる XML アーカイブを識別する入力パラメータが NetBackup に渡されます。
- NetBackup が、NetBackup のストレージュニットから XML スキーマ文書および XML インスタンス文書のセットを探して読み込みます。
- XML データストリームが XML パーサーに渡され、さらに XML パーサーから XML データローダーにデータが渡されます。

XML データローダーが、Oracle の OCI API を使用してデータベースにデータを挿入します。

また、bporaimpを使用して、XML パーサーを省略して XML データストリームをオ ペレーティングシステムのディレクトリに送信することもできます。さらに、ユーザーは、 表メタデータをオペレーティングシステムのディレクトリのみにリストアすることもできま す。また、bporaimpを使用して、オペレーティングシステムのディレクトリから Oracle ヘインポートすることもできます。

# XML エクスポートパラメータファイルでユーザーが設定 する環境変数について

XML エクスポートパラメータファイルは、Oracle ユーザー環境に設定できます。テンプ レートを使用している場合は、テンプレート生成ウィザードを使用してこれらの変数を設定 します。

Windows の場合:

**p.330**の「NetBackup for Oracle ウィザードを使用した XML エクスポートテンプレートの 作成 (Windows)」を参照してください。

UNIX の場合:

**p.327**の「XML エクスポートパラメータファイルでユーザーが設定する環境変数について」を参照してください。

表 F-4 は、NetBackup for Oracle の環境変数を示します。

表 F-4

NetBackup for Oracle の構成変数

| 環境変数          | 目的                                                                                                    |  |
|---------------|----------------------------------------------------------------------------------------------------|--|
| NB_ORA_SERV   | NetBackup マスターサーバー名を指定します。                                                                                                    |  |
| NB_ORA_CLIENT | Oracle クライアント名を指定します。<br>Windows の場合、この変数はクラスタで仮想クライアント名を指定する場合に役に立ちます。                                                                                                    |  |
| NB_ORA_POLICY | Oracle バックアップに使用するポリシー名を指定します。<br>NB_ORA_POLICY を定義するには、Oracle のシェルスクリプト<br>で RMAN PARMS 文または send 文を使用します。例:<br>ALLOCATE CHANNEL ch01 TYPE 'SBT_TAPE' ;<br>send 'NB_ORA_POLICY=Oracle_Backup' ;<br>BACKUP |  |

| 環境変数         | 目的                                                 |
|--------------|----------------------------------------------------|
| NB_ORA_SCHED | Oracle バックアップに使用するアプリケーションバックアップスケ<br>ジュール名を指定します。 |

# XML エクスポートのテンプレートおよびシェルスクリプト について

この項では、XML エクスポートのテンプレートおよびシェルスクリプトについて説明しま す。テンプレートおよびスクリプトは次のとおりです。

テンプレート。NetBackup for Oracle の XML エクスポートウィザードを使用すると、XML エクスポートテンプレートを作成できます。このウィザードは、NetBackup のバックアップ、 アーカイブおよびリストアインターフェースから起動します。

NetBackup for Oracle の XML エクスポートウィザードでは、コマンドラインユーティリティ bporaexp が提供するパラメータのうち、サポートしていないパラメータもあります。必要な 機能がすべてテンプレートに含まれていない場合、シェルスクリプトを作成できます。

シェルスクリプト。ユーザーがシェルスクリプトを作成します。これらは、オペレーティング システムのシェルの構文に準拠する必要があります。NetBackup for Oracle エージェン トが存在するクライアントには、XML エクスポートおよび XML インポートのシェルスクリプ トのサンプルがインストールされています。ユーザー固有の要件を満たすように、これらの スクリプトを変更します。

NetBackup for Oracle では、bpdbsboraというユーティリティも提供されます。このユー ティリティを使用すると、XML エクスポートウィザードまたは XML インポートウィザードの テンプレートからシェルスクリプトを生成できます。ユーザーは、ウィザードを使用してテン プレートを作成し、そのテンプレートからシェルスクリプトを生成できます。ユーザーは、こ のシェルスクリプトを実行または変更できます。

### NetBackup for Oracle ウィザードを使用した XML エクスポートテンプ レートの作成 (UNIX)

NetBackup for Oracle の XML エクスポートウィザードでは、必要な XML エクスポート 操作に関する情報を指定するように求められます。その情報に基づき、テンプレートが作 成されます。このテンプレートは、すぐに実行するか、または現在のマスターサーバー上 の NetBackup の特定の場所に保存して、後で実行できます。 NetBackup for Oracle ウィザードを使用した XML エクスポートテンプレートの作成方法

1 バックアップ、アーカイブおよびリストアインターフェースを開きます。

p.118の「NetBackupのバックアップ、アーカイブおよびリストアインターフェースの 起動」を参照してください。

- 2 [バックアップ (Backup Files)]タブをクリックします。
- 3 バックアップ、アーカイブおよびリストアインターフェースの左ペインで、[Oracle]ノードを展開します。
- 4 左ペインで、Oracle データベースインスタンスを選択します。

エクスポートできるデータベースオブジェクトが[Users]ノードの下に一覧表示され ます。現在のユーザーのログオンによってアクセス可能なスキーマ所有者およびオ ブジェクトのみが表示されます。

- 5 エクスポートするオブジェクトのスキーマ所有者の[Users]リストを展開します。
- 6 右ペインで、エクスポートする Oracle オブジェクトを選択します。
- 7 [処理 (Actions)]>[バックアップ (Backup)]を選択してウィザードを開始します。

NetBackup for Oracle XML エクスポートウィザードで表示される次の画面で、実行 するエクスポート操作に関する情報を入力します。

- ようこそ (Welcome)
- ターゲットデータベースのログオンクレデンシャル (Target Database Logon Credentials)
- 構成オプション (Configuration Options)
- アーカイブエクスポートオプション (Archive Export Options)
- NetBackup アーカイブ先オプション (NetBackup Archive Destination Options)

ウィザード画面のフィールドの説明または詳しくは、ウィザード画面の[ヘルプ (Help)] をクリックします。

**8** ウィザードの終了後、[テンプレートの概略 (Template Summary)] 画面に XML エ クスポートテンプレートの概略が表示されます。

テンプレートは、ウィザード終了後すぐに実行することも、マスターサーバーに保存 することもできます。詳しくは、[ヘルプ (Help)]をクリックしてください。

テンプレートの実行、保存、またはその両方を行うには、[完了 (Finish)]をクリックします。

p.125 の「テンプレートの格納について」を参照してください。

### NetBackup for Oracle ウィザードを使用した XML エクスポートテンプ レートの作成 (Windows)

NetBackup for Oracle の XML エクスポートウィザードでは、必要な XML エクスポート 操作に関する情報を指定するように求められます。その情報に基づき、テンプレートが作 成されます。このテンプレートは、すぐに実行するか、または現在のマスターサーバー上 の NetBackup の特定の場所に保存して、後で実行できます。

NetBackup for Oracle ウィザードを使用した XML エクスポートテンプレートの作成方法

**1** バックアップ、アーカイブおよびリストアインターフェースを開きます。

p.118の「NetBackupのバックアップ、アーカイブおよびリストアインターフェースの 起動」を参照してください。

- [ファイル (File)]>[バックアップするファイルおよびフォルダの選択 (Select Files and Folders to Backup)]を選択します。
- 3 左ペインで、[Oracle]ノードを展開します。

左ペインのノードを選択して、右ペインに詳細を表示します。

4 Oracle データベースの SYSDBA 権限のあるログオンユーザー名およびパスワードを入力します (任意)。

現在使用しているログオンユーザーに Oracle SYSDBA 権限がない場合は、この 手順を実行します。

必要に応じて、ネットサービス名 (TNS エイリアス)も入力します。

5 バックアップ、アーカイブおよびリストアインターフェースの左ペインで、Oracle デー タベースインスタンスを選択します。

エクスポートできるデータベースオブジェクトが[Users]ノードの下に一覧表示されます。現在のユーザーのログオンによってアクセス可能なスキーマ所有者およびオブジェクトのみが表示されます。

- 6 エクスポートするオブジェクトのスキーマ所有者の[Users]リストを展開します。
- 7 右ペインで、エクスポートする Oracle オブジェクトを選択します。
- 8 [処理 (Actions)]>[バックアップ (Backup)]を選択してウィザードを開始します。

NetBackup for Oracle XML エクスポートテンプレート生成ウィザードで表示される 次の画面で、実行するエクスポート操作に関する情報を入力します。

- ようこそ (Welcome)
- ターゲットデータベースのログオンクレデンシャル (Target Database Logon Credentials)
- 構成オプション (Configuration Options)

- アーカイブエクスポートオプション (Archive Export Options)
- NetBackup アーカイブ先オプション (NetBackup Archive Destination Options)

ウィザード画面のフィールドの説明または詳細情報は、ウィザード画面の[ヘルプ (Help)]をクリックします。

9 ウィザードの終了後、[選択の概略 (Selection Summary)]画面に XML エクスポートテンプレートの概略が表示されます。

テンプレートは、ウィザード終了後すぐに実行することも、マスターサーバーに保存 することもできます。詳しくは、[ヘルプ (Help)]をクリックしてください。

テンプレートの実行、保存、またはその両方を行うには、[完了 (Finish)]をクリックします。

### テンプレートからの XML エクスポートスクリプトの作成

bpdbsbora コマンドを使用すると、XML エクスポートテンプレートからスクリプトを作成で きます。このコマンドは、XML エクスポートウィザードが作成するテンプレートから XML エクスポートシェルスクリプトを生成します。

### テンプレートからの XML エクスポートスクリプトの作成方法

◆ コマンドプロンプトで、次のオプションを指定してこのコマンドを入力します。

bpdbsbora -export -g script\_file -t templ\_name.tpl -S server\_name

ここで示された文字列については、次のとおりです。

| -export           | このオプションを指定すると、テンプレートの種類が指定されます。                                                                                                    |
|-------------------|----------------------------------------------------------------------------------------------------|
| -g script_file    | このオプションには、bpdbsboraでスクリプトを書き込むファ<br>イルの名前を指定します。script_fileに空白が含まれる場合、<br>引用符で囲みます。このオプションは、-r(実行)オプションと<br>ともに指定できません。                                        |
| -t templ_name.tpl | このオプションには、スクリプトの基盤として使用するテンプ<br>レートファイル名を指定します。テンプレートが存在しているこ<br>とを確認してください。bpdbsboraによって、XML エクスポー<br>トテンプレートがマスターサーバー上の既定の場所から取得<br>されます。そのため、ファイル名だけを指定します。 |
| -S server_name    | テンプレートが格納されているマスターサーバーを指定しま<br>す。bpdbsboraコマンドを指定すると、指定したマスターサー<br>バーから XML エクスポートテンプレートが取得されます。                                                               |

### XML エクスポートスクリプトの手動での作成

データベースエージェントを最初にインストールしたときに、インストールソフトウェアによって、サンプルスクリプトが次の場所に書き込まれます。

エクスポート用:Windows の場合:

 $install\_path \verb""{\tt XNetBackup""} dbext \verb""{\tt YOracle""} samples \verb""{\tt Yborackup"} borackup" dbext \verb""{\tt Yoracle"} samples \verb""{\tt Yborackup"} borackup" dbext \verb""{\tt Yoracle"} samples \verb""{\tt Yborackup"} borackup" dbext \verb""{\tt Yboracle"} samples \verb""{\tt Yborackup"} borackup" dbext \verb""{\tt Yboracle"} samples \verb""{\tt Yborackup"} borackup" dbext \verb""{\tt Yboracle"} samples \verb""{\tt Yborackup"} borackup" dbext \verb""{\tt Yboracle"} samples \verb""{\tt Yboracle"} samples \verb""{\tt Yborackup"} borackup" dbext ""{\tt Yboracle"} samples \verb""{\tt Yboracle"} samples ""{\tt Yboracle"} samples ""{\tt Yboracle"} samples"""{\tt Yboracle"} samples"""{\tt Yboracle"} samples"""{\tt Yboracle"} samples""{\tt Yboracle"} samples""{\tt Yboracle"} samples""{\tt Yboracle"} samples""{\tt Yboracle"} samples""{\tt Yboracle"} samples"""{\tt Yboracle"} samples"""{\tt Yboracle"} samples"""{\tt Yboracle"} samples"""{\tt Yboracle"} samples"""{\tt Yboracle"} samples"""{\tt Yboracle"} samples"""{\tt Yboracle"} samples"""{\tt Yboracle"} samples"""{\tt Yboracle"} samples"""{\tt Yboracle"} samples"""{\tt Yboracle"} samples"""{\tt Yboracle"} samples"""{\tt Yboracle"} samples""""{\tt Yboracl$ 

UNIX の場合:

/usr/openv/netbackup/ext/db\_ext/oracle/samples/bporaexp

 インポート用: Windows の場合:

install path¥NetBackup¥dbext¥Oracle¥samples¥bporaimp

#### UNIX の場合:

/usr/openv/netbackup/ext/db ext/oracle/samples/bporaimp

bporaexp にインストールされるサンプルエクスポートスクリプトは、次のとおりです。

#### Windows の場合:

data archiver export.cmd

#### UNIX の場合:

data\_archiver\_export.sh

data\_archiver\_export64.sh

bporaexp\_help.param
bporaexp\_partitions.param
bporaexp\_table\_to\_files.param
bporaexp\_tables.param
bporaexp\_tables\_rows.param

bporaimp にインストールされるサンプルインポートスクリプトは、次のとおりです。

Windows の場合:

data\_archiver\_import.cmd

#### UNIX の場合:

data\_archiver\_import.sh

data archiver import64.sh

bporaimp\_archive.param bporaimp\_archive\_schema\_to\_files.param bporaimp\_archive\_to\_users.param bporaimp\_bfile\_table.param bporaimp\_help.param bporaimp\_large\_table.param bporaimp\_list.param bporaimp\_old\_archive.param bporaimp\_partitions.pram bporaimp\_table\_from\_files.param bporaimp\_table\_to\_files.param bporaimp\_table\_to\_user.param bporaimp\_tables.param

### サンプルスクリプトを使用する方法

- サンプルスクリプトを、クライアント上の別のディレクトリにコピーします。Oracle スクリ プトは、クライアント上のどの場所にも格納できます。
- 2 ご使用の環境に合わせて各スクリプトを編集します。
- **3** UNIX の場合、適切なユーザーとしてログインするように、必要に応じて su コマンド を使用します。

su - user(user は Oracle 管理者アカウント)を Oracle スクリプトに含めない場合、適切なユーザーとしてログインしなければ、これらのスクリプトが適切な権限および環境変数を使用して実行されません。この結果、データベースのバックアップまたはリストアに問題が発生する可能性があります。

# XML エクスポートアーカイブの実行

この項では、XML エクスポートアーカイブを実行する方法について説明します。

| 作業                             | タスクの実行に使用するコマンド                                                                                                    |  |  |
|--------------------------------|----------------------------------------------------------------------------------------------------|--|--|
| Oracle ポリシーを使用した<br>自動バックアップ   | RMAN を使用した Oracle バックアップと同様に、データベースからのデータの XML エクスポートで構成される Oracle アーカイブを作成するうえで最も便利な方法は、自動バックアップのスケジュールを設定することです。Oracle ポリシーは、NetBackup for Oracle のテンプレートまたはシェルスクリプトを実行します。RMAN を使用したバックアップの場合はバックアップテンプレートが使用され、XML エクスポートの場合は XML エクスポートテンプレートが使用されます。                                                                                                    |  |  |
|                                | NetBackup スケジューラが自動バックアップ用のスケジュールを起動すると、NetBackup for Oracle XML エクスポートテンプレートまたはシェルスクリプトが次のように実行されます。                                                                                                    |  |  |
|                                | <ul> <li>ファイルリストの表示と同じ順序で実行</li> <li>クライアントリストのすべてのクライアントで実行</li> </ul>                                                                                                    |  |  |
|                                | NetBackup for Oracle の XML エクスポートテンプレートまたはシェルスクリプトでは、NetBackup の bporaexp または bporaexp64 ユーティリティを実行することによって XML エクスポートが開始されます。                                                                                                    |  |  |
| Oracle ポリシーを使用した<br>手動バックアップ   | 管理者は、NetBackup サーバーソフトウェアを使用して、Oracle ポリシーを使用した自動バック<br>アップスケジュールを手動で実行できます。詳しくは、『NetBackup 管理者ガイド Vol. 1』を参照<br>してください。http://www.veritas.com/docs/DOC5332                                                                                                    |  |  |
|                                | p.127 の「Oracle の NetBackup のためのテストの設定」を参照してください。                                                                                                    |  |  |
| クライアントからのユーザー<br>主導 XML エクスポート | <ul> <li>この項では、ユーザー主導 XML エクスポートを実行するための手順について説明します。</li> <li>NetBackup for Oracle XML エクスポートテンプレートの実行。 <ul> <li>p.334 の「NetBackup for Oracle XML エクスポートテンプレートの実行」を参照してください。</li> <li>bpdbsbora を使用した XML エクスポートテンプレートの実行」を参照してください。</li> <li>クライアントでの NetBackup for Oracle XML エクスポートテンプレートの実行。 <ul> <li>p.336 の「クライアントでの NetBackup for Oracle XML エクスポートスクリプトの実行。</li> <li>p.336 の「クライアントでの NetBackup for Oracle XML エクスポートスクリプトの実行。</li> <li>p.336 の「クライアントでの NetBackup for Oracle XML エクスポートスクリプトの実行」を参照してください。</li> </ul> </li> <li>グライアントでの Oracle ユーザーとしての bporaexp の実行。 <ul> <li>p.337 の「クライアントでの Oracle ユーザーとしての bporaexp の実行」を参照してください。</li> <li>ディレクトリへの書き込みとストレージユニットへの書き込み」を参照してください。</li> </ul> </li> <li>bporaexp パラメータ <ul> <li>p.339 の「bporaexp パラメータについて」を参照してください。</li> </ul> </li> </ul></li></ul> |  |  |

表 F-5 タスクおよびコマンド

# NetBackup for Oracle XML エクスポートテンプレートの実行

[Oracle テンプレートの管理 (Oracle Template Administration)]インターフェースは、 バックアップ、アーカイブおよびリストアインターフェースで使用できます。

このダイアログボックスを使用して、既存のXML エクスポートテンプレートの実行、編集、 削除、名前の変更および表示を行います。これらのテンプレートは NetBackup for Oracle XML エクスポートウィザードによって作成されたもので、マスターサーバー上の既定の場所に格納されています。マスターサーバーでテンプレートの実行、編集、削除、または名前変更を行うには、クライアントがポリシー内、または NetBackup イメージカタログ内に存在する必要があります。

#### Oracle テンプレートの管理を使用する方法

 バックアップ、アーカイブおよびリストアインターフェースで、[処理 (Actions)]>[デー タベーステンプレートの管理 (Administer Database Templates)]>[Oracle]をク リックします。

[Oracle テンプレートの管理 (Oracle Template Administration)]ウィンドウが表示 されます。

[テンプレートの選択 (Select Template)]のリストに、現在のマスターサーバーに格納されている Oracle テンプレートの名前、説明および形式が表示されます。

- 2 実行する XML エクスポートテンプレート名を選択します。
- 3 [レポートの実行 (Run Report)]をクリックします。

[Oracle テンプレートの管理 (Oracle Template Administration)]ウィンドウに表示 される機能を次に示します。

| 実行 (Run)    | 選択したテンプレートを実行します。                                                                                        |
|-------------|----------------------------------------------------------------------------------------------------|
| 編集 (Edit)   | 既存のテンプレートの内容を変更します。 選択した XML エクスポート<br>テンプレートは、NetBackup for Oracle XML エクスポートテンプレー<br>ト生成ウィザードにロードされます。 |
| 削除 (Delete) | 選択したテンプレートを削除します。                                                                                        |
|             | Windowsの場合、テンプレートを削除するには、管理者またはテンプレートの作成者である必要があります。                                                     |
|             | UNIX の場合、テンプレートを削除するには、root ユーザーまたはテ<br>ンプレートの作成者である必要があります。                                             |
| 名前の変更       | 選択したテンプレートの名前を変更します。                                                                                     |
| (Rename)    | Windowsの場合、テンプレートの名前を変更するには、管理者または<br>テンプレートの作成者である必要があります。                                              |
|             | UNIX の場合、テンプレート名を変更するには、root ユーザーまたは<br>テンプレートの作成者である必要があります。                                            |
| 表示 (View)   | 選択したテンプレートの概略を表示します。                                                                                     |

### bpdbsbora を使用した XML エクスポートテンプレートの実行

bpdbsbora コマンドを実行すると、NetBackup for Oracle XML エクスポートウィザード によって作成された XML エクスポートテンプレートを実行できます。

コマンドプロンプトで、次のオプションを指定してこのコマンドを入力します。

bpdbsbora -export -r -t templ\_name.tpl [-S server\_name] [-L prog\_log]

ここで示された文字列については、次のとおりです。

| -export                   | このオプションを指定すると、テンプレートの種類が指定されます。                                                                                    |
|---------------------------|----------------------------------------------------------------------------------------------------|
| -r                        | このオプションを指定すると、テンプレートが実行されます。                                                                                       |
| -t <i>templ_name</i> .tpl | 使用するテンプレートファイルの名前を指定します。bpdbsboraコ<br>マンドによって、XML エクスポートテンプレートがマスターサーバー上<br>の既定の場所から取得されます。そのため、ファイル名だけを指定し<br>ます。 |
| -S server_name            | 任意。マスターサーバーを指定します。このオプションを指定すると、<br>bpdbsboraコマンドによって、XML エクスポートテンプレートが特<br>定のマスターサーバーから取得されます。                    |
| -L prog_log               | 任意。実行時進捗ログを指定します。 prog_log に空白文字が含まれ<br>る場合、引用符 ("") で囲みます。                                                        |

次に例を示します。

bpdbsbora -export -r -t sales.tpl -S my server -L my progress log

### クライアントでの NetBackup for Oracle XML エクスポートスクリプトの 実行

オペレーティングシステムのコマンドプロンプトからデータベース XML のエクスポートを 開始できます。エクスポートを実行するシェルスクリプトへのフルパスを入力してください。 例:

Windows の場合:

install\_path¥oracle¥scripts¥data\_archiver\_export.cmd

UNIX の場合:

/oracle/scripts/data archiver export.sh

オペレーティングシステムシェルでは、XML エクスポートスクリプトを実行することによっ てデータベースの XML エクスポートアーカイブが開始されます。XML エクスポートスクリ プトには、を実行するためのコマンドが含まれています。bporaexp

NetBackup for Oracle のインストールスクリプトによって、次の場所にサンプルスクリプト がインストールされます。

Windows の場合:

install\_pathWetBackupWdbextWoracleWsamplesWbporaexp

UNIX の場合:

/usr/openv/netbackup/ext/db ext/oracle/samples/bporaexp

### クライアントでの Oracle ユーザーとしての bporaexp の実行

Oracle ユーザーとして、オペレーティングシステムコマンドプロンプトから bporaexp コマンド (一部のプラットフォームでは bporaexp64)を実行して、パラメータファイルを指定することもできます。

#### クライアントでの Oracle ユーザーとしての bporaexp の実行

1 バックアップの実行方法を決める設定を指定するパラメータファイルを作成します。 bporaexp パラメータについての情報を参照できます。

p.339の「bporaexp パラメータについて」を参照してください。

- 2 次のコマンドを実行してパラメータファイルを指定します。
  - # bporaexp [username/password] parfile = filename | help=y
- 3 この方法では実行時構成を含む完全なスクリプトが呼び出されないため、実行時環境を構成します。

UNIX および Linux の場合、実行時環境について詳しくは、サンプルスクリプトを確認してください。

p.109 の「ランタイム環境の設定について」を参照してください。

bporaexp を実行すると、Oracle 表データのアーカイブに使用できる XML スキーマ文 書および XML インスタンス文書が作成されます。アーカイブごとに、1 つのマスター XML スキーマ文書 (.xsd) が生成されます。また、表固有のスキーマ文書 (.xsd) およびイン スタンス文書 (.xml) が bporaexp によって表ごとに生成されます。表に 列または 列が 含まれている場合は、追加のファイルが作成されます。LONGLOB

p.333 の「XML エクスポートアーカイブの実行」を参照してください。

### ディレクトリへの書き込みとストレージユニットへの書き込み

パラメータファイルで重要な要素の1つに、DIRECTORY パラメータがあります。DIRECTORY パラメータを指定すると、bporaexpコマンド(一部のプラットフォームでは bpdbsbora64) によって、指定したオペレーティングシステムのディレクトリにバックアップファイルが書き 込まれます。NetBackup はストレージュニットには書き込みません。

たとえば、アーカイブ test1 には、USER1 という表が 1 つ含まれていると想定します。 directory パラメータが指定されている場合、bporaexp のコマンドを実行すると、 NetBackup は特定のファイルを作成します。

#### Windows の場合:

DIRECTORY=¥db¥netbackup¥xml

#### UNIX の場合:

DIRECTORY=/db/netbackup/xml

表 F-6 は、コマンドを実行したときに NetBackup が作成するファイルを示します。

| 表 F-6 表 U | SER1 の NetBa | ackup ファイル |
|-----------|--------------|------------|
|-----------|--------------|------------|

| ファイル                                                                                                    | 内容                         |
|----------------------------------------------------------------------------------------------------|----------------------------|
| Windows の場合:<br>¥db¥netbackup¥xml¥testl¥testl.xsd<br>UNIX の場合:/db/netbackup/xml/testl/testl.xsd                 | 表 USER1 のマスター XML ス<br>キーマ |
| Windows の場合:<br>¥db¥netbackup¥xml¥test1¥USER1¥TEST1.xsd<br>UNIX の場合:<br>/db/netbackup/xml/test1/USER1/TEST1.xsd | 表 USER1 の表スキーマ             |
| Windows の場合:<br>¥db¥netbackup¥xml¥test1¥USER1¥TEST1.xml                                                         | 表 USER1 の XML ドキュメント       |
| UNIXの場合:<br>/db/netbackup/xml/test1/USER1/TEST1.xml                                                             |                            |

DIRECTORY パラメータを指定しない場合、NetBackup によって、バックアップイメージは ストレージユニットに書き込まれます。NetBackup バックアップセットは、次の名前で作成 およびカタログ化されます。

Windows の場合:

¥Oracle¥XMLArchive

UNIX の場合:

/Oracle/XMLArchive

すべての NetBackup for Oracle の bporaexp バックアップは、この規則を使用してカタログ化されます。

または、パラメータファイルに DIRECTORY パラメータが含まれていない場合、NetBackup によって、次のファイルが作成およびカタログ化されます。

#### Windows の場合:

¥Oracle¥XMLArchive¥test1¥test1.xsd ¥Oracle¥XMLArchive¥test1¥USER1¥TEST1.xsd ¥Oracle¥XMLArchive¥test1¥USER1¥TEST1.xml

#### UNIX の場合:

/Oracle/XMLArchive/test1/test1.xsd /Oracle/XMLArchive/test1/USER1/TEST1.xsd /Oracle/XMLArchive/test1/USER1/TEST1.xml

本番環境では、bporaexpパラメータファイルで DIRECTORY パラメータを使用しないでく ださい。ストレージュニットに書き込む場合、NetBackup では、NetBackup カタログを使 用した検索およびカタログ化、およびファイルシステムの制限を超える出力の自動処理な どの機能を使用できます。DIRECTORY パラメータを使用すると、ファイルシステムの制限 (最大 2 GB など)によって、エラーが発生する場合があります。

クライアントで bporaexp を実行するには、次のコマンドを実行します。

```
bporaexp [username/password] parfile = filename | help=y
```

一部の UNIX プラットフォームでは、bporexp64 コマンドが使われます。

### bporaexp パラメータについて

このトピックでは、利用可能なbporaexp(一部のプラットフォームではbporaexp64)パラ メータを説明します。

次の点に注意してください。

- NetBackup パラメータ NB\_ORA\_SERV、NB\_ORA\_CLIENT、NB\_ORA\_POLICY および NB\_ORA\_SCHEDを使用して、NetBackupの実行時の構成を指定します。指定しない 場合、実行時構成変数の設定の優先度が使用されます。
- 一部のパラメータは、ストレージユニットに書き込む場合にだけ有効になります。その 他のパラメータは、ディレクトリに書き込む場合にだけ有効になります。次の表の「対 象となる場所」列に記載されている「ストレージユニット」または「ディレクトリ」は、その 行のパラメータがストレージユニットまたはディレクトリのどちらへの書き込みに適用さ

れるかを示します。ディレクトリへの書き込み時に認識されるパラメータは、ストレージ ユニットへの書き込み時には無視されます。

表 F-7 に、利用可能な bporaexp パラメータとそのデフォルト値を示します。

表 F-7 bporaexp パラメータおよびデフォルト値

| パラメータ         | 必須 | デフォルト                 | 説明                                                                                                    | 対象となる場所   |
|---------------|----|-----------------------|----------------------------------------------------------------------------------------------------|-----------|
| CONSISTENT    | Ν  | Ν                     | bporaexp において、すべての表のデータが<br>ある特定の時点における一貫性を維持し、<br>bporaexpコマンドの実行中に変更されないこ<br>とを保証するために、SET TRANSACTION<br>READ ONLY 文を使用するかどうかを指定しま<br>す。デフォルトの CONSISTENT=N を使用した<br>場合、表ごとに独立したトランザクションとしてエ<br>クスポートされます。 | Directory |
| DIRECTORY     | Ν  | デフォルト値な<br>し          | 必要に応じて、bporaexp ユーティリティの出<br>力を格納するディレクトリを指定します。                                                                                                    | ディレクトリ    |
| HELP          | Ν  | Ν                     | bporaexp パラメータの説明を含むヘルプメッ<br>セージを表示します。HELP=Y の場合、データ<br>はエクスポートされません。                                                                                                    | ディレクトリ    |
| KEYWORD       | Ν  | デフォルト値な<br>し          | 必要に応じて、NetBackupがアーカイブ操作で<br>作成されたイメージと関連付けるキーワード句を<br>指定します。KEYWORDの値は、二重引用符で<br>囲む必要があります。                                                                                                    | ストレージユニット |
| LOG           | Ν  | デフォルト値な<br>し          | 必要に応じて、情報メッセージやエラーメッセー<br>ジを受け取るファイル名を指定します。このパラ<br>メータを指定すると、メッセージはログファイルに<br>記録されますが、端末には表示されません。                                                                                                    | ディレクトリ    |
| NAME          | Y  | デフォルト値な<br>し          | マスター XML スキーマファイルの名前です。                                                                                                    | ディレクトリ    |
| NB_ORA_SERV   | N  | デフォルトのマ<br>スターサーバー    | 必要に応じて、NetBackupマスターサーバーの<br>名前を指定します。                                                                                                    | ストレージユニット |
| NB_ORA_CLIENT | N  | デフォルトのクラ<br>イアント      | 必要に応じて、NetBackup for Oracle クライア<br>ントの名前を指定します。                                                                                                    | ストレージユニット |
| NB_ORA_POLICY | N  | デフォルトの<br>Oracle ポリシー | 必要に応じて、NetBackup for Oracle ポリシー<br>の名前を指定します。                                                                                                    | ストレージユニット |

| パラメータ        | 必須 | デフォルト                              | 説明                                                                                                    | 対象となる場所   |
|--------------|----|------------------------------------|----------------------------------------------------------------------------------------------------|-----------|
| NB_ORA_SCHED | Ν  | デフォルトの<br>バックアップポリ<br>シースケジュー<br>ル | 必要に応じて、使用するバックアップポリシース<br>ケジュールの名前を指定します。                                                                                                    | ストレージユニット |
| OWNER        | Ν  | デフォルト値な<br>し                       | エクスポートする Oracle スキーマ所有者を一覧<br>表示します。デフォルトでは、所有者ごとに、<br>Oracle アカウントで所有される表、パーティショ<br>ンおよびビューがエクスポートされます。<br>PARTITIONS および VIEWS パラメータを使用<br>して、パーティションおよびビューを除外できま<br>す。                                                                                                    | ディレクトリ    |
| PARTITIONS   | N  | Y                                  | 必要に応じて、表パーティションを含めるかどう<br>かを指定します。OWNER パラメータとともに使用<br>する必要があります。                                                                                                    | ディレクトリ    |
| QUERY        | N  | デフォルト値な<br>し                       | <ul> <li>一連の表から行のサブセットを選択します。</li> <li>QUERY パラメータの値は、TABLES パラメータ<br/>で一覧表示されたすべての表および表パーティ<br/>ションに適用される SQL SELECT 文に WHERE<br/>句が含まれる文字列です。</li> <li>たとえば、TABLES = emp, bonus and QUERY =<br/>"where job = 'SALESMAN' and sal &lt;<br/>1600"の場合、次の2つの SQL 文が実行され<br/>ます。</li> <li>SELECT*FROM emp where<br/>job='SALESMAN' and sal&lt;1600;</li> <li>SELECT*FROM bonus where<br/>job='SALESMAN' and sal&lt;1600;</li> <li>案行される各問い合わせ文は、FROM句で一度<br/>に1つの表を参照するため、WHERE 句に結合<br/>できません。</li> </ul> | ディレクトリ    |
| ROW_BUFFER   | Ν  | 1000                               | 行を取り出すときに使用するバッファサイズを行数で指定します。LONG列を含む表は、一度に<br>1行取り出されます。最大値は32767です。                                                                                                    | ディレクトリ    |
| TABLES       | Y  | デフォルト値な<br>し                       | エクスポート対象の表名、ビュー名およびパー<br>ティション名のリストを指定します。USERIDは、<br>表およびビューで SELECT 権限を持っている必<br>要があります。使われる構文は schema.table:<br>partition name または schema.view name で<br>す。                                                                                                    | ディレクトリ    |

| パラメータ  | 必須 | デフォルト        | 説明                                                                                             | 対象となる場所 |
|--------|----|--------------|------------------------------------------------------------------------------------------------|---------|
| USERID | Y  | デフォルト値な<br>し | エクスポートを開始するユーザー名とそのパス<br>ワード (および任意の接続文字列)を指定しま<br>す。接続文字列を指定しない場合、<br>ORACLE_SID 環境変数が使用されます。 | ディレクトリ  |
| VIEWS  | Ν  | Y            | 必要に応じて、ビューを含めるかどうかを指定し<br>ます。OWNERパラメータとともに使用する必要が<br>あります。                                    | ディレクトリ  |

# bporaimp パラメータを使った XML エクスポートアーカ イブの表示

bporaexp (一部のプラットフォームでは bporaexp64)を使用して作成された XML エク スポートアーカイブを、bporaimp (一部のプラットフォームでは bporaimp64) コマンドを 使用して表示するには、必要な検索条件を指定してパラメータファイルを作成します。最 初に、LIST=Y および USERID=username/ の変数を設定します。Oracle の USERID を 使用して作成されたアーカイブのみが表示されます。

Oracle パスワードは必須ではありません。bporaimpを実行しているオペレーティングシステムアカウントでは、同じアカウントを使用して作成されたアーカイブにのみアクセスできます。

**メモ: NetBackup** モードを使用して作成された XML エクスポートアーカイブのみが検索 されます。DIRECTORY パラメータを使用してオペレーティングシステムのディレクトリに格 納されたエクスポートは検索されません。

NB\_ORA\_SERV および NB\_ORA\_CLIENT パラメータを使用して、NetBackup サーバーお よびクライアントを指定します。指定しない場合、実行時構成変数の設定の優先度が使 用されます。LOG パラメータを指定することもできます。

LIST、LOG、NB\_ORA\_CLIENT、NB\_ORA\_SERV、USERIDパラメータに関する情報を参照できます。

p.348の「bporaimp パラメータについて」を参照してください。

表 F-8 に、パラメータファイルに指定できるその他のパラメータを示します。

| パラメータ             | デフォルト    | 説明                                                                                                    |
|-------------------|----------|----------------------------------------------------------------------------------------------------|
| ARCHIVE_DATE_FROM | デフォルト値なし | 必要に応じて、アーカイブ検索の開始日<br>付を指定します。範囲を指定するには、<br>ARCHIVE_DATE_TOとともに使用しま<br>す。日付形式は、mm/dd/yyyy<br>[hh:mm:ss]です。   |
| ARCHIVE_DATE_TO   | デフォルト値なし | 必要に応じて、アーカイブ検索の終了日<br>付を指定します。範囲を指定するには、<br>ARCHIVE_DATE_FROMとともに使用し<br>ます。日付形式は、mm/dd/yyyy<br>[hh:mm:ss]です。 |
| KEYWORD           | デフォルト値なし | 必要に応じて、アーカイブの検索時に使用する NetBackup のキーワード句を指定します。                                                               |
| NAME              | デフォルト値なし | マスター XML スキーマファイルの名前<br>です。                                                                                  |
| FROMUSER          | デフォルト値なし | 必要に応じて、カンマで区切られた表所<br>有者のリストを指定します。                                                                          |
| TABLES            | デフォルト値なし | 必要に応じて、アーカイブに含めた表名<br>およびパーティション名のリストを指定し<br>ます。                                                             |

表 F-8 パラメータファイルに指定できるパラメータ

リストパラメータファイルに bporaimp\_list.param という名前を付けたと想定します。コ マンドプロンプトで、次のコマンドを入力します。

bporaimp parfile = bporaimp list.param

メモ:一部の UNIX プラットフォームでは、bporaimp64 コマンドが使われます。

# bplist を使った XML エクスポートアーカイブの表示

**Oracle XML** エクスポートアーカイブリストのレベルの高いビューでは、bplist コマンド を使用できます。コマンドの結果として、XML スキーマ文書および XML インスタンス文 書のファイル名のリストが表示されます。 **メモ: NetBackup** モードを使用して作成された XML エクスポートアーカイブのみが検索 されます。DIRECTORY パラメータを使用してオペレーティングシステムのディレクトリに格 納されたエクスポートは検索されません。

次の UNIX および Linux の例では、bplist を実行して、jupiter という名前のクライアン ト上のすべての Oracle アーカイブを検索します。出力のサンプルでは、2 つのアーカイ ブ、test1 および little\_sales が表示されています。各アーカイブには1 つの Oracle 表 (test1 には USER1.TEST1、little\_sales には USER1.LITTLE\_SALES) が存在し ます。

/usr/openv/netbackup/bin/bplist -C jupiter -t 4 -R /Oracle/XMLArch/ /Oracle/XMLArchive/test1/test1.xsd /Oracle/XMLArchive/test1/USER1/TEST1.xsd /Oracle/XMLArchive/test1/USER1/TEST1.xml /Oracle/XMLArchive/little\_sales/little\_sales.xsd /Oracle/XMLArchive/little\_sales/USER1/LITTLE\_SALES.xsd /Oracle/XMLArchive/little\_sales/USER1/LITTLE\_SALES.xml /exb\_n2bm5bco\_1\_1392342936 /exb\_mabm02ko\_1\_1392170136 /exb\_lqbltds6\_1\_1392083334

次の Windows の例では、bplist を実行して、jupiter という名前のクライアント上のすべての Oracle アーカイブを検索します。出力のサンプルでは、1 つのアーカイブ、が表示されています。test

install\_path¥NetBackup¥bin¥bplist -C jupiter -t 4 -R Oracle:¥XMLArch¥ Oracle:¥XMLArchive¥test¥test.xsd Oracle:¥XMLArchive¥test¥SCOTT¥BONUS.xsd Oracle:¥XMLArchive¥test¥SCOTT¥DEPT.xsd Oracle:¥XMLArchive¥test¥SCOTT¥DEPT.xml Oracle:¥XMLArchive¥test¥SCOTT¥EMP.xsd Oracle:¥XMLArchive¥test¥SCOTT¥EMP.xml Oracle:¥XMLArchive¥test¥SCOTT¥EMP.xml Oracle:¥XMLArchive¥test¥SCOTT¥SALGRADE.xsd Oracle:¥XMLArchive¥test¥SCOTT¥SALGRADE.xml

このコマンドの -t 4 は、Oracle バックアップまたはアーカイブを示します。-R は、ディレクトリを検索するレベルでデフォルト値の 999 を示します。

このコマンドの使用について詳しくは、『NetBackupコマンドリファレンスガイド』の bplist マニュアルページを参照してください。

# XML エクスポートアーカイブのリストア

アーカイブのリストアを試みる前にXMLアーカイブが正常に完了したことを確認してください。XML エクスポートアーカイブを参照して、リストアする正しいアーカイブを識別できます。アーカイブバックアップ履歴が存在しない場合、NetBackup はエラーを生成します。

この項では、ユーザー主導リストアを実行するための手順について説明します。

### クライアントでの XML インポートウィザードの実行

NetBackup for Oracle の XML インポートウィザードでは、必要なインポート操作に関する情報を指定するように求められます。その情報に基づき、テンプレートが作成されます。このテンプレートは、すぐに使用することも、保存して後で使用することもできます。

NetBackup for Oracle XML インポートウィザードを使用する場合、XML インポートテン プレートが NetBackup クライアント上のユーザーが指定した場所にローカルで保存され ます。XML インポートテンプレートはサーバーには格納されません。これは、リストアは常 にユーザー主導で実行され、スケジュールされないためです。通常、XML インポートテ ンプレートは、すぐに実行して削除します。

リストア処理では、Oracle データベースアクセス用にパスワードが必要です。テンプレートには、パスワードが暗号化されて格納され、実行時に復号化されます。

#### XML インポートウィザードを起動する方法

1 NetBackup のバックアップ、アーカイブおよびリストアインターフェースを起動します。

UNIX および Linux の場合、コマンドラインから次のコマンドを実行します。

/usr/openv/netbackup/bin/jbpSA &

- **2** 次のいずれかを実行します。
  - Windows の場合: Windows の[スタート (Start)]メニューから、[すべてのプロ グラム (All Programs)] > [Veritas NetBackup] > [バックアップ、アーカイブお よびリストア (Backup, Archive, and Restore)]を選択します。ポリシー形式を変 更するには、[ファイル (File)]、[NetBackup マシンおよびポリシー形式の指定 (Specify NetBackup Machines and Policy Type)]を選択します。 この手順は、Oracle ノードが表示されない場合に実行します。
  - UNIX および Linux の場合: (該当する場合) ポリシー形式を変更するには、[処理 (Actions)]、[NetBackup マシンおよびポリシー形式の指定 (Specify NetBackup Machines and Policy Type)]を選択します。
- **3** 次のいずれかを実行します。
  - Windows の場合、[リストアの選択 (Select for Restore)]をクリックします。

- UNIX および Linux の場合、[リストア (Restore Files)]タブをクリックします。
- 4 左ペインの[Oracle]ノードを展開して、右ペインに Oracle インスタンスの階層を表示します。

### XML インポートウィザードを使用する方法

1 バックアップ、アーカイブおよびリストアインターフェースの左ペインで、Oracle デー タベースインスタンスを選択します。

インポートできるデータベースオブジェクトが[Users]ノードの下に一覧表示されま す。現在のユーザーのログインによってアクセス可能なスキーマ所有者およびオブ ジェクトのみが表示されます。

- 2 インポートするオブジェクトのスキーマ所有者の[Users]リストを展開します。
- 右ペインで、リストアするアーカイブに存在するデータベースオブジェクトを選択します。
- 4 [処理 (Actions)]>[リストア (Restore)]を選択します。
- 5 NetBackup for Oracle XML インポートウィザードで表示される画面に、実行するリ ストア操作に関する情報を入力します。

次の画面に情報を入力します。

- ようこそ (Welcome)
- ターゲットデータベースのログオンクレデンシャル (Target Database Logon Credentials)
- アーカイブインポートオプション (Archive Import Options)
- NetBackup アーカイブソースオプション (NetBackup Archive Source Options)
- NetBackup インポート先オプション (NetBackup Import Destination Options) (Windows の場合)

ウィザード画面のフィールドの説明または詳しくは、ウィザード画面の[ヘルプ (Help)] をクリックします。

概略を確認します。

ウィザードの終了後、 [選択の概略 (Selection Summary)]画面に XML インポート テンプレートの概略が表示されます。

テンプレートは、ウィザード終了後すぐに実行することも、ローカルに保存することも、 またはその両方を行うこともできます。

p.125 の「テンプレートの格納について」を参照してください。

### bpdbsbora を使った XML インポートテンプレートの実行

bpdbsbora コマンドを実行すると、NetBackup XML エクスポートウィザードによって作成された XML エクスポートテンプレートを実行できます。

コマンドプロンプトで、次のオプションを指定してこのコマンドを入力します。

bpdbsbora -import -r -t templ name.tpl [-L progress file]

ここで示された文字列については、次のとおりです。

| -import                   | このオプションを指定すると、テンプレートの種類が指定されます。                                                                                                    |
|---------------------------|----------------------------------------------------------------------------------------------------|
| -r                        | このオプションを指定すると、テンプレートが実行されます。                                                                                                    |
| -t <i>templ_name</i> .tpl | 使用するテンプレートのフルパス名を指定します。                                                                                                    |
|                           | エクスポートテンプレートと異なり、XMLインポートテンプレートは、<br>マスターサーバー上の既定の場所には存在しません。このテンプ<br>レートは本質的に一時的なものと見なされるため、クライアントに置<br>かれます。XML インポートテンプレート名をフルパスで指定しない<br>場合、ファイルはカレントディレクトリに存在する必要があります。 |
| -L progress_file          | 任意。実行時進捗ログを指定します。progress_file に空白文字が<br>含まれる場合、引用符 ("") で囲みます。                                                                                                    |

次に例を示します。

Windows の場合:

bpdbsbora -import -r -t H:¥oracle¥imp\_tpls¥sales\_imp.tpl -L prog\_file

UNIX の場合:

bpdbsbora -import -r -t /oracle/imp\_tpls/sales\_imp.tpl -L prog\_file

### クライアントでの XML インポートスクリプトの実行

リストアを開始する XML インポートスクリプトのフルパスを入力して、オペレーティングシ ステムのコマンドプロンプトからリストアを開始できます。次に例を示します。

#### Windows の場合:

install path¥oracle¥scripts¥data archiver import.cmd

#### UNIX の場合:

/oracle/scripts/data\_archiver\_import.sh

オペレーティングシステムシェルでは、XML インポートスクリプトファイルを実行することに よってデータベースのリストアが開始されます。XML インポートスクリプトファイルには、 bporaimp (一部のプラットフォームでは bporaimp64)を実行するためのコマンドが含ま れています。

NetBackup for Oracle のインストールスクリプトによって、次の場所にサンプルスクリプト が書き込まれます。

Windows の場合:

install path¥NetBackup¥dbext¥oracle¥samples¥bporaimp

UNIX の場合:

/usr/openv/netbackup/ext/db ext/oracle/samples/bporaimp

### クライアントでの bporaimp の実行

bporaimp コマンドは、適切なパラメータファイルを使用して、クライアントのオペレーティングシステムコマンドラインから実行します。

XML エクスポートアーカイブを作成した Windows アカウントと同じ Windows アカウント のみが、bporaimp を実行してアーカイブへアクセスできます。

XML エクスポートアーカイブを作成した UNIX アカウントと同じ UNIX アカウントのみが、 bporaimp を実行してアーカイブへアクセスできます。この方法では実行時構成を含む 完全なスクリプトが呼び出されないため、実行時環境を構成する必要があります。実行時 環境について詳しくは、サンプルスクリプトを確認してください。

### クライアントで bporaimp を実行する方法

◆ コマンドプロンプトで、bporaimp コマンドを次の形式で入力します。

bporaimp [username/password] parfile = filename | help=y

一部の UNIX プラットフォームでは、bporaimp64 コマンドが使われます。

p.348の「bporaimp パラメータについて」を参照してください。

### bporaimp パラメータについて

NB\_ORA\_SERV および NB\_ORA\_CLIENT の各 NetBackup パラメータを使用して、 NetBackup 実行時構成を指定します。指定しない場合、実行時構成変数の設定の優先 度が使用されます。

ー部のパラメータは、ストレージユニットに書き込む場合にだけ有効になります。その他の パラメータは、ディレクトリに書き込む場合にだけ有効になります。次の表の右端の列に 記載されている「ストレージユニット」または「ディレクトリ」は、その行のパラメータが、スト レージユニットまたはディレクトリのどちらへの書き込みに適用されるかを示します。ディレ クトリへの書き込み時に認識されるパラメータは、ストレージユニットへの書き込み時には 無視されます。

表 F-9 は、bporaimp (一部のプラットフォームでは bporaimp64) パラメータとデフォル ト値を説明します。

表 F-9 bporaimp パラメータおよびデフォルト値

| パラメータ             | 必須                                           | デフォルト        | 説明                                                                                                    | 対象となる場<br>所           |
|-------------------|----------------------------------------------|--------------|----------------------------------------------------------------------------------------------------|-----------------------|
| ARCHIVE_DATE_FROM | Ν                                            | デフォルト<br>値なし | 必要に応じて、インポートされるアーカイブの開始<br>日付を指定します。範囲を指定するには、<br>ARCHIVE_DATE_TOとともに使用します。使用し<br>ない場合、最新のアーカイブがインポートされま<br>す。使用された範囲に1つ以上のアーカイブが存<br>在する場合、範囲内の最新のアーカイブが使用さ<br>れます。日付形式は、mm/dd/yyyy<br>[hh:mm:ss]です。   | ストレージユニット             |
| ARCHIVE_DATE_TO   | Ν                                            | デフォルト<br>値なし | 必要に応じて、インポートされるアーカイブの終了<br>日付を指定します。範囲を指定するには、<br>ARCHIVE_DATE_FROMとともに使用します。使用<br>しない場合、最新のアーカイブがインポートされま<br>す。使用された範囲に1つ以上のアーカイブが存<br>在する場合、範囲内の最新のアーカイブが使用さ<br>れます。日付形式は、mm/dd/yyyy<br>[hh:mm:ss]です。 | ストレ <i>ージユニッ</i><br>ト |
| BFILE_DIRECTORY   | Y (インポート<br>される表に<br>BFILE 列が<br>含まれる場<br>合) | デフォルト<br>値なし | インポートされる BFILE 列の出力を格納するディ<br>レクトリを指定します。Oracle の CREATE<br>DIRECTORY コマンドを使用して、Oracle に<br>DIRECTORYを作成できます。ディレクトリ名は、エ<br>クスポートファイルで使用された名前と同じである<br>必要があります。                                          | ディレクトリ                |
| COMMIT            | Ν                                            | N            | 各配列を挿入した後に bporaimp をコミットする<br>かどうかを指定します。配列のサイズは、<br>ROW_BUFFER で指定します。デフォルトでは、<br>bporaimp は各表をロードした後にのみコミットさ<br>れ、エラーが発生した場合は、次のオブジェクトを<br>続行する前にロールバックを実行します。                                       | ディレクトリ                |
| DIRECTORY         | N                                            | デフォルト<br>値なし | 必要に応じて、bporaimp ユーティリティの入力<br>を格納するディレクトリを指定します。                                                                                                    | ディレクトリ                |

| パラメータ       | 必須 | デフォルト        | 説明                                                                                                    | 対象となる場<br>所   |
|-------------|----|--------------|----------------------------------------------------------------------------------------------------|---------------|
| FROMUSER    | Ν  | デフォルト<br>値なし | 必要に応じて、複数のユーザーの表を含むアーカ<br>イブから、インポートするユーザーのカンマで区切<br>られたリストを指定します。指定しない場合、すべ<br>ての表がインポートされます。                                                                                                    | ディレクトリ        |
| HELP        | Ν  | N            | ヘルプメッセージをbporaimp パラメータの説明<br>とともに表示します。                                                                                                    | ディレクトリ        |
| IGNORE_ROWS | Ν  | Ν            | 空ではない表に行を挿入するかどうかを指定しま<br>す。デフォルトでは、表は空の状態で存在していま<br>す。空でない場合、IGNORE_ROWS = Nを指定<br>すると、エラーが報告され、表に行が挿入されずに<br>スキップされます。IGNORE_ROWS = Yを指定す<br>ると、ログファイルにエラーが報告され、行が挿入<br>されます。<br>IGNORE_ROWS = Y でプライマリキーの制約違<br>反などのエラーが発生すると、COMMIT = Nの場<br>合はデータが挿入されません。COMMIT = Yの<br>場合は、行の配列 (ROW_BUFFER で指定された<br>サイズ) は挿入されませんが、bporaimp が追加<br>の行配列をエクスポートされた順序で処理します。<br>プライマリキーの制約を違反していないすべての<br>行を挿入するには、COMMIT = Y、ROW_BUFFER<br>= 1 および IGNORE_ROWS = Y に設定します。 | ディレクトリ        |
| KEYWORD     | N  | デフォルト<br>値なし | 必要に応じて、リストアファイルからアーカイブを検<br>索する場合に使用する NetBackup のキーワード<br>句を指定します。                                                                                                    | ストレージユニッ<br>ト |
| LIST        | Ν  | Ν            | LIST = Y に設定すると、NetBackup カタログを<br>検索し、利用可能なアーカイブが一覧表示されま<br>す。LIST = Y の場合、データはインポートされ<br>ません。                                                                                                    | ストレージユニッ<br>ト |
| LOG         | Ν  | デフォルト<br>値なし | 必要に応じて、情報メッセージやエラーメッセージ<br>を受け取るファイル名を指定します。このパラメー<br>タを指定すると、メッセージはログファイルに記録さ<br>れますが、端末には表示されません。                                                                                                    | ディレクトリ        |
| NAME        | Y  | デフォルト<br>値なし | マスター XMLスキーマファイルの名前です。LIST<br>= Nの場合、このパラメータは必須です。                                                                                                    | ディレクトリ        |

| パラメータ                | 必須 | デフォルト                  | 説明                                                                                                    | 対象となる場<br>所   |
|----------------------|----|------------------------|----------------------------------------------------------------------------------------------------|---------------|
| NB_ORA_SERV          | Ν  | デフォルト<br>のマスター<br>サーバー | 必要に応じて、NetBackupマスターサーバーの名<br>前を指定します。                                                                                                    | ストレージユニッ<br>ト |
| NB_ORA_CLIENT        | Ν  | デフォルト<br>のクライア<br>ント   | 必要に応じて、NetBackup for Oracle クライアントの名前を指定します。                                                                                                    | ストレージユニッ<br>ト |
| RESTORE_SCHEMA_ONLY  | Ν  | Ν                      | RESTORE_TO_DIRECTORY とともに使用して、<br>XML スキーマファイルをディレクトリのみにリストア<br>します。                                                                                                    | ストレージユニッ<br>ト |
| RESTORE_TO_DIRECTORY | Ν  | デフォルト<br>値なし           | 必要に応じて、bporaimp ユーティリティの出力<br>を格納するディレクトリを指定します。使用する場<br>合、XML データは解析されず、Oracle に挿入さ<br>れます。                                                                                                    | ストレージユニッ<br>ト |
| ROW_BUFFER           | Ν  | 1000                   | 行を挿入するときに使用するバッファサイズを行数<br>で指定します。LONG 列または LOB 列を含む表<br>は、一度に1行挿入されます。最大値は32767<br>です。                                                                                                    | ディレクトリ        |
| TABLES               | Ν  | デフォルト<br>値なし           | 必要に応じて、インポート対象の表名、ビュー名お<br>よびパーティション名のリストを指定します。使用し<br>ない場合、アーカイブのすべてのオブジェクトがイ<br>ンポートされます。オブジェクトはすでに存在して<br>いる必要があり、USERID はオブジェクトで<br>INSERT 権限を持っている必要があります。オブ<br>ジェクト名には所有者名を使用できません。<br>FROMUSERパラメータは、特定の所有者を指定す<br>る場合に使用します。パーティション名を指定する<br>と、エクスポートされたパーティションのみが表示さ<br>れ、ターゲットの表のスキーマのパーティションに<br>従って行が挿入されます。エクスポートにパーティ<br>ションが含まれ、かつインポートでそれらが指定さ<br>れない場合、すべての行が挿入されます。 | ディレクトリ        |
| TOUSER               | Ν  | デフォルト<br>値なし           | 必要に応じて、インポート先のユーザーのカンマで<br>区切られたリストを指定します。FROMUSER パラ<br>メータとともに使用して、表の所有者を変更できま<br>す。TOUSER Oracle アカウントはすでに存在して<br>いる必要があり、USERID は存在している表で<br>INSERT 権限を持っている必要があります。                                                                                                    | ディレクトリ        |

| パラメータ  | 必須 | デフォルト        | 説明                                                                                          | 対象となる場<br>所 |
|--------|----|--------------|---------------------------------------------------------------------------------------------|-------------|
| USERID | Y  | デフォルト<br>値なし | インポートを開始するユーザー名とそのパスワード<br>(および任意の接続文字列)を指定します。接続文<br>字列を指定しない場合、ORACLE_SID環境変数<br>が使用されます。 | ディレクトリ      |

### 代替クライアントへの XML エクスポートアーカイブのリダイレクトリストア について

NetBackup for Oracle では、必要に応じて、XML エクスポート元のクライアントとは別の クライアントに XML エクスポートアーカイブのリストアを行うことができます。別のクライア ントにデータのリストアを行う処理を、リダイレクトリストアと呼びます。

リストアをリダイレクトする前に、次の項を参照してください。

図 F-5 に、一般的なリダイレクトリストアを示します。

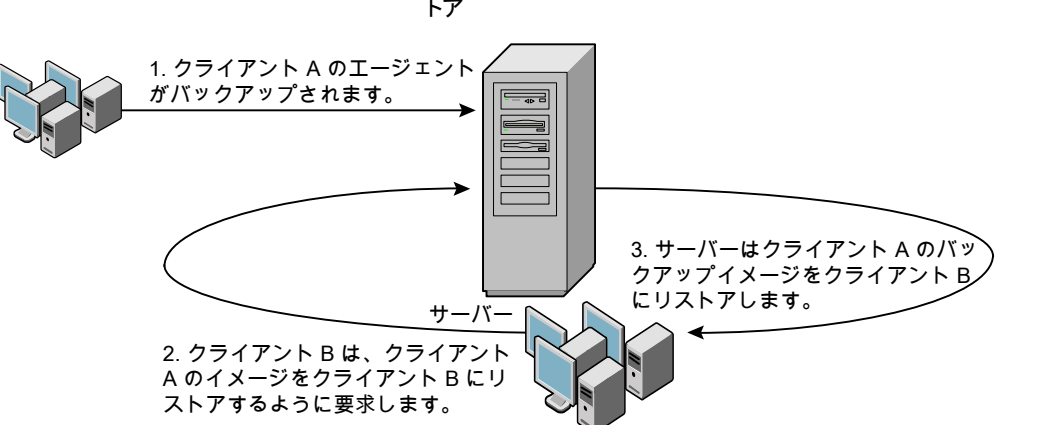

図 **F-5** 代替クライアントへの XML エクスポートアーカイブのリダイレクトリス トア

クライアントAのユーザーは、クライアントBへのリダイレクトリストアを開始できません。リ ダイレクトリストアを開始できるのは、バックアップイメージの受け取り側であるクライアント Bのユーザーのみです。BKUP\_IMAGE\_PERM変数がUSERに設定されている場合 以外は、バックアップを実行したデータベースグループに属するすべてのユーザーがそ れをリストアできます。

### bporaimp を使用した新規クライアントへの XML エクスポートアー カイブのリダイレクトリストア

UNIX および Linux の場合、アーカイブを実行したデータベースグループに属するすべてのユーザーが、XML エクスポートアーカイブをリストアできます。BKUP\_IMAGE\_PERM 変数は、USER ではなく、GROUP または ANY に設定する必要があります。

他のクライアントが所有する XML エクスポートアーカイブのリストアを行う場合、新しいクライアントホストで次の手順を実行します。

### bporaimp を使用した新規クライアントへの XML エクスポートアーカイブのリダイレクト リストア方法

- 新しいクライアントで、bporaimp(一部のプラットフォームでは bporaimp64) に環境 変数 (ORACLE HOME および ORACLE SID) を設定します。
- **2** bporaimp パラメータファイルに、次の各行を指定します。

```
nb_ora_serv = Netbackup_server
nb_ora_client =
original_client_where_XML_export_occurred.
```

3 その他の bporaimp パラメータを指定します。

p.348 の「クライアントでの bporaimp の実行」を参照してください。

4 bporaimp を実行します。

### 例 - リダイレクトリストアでの bporaimp の使用

たとえば、次の条件を想定します。

- 元のクライアントが jupiter である
- 新しいクライアントが saturn である
- サーバーが jupiter である
- ORACLE SID は saturn および jupiter の両方のテストである
- Windows ユーザーが、jupiterとsaturnの両方でoraである。
- UNIX ユーザーが、jupiterとsaturnの両方でoraである。
- アーカイブ名が sales である

#### bporaimp を使用してリダイレクトリストアを行う方法 (例)

1 サーバー jupiter 上に次のファイルを作成します。

Windows の場合:

install\_path¥NetBackup¥db¥altnames¥saturn

UNIX の場合:

/usr/openv/netbackup/db/altnames/saturn

- 2 直前のファイルを編集して、名前 jupiter を指定します。
- 3 ora ユーザーで saturn にログインします。
- **4** bporaimp.param ファイルを作成します。

次のパラメータを指定します。

```
NAME = sales
NB_ORA_SERV = jupiter
NB_ORA_CLIENT = jupiter
USERID = orauser/orapasswd
```

5 bporaimp parfile=bporaimp.paramを実行して sales アーカイブを saturn にリストアし、データを saturn の test データベースにインポートします。

# XML エクスポートエラーまたは XML インポートエラー のトラブルシューティング

XML エクスポートエラーまたは XML インポートエラーは、次に示すように、NetBackup または Oracle で発生する可能性があります。

- NetBackup 側でのエラーは、bporaexp または bporaimp プログラム、NetBackup サーバーまたはクライアント、あるいは Media Manager で発生する可能性がありま す。
- Oracle 側でのエラーは、ターゲットデータベースで発生する可能性があります。

失敗した操作に対して、トラブルシューティングを次の手順で行います。

- ログを確認して、エラーの原因を判断します。
- XML エクスポートまたは XML インポートの各段階でトラブルシューティングを行います。
   \*\*の 原本は、これにの エレビス ロンズボーノ ジャロ・ナナー

次の項では、これらの手順について詳しく説明します。

**UNIX** および Linux の場合、bporaexp および bporaimp コマンドによって作成され るログファイルについて説明します。ログは /usr/openv/netbackup/logs/bporaexp または /usr/openv/netbackup/logs/bporaimp に作成されます。

### ログの確認によるエラーの原因の判断

このトピックでは、ログを確認してエラーの原因を判断する方法を説明します。

#### ログを確認する方法

1 bporaexp または bporaimp ログを確認します。

bporaexp または bporaimp コマンドの parfile に LOG パラメータが指定されてい る場合、LOG パラメータに引数として指定されているファイルにログが書き込まれま す。LOG が指定されていない場合は、画面にログ情報が書き込まれます。

たとえば、不正なインストールや構成が、次の一般的な問題を引き起こします。

- ORACLE HOME 環境変数が設定されていない
- bporaexp または bporaimp プログラムがターゲットデータベースに接続できない

bporaexp および bporaimp が使用されているときに、バックアップイメージがオペレーティングシステムディレクトリに書き込まれると、これらのログがエラーの記録およびトレースの唯一の情報源となります。

**2** NetBackup ログを確認します。

Windows の場合、最初に確認する NetBackup ログは、 *install\_path*¥NetBackup¥logs¥bporaexp¥log.mmddyy または *install\_path*¥NetBackup¥logs¥bporaimp¥log.mmddyy です。

UNIX では、最初に確認する NetBackup ログ は、/usr/openv/netbackup/logs/bporaexp/log.mmddyy または /usr/openv/netbackup/logs/bporaimp/log.mmddyy です。

これらのログで、エラーの原因の特定方法を示すメッセージを調べます。

これらのログは NetBackup クライアントによって書き込まれ、次の情報が含まれています。

- bporaexp および bporaimp からの要求
- bporaexp および bporaimp と NetBackup プロセス間の動作

ログにメッセージが含まれない場合、次の条件が存在する可能性があります。

 NetBackup からのサービスを要求する前に、bporaexp または bporaimp が終 了した。  スケジューラまたはグラフィカルユーザーインターフェースによって開始された bphdb が、テンプレートまたはシェルスクリプトを正常に開始しなかった。bphdb ログで、stderr および stdout ファイルを確認してください。

XML エクスポートまたは XML インポートのテンプレートまたはスクリプトファイルをコ マンドラインから実行して、問題点を確認します。

UNIX の場合、通常このエラーは、bphdb 自体あるいはエクスポートまたはインポートスクリプトファイルのファイル権限の問題が原因です。

XML エクスポートまたは XML インポートの完全なスクリプトファイル名が、Oracle ポリシー構成の[バックアップ対象 (Backup Selections)]リストに正しく入力されて いるかどうかを確認してください。テンプレートの場合は、名前が正しいかどうかを確 認してください。

UNIX では、このディレクトリへの書き込み権限が Oracle ユーザーに設定されてい ない場合、このディレクトリにログは作成されません。 chmod 777 を実行して、完全 な権限を付与してください。

デバッグログおよびレポートについて詳しくは、『NetBackup 管理者ガイド Vol. 1』を参照してください。

### XML エクスポートまたは XML インポートの各段階でのトラブルシュー ティング

この項で説明する情報は、bporaexpまたはbporaimpコマンドのparfileで DIRECTORY が指定されている場合、適用されません。

以下では、bporaexp または bporaimp が NetBackup モードで開始する処理の各段階 を順に説明しています。この状況は、bporaexp コマンドまたは bporaimp コマンドの parfile で DIRECTORY が指定されていない場合に発生します。また、その各段階で発 生する問題に対する解決方法を提案します。

#### 段階ごとにトラブルシューティングを行う方法

1 bporaexp または bporaimp を起動します。

エクスポートまたはインポートは、次のいずれの方法でも開始できます。

システムプロンプトのコマンドラインを使用して実行する。
 次に例を示します。

bporaexp parfile = parameter\_filename
bporaimp parfile = parameter filename

- NetBackup クライアント GUI または bpdbsbora から実行されたテンプレートを 使用して実行する。
- マスターサーバー上のNetBackup管理コンソールを使用して手動で実行する。

自動エクスポートスケジュールを使用して自動的に実行する。

この時点でエラーが発生した場合、bporaexpまたはbporaimpログを確認します。

2 bporaexp または bporaimp によって環境が検証され、Oracle および NetBackup に接続されます。

Oracle の接続エラーは、Oracle 環境の問題、データベースの問題、不正なユー ザー ID または不正なパスワードが原因で発生する可能性があります。

この時点で発生する NetBackup エラーは、通常、クライアントとサーバーの通信の 問題が原因です。bprd ログおよび bpcd ログ内のメッセージを確認して、問題の原 因を調べます。

さらに、UNIX および Linux クライアントの bp.conf エントリも検証します。

3 bporaexpまたはbporaimpによって、バックアップまたはリストア要求が発行されます。

バックアップまたはリストア要求の処理を進める前に、bporaexp または bporaimp コマンドで3 つの機能が実行されます。

- 必要なパラメータを収集する
- バックアップまたはリストア要求が NetBackup サーバーに送られる
- サーバーおよびクライアントで、データを転送する準備ができるのを待つ

NetBackup クライアントインターフェースでは、次の情報源から情報が収集されます。

- bporaexpパラメータファイルやbporaimpパラメータファイルなどの環境設定。 テンプレートを使う場合は、テンプレートを基にパラメータファイルが生成されます。
   スクリプトを使用する場合は、手動でパラメータファイルを作成する必要があります。
- Windows のサーバー構成パラメータ。
- ユーザーの bp.conf ファイルおよび UNIX または Linux クライアント上の /usr/openv/netbackup/bp.conf ファイル

この情報は、マスターサーバーの bprd プロセスに送信されます。

この段階でバックアップ問題に対するトラブルシューティングを行うには、次のファイルを調べます。

Windows の場合:

install\_pathWetBackupWlogsWbporaexpWlog.mmddyy

UNIX の場合:

/usr/openv/netbackup/logs/bporaexp/log.mmddyy

bprd プロセスが失敗した場合、bprd および bpbrm ログを確認します。

この段階で発生するエラーのほとんどは、NetBackup サーバーまたは Oracle ポリシーの不正な構成パラメータが原因です。

NetBackup は、通常、正しい Oracle ポリシーとスケジュールで選択できます。ただし、NetBackup は複数の Oracle ポリシーがデータベースにある場合は、エラー発生時にポリシーまたはスケジュールを選択できます。

Windows の場合、クライアント環境で SERVER および POLICY の値を設定するか、 または次の bporaexp パラメータを設定してください。

NB\_ORA\_POLICY=policyname NB\_ORA\_SCHED=schedule NB\_ORA\_SERV=Netbackup\_server NB\_ORA\_CLIENT=Netbackup\_client

UNIX の場合、クライアント上の bp.conf ファイルの SERVER および POLICY の値 を設定するか、または次の bporaexp パラメータを設定してください。

NB\_ORA\_POLICY=policyname NB\_ORA\_SCHED=schedule NB\_ORA\_SERV=Netbackup\_server NB\_ORA\_CLIENT=Netbackup\_client

リストアのトラブルシューティングを行うには、次のログファイルを調べます。

#### Windows の場合:

install path¥NetBackup¥logs¥bporaimp¥mmddyy.log

UNIX の場合:

/usr/openv/netbackup/logs/bporaimp/log.mmddyy

次の bporaimp パラメータを設定して、正しい NetBackup サーバーおよび NetBackup クライアントの値が使用されていることを確認してください。

NB\_ORA\_SERV=Netbackup\_server NB ORA CLIENT=Netbackup client

これらのパラメータには、XMLエクスポート操作で使用したのと同じ値を設定します。

4 bporaexp または bporaimp によって読み込み要求または書き込み要求が NetBackup クライアントに発行されます。その後、NetBackup サーバー間でデータ 転送が行われます。

bporaexp は、アーカイブされる表ごとに SQL 問い合わせを作成し、Oracle Call Interface (OCI)を使用して問い合わせを実行します。問い合わせ結果は、XML に 変換されます。XML の出力は、NetBackup クライアントインターフェースに渡されます。

bporaimp では逆のプロセスを使用します。 つまり、XML データはリストアされてから解析され、その後、データベースに挿入されます。

この時点での失敗は、Oracle エラー、NetBackup メディア、ネットワークまたはタイムアウトエラーが原因である可能性があります。

5 bporaexp または bporaimp によって、NetBackup クライアントは、セッションを閉じて、Oracle データベースへの接続を切断するように指示されます。

NetBackup クライアントは、サーバーで必要な操作 (バックアップイメージの検証など) が完了するまで待機し、その後、終了します。

# その他の XML エクスポートおよび XML インポートのロ グ

bporaexp および bporaimp ユーティリティによって、LOG パラメータで指定されたファイ ルにエラーの記録およびトレースが書き込まれます。ログファイルには、Oracle エラーお よび NetBackup に関連しないエラーが含まれます。

bporaexp および bporaimp が使用されているときに、バックアップイメージがストレージ ユニットに書き込まれると、これらのエラーも NetBackup デバッグログに記録されます。 これらのログは次のディレクトリに表示されます。

Windows の場合:

install\_path¥NetBackup¥logs¥bporaexp
install\_path¥NetBackup¥logs¥bporaimp

UNIX および Linux の場合:

/user/openv/netbackup/logs/bporaexp
/user/openv/netbackup/logs/bporaimp

bporaexpおよびbporaimpを使用するときに、バックアップイメージがオペレーティングシステムディレクトリに書き込まれると、LOG=パラメータで指定されたファイルがエラーの記録およびトレースの唯一の情報源となります。

# 承認を受けた場所の登録

この付録では以下の項目について説明しています。

 NetBackup データベースのスクリプトベースポリシーで使用する承認を受けた場所 の登録

# NetBackup データベースのスクリプトベースポリシーで 使用する承認を受けた場所の登録

NetBackupは、バックアップ中にスクリプトがデフォルトのスクリプト格納場所および承認 を受けた場所にあるかを確認します。スクリプトの承認を受けたデフォルトの格納場所は、 UNIX の場合はusr/openv/netbackup/ext/db\_ext、Windows の場合は install\_path¥netbackup¥dbext です。スクリプトがデフォルトのスクリプト格納場所ま たは承認を受けた場所にない場合、ポリシーのジョブは失敗します。スクリプトをデフォル トのスクリプト格納場所または追加の承認を受けた場所に移動すれば、NetBackupはス クリプトを認識します。スクリプトの格納場所を変更した場合、その変更をポリシーに反映 する必要があります。ディレクトリの承認を受けることも可能で、承認されたディレクトリに 格納されたスクリプトは NetBackup に認識されるようになります。ディレクトリ全体の承認 が必要な場合は、承認を受ける場所をスクリプトの絶対パスにすることもできます。

デフォルトのスクリプト格納場所がお使いの環境で機能しない場合、次の手順に従って スクリプト格納のための承認を受けた場所を1つ以上入力します。nbsetconfigを使用 してスクリプトを格納する、承認を受けた場所を入力します。bpsetconfigも使用できま すが、マスターサーバーまたはメディアサーバーでしか利用できません。
✓モ: すべてのユーザーにスクリプトの書き込み権限を与えることは推奨しません。 NetBackupは、ネットワークまたはリモートの場所からスクリプトを実行することを許可しません。すべてのスクリプトは、ローカルに格納してローカルで実行する必要があります。 NetBackupをアンインストールする際は、NetBackupのdb\_ext (UNIXの場合)またはdbext (Windowsの場合)に格納されている作成済みのスクリプトを保護する必要があります。

承認を受けた場所とスクリプトについて詳しくは、ナレッジベースの記事を参照してください。

#### 承認を受けた場所を追加するには

- 1 クライアントでコマンドプロンプトを開きます。
- 2 nbsetconfigを使って承認を受けた場所の値を入力します。これらのコマンドは、 クライアントの特権ユーザーが実行する必要があります。

以下に、Oracle エージェントに設定できるパスの例を示します。エージェントに適し たパスを使用します。

■ UNIX の場合:

[root@client26 bin]# ./nbsetconfig
nbsetconfig>DB\_SCRIPT\_PATH = /Oracle/scripts
nbsetconfig>DB\_SCRIPT\_PATH = /db/Oracle/scripts/full\_backup.sh
nbsetconfig>
<ctrl-D>

■ Windows の場合:

```
C:¥Program Files¥Veritas¥NetBackup¥bin>nbsetconfig
nbsetconfig> DB_SCRIPT_PATH=c:¥db_scripts
nbsetconfig> DB_SCRIPT_PATH=e:¥oracle¥fullbackup¥full_rman.sh
nbsetconfig>
<ctrl-Z>
```

メモ: テキストファイルからの読み取りや、bpsetconfigを使用した NetBackup サーバーからのクライアントのリモート設定などのオプションについては、『NetBackupコマンドリファレンスガイド』を参照してください。スクリプトの格納場所や承認を受けた場所を一覧にしたテキストファイルがある場合、nbsetconfigまたはbpsetconfigを使用すると、そのテキストファイルから読み込むことができます。 DB\_SCRIPT\_PATH=noneのエントリでは、クライアント上でスクリプトを実行できません。noneエントリは、スクリプトを実行できないように管理者がサーバーを完全にロックダウンする場合に便利です。

- 3 (該当する場合)これらの手順は、バックアップの実行が可能なクラスタ化されたデー タベースまたはエージェントノードで実行します。
- 4 (該当する場合) スクリプトの格納場所がデフォルトの場所または承認を受けた場所 に変更された場合、ポリシーを更新します。

#### 記号

<hisoft\_100/>post\_checkpoint\_notify 308 .xml 337 .xsd 337 /Oracle/XMLArchive 344 1 クライアントあたりの最大ジョブ数 (Maximum jobs per client) 60 アプリケーションバックアップスケジュール Block Level Incremental バックアップ用 212 Snapshot Client 198 アーカイブ 323~324 アーカイブの表示 342 インスタンスグループ インスタンスの追加 70 自動登録 71 インスタントリカバリ 「Snapshot Client」を参照 187 ポリシーの構成 198 リストア方式 206 概要 187 構成要件 198 インストール NetBackup サーバーの要件 40 クラスタの前提条件 40 ライセンスの追加 41 インストールの検証 232 ウィザード Snapshot Client の併用 215 ポリシーの構成 35 概要 17 エラー チェック 135 修正 316 エラーの修正 316 オフホストバックアップ。「Snapshot Client」を参照 概要 187 構成 201 ガイド付きリカバリ 174 クローン後操作 182 クローン操作の実行 176

ソースデータベースの選択 (Select Source Database) 179 トラブルシューティング 183 メタデータ 183 宛先ホストとログイン画面 180 操作前のチェック 175 [クローン前チェック (Pre-clone Check)] 画面 181 [ジョブの詳細 (Job Details)] 画面 182 [マスターサーバーの選択 (Select Master Server)] ダイアログ 178 [制御ファイルバックアップの選択 (Select Control File Backup)] 画面 179 [宛先パラメータの選択 (Select Destination Parameters)] 画面 180 [選択の概略 (Selection Summary)] 画面 181 クライアントリスト、バックアップポリシー 106 コピーオンライトテクノロジ 220、225 コマンド allocate channel 24, 99 bpdbsbora 137 bplist 139, 343 bporaexp 323~324, 337, 339 bporaimp 326, 342~343 bporexp64 339 change 134 crosscheck 131 crosscheck backupset 131 delete expired backupset 133 register database 130 reset database 130 resync catalog 133 rman スクリプトの実行 139 スクリプトの構文 139 バックアップの実行 139 リストアの実行 146 send 124 set duplex 124 switch 133 コピー 133 バックアップ 24、99、133 リスト 134

リストア 133 レポート 134 スクリプト bpend\_notify 318 RMAN 25~26 スケジューラ 135、153、334 使用上の警告 102 通知 313 スケジュール Snapshot Client のプロパティ 214 Snapshot Client の保持 214 バックアップ 135、153、334 プロパティ 81~82、102~103 間隔 81~82、103 間隔 (Frequency) 102 ストリームベースの処理 189 スナップショットバックアップ 187、198、206 ポリシーの構成 198 リストア方式 206 含められるデータベースオブジェクト 198 構成要件 198 スナップショットロールバック 206~207 タイムアウトエラー 最小化 245 タブ Oracle タブ 89 「インスタンスとデータベース (Instances and Databases) タブ 84 [バックアップ対象 (Backup Selections)]タブ 87 テンプレート XML エクスポート (XML export) 328 XML エクスポートの作成 328、330 スクリプトより優れている点 102 概要 17 管理 334 デバッグログ 316 UNIX の場合 235 Windows の場合 234 アクセス 237 デバッグレベル 239 ログファイルによるトラブルシューティング 233 有効化 233 トランザクションログ 「アーカイブログ」を参照 212 バイナリ 送信 317 バックアップ アプライアンスに 94

ウィザード 起動 215 エラー 316 スクリプトの使用 135、153、334 スケジュールの設定 81 テスト 127 ポリシー 135、153、334 メディア 40 完全 214 実行 312 手動バックアップ 136、334 方式 307 方式または形式 306 パラメータファイル 324、326、337 ファイルシステム **UNCOVERED 302** 拡張 317 ファイルベースの処理 190 プロキシコピー 188 プロセス NetBackup プロセスのログファイル 237 ホットバックアップ 306 ポリシー プロパティの変更 35 作成 35 ポリシーの構成 Snapshot Client 199, 212 クライアントの追加 106 テスト 127 データベース 99 属性 101 概要 51 [バックアップ対象 (Backup Selections)]リスト 106 ポリシーの構成ウィザード 219、224 ポリシー構成のテスト 127 ミラー中断テクノロジ 220、225 ユーザー主導アーカイブ 334 ユーザー主導リストア 347 ライセンス 41 リカバリウィザード Snapshot Client の併用 215 リストア Snapshot Client 方式 206 XML インポート 325 エラー 316 スナップショットのロールバック 206~207 マルチストリーム 147 ユーザー主導 347 代替クライアント 148、352

指定した時点へのロールバック 206、223 リダイレクトリストア 148、352 レポート 233 「デバッグログ」も参照 すべてのログエントリ 233 データベース操作 231 ログ NetBackup の進捗 315 ロールバックリストア 指定した時点へのロールバック 223 互換性情報 39 例 bplist 139 RMAN スクリプト 122 scripts 333 パラメータファイル 333 保持期間 Snapshot Client 214 共有ライブラリモジュール libobk 232 多重化 概要 15 失敗した操作 トラブルシューティング 240、354 実行ログ 238~239 手動アーカイブ 334 手動バックアップ 136、312、334 指定した時点へのロールバックリストア Oracle ポリシー 223 構成 データベースユーザー認証 126 権限ビット 318 特定時点のコピー 220、225 環境変数 215 ユーザー主導バックアップ 139 統合ログ 235、237 自動、アーカイブ 334 自動バックアップ 312 自動完全バックアップスケジュール Snapshot Client 198 Snapshot Client の影響 214 自動差分増分バックアップスケジュール Snapshot Client の影響 214 自動累積増分バックアップ Snapshot Client の影響 214 複数ストリームのバックアップ 246 設定 Oracle インテリジェントポリシー OIP 77

進捗ログ 314 開始ウィザード 219、224 [Replication Director を使用 (Use Replication Director)] プロパティ 101 [SLP 保持による管理 (Managed by SLP retention)] 220, 225 [クライアントの読み込みタイムアウト (Client read timeout)]プロパティ 246 [コピーを複数作成する (Multiple copies)]機能 82、103、 215 [スナップショットの最大限度 (Maximum snapshot limit)] 保持形式 220、225 [スナップショット形式 (Snapshot Type)] パラメータ 220、 225 [バックアップ対象 (Backup Selections)]リスト スクリプトの追加 108 テンプレートの追加 108 データベースのバックアップ共有 (Database Backup Shares) 95 対象の追加 107 概要 106 [差分 (Differential)]スナップショット形式 220、225 [最大スナップショット数 (インスタントリカバリのみ) (Maximum Snapshots (Instant Recovery only))] パ ラメータ 220、225

## A

ALTER\_TABLESPACE 306、313 API libobk モジュール 231 ェラー 240、243、354 ARCHIVE\_DATE\_FROM 343、349 ARCHIVE\_DATE\_TO 343、349 ARCHIVELOG 307、313 Auto スナップショット形式 220、225

#### В

BFILE\_DIRECTORY 349 BLI バックアップ リストア 314 Block Level Incremental トラブルシューティング 317 属性 317 Block Level Incremental バックアップ 概要 208 構成 212 bp.conf 116 トラブルシューティング 242、358

**BPBACKUP POLICY 116** BPBACKUP SCHED 113, 116 bpdbsbora XML インポート 347 bpend notify 308, 318 BPEND\_TIMEOUT 318 bphdbログ 238 bplist 139 XML エクスポートアーカイブの表示 343 バックアップの表示 139 例 139 bporaexp 323~324, 337, 339 bporaexp64 339 bporaimp 325~326, 342~343 リストアの実行 348 bporaimp64 343, 348 bpstart\_notify 308、313 bpstart notify.oracle bli 307 **BPSTART\_TIMEOUT 318** 

## С

check\_coverage 303 CLIENT\_NAME 114、117 CLIENT\_READ\_TIMEOUT 114、117 Clone スナップショット形式 220、225 COMMIT 349 CONSISTENT 340

### D

DIRECTORY パラメータ 339~340、349

#### F

FROMUSER 343、350 Fulldata Storage Checkpoint 299

#### Η

HELP 340、350

#### I

IGNORE\_ROWS 350 INIT.ORA 309

#### J

jbpSA 345

### Κ

KEYWORD 340, 343, 350

## L

libobk 共有ライブラリモジュール 232 LIST 350 パラメータ 342 LOG 340、350

### Ν

NAME 340、350 NB\_ORA\_CLIENT 327、339~340、342、348、351 NB\_ORA\_COPY\_NUMBER 113 NB\_ORA\_POLICY 327、339~340 NB\_ORA\_SCHED 328、339、341 NB\_ORA\_SERV 327、339~340、342、348、351 NB\_PC\_ORA\_RESTORE 変数 207 NetApp ボリュームごとのスナップショットの数 220、225 NetBackup Client Service ログオンアカウントの構成 126 サーバーおよびクライアントの要件 40 モード 339 ログおよびレポート 315 Nodata Storage Checkpoint 298

## 0

Oracle Intelligent Agent 307 インスタンスの登録 67 サンプルスクリプト 123 スナップショットバックアップのポリシー Oracle インテリジェントポリシー 218 スクリプトまたはテンプレートベースの Oracle ポリシー作成方式の使用 224 環境変数 308 Oracle Recovery Manager RMAN スクリプトの例 122 エラー 240 ORACLE\_METADATA 117 OWNER 341

#### Ρ

parms オペランド 111 PARTITIONS 341 Plex スナップショット形式 220、225 POLICY\_IN\_CONTROL 308~309 post\_checkpoint\_notify 318

#### Q

QUERY 341

#### R

REDO ログ 303 **RESTORE SCHEMA ONLY 351** RESTORE\_TO\_DIRECTORY 351 RMAN **SEND 112** スクリプト 218 スクリプト例 122 リポジトリの参照 139 リポジトリの問い合わせ 134 RMAN の change コマンド 142 RMAN を使用しない BLI goodies ディレクトリ 301 mailid 301 コールドバックアップ 306 スケジュール 307 バックアップの例 304 パフォーマンスの向上 319 ホットバックアップ 306 ポリシーの追加 299 標準 (Standard) ポリシー形式 299 要件 298 負荷 319 ROW\_BUFFER 341、351

## S

scripts bpstart notify.oracle bli 307 check\_coverage 303 XML エクスポート (XML export) 328 send オペランド 139 SERVER 114, 117 setup bli scripts サンプル 309 内容 308 SHUTDOWN\_BKUP\_RESTART 306、313 SHUTDOWN\_CKPT\_RESTART 307、313 Snapshot Client ストリームベースの処理 189 ファイルベースの処理 190 プロキシコピー 188 ポリシーおよびスケジュールに与える影響 213 ポリシーの構成 198 概要 187 SnapVault 208 Storage Checkpoint 210 バックアップ 307 削除 317

### Т

TABLES 341、343、351 TNS\_ADMIN インスタンスの手動追加 64 インスタンスの登録 67 自動登録 71 TOUSER 351

#### U

UNCOVERED ファイルシステム 302 Unicode 321 update\_clients 317 USERID 342、352 UTF-8 321

#### V

VERBOSE 114~115、117 Veritas Storage Foundation 211 VIEWS 342

# X

```
XML
アーカイブ機能 321
インスタンス 324、326、337
インポート 325
インポートウィザード 346
エクスポート 322
エクスポートウィザード 329
スキーマ 321、324、326、337
```